Programmable Safety Controller

# PROTECT-P\$C

# Instruction manual Version V 2.6R01 / 04.19

-- Translation of the original Instruction Manual --

K.A. Schmersal GmbH & Co. KG

This instruction manual is protected by copyright.

All rights reserved also to the translation, reprint and reproduction of the document or parts thereof. No part of this instruction manual may be reproduced or processed, copied or disseminated using electronic systems in any form (photocopy, microfilm or a different procedure), also not for purposes of teaching, without the written consent of K.A. Schmersal GmbH & Co. KG. Thank you for deciding in favour of our Programmable Safety Controller..

This instruction manual contains the description of PROTECT-PSC modules, POWER modules, as well as the program description of the programming software PROTECT-PSCsw.

Descriptions, control technical correlations, details on external control units, installation and operating information or similar have been provided to the best of our knowledge. However, this does not mean that you may assume warranted characteristics or other properties under liability law which extend beyond the "General Terms of Delivery for Products and Services of the Electrical Industry". We trust you will understand that the user must therefore check our information and recommendations before using the equipment.

In order to guarantee the safe operation of the product, these and all associated instruction manuals must be read thoroughly and understood. They must be stored in a safe place after reading and be accessible at the workplace at any time.

Please ensure that this instruction manual is made accessible to the end users of the equipment.

We reserve the right to modify specifications and similar for the purpose of technical extension / improvement.

We would like to point out that under provisions of the law on foreign currency and commercial transactions an export approval is to be obtained from the Japanese government for the export of products and services for strategic use.

In the event of a defect occurring within the warranty period for which the manufacturer is responsible the repair or replacement of the defective part shall be preformed at our discretion and at our expense. We trust you will understand that the manufacturer is not liable for damage of a direct or indirect nature for which others are responsible.

The reproduction of names, trade names, trademarks, etc. in this instruction manual even if not especially marked as such, shall not entitle the user to assume that such names are viewed as free within the meaning of trademark and brand name protection law and may therefore be used by anyone.

Subject to technical amendments and error. The data used in this document are carefully checked typical standard values.

## **Table of Contents**

| 1 | Ove  | rview                                   | 1–1  |
|---|------|-----------------------------------------|------|
|   | 1.1  | Preface                                 | 1–2  |
|   | 1.2  | Definition of terms                     | 1–2  |
|   | 1.3  | Structure of the document               | 1–3  |
|   | 1.4  | Product description                     | 1–4  |
|   | 1.5  | Mode of operation                       | 1–6  |
|   | 1.6  | Safety function                         | 1–7  |
|   | 1.7  | Performance Level                       | 1–7  |
|   | 1.8  | Safety Integrity Level                  | 1–10 |
|   | 1.9  | Calculation example                     | 1–12 |
| 2 | Imp  | ortant information                      | 2–1  |
|   | 2.1  | Safety warnings                         | 2–2  |
|   | 2.2  | Correct use                             | 2–6  |
|   | 2.3  | Information on basic handling           | 2–11 |
| 3 | Syst | tem description                         | 3–1  |
|   | 3.1  | Overview                                | 3–3  |
|   | 3.2  | Channel overview                        | 3–5  |
|   | 3.3  | ID code of the modules / Module Version | 3–6  |
|   | 3.4  | PROTECT-PSC operating modes             | 3–21 |
|   | 3.5  | Power supply                            | 3–23 |
|   | 3.6  | PSC-Base                                | 3–26 |
|   | 3.7  | PSC-CPU-MON / PSC-CPU-OP-MON            | 3–27 |
|   | 3.8  | Input modules                           | 3–41 |
|   | 3.9  | Output modules                          | 3–45 |
|   | 3.10 | PSC-SUB-MON                             | 3–48 |
|   | 3.11 | Combined modules                        | 3–51 |
|   | 3.12 | Input modules                           | 3–60 |
|   | 3.13 | Relay module                            | 3–66 |
|   | 3.14 | Semi-conductor output module            | 3–69 |
|   | 3.15 | Operational input                       | 3–72 |
|   | 3.16 | Operational output                      | 3–73 |
|   | 3.17 | Operational input module                | 3–74 |
|   | 3.18 | Operational output module               | 3–77 |

| 4 | Insta | Installation / project planning 4–1 |                                    |  |
|---|-------|-------------------------------------|------------------------------------|--|
|   | 4.1   | Assembly                            | 4–2                                |  |
|   | 4.2   | Wiring                              | 4–5                                |  |
|   | 4.3   | Circuitry examples                  | 4–12                               |  |
|   | 1.1   | О-Р                                 | Fehler! Textmarke nicht definiert. |  |
|   | 1.2   | M1                                  | Fehler! Textmarke nicht definiert. |  |
|   | 1.3   | M2                                  | Fehler! Textmarke nicht definiert. |  |
|   | 1.4   | М3                                  | Fehler! Textmarke nicht definiert. |  |
|   | 1.5   | M4                                  | Fehler! Textmarke nicht definiert. |  |
|   | 1.6   | M5                                  | Fehler! Textmarke nicht definiert. |  |
|   | 1.7   | M6                                  | Fehler! Textmarke nicht definiert. |  |
|   | 1.8   | Μ7                                  | Fehler! Textmarke nicht definiert. |  |
|   | 1.9   | M8                                  | Fehler! Textmarke nicht definiert. |  |
|   | 1.10  | 0-P                                 | Fehler! Textmarke nicht definiert. |  |
|   | 1.11  | M1                                  | Fehler! Textmarke nicht definiert. |  |
|   | 1.12  | M2                                  | Fehler! Textmarke nicht definiert. |  |
|   | 1.13  | M3                                  | Fehler! Textmarke nicht definiert. |  |
|   | 1.14  | M4                                  | Fehler! Textmarke nicht definiert. |  |
|   | 1.15  | M5                                  | Fehler! Textmarke nicht definiert. |  |
|   | 1.16  | M6                                  | Fehler! Textmarke nicht definiert. |  |
|   | 1.17  | Μ7                                  | Fehler! Textmarke nicht definiert. |  |
|   | 1.18  | M8                                  | Fehler! Textmarke nicht definiert. |  |
|   | 1.19  | 0-Р                                 | Fehler! Textmarke nicht definiert. |  |
|   | 1.20  | M1                                  | Fehler! Textmarke nicht definiert. |  |
|   | 1.21  | M2                                  | Fehler! Textmarke nicht definiert. |  |
|   | 1.22  | М3                                  | Fehler! Textmarke nicht definiert. |  |
|   | 1.23  | M4                                  | Fehler! Textmarke nicht definiert. |  |
|   | 1.24  | M5                                  | Fehler! Textmarke nicht definiert. |  |
|   | 1.25  | M6                                  | Fehler! Textmarke nicht definiert. |  |
|   | 1.26  | Μ7                                  | Fehler! Textmarke nicht definiert. |  |
|   | 1.27  | M8                                  | Fehler! Textmarke nicht definiert. |  |
| 5 | Оре   | rating mode 3                       | 5–1                                |  |
|   | 5.1   | Overview                            | 5–2                                |  |
|   | 5.2   | Project planning                    | 5–2                                |  |
| 6 | Proc  | gramming / parameter assignment     | 6-1                                |  |

# 6 Programming / parameter assignment

| 6.1 | Overview            | 6-4 |
|-----|---------------------|-----|
| 6.2 | Functionality       | 6-5 |
| 6.3 | System requirements | 6-5 |
| 6.4 | Installation        | 6-6 |
| 6.5 | Password protection | 6-6 |

|   | 6.6  | PIN Code                                        | 6-10  |
|---|------|-------------------------------------------------|-------|
|   | 6.7  | Program/data transfer                           | 6-11  |
|   | 6.8  | Program description                             | 6-15  |
|   | 6.9  | Parameter assignment                            | 6-23  |
|   | 6.10 | Programming                                     | 6-31  |
|   | 6.11 | Program examples                                | 6-53  |
|   | 6.12 | Library / Function block                        | 6-62  |
|   | 6.13 | Checking                                        | 6-84  |
|   | 6.14 | User Program Change Procedure                   | 6-93  |
|   | 6.15 | Changing / revising                             | 6-100 |
|   | 6.16 | Monitoring                                      | 6-105 |
|   | 6.17 | Documenting                                     | 6-108 |
|   | 6.18 | Program options                                 | 6-111 |
|   | 6.19 | CPU initialisation                              | 6-116 |
|   | 6.20 | Engineering Tool Version Maintenance (updating) | 6-116 |
| 7 | Оре  | ration and maintenance                          | 7-1   |
|   | 7.1  | Delivery status                                 | 7-2   |
|   | 7.2  | Start-up                                        | 7-2   |
|   | 7.3  | Disturbances/error messages                     | 7-3   |
|   | 7.4  | Maintenance                                     | 7-8   |
|   | 7.5  | Service                                         | 7-8   |
| 8 | Ann  | ex                                              | 8-1   |
|   | 8.1  | Technical data                                  | 8-2   |
|   | 8.2  | Considered standards                            | 8-4   |
|   | 8.3  | EC Type-Examination certificate                 | 8-5   |
|   | 8.4  | Declarations of conformity                      | 8-6   |
|   | 8.5  | Index                                           | 8-7   |

## 1 Overview

This chapter describes the structure of the instruction manual, the basic mode of operation and the structure of the PROTECT-PSC Sicherheits-Kleinsteuerung.

| 1.1 | Preface |                                   | 1–2  |
|-----|---------|-----------------------------------|------|
| 1.2 | Defir   | nition of terms                   | 1–2  |
| 1.3 | Struc   | cture of the document             | 1–3  |
|     | 1.3.1   | Page lay-out                      | 1–3  |
|     | 1.3.2   | Explanation of symbols            | 1–4  |
| 1.4 | Prod    | luct description                  | 1–4  |
|     | 1.4.1   | Overview of the modules           | 1–5  |
|     | 1.4.2   | Brief data                        | 1–5  |
|     | 1.4.3   | Area of use                       | 1–6  |
| 1.5 | Mode    | e of operation                    | 1–6  |
|     | 1.5.1   | Hardware                          | 1–6  |
|     | 1.5.2   | Software                          | 1–6  |
| 1.6 | Safet   | ty function                       | 1–7  |
| 1.7 | Perfo   | ormance Level                     | 1–7  |
|     | 1.7.1   | Risk graph                        | 1–8  |
|     | 1.7.2   | Determining the Performance Level | 1–8  |
| 1.8 | Safet   | ty Integrity Level                | 1–10 |
| 1.9 | Calc    | ulation example                   | 1–12 |
|     | 1.9.1   | Performance Level                 | 1–12 |
|     | 1.9.2   | SIL with high demand rate         | 1–12 |
|     | 1.9.3   | SIL with low demand rate          | 1–12 |

1

#### 1.1 Preface

We have prepared this document with due care to the best of our knowledge and belief. Despite careful checking the possibility of it containing one or two errors cannot be ruled out, however.

Before reading this instruction manual thoroughly, please read through chapter 2 carefully. Understanding the information and procedures described in this chapter is essential for the correct use of the PROTECT-PSC Sicherheits-Kleinsteuerung described in the following. Please always remember that faulty installation or programming can lead to serious injuries / damage to man and machine.

The terms and abbreviations used in this document are standard terms used in electrical engineering insofar as not described in more detail.

The basic operating functions of a computer with Microsoft Windows operating system (as from Windows 2000) are assumed as generally known.

#### 1.2 Definition of terms

The definition of the terms and the abbreviations used most frequently in this document are described below.

| Module            | In this document a module is described as an individual physical unit which is a part of the PROTECT-PSC.                                |
|-------------------|----------------------------------------------------------------------------------------------------|
| Active module     | A module which is actively involved in the change of state<br>of the PROTECT-PSC (corresponding to active<br>components in electronics). |
| Assembly          | An assembly consists of several individual modules.                                                                                      |
| Channel           | A physical input or output of a module.                                                                                                  |
| A Contact         | Designation of an N/O contact                                                                                                    |
| B Contact         | Designation of an N/C contact                                                                                                    |
| User program      | The control program of the PROTECT-PSC created by the programmer.                                                                        |
| PS Programm       | Safety user program for CPU module (see chapter 3.7) and Safety Input/Output modules.                                                    |
| PN Programm       | User program for non safe (operational) applications in CPU module (see chapter 3.7) used with operational Input/Output modules.         |
| PSV               | The PSV (Program Specific Value) is the checksum of the user program.                                                                    |
| FirmwareFB        | Safe function block inside the PROTECT-PSC                                                                                               |
| FB library        | Library of function blocks.                                                                                                    |
| authorized person | Person from group described in chapter 2.1.4.                                                                                            |
| Cat               | Abbreviation of Category (B, 1 to 4 according to ISO 13849-1).                                                                           |
| PL                | Performance Level. See ISO 13849-1.                                                                                                    |
| SIL               | Safety Integrity Level. See IEC 61508.                                                                                                   |
|                   |                                                                                                    |

#### **1.3** Structure of the document

This manual is subdivided into 9 chapters. There is an additional table of contents preceding every chapter in which the individual sections are shown separately.

#### 1.3.1 Page lay-out

All pages have the same lay-out in principle.

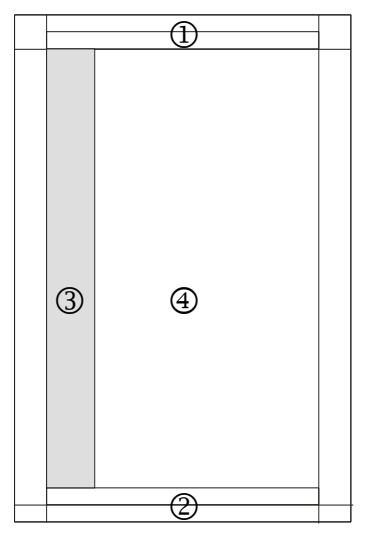

Figure 1-1 Page lay-out of the document

#### ① Headline

The number and the name of the respective chapter are located top right and top left respectively.

#### 2 Baseline

The document name, version number and creation date are located bottom left. The page number within the chapter is shown bottom right.

#### ③ Margin

This area contains important information, cross-references to other parts of the text and bibliographic references and the information content of text passages.

#### **④** Texts / Pictures / Tables

Texts, pictures and tables are named within a chapter with the chapter number and an additional index and, if necessary, a brief accompanying text.

#### 1.3.2 Explanation of symbols

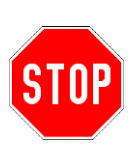

#### Safety warnings

Text passages with a STOP symbol contain important warnings which must be heeded under all circumstances. Failure to heed these warnings may place the controller in a state which no longer provides adequate protection for man and/or machine. Please read through such text sections with particular care.

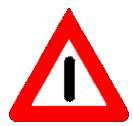

#### Warnings

A CAUTION sign gives you important information and warnings which guarantee the trouble-free operation of the PROTECT-PSC when heeded. Failure to heed these warnings does not restrict the safe operation of the PROTECT-PSC.

#### Information

This symbol indicates useful additional information intended to facilitate the commissioning/servicing of the PROTECT-PSC or to provide a deeper insight into the mode of operation of the controller.

#### Cross references

x.x.x/x-xx This symbol refers to other text passages within the document which contain additional information. The first digit describes the chapter and the second the page within the chapter.

#### Additional Information

x.x.x / xx

This symbol refers to external literature containing additional information on a particular theme. You will find the exact title of the additional literature in the appendix (Chapter 8.5) by means of the number beside the symbol.

#### 1.4 **Product description**

The PROTECT-PSC is a modular programmable safety field bus controller. It serves to monitor and control safety equipment. In connection with safety-orientated sensors/actuators it complies with the Performance Level (PL) e, Category 4 to ISO 13849-1. It can only be used in systems in which the safe state is synonymous with a de-energized state. It can be used to replace virtually all circuitry so far used in relay technology.

CPU module can control up to 15 Safety Input/Output modules and operational Input/Output modules (Maximum of 254 channels). But, only safety input/output modules can not consist 15 modules. (In case of only consists of safety input/output module, 14 modules maximum)

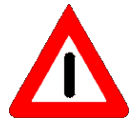

The PROTECT-PSC is intended for use in control circuits to IEC 60204 for a rated voltage of 24 VDC. The appropriate shock-hazard protection requirements must be met for the applications.

#### 1.4.1 Overview of the modules

The PROTECT-PSC system essentially consists of the following modules:

**POWER Modul**, produces 3.3VDC from 24VDC and provides to CPU and Input/Output modules (PSC-Power, PSC-Booster).

*CPU module*, responsible for processing the user program and controlling the input/output modules (PSC-CPU-OP-MON, PSC-CPU-MON).

*Input/output modules* to record/control the states of externally connected sensors/actuators (PSC-SUB-MON, PSC-S-STP-E, PSC-S-STP-LC, PSC-S-STP-ELC, PSC-S-IN-E, PSC-S-IN-LC, PSC-S-OUT, PSC-S-Relais)

**Non-Safety Input/Output modules** to record/control the states of externally connected sensors/actuators (PSC-NS-IN, PSC-NS-OUT+)

All the above mentioned modules (with the exception of the back plane) have a redundant structure with two 16 bit microcontrollers monitoring each other.

#### 1.4.2 Brief data

- Can be used in applications up to PL e, category 4 to ISO 13849-1.
- In operating mode 3 programming can be done by ladder diagram (conforming to IEC 61131).
- Programming by means of Windows PC via USB interface
- Safety and standard Inputs/Outputs are available in mode 3.
- A maximum of 254 Input/Output channels are available.
- Possibility to store documentation / comments.
- Monitored 24 VDC power supply .
- Input/output modules with self-monitoring.
- Connection facilities: Sensor level: EMERGENCY-OFF (EMERGENCY-STOP), AOPD, BNS, protective guards, two- hand-operating panels...
  Actuator level: Relays, contactors, signal/indicator lamps...

#### 1.4.3 Area of use

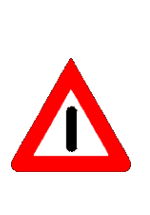

The PROTECT-PSC has been developed particularly for use in small plants.

The PROTECT-PSC can be used in applications up to Performance Level (PL) e, Category 4 to ISO 13849-1 or the Safety Integrity Level 3 (SIL) to IEC 61508 in which the safe state is the deenergized state.

The PROTECT-PSC is intended for use in control circuits to IEC 60204 for a rated voltage for 24 VDC. The appropriate shock-hazard protection requirements are to be met in the applications.

#### 1.5 Mode of operation

#### 1.5.1 Hardware

CPU module and Safety Input/Output modules consists of two systems working independently of each other. Each system is controlled by a microprocessor. The systems monitor each other. In the case of a 2–channel connection, the individual channels are each monitored by a microprocessor. Self-monitoring enables all internal defects to safety-relevant components to be detected within the module. Each module performs a complete self-test at regular intervals.

Non-Safety Input/Output modules consists of one systems. A system is controlled by a microprocessor.

#### 1.5.2 Software

The programmer creates the user program in the form of a ladder diagram (to IEC 61131) using the PROTECT-PSCsw programming software. For purposes of verification the ladder diagram is converted to a statement list. After having been checked by the programmer supported by the programming software the user program is translated into a format which can be read by the processor module and can then be transferred to the processor module via a USB interface.

After successful transfer to the processor module the latter sends the user program back to the programming software for checking. After comparing it with the transmitted program the user program is released for operation..

During ongoing operation the processor module compares its data with the states of the Input modules and reacts with the appropriate instructions for the Output modules, depending on the stored user program.

CPU module and Safety Input/Output modules guarantee a safe switching of the desired output (switching off all outputs in the case of errors) within 37.6 ms (Mode 3) or 67.6 ms (Mode 1), each including an assumed relay release time of 15 ms.

In case of error the operational outputs are switched off.

#### 1.6 Safety function

The safety functions realised by the PROTECT-PSC are defined as follows.

1. A two channel safety input is read. The PS program running in the CPU module controls the state of the outputs depending on the input information. On request, this leads to a two channel shut-down. In the case of several input and output pairs, each path is viewed as a separate safety function. The safety function of the output is defined as the switching off of the power in the case of semiconductor outputs or opening contacts in the case of relay outputs.

2. The second safety function is identical to that named under 1. with the one difference that two two-channel safety inputs of a slave station are used here.

The further calculations of the PL/SIL apply to a two-channel safety fuction.

In the case of a one-channel input the requirements of PL b/c, Category 2 as per ISO 13849-1 are only fulfilled if the safety function is marked by the change of the input from ON to OFF. The minimum demand interval for a safety function of PL b/c, Category 2 amounts to 55 hours. In the event of a safety function of PL b/c, Category 2 being realised, a testing of the entire safety function including sensor and actuator in accordance with ISO 13849-1 has to be ensured.

#### 1.7 Performance Level

The Performance Level (in brief PL) to ISO 13849-1 describes the ability of safetyorientated assemblies to perform a safety function under foreseeable conditions (which must be included in the assessment) in order to achieve the expected risk reduction. The PL is divided into 5 categories. This categorisation is made not with numbers but with the letters a to e.

The simplest way to determine the PL required for an application is to assess the risk based on a risk graph.

#### **Risk graph** 1.7.1

PL, L P1 а E1 P2 h Ρ1 1 Ρ2 P1 ٢ E1 P2 <u>S</u>2 d Ρ1 F2 P2

Starting from the left, 3 criteria are used in a tree structure to determine the

#### Key

1 Starting point for the evaluation of the contribution to risk reduction of a safety function

required PL (PLr for required Performance Level).

- Low contribution to risk reduction
- High contribution to risk reduction н
- PL, Required performance level
- Risk parameters: S
  - Severity of injury
  - Slight (normally reversible injury)
- S1 S2 Serious (normally irreversible injury including death)
- F Frequency and/or exposure to a hazard
- F1 Seldom to less often and/or the exposure time short
- is F2
- Frequent to continuous and/or the exposure time is long Р
  - Possibility of avoiding the hazard or limiting the harm
- P1 Possible under specific conditions
- P2 Scarcely possible

Figure 1-2 Risk graph to determine the required PL

#### Warning:

Use the property  $F_2$  for the criterion F if the intervention is made more than once per shift.

#### 1.7.2 **Determining the Performance Level**

In order to determine the PL for the entire system, the PL for each individual element of the functional chain (sensor ⇒ PROTECT-PSC ⇒ actuator) must be known. The PL of the entire system can then be determined from the individual performance levels using the algorithms described below.

#### Performance Level of the PROTECT-PSC

The PROTECT-PSC Sicherheits-Kleinsteuerung on its own (without the sensory system connected upstream and the actuator system connected downstream) satisfies all requirements of Performance Level e, Category 4 to ISO 13849-1 with two channelled input/output circuitry.

#### Performance Level of the entire system

When determining the PL of the entire system a series connection of N elements whose PL is already known is assumed.

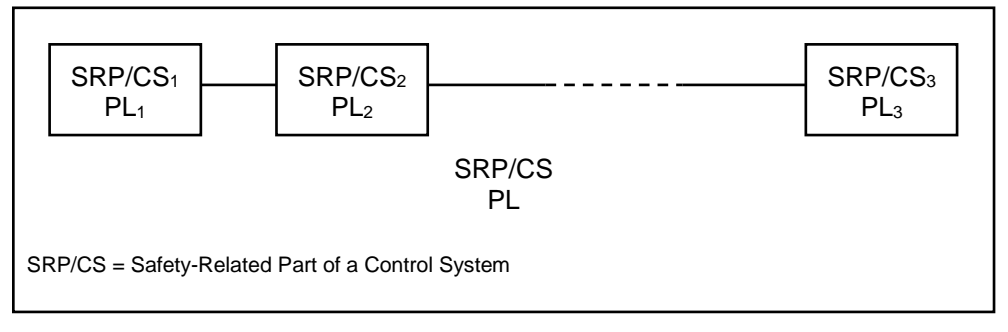

Figure 1-3 Series connection of safety relevant parts of a control system

Firstly, the element with the lowest PL in the entire system is determined. This PL  $(PL_{low})$  is a starting point for the further determination of the overall PL.

Afterwards, the number  $N_{low} \le N$  of the elements is determined using PL=PL<sub>low</sub>.

The PL of the entire system can then be determined using these two factors and Table 1-1.

| PL <sub>low</sub> | N <sub>low</sub> |   | PL               |
|-------------------|------------------|---|------------------|
|                   | > 3              | ⇔ | none, not permit |
| a                 | ≤ 3              | ⇔ | a                |
| h                 | > 2              | ⇔ | a                |
| D                 | ≤ 2              | ⇔ | b                |
|                   | > 2              | ⇔ | b                |
| C.                | ≤ 2              | ⇔ | С                |
| 4                 | > 3              | ⇔ | C                |
| a                 | ≤ 3              | ⇔ | d                |
|                   | > 3              | ⇔ | d                |
| е                 | ≤ 3              | ⇒ | е                |

Table 1-1 Determination of the PL of an entire system.

The values used for calculation are based on reliable values for the center of each PL.

#### 1.8 Safety Integrity Level

The Safety Integrity Level (SIL) to IEC 61508 is one of 4 levels to specify the requirements of safety integrity of the safety functions which are assigned to all elements of the chain. Level 4 is the highest and level 1 the lowest safety integrity level.

The Safety Integrity Level is defined for the following operating modes:

**low demand rate** : whereby the rate of demand to the safety related system is no more from once per year and is no greater than double the frequency of the repeat check.

with high demand rate/continuous demand : whereby the rate of demand to the safety related system is more than once per year or is greater than double the frequency of the repeat check.

The average probability of a failure of a safety function with low demand rate is specified by the PFD factor (average probability of failure to perform its design function on demand).

The average probability of a failure with a function with high/continuous demand rate is specified by the PFH factor (average probability of a dangerous failure per hour).

| Safety function : One two-channel safety input affects one dual channel safety output                   |                                                                                           |  |  |  |
|----------------------------------------------------------------------------------------------------|-------------------------------------------------------------------------------------------|--|--|--|
| Demand rate                                                                                             | Failure probability                                                                       |  |  |  |
| low                                                                                                    | PFD = 3.0 * 10 <sup>-4</sup>                                                              |  |  |  |
| high/continuous                                                                                         | PFH = 1.5 *10 <sup>-8</sup> /h                                                            |  |  |  |
| Safety function : Two two-channel safety inputs affect one dual channel safety output                   |                                                                                           |  |  |  |
| Demand rate                                                                                             | Failure probability                                                                       |  |  |  |
| low                                                                                                    | PFD = 3.4 * 10 <sup>-4</sup>                                                              |  |  |  |
| high/continuous                                                                                         | PFH = 1.9 * 10 <sup>-8</sup> /h                                                           |  |  |  |
| Safety function : One si safety                                                                         | Safety function : One single-channel safety inputs affect one dual-channnel safety output |  |  |  |
| Demand rate                                                                                             | Failure probability                                                                       |  |  |  |
| high/continuous                                                                                         | PFH = 2.5 * 10 <sup>-7</sup> /h                                                           |  |  |  |
| Safety function: One single-channel safety inputs affect one single-channel semiconductor safety output |                                                                                           |  |  |  |
| Demand rate                                                                                             | Failure probability                                                                       |  |  |  |
| high/continuous                                                                                         | PFH = 4.8 * 10 <sup>-7</sup> /h                                                           |  |  |  |

The following is an overview of the PROTECT-PSC values.

Table 1-2 Overview of the failure probabilities

The PROTECT-PSC is suitable for SIL 3 safety functions due to the restrictions of the hardware's safety integrity:

- SFF = 99.0%
- Hardware error tolerance = 1,
- Type B partial system

for SIL 3 safety functions suitably.

1

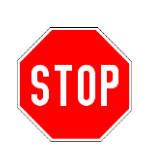

Either by means of the process (application) or by means of organisational measures, it must be ensured that the safety function is requested at least once per year.

Every element of the chain must satisfy all requirements (e.g. restrictions of the safety integrity of the hardware due to the architecture) of the resultant SIL

In order to determine the SIL, the PFH or PFD factors of the chain (sensor  $\Rightarrow$  PROTECT-PSC  $\Rightarrow$  actuator) must be added together depending on the operating mode. The resultant SIL can be determined using the following tables.

| $\Sigma PFD_i$                            | SIL |
|-------------------------------------------|-----|
| $\ge 10^{-4}$ bis < $10^{-3}$             | 3   |
| $\geq 10^{-3}$ bis < $10^{-2}$            | 2   |
| ≥ 10 <sup>-2</sup> bis < 10 <sup>-1</sup> | 1   |

Table 1-3 Operating mode with low demand rate

| Σ PFH <sub>i</sub>                  | SIL |
|-------------------------------------|-----|
| $\geq 10^{-8}$ bis < $10^{-7}$      | 3   |
| $\ge 10^{-7} \text{ bis} < 10^{-6}$ | 2   |
| $\geq 10^{-6}$ bis < $10^{-5}$      | 1   |

Table 1-4 Operating mode with high demand rate / continuous demand

#### 1.9 Calculation example

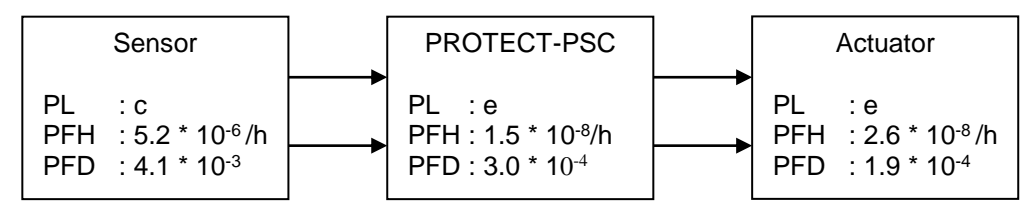

Figure 1-4 Calculation example / Performance Level / Safety Integrity Level

#### 1.9.1 Performance Level

The PL of the entire system is calculated as follows:

 $PL_{Low} = c$   $N_{Low} = 1$ Result according to Table 1-1 : PL = c

#### 1.9.2 SIL with high demand rate

The SIL of the entire system is calculated as follows:

$$PFH = PFH_{sensor} + PFH_{PROTECT-PSC} + PFH_{actuator}$$
  
= 5.2 \* 10<sup>-6</sup> /h + 1.5 \*10<sup>-8</sup> /h + 2.6 \* 10<sup>-8</sup> /h  
= 5.2 \* 10<sup>-6</sup> /h  
Result according to Table 1-4 : *SIL* = 1

#### 1.9.3 SIL with low demand rate

The SIL of the entire system is calculated as follows:

# 2 Important information

This chapter contains important warnings and information for the safe and correct use of the PROTECT-PSC.

| 2.1 | Safet  | y warnings                                        | 2–2  |
|-----|--------|---------------------------------------------------|------|
|     | 2.1.1  | Definitions                                       | 2–2  |
|     | 2.1.2  | Danger through misuse                             | 2–2  |
|     | 2.1.3  | Dangers from modification and retrofitting        | 2–2  |
|     | 2.1.4  | Authorized persons                                | 2–2  |
|     | 2.1.5  | Accessibility of the programming software         | 2–3  |
|     | 2.1.6  | Password protection of the programming software   | 2–3  |
|     | 2.1.7  | PIN Code                                          | 2–4  |
|     | 2.1.8  | Electrical connections                            | 2–4  |
|     | 2.1.9  | Shock-hazard protection                           | 2–4  |
|     | 2.1.10 | Maintenance                                       | 2–5  |
|     | 2.1.11 | Disposal                                          | 2–5  |
|     | 2.1.12 | Liability                                         | 2–5  |
| 2.2 | Corre  | ect use                                           | 2–6  |
|     | 2.2.1  | Application                                       | 2–6  |
|     | 2.2.2  | Performance Level, design examinations etc.       | 2–7  |
|     | 2.2.3  | Use of electronic equipment for safety functions. | 2–9  |
|     | 2.2.4  | Definition of the stop categories                 | 2–10 |
|     | 2.2.5  | Emergency actions                                 | 2–10 |
| 2.3 | Infor  | mation on basic handling                          | 2–11 |
|     | 2.3.1  | Step-by-step design                               | 2–11 |

#### 2.1 Safety warnings

#### Graded safety warnings

Safety warnings are marked in this instruction manual by a symbol and the keyword CAUTION or WARNING in the margin of the page. The safety warnings are printed in bold type and in a box.

#### 2.1.1 Definitions

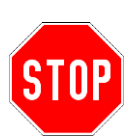

#### Safety warnings

Text passages with a STOP symbol contain important warnings which must be heeded under all circumstances. Failure to heed these warnings may place the controller in a state which no longer provides adequate protection for man and/or machine. Please read through such text sections with particular care.

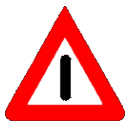

#### Warnings

A CAUTION sign gives you important information and warnings which guarantee the trouble-free operation of the PROTECT-PSC. Failure to heed these warnings does not restrict the safe operation of the PROTECT-PSC.

#### 2.1.2 Danger through misuse

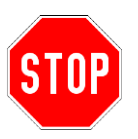

The consequences of incorrect use may be personal injury to the user or third parties as well as damage to the controller, the product or to the environment. Only use the PROTECT-PSC Sicherheits-Kleinsteuerung for its intended purpose!

#### 2.1.3 Dangers from modification and retrofitting

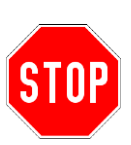

The PROTECT-PSC Sicherheits-Kleinsteuerung has been designed and constructed by us to operate safely.

It is not therefore permitted to make modifications or to retrofit the equipment.

This may affect the correct operation of the PROTECT-PSC system with the consequence of personal injury, property or environmental damage and loss of any liability.

#### 2.1.4 Authorized persons

Only sufficiently qualified and instructed persons may operate the PROTECT-PSC Sicherheits-Kleinsteuerung.

The user software may only be handled and modified by authorized and instructed persons (programmers).

An electrical technician must perform commissioning.

Only qualified personnel may perform service, maintenance, troubleshooting and error correction work.

#### Operators

An operator is a duly instructed person.

The operator switches the system on and off.

The operator is the actual beneficiary of the safety function.

#### Programmers

The programmer is a specially authorized and instructed person.

The programmer

- creates or
- modifies

the user programs.

#### Commissioners

The commissioner is an electrical technician.

The commissioner

- performs commissioning under increased safety measures,
- sets the device parameters
- and performs the requisite tests.

#### Maintenance technicians

The maintenance technician is a qualified skilled worker. He

- services the electrical and mechanical components of the controller,
- performs maintenance work and
- looks for errors and eliminates them.

#### 2.1.5 Accessibility of the programming software

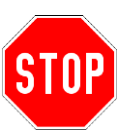

It must be ensured that non-authorized personnel have no access to the installation program of the PROTECT-PSCsw programming software or may obtain such. PROTECT-PSCsw.

#### 2.1.6 Password protection of the programming software

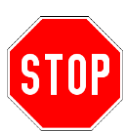

The PROTECT-PSCsw programming software has a password protection designed to protect against non-authorized active access (modification, creation of the user program). 4 standard passwords are generated after initial installation. The programmer must overwrite all 4 standard passwords during initial use.

#### 2.1.7 PIN Code

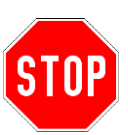

The PROTECT-PSC Sicherheits-Kleinsteuerung has a PIN code designed to protect against non-authorized active access (configuration setting, PIN code changing, write of the user program to CPU module).

In the following cases, the PIN code setting is required.

- When writing the user program to CPU module in Mode 3 (see chapter 5).
- When changing to Mode 3 after CPU initialization.

#### 2.1.8 Electrical connections

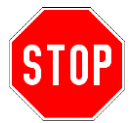

The PROTECT-PSC Sicherheits-Kleinsteuerung must be connected to an electrical power supply.

CAUTION: Electrical voltage

An electrician must connect the system to the mains.

The power supply (24 VDC) for the PROTECT-PSC Sicherheits-Kleinsteuerung and all connected electrically linked to the PROTECT-PSC must comply to IEC 61000-6-2 and meet one of the following demands:

- Safety mains transformer to IEC 61558/VDE 0570 Part 2-6: "Special requirements on safety transformers for general applications (IEC 61558-2-6:1997)".
- Switch mode power supply to IEC 60950-1 :"Information technology equipment Safety Part 1" and to IEC 50178 : ""Electronic Equipment for Use in Power Installations". Furthermore the power supply unit must be suitable for supplying its SELV circuits in accordance with IEC 60950-1.

The mains must be appropriately fused!

The information contained in chapters 3 and 4 must be taken into consideration for the operation of the PROTECT-PSC system.

The PROTECT-PSC system satisfies the pertinent provisions of the EMC Directive.

#### 2.1.9 Shock-hazard protection

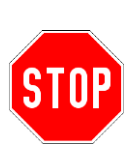

8.4/8-6

The PROTECT-PSC system is intended for use in control circuits to IEC 60204 for a rated voltage of 24 VDC. The appropriate requirements placed on shock-hazard protection must be satisfied for the applications.

For reasons of shock-hazard protection all connections must have the appropriate mating connectors.

#### 2.1.10 Maintenance

#### Maintenance work

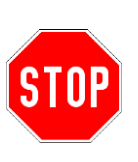

Incorrect maintenance could lead to death, injury, damage to property or damage to the environment. Only qualified persons may perform maintenance, troubleshooting and error elimination work. Switch off the power supply to the PROTECT-PSC Sicherheits-Kleinsteuerung. Directly after completing maintenance work replace all protective cladding and safety equipment and check that they function correctly.

#### Spare parts

The use of unsuitable spare parts could lead to death, injury, damage to property or harm to the environment. Spare parts must comply with the technical requirements set by the manufacturer. Only use original Schmersal spare parts.

#### 2.1.11 Disposal

Electrical waste (components, screens, etc.) can damage the environment. Dispose of electrical resources correctly or commission a specialised company to do so.

#### 2.1.12 Liability

The contents of the following instruction manual are subject to technical modification, which may arise particularly due to constant further development of the products form Schmersal. Schmersal assumes no liability for any printing errors or any other inaccuracies which may be contained in this instruction manual unless these are serious faults which Schmersal demonstrably already knew about. The applicable national and international standards and provisions must be observed under all circumstances in addition to the instructions contained in the instruction manual.

#### N.B.

#### Incorrect use - liability exclusion.

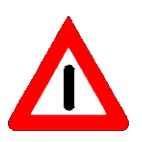

Schmersal shall not be liable for damage caused through incorrect use or application of the product.

The exact knowledge of the contents of this instruction manual is similarly viewed to be correct use. In particular, the information and safety warnings contained in this instruction manual must be heeded.

If products are used in connection with other components such as safety modules, controllers or sensors, the respective user information must be heeded.

#### 2.2 Correct use

#### 2.2.1 Application

The PROTECT-PSC Sicherheits-Kleinsteuerung is a safety-oriented programmable control system for evaluating sensors and controlling actuators via a field bus. The PROTECT-PSC can be used in applications up to Performance Level (PL) e, Category 4 to ISO 13849–1. Its use is only possible in systems in which the safe state is equal to the de-energized state.

The PROTECT-PSC system is particularly suitable for the safety-oriented evaluation and control of EMERGENCY OFF (EMERGENCY STOP) command devices, interlocking devices and other protective devices which protect operators from hazardous movement in the area of action of a machine.

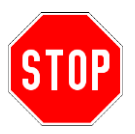

Design, implementation and operating errors may affect the correct operation of the PROTECT-PSC system, resulting in injury or damage to property or to the environment. This is why only sufficiently qualified persons may operate the PRO-TECT-PSC system.

The PROTECT-PSC system is exclusively intended for use in machines within the scope of IEC 60204-1 (Electrical Equipment of Machinery).

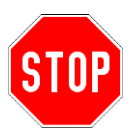

Additional requirements arising from other provisions and regulations are not necessarily satisfied by the PROTECT-PSC system.

The PROTECT-PSC Sicherheits-Kleinsteuerung may not be used in potentially explosive areas.

#### 2.2.2 Performance Level, design examinations etc.

The safety structure and functionality of the PROTECT-PSC system complies with PL e, Category 4 to ISO 13849-1.

In accordance with the above requirements a prototype test was performed for the PROTECT-PSC system by the Institut für Arbeitsschutzder Deutschen Gesetzlichen Unfallversicherung, IFA, St. Augustin/Germany (Institute for Occupational Safety).

#### By way of information:

The above prototype test confirms a degree of safety for the PROTECT-PSC system comparable with PLe, Category. 4 to ISO 13849-1, also for emergency actions within the meaning of IEC 60204-1 point 9.2.5.4. Refer also to chapter 2.2.5 "Emergency actions".

The ISO 13849-1 is a standard within the meaning of MRL article 5 point 1 paragraph 2. See also chapter 2.2.3.

Use of electronic equipment for safety functions.". This means that when using electronic equipment the so-called presumed effect of harmonised standards is not completely available.

In Germany, there should not be any problems with employer's liability insurance associations, technical inspectors or technical supervisory agencies with regard to the use of electronic equipment with safety functions. The same applies to the majority of other EU member states.

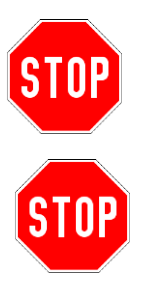

However, it cannot completely be ruled out at the present time that there may be acceptance problems in isolated cases with respect to the use of electronic equipment for safety functions. Please consult us if this is the case. Refer also to chapter 2.2.5, Emergency actions".

The internal structure of the PROTECT-PSC system corresponds to PL e, Category 4 according ISO 13849-1 (see above). However, the performance level actually achieved in the entire safety circuit (refer to figure below) and thus the degree of safety attained will similarly depend on the structure of the input and output circuitry.

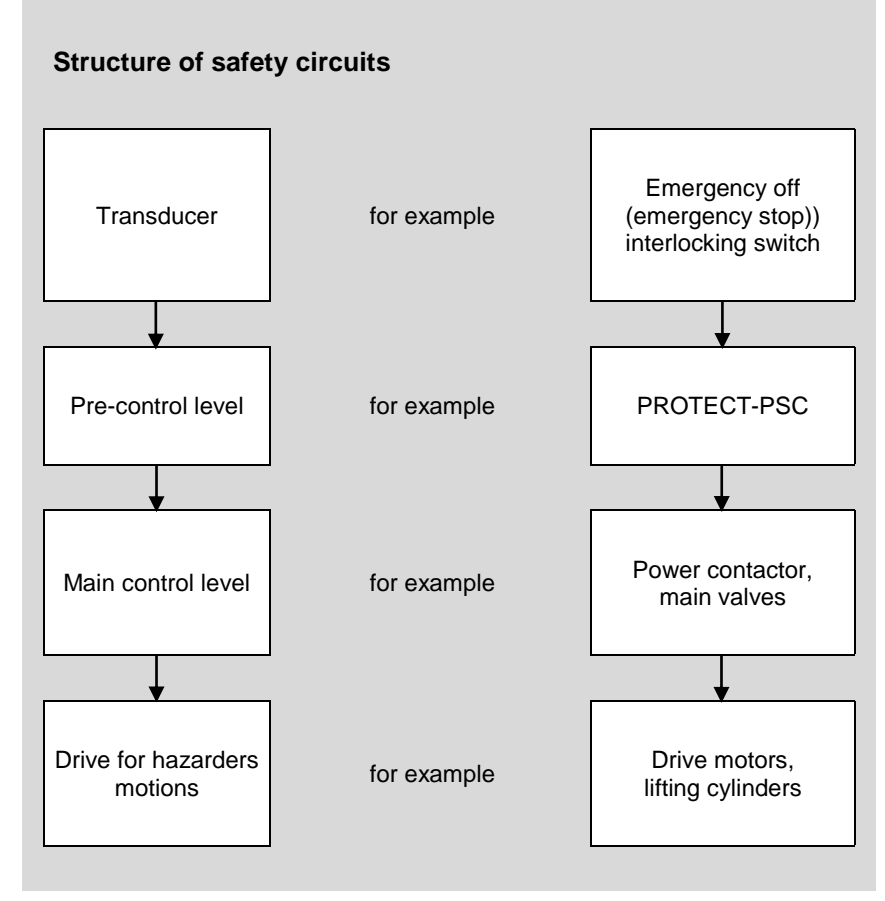

Figure 2-1 Safety chain in plants / machines

The PROTECT-PSC system is therefore only a part or a member of a chain of safety-related parts of controllers in addition to the transducers (protective devices), the main control level and the drive part of the machine. The degree of safety actually achieved will therefore depend on the overall structure of this chain.

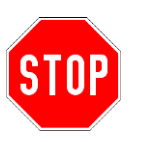

It is the responsibility of the user to decide which safety-related measures are to be realised in the above mentioned parts of a control system.

The provisions laid down in the EC Machine Directive will be applicable here.

Any more detailed recommendations on how the safety-related parts of the control system are to be structured are to be found in the so-called C-standards (machine standards) which interpret the EC Machine Directive or, if non-existent or not applicable, can be determined using the A and B standards (basic safety standards or safety group standards). Special regulations apply to products specified in Annex IV of the EC Machine Directive.

Special provisions or deviating regulations also apply to "old" or used machines which the user should find out about from the competent bodies.

#### 2.2.3 Use of electronic equipment for safety functions.

The new facility to use electronic equipment also includes the facility to transfer safety-related signals serially, i.e. via a bus system. However, additional measures are also required here to guarantee protection in the case of an error.

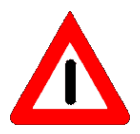

The following tables together with the explanations provide an overview of the possibilities of using the PROTECT-PSC system to IEC 60204-1.

| Control functions to<br>IEC 60204-1 | Stop category to point 9.2.2 | ISO 13849-1 Category(Cat.)<br>Performance Level (PL)                                                                                                    |
|-------------------------------------|------------------------------|----------------------------------------------------------------------------------------------------|
| Stop function                       | 0                            | Cat.4, PLe                                                                                                    |
| Stop function                       | 1                            | Cat.4, PLe                                                                                                    |
| Stop function                       | 2                            | Only in connection with the<br>input level of the PROTECT-<br>PSC system, additional<br>measures in accordance with<br>EN 1037 (protection from<br>unexpected start-up) |
| Stop function                       | 0                            | Cat.4, PLe with final electrical isolation due to an electromechanical component                                                                                        |
| Stop function                       | 1                            | Cat.4, PLe with final electrical isolation due to an electromechanical component                                                                                        |
| Stop function                       | 2                            | Not admissible                                                                                                    |

Table 2-1 Areas of use for electronic equipment

#### 2.2.4 Definition of the stop categories

#### Stop category 0:

Stopping by immediately switching off the energy supply to the machine drives (i.e. an uncontrolled stop).

#### Stop category 1:

A controlled stop whereby the power supply to the machine drives is maintained in order to achieve the stop and the power supply is first cut when the stop is achieved.

#### Stop category 2:

A controlled stop in which the power supply to the machine drives remains intact.

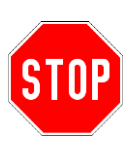

In the case of error the PROTECT-PSC performs a stop of category 0 for all the outputs. The planner/programmer must check whether a desired STOP1/STOP2 shut-down can be realised under these aspects without endangering man and machine. Accordingly, further measures are to be taken for applications using stop categories 1 and 2 in order to guarantee the safety of man and machine in the case of a error.

#### 2.2.5 Emergency actions

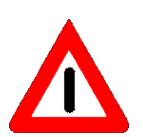

In the case of emergency actions, a distinction must be made between a stop signal of category 0 or a stop signal of category 1. Stop category 2 is not admissible for emergency actions.

While stop category 0 or 1 comes into question for the implementation of instructions applicable to stopping in an emergency (controlling of hazarders motions) (cf. point 9.5.4.2), instructions aimed at shutting the system down in an emergency (controlling of electrical hazards) may exclusively and also logically belong to stop category 0 (cf. point 9.5.4.3).

By contrast with respect to stop 1 functions, the final shut-down of energy to the machine drive element must be ensured by using electrotechnical equipment. This means that the function may depend on an electronic switching logic (hard- or software) and/or on the transmission of instructions via a communication network or a data link if a contact-dependent output level (e.g. a relay level) takes care of electrical isolation.

In accordance with the European and national preface to IEC 60204-1, it is admissible to use electronic equipment for the realisation of stop 0 and stop 1 functions if the relevant standards have been heeded. In the case of PROTECT-PSC, ISO 13849-1 has been observed.

#### 2.3 Information on basic handling

#### 2.3.1 Step-by-step design

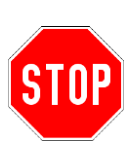

With respect to the due care to be applied in designing and implementing the hardware and software of the control parts realised with the PROTECT-PSC system there are no differences by comparison with the traditional state of the art, i.e. errors and inadequacies in design and implementation can impair the intended protective functions in the same way.

#### Step 1:

Risk analysis in accordance with EC Machine Directive or ISO 12100-1 and ISO 12100-2 as well as the determination of the (graded) protective measures (protective devices, additional precautionary measures, categories).

#### Step 2:

Planning or design of the PROTECT-PSC stations needed.

#### Step 3:

Planning or design of the safety relationships between these safety-oriented inputs and outputs under consideration of the desired interdisciplinary and/or partial dependencies and non-dependencies, possibly under additional consideration of different operating modes etc.

#### Step 4:

Assembly and wiring of the PROTECT-PSC stations.

#### Step 5:

Checking of correct cabling.

#### Step 6:

Parameter assignment of the PROTECT-PSC system. Refer to chapter 6 in this respect.

#### Step 7:

Reverse analysis of parameter assignment. Refer to chapter 6.13.2 in this respect.

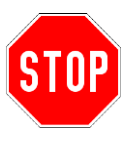

The reverse analysis described in chapter 6.13.2 cannot replace a check of the wiring and in particular of the correct wiring of the outputs.

#### Step 8:

Initialisation of the PROTECT-PSC system. Before initialising the PROTECT-PSC system we recommend the temporary connection of the mobile emergency off (emergency stop) control device between mains supply and mains isolation device in order to be able to control any undesirable reactions in the safety circuit resulting from faulty wiring and/or parameter assignments.

#### Step 9:

Random checking of desired safety-oriented functionalities. It is not necessary to perform a complete acceptance test of the stipulations in step 3 for the PROTECT-PSC system due to the reverse analysis already performed in step 7.

2

# STOP

#### Step 10:

Documentation of steps 1 to 9 pursuant to EC Machine Directive.

In project documentation special reference must be made to which outputs can be used for safety functions.

# 3 System description

This chapter describes the individual components of the PROTECT-PSC.

| 3.1                             | Ove    | rview                               | 3–3  |  |
|---------------------------------|--------|-------------------------------------|------|--|
|                                 | 3.1.1  | Product range                       | 3–3  |  |
|                                 | 3.1.2  | Basic module structure              | 3–4  |  |
| 3.2                             | Cha    | nnel overview                       | 3–5  |  |
| 3.3                             | ID c   | ode of the modules / Module Version | 3–6  |  |
|                                 | 3.3.1  | ID code of the modules              | 3–6  |  |
|                                 | 3.3.2  | New modules version                 | 3–6  |  |
|                                 | 3.3.3  | Module Version Confirmation         | 3–7  |  |
| 3.4 PROTECT-PSC operating modes |        |                                     | 3–21 |  |
|                                 | 3.4.1  | Overview                            | 3–21 |  |
|                                 | 3.4.2  | Operating mode 0                    | 3–21 |  |
|                                 | 3.4.3  | Operating mode 1                    | 3–21 |  |
|                                 | 3.4.4  | Operating mode 2                    | 3–21 |  |
|                                 | 3.4.5  | Operating mode 3                    | 3–21 |  |
| 3.5                             | Pow    | ver supply                          | 3–23 |  |
|                                 | 3.5.1  | General description                 | 3–23 |  |
|                                 | 3.5.2  | External power supply units         | 3–23 |  |
|                                 | 3.5.3  | PSC-Power                           | 3–24 |  |
|                                 | 3.5.4  | PSC-Booster                         | 3–25 |  |
| 3.6                             | PSC    | -Base                               | 3–26 |  |
|                                 | 3.6.1  | General description                 | 3–26 |  |
| 3.7                             | PSC    | -CPU-MON / PSC-CPU-OP-MON           | 3–27 |  |
|                                 | 3.7.1  | General description                 | 3–27 |  |
|                                 | 3.7.2  | Displays                            | 3–30 |  |
|                                 | 3.7.3  | Operating elements                  | 3–31 |  |
|                                 | 3.7.4  | Back-up battery                     | 3–35 |  |
|                                 | 3.7.5  | Voltage monitoring                  | 3–36 |  |
|                                 | 3.7.6  | Memory areas                        | 3–38 |  |
| 3.8                             | Inpu   | it modules                          | 3–41 |  |
|                                 | 3.8.1  | General description                 | 3–41 |  |
|                                 | 3.8.2  | Safety functions                    | 3–44 |  |
| 3.9                             | Out    | put modules                         | 3–45 |  |
|                                 | 3.9.1  | General description                 | 3–45 |  |
|                                 | 3.9.2  | Safety functions                    | 3–47 |  |
| 3.10 PSC-SUB-MON 3–48           |        |                                     |      |  |
|                                 | 3.10.1 | General description                 | 3–48 |  |

| 3.11 Combined modules             | 3–51 |
|-----------------------------------|------|
| 3.11.1 General description        | 3–51 |
| 3.11.2 PSC-S-STP-E                | 3–51 |
| 3.11.3 PSC-S-STP-LC               | 3–54 |
| 3.11.4 PSC-S-STP-ELC              | 3–57 |
| 3.12 Input modules                | 3–60 |
| 3.12.1 General description        | 3–60 |
| 3.12.2 PSC-S-IN-E                 | 3–60 |
| 3.12.3 PSC-S-IN-LC                | 3–63 |
| 3.13 Relay module                 | 3–66 |
| 3.13.1 1.13.1 General description | 3–66 |
| 3.13.2 PSC-S-Relais               | 3–66 |
| 3.14 Semi-conductor output module | 3–69 |
| 3.14.1 General description        | 3–69 |
| 3.14.2 PSC-S-OUT                  | 3–69 |
| 3.15 Operational input            | 3–72 |
| 3.15.1 General description        | 3–72 |
| 3.16 Operational output           | 3–73 |
| 3.16.1 General description        | 3–73 |
| 3.17 Operational input module     | 3–74 |
| 3.17.1 General description        | 3–74 |
| 3.17.2 PSC-NS-IN                  | 3–74 |
| 3.18 Operational output module    | 3–77 |
| 3.18.1 General description        | 3–77 |
| 3.18.2 PSC-NS-OUT+                | 3–77 |

### 3.1 Overview

#### 3.1.1 Product range

| Module identi-<br>fication | Name               | Description                                                                                                    |  |
|----------------------------|--------------------|----------------------------------------------------------------------------------------------------|--|
| CPU Module                 | PSC-CPU-MON        | Program memory:<br>32K Byte for PS; 32K Byte for PN program.<br>8 inputs for floating sensors, 24 VDC<br>6 semi-conductor outputs, 24 V DC, 0.5A |  |
| CPU Module                 | PSC-CPU-OP-<br>MON | Program memory:<br>32K Byte for PS; 32K Byte for PN program<br>8 inputs for floating sensors, 24 VDC<br>6 semi-conductor outputs, 24 V DC, 0.5A  |  |
| Lithium battery            |                    | Rechargeable lithium battery for memory<br>buffer of the CPU                                                                                     |  |
| Base                       | PSC-Base           | Backplane bus of the modules                                                                                                    |  |
| SUB-Master-<br>ON          | PSC-SUB-MON        | 8 inputs for floating sensors; 24 VDC<br>6 semi-conductor outputs; 24 V DC, 0.5A                                                                 |  |
| STOP Input                 | PSC-S-STP-E        | 6 inputs for floating sensors; 24 VDC<br>4 semi-conductor outputs; 24 V DC, 0.5A                                                                 |  |
| STOP Input                 | PSC-S-STP-LC       | 6 inputs for non-floating sensors; 24 VDC<br>4 semi-conductor outputs; 24 V DC, 0.5A                                                             |  |
| STOP output                | PSC-S-STP-ELC      | 4 inputs for floating sensors; 24 VDC<br>2 inputs for non-floating sensors, 24 VDC<br>4 semi-conductor outputs; 24 V DC, 0.5A                    |  |
| Input                      | PSC-S-IN-E         | 16 inputs for floating sensors; 24 VDC                                                                                                    |  |
| Input                      | PSC-S-IN-LC        | 16 inputs for non-floating sensors, 24 VDC                                                                                                    |  |
| Relay Output               | PSC-S-Relais       | 2x2 relay outputs; 24VDC, 4.0 A                                                                                                    |  |
| Output                     | PSC-S-OUT          | 16 semi-conductor outputs, 24 V DC, 0.3A                                                                                                    |  |
| Operational in-<br>put     | PSC-NS-IN          | 16 operational inputs, 24 VDC                                                                                                    |  |
| Operational outpu          | PSC-NS-OUT+        | 16 operational outputs, 24 VDC                                                                                                    |  |
| Power                      | PSC-Power          | Voltage supply: DC 24V +/- 10%, max. 2A                                                                                                    |  |
| Power                      | PSC-Booster        | Voltage supply: DC 24V +/- 10%, max. 2A                                                                                                    |  |
| Dongle                     | Sentinel-25P       | Hardware dongle (parallel port) for library processing.                                                                                          |  |
| Dongle                     | Sentinel-USB       | Hardware dongle (USB) for library pro-<br>cessing.                                                                                               |  |

| Programming<br>Software   | PROTECT-<br>PSCsw | Software for PROTECT-PSC (CD-ROM version) |
|---------------------------|-------------------|-------------------------------------------|
| USB connec-<br>tion cable |                   | Connection between PC and PROTECT-<br>PSC |

Table 3-1 Product range

Information on the individual modules can be found in the following chapters.

#### 3.1.2 **Basic module structure**

All modules have a plastic housing made of PPE. Depending on version their overall width differs (30mm / 45mm). There is a plug on the reverse side for the electrical connection to the back plane BUS and the slots for mechanical fixing. The front area is subdivided into a display area and a connection/operating area. The modules have different colour markings for faster identification.

| Module type             | Model                                                                                               | Marking |
|-------------------------|----------------------------------------------------------------------------------------------------|---------|
| Master module           | PSC-CPU-OP-MON, PSC-CPU-<br>MON                                                                     | green   |
| Sub-Master module       | PSC-SUB-MON                                                                                         | green   |
| E/A module              | PSC-S-STP-E, PSC-S-STP-LC,<br>PSC-S-STP-ELC, PSC-S-IN-E,<br>PSC-S-IN-LC,<br>PSC-S-OUT, PSC-S-Relais | yellow  |
| Operational I/O modules | PSC-NS-IN, PSC-NS-OUT+                                                                              | gray    |

Table 3-2 Colour marking of the modules

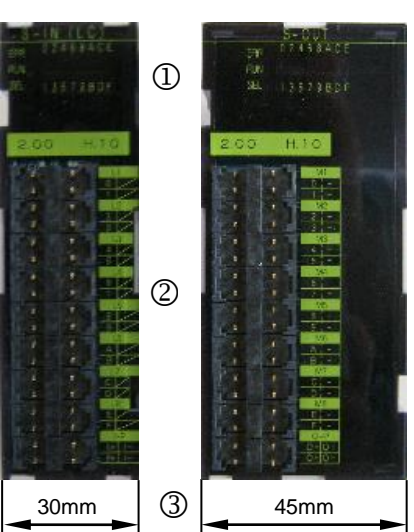

Figure 3-1

#### ① Display area for:

- Status of the inputs/outputs
- Error messages •
- Communication

**②** Connection area for:

- Sensors, actuators
- Power supply
- Possible additional operating units

#### 3 Module width

- 30mm
- 45mm

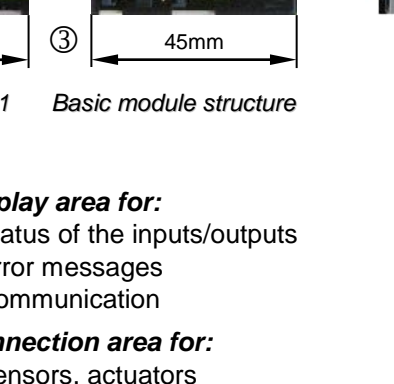

80mm

2 m L
# 3.2 Channel overview

|                                | Inputs |                     |                       |                  | Outp                | outs                |        |  |
|--------------------------------|--------|---------------------|-----------------------|------------------|---------------------|---------------------|--------|--|
|                                | 0      | Safe                |                       | 0                | Safe                |                     |        |  |
| Module                         | tional |                     |                       | Opera-<br>tional | Semi-co             | Relay               |        |  |
|                                |        | 1-channel<br>cat. 2 | 2-channel<br>cat. 4/3 |                  | 1-channel<br>cat. 2 | 2-channel<br>cat. 4 | cat. 4 |  |
| PSC-CPU-MON<br>PSC-CPU-OP-MON, | -      | 8                   | 4                     | -                | 6                   | 3                   | -      |  |
| PSC-SUB-MON                    | -      | 8                   | 4                     | -                | 6                   | 3                   | -      |  |
| PSC-S-STP-E                    | -      | 6                   | 3                     |                  | 4                   | 2                   |        |  |
| PSC-S-STP-LC                   | -      | 6                   | 3                     |                  | 4                   | 2                   |        |  |
| PSC-S-STP-ELC                  | -      | 6                   | 3                     |                  | 4                   | 2                   |        |  |
| PSC-S-Relais                   | -      | -                   | -                     | -                | -                   | -                   | 2x2    |  |
| PSC-S-IN-E                     | -      | 16                  | 8                     | -                | -                   | -                   | -      |  |
| PSC-S-IN-LC                    | -      | 16                  | 8                     | -                | -                   | -                   | -      |  |
| PSC-S-OUT                      | -      | -                   | -                     | -                | 16                  | 8                   | -      |  |
| PSC-NS-IN                      | 16     | -                   | -                     |                  | -                   | -                   | -      |  |
| PSC-NS-OUT+                    | -      | -                   | -                     | 16               | -                   | -                   | -      |  |
| PSC-Power                      | -      | -                   | -                     | -                | -                   | -                   | -      |  |
| PSC-Booster                    | -      | -                   | -                     | -                | -                   | -                   | -      |  |

The following table describes the channels of each module

Table 3-3 Channels used by each module

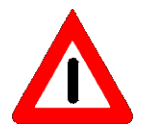

The specification of 1-channel / 2-channel is to be understood as OR, i.e. the CPU MON module has either 8x 1-channel OR 4x 2-channel inputs.

# 3.3 ID code of the modules / Module Version

# 3.3.1 ID code of the modules

Each module type has a clear ID code. The following table describes the ID code for every module.

|                                    | ID Code |            |     |                    |  |  |  |
|------------------------------------|---------|------------|-----|--------------------|--|--|--|
| Module                             | Master  | SUB-Master | I/O | operational<br>I/O |  |  |  |
| PSC-CPU-MON<br>PSC-CPU-OP-<br>MON, | 01H     | -          | -   | -                  |  |  |  |
| PSC-SUB-MON                        | -       | 08H        | -   | -                  |  |  |  |
| PSC-S-STP-E                        | -       | -          | 10H | -                  |  |  |  |
| PSC-S-STP-LC                       | -       | -          | 20H | -                  |  |  |  |
| PSC-S-STP-ELC                      | -       | -          | 30H | -                  |  |  |  |
| PSC-S-Relais                       | -       | -          | 50H | -                  |  |  |  |
| PSC-S-IN-E                         | -       | -          | 80H | -                  |  |  |  |
| PSC-S-IN-LC                        | -       | -          | 81H | -                  |  |  |  |
| PSC-S-OUT                          | -       | -          | 90H | -                  |  |  |  |
| PSC-NS-IN                          | -       | -          | -   | E0H                |  |  |  |
| PSC-NS-OUT+                        | -       | -          | -   | F0H                |  |  |  |

Table 3-4 ID codes of the modules

## 3.3.2 New modules version

| Module name    | Software version | Hardware<br>version |  |
|----------------|------------------|---------------------|--|
| PSC-Power      | -                | H.10                |  |
| PSC-Booster    | -                | H.10                |  |
| PSC-Base       | -                | H.10                |  |
| PSC-CPU-MON    | 2.00             | H.10                |  |
| PSC-CPU-OP-MON | 2.00             | H.10                |  |
| PSC-SUB-MON    | 1.00             | H.10                |  |
| PSC-S-STP-E    | 1.00             | H.10                |  |
| PSC-S-STP-LC   | 1.00             | H.10                |  |
| PSC-S-STP-ELC  | 1.00             | H.10                |  |
| PSC-S-Relais   | 1.00             | H.10                |  |
| PSC-S-IN-E     | 1.00             | H.10                |  |
| PSC-S-IN-LC    | 1.00             | H.10                |  |
| PSC-S-OUT      | 1.00             | H.10                |  |
| PSC-NS-IN      | 1.00             | H.10                |  |
| PSC-NS-OUT+    | 1.00             | H.10                |  |
| PROTECT-PSCsw  | 1.602            | -                   |  |

Table3-5 The latest version of each module

# 3.3.3 Module Version Confirmation

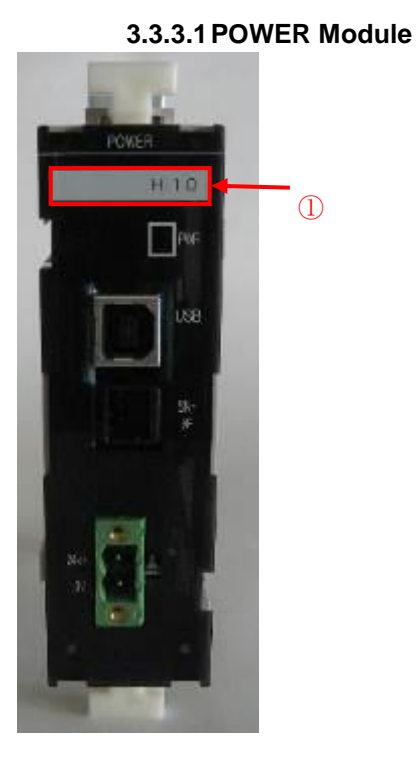

1 Hardware Version

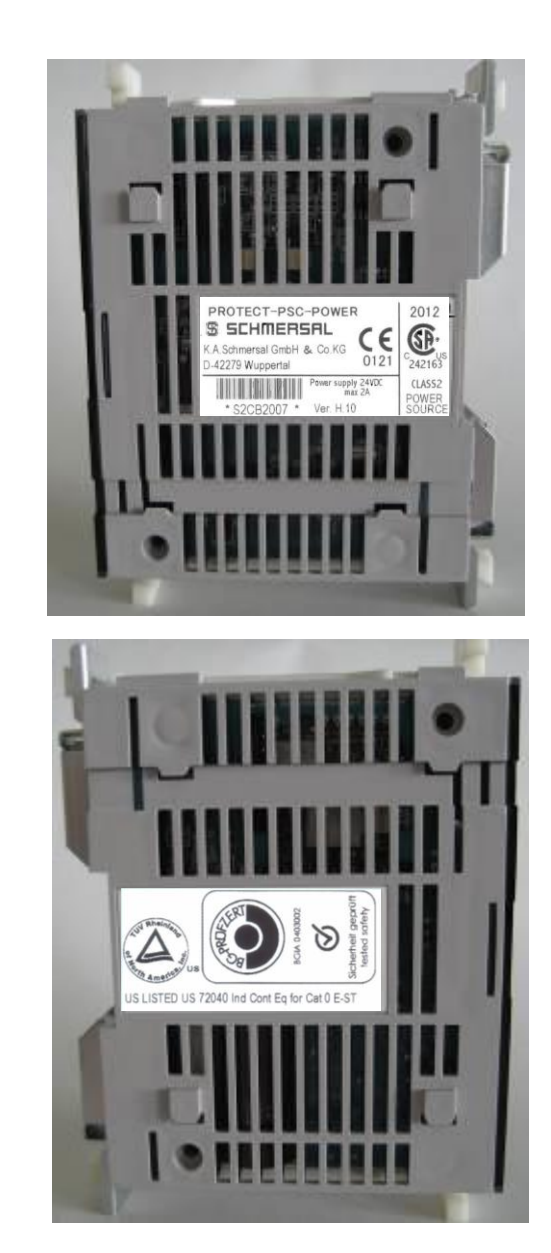

Figure 3-2 POWER Module

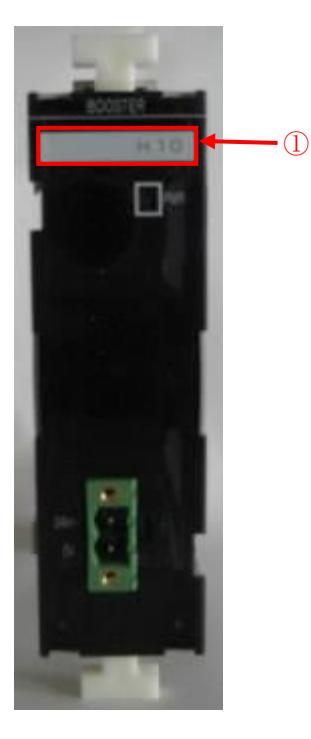

3.3.3.2 BOOSTER Module

1 Hardware Version

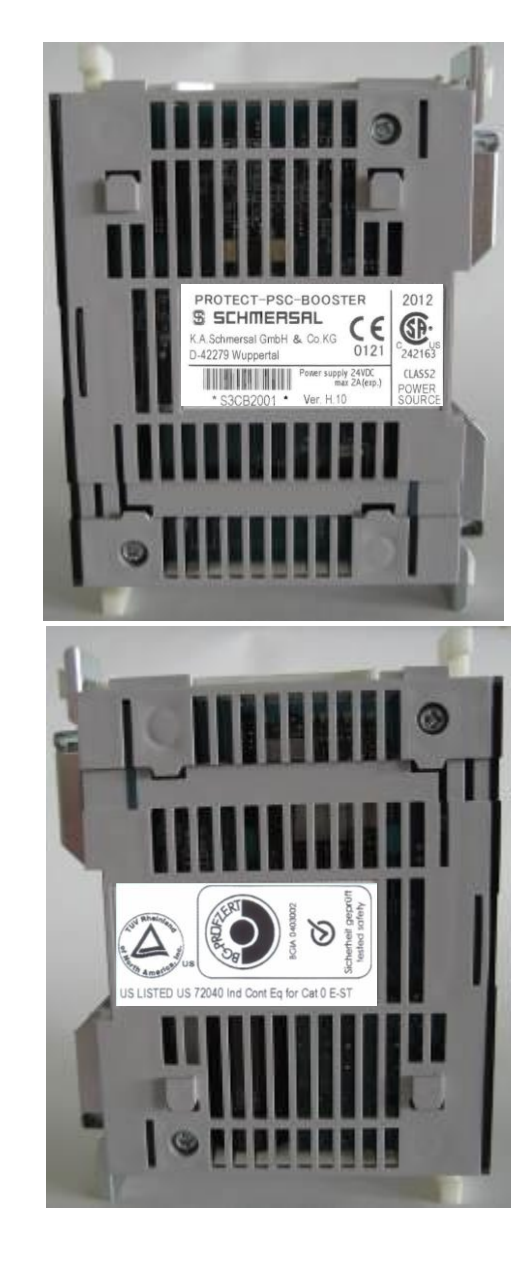

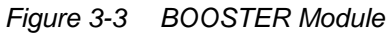

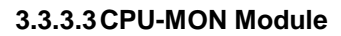

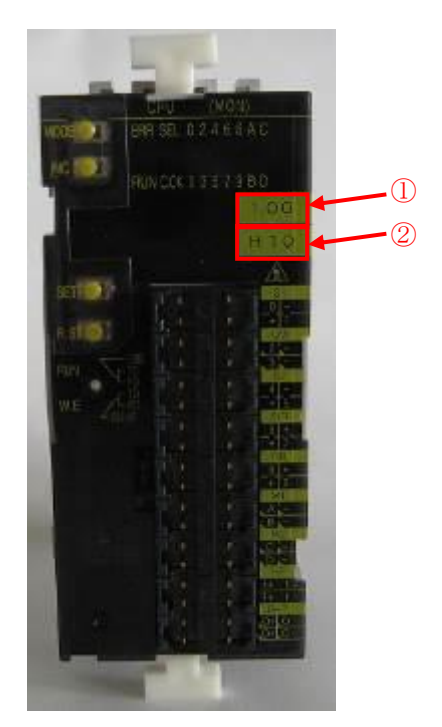

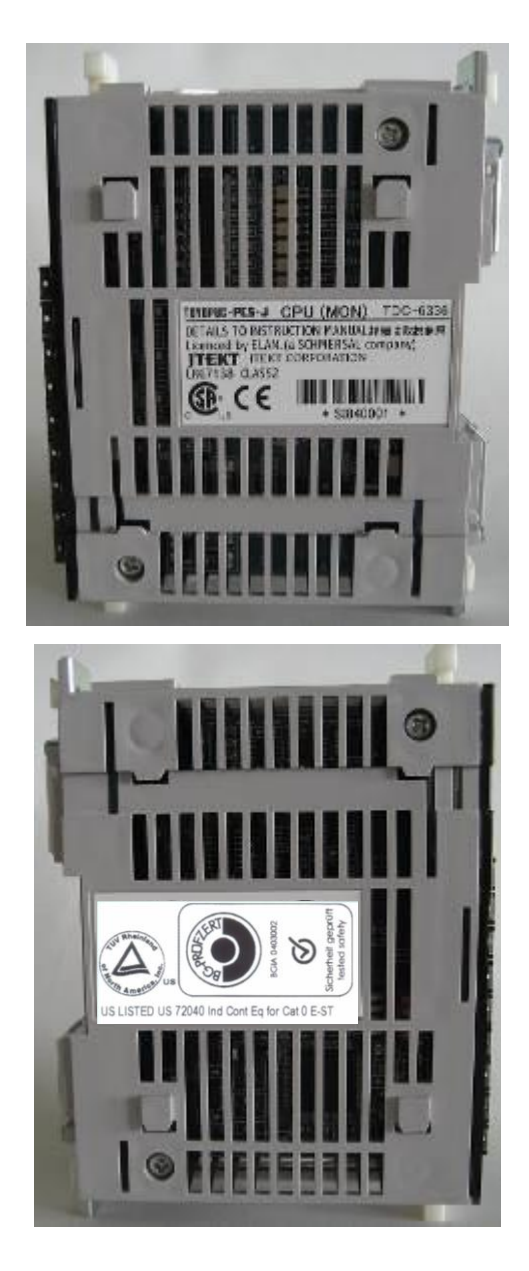

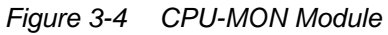

3.3.3.4 CPU-OP-MON Module

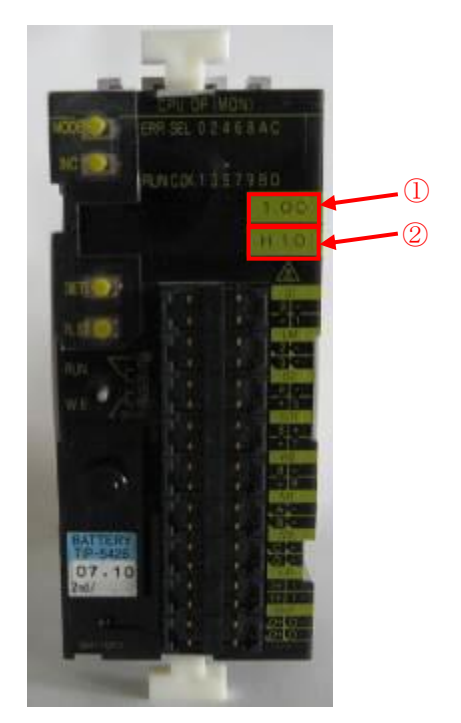

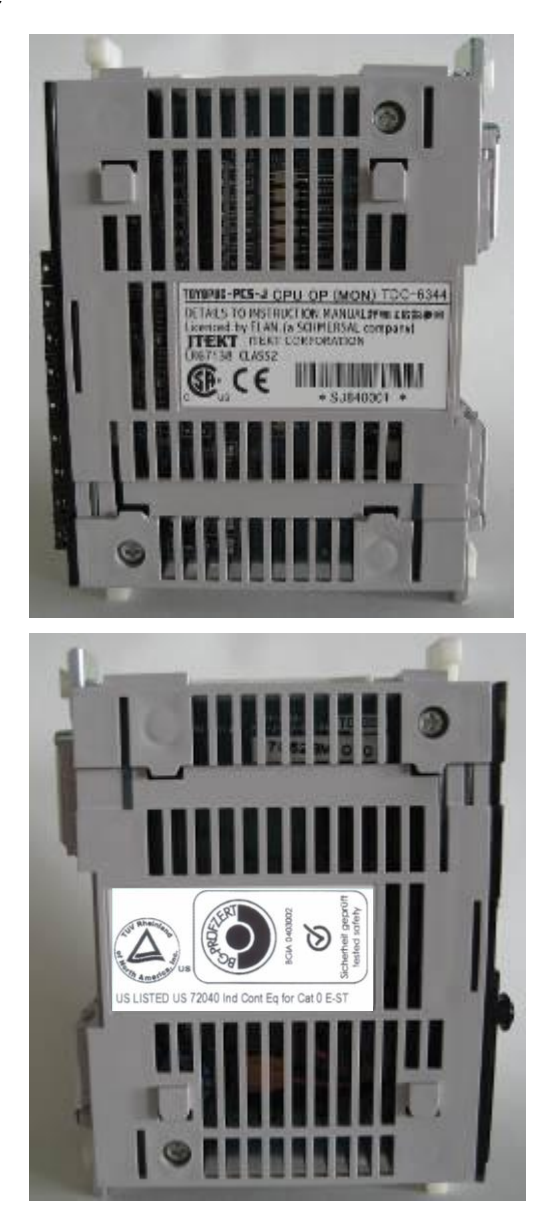

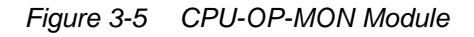

3.3.3.5 SUB-MON Module

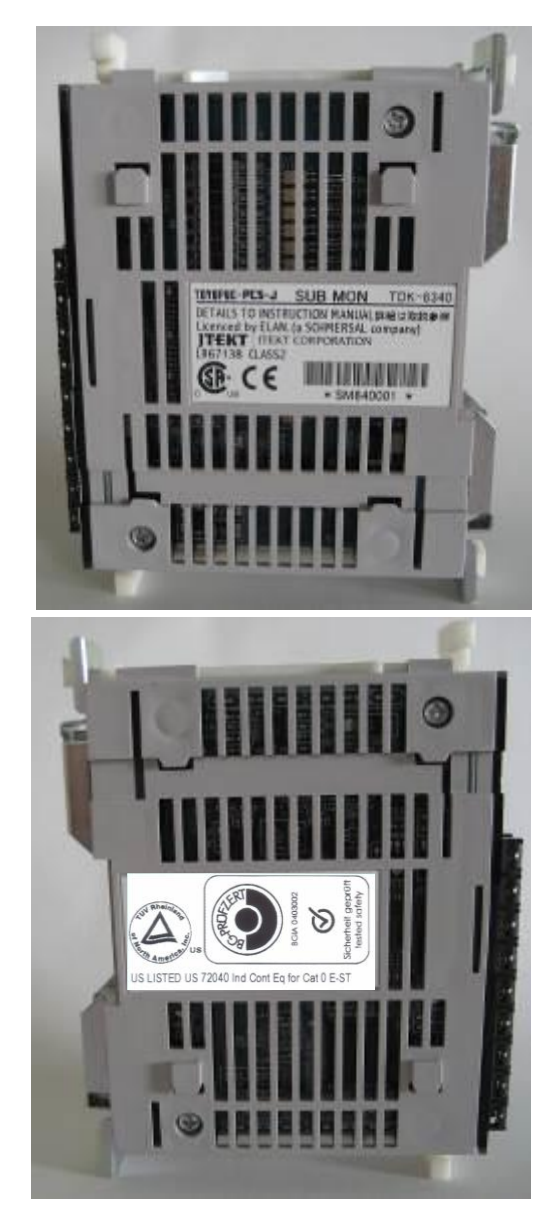

Figure 3-6 SUB-MON Module

3.3.3.6 S-STP-E Module

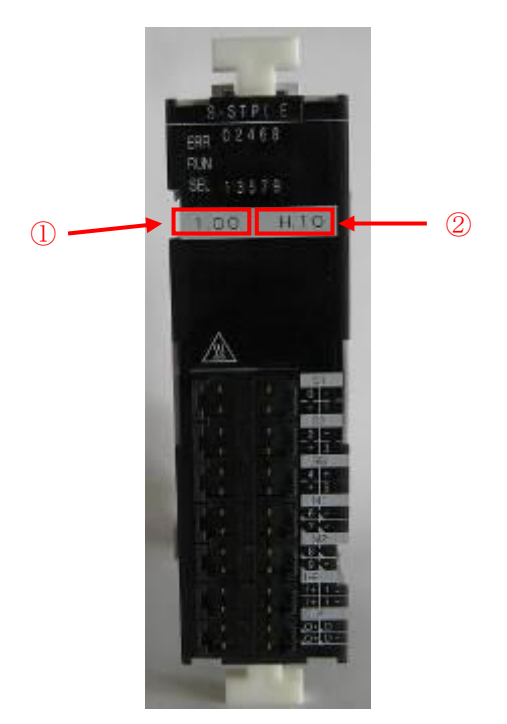

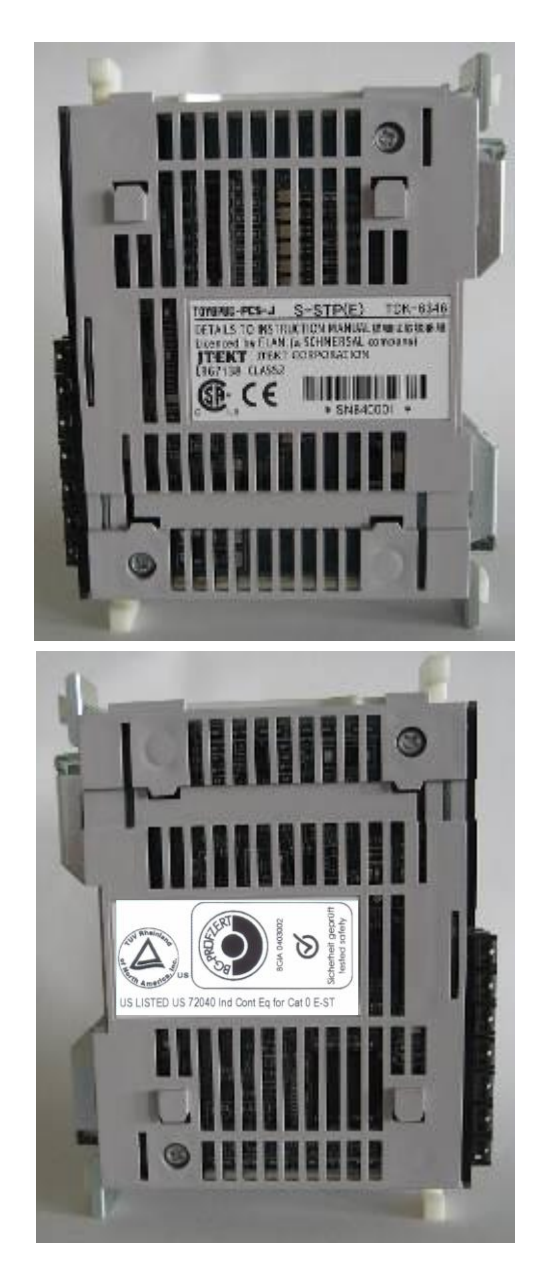

Figure 3-7 S-STP-E Module

3.3.3.7 S-STP-LC Module

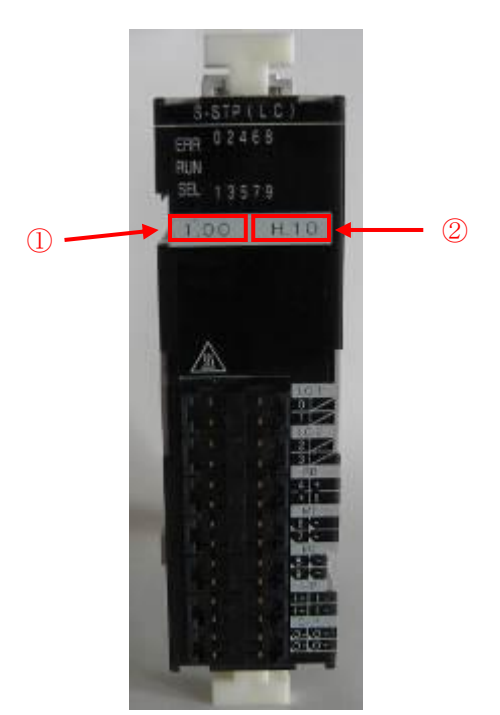

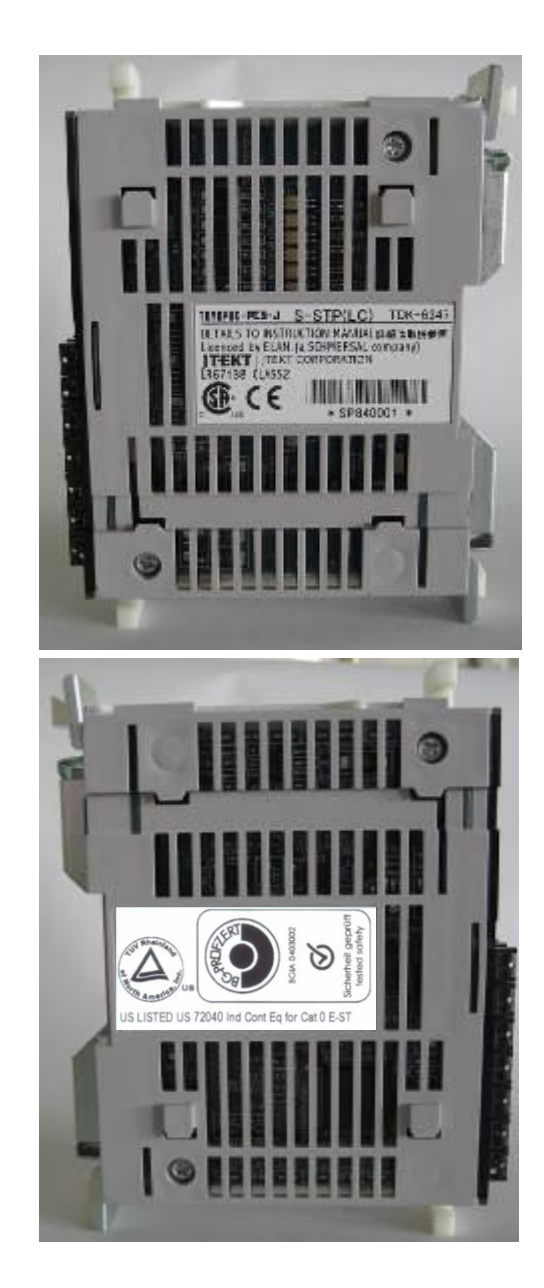

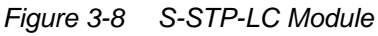

3.3.3.8 S-STP-ELC Module

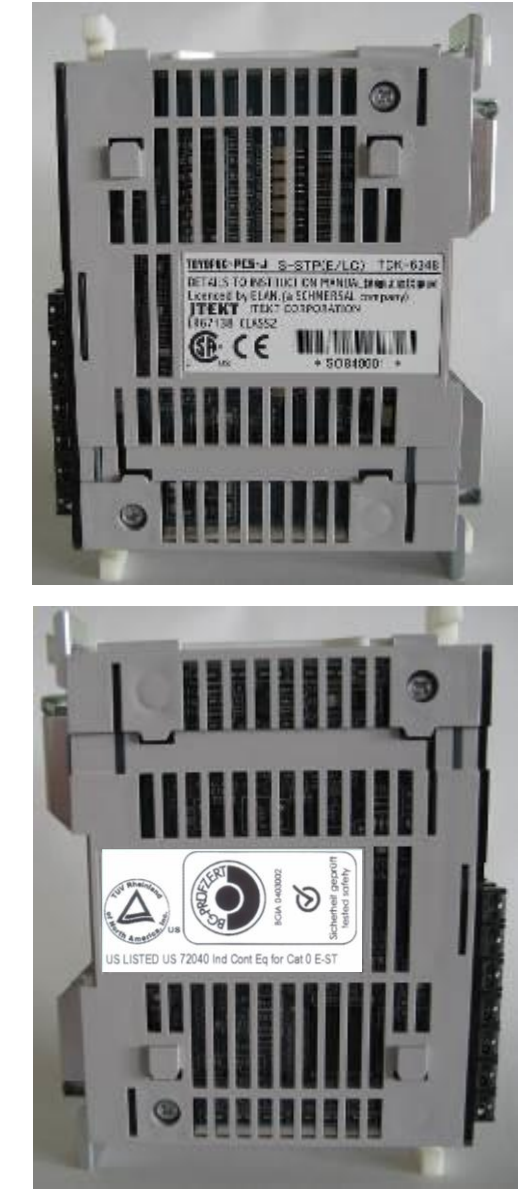

Figure 3-9 S-STP-ELC Module

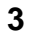

3.3.3.9 RELAY Module

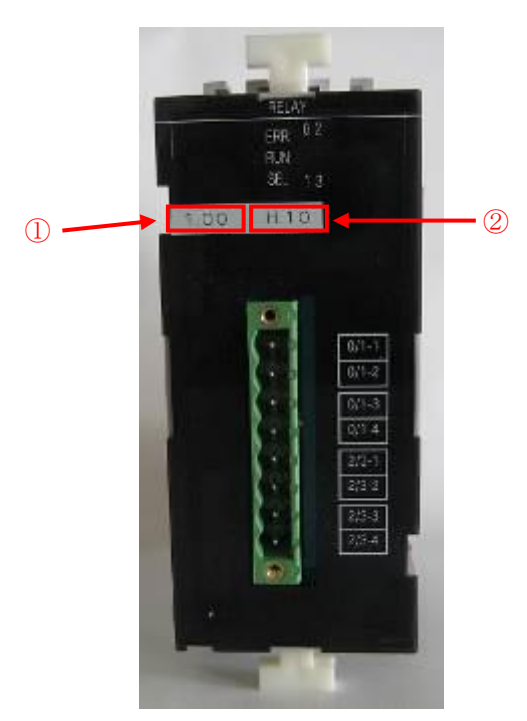

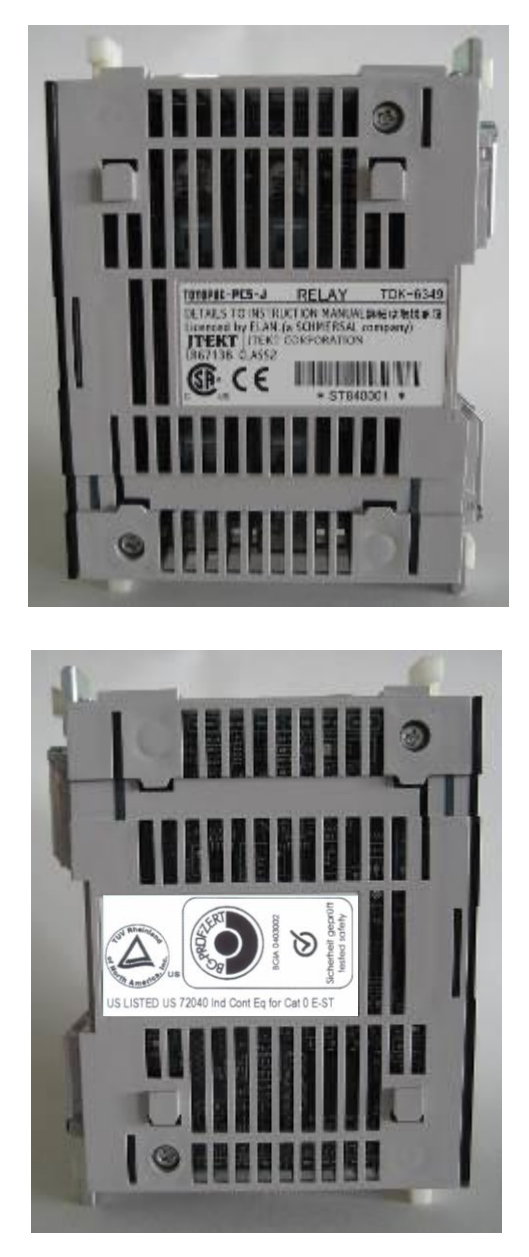

Figure 3-10 RELAY Module

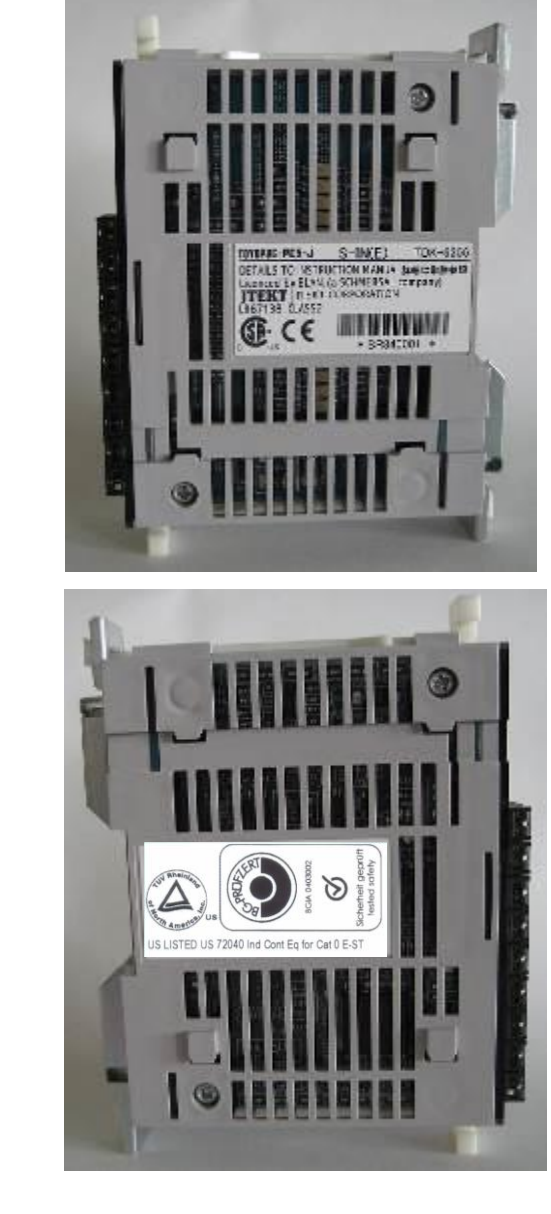

Figure 3-11 S-IN-E Module

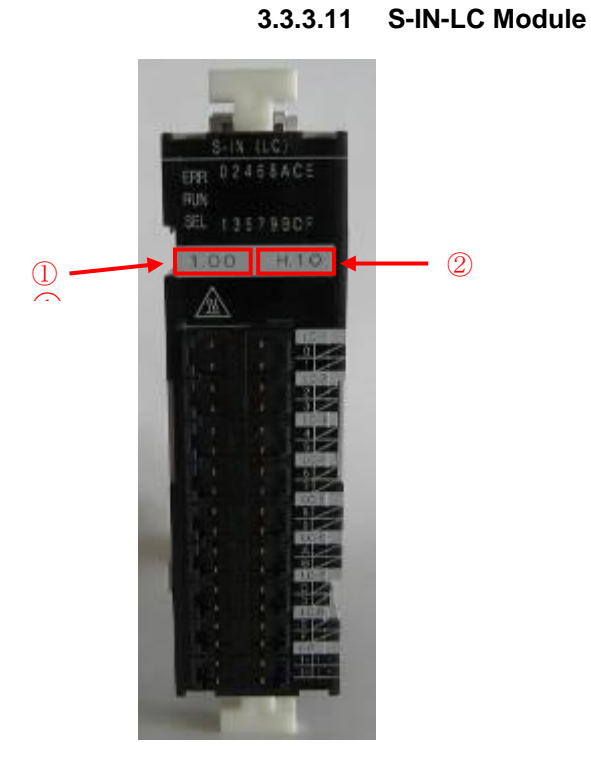

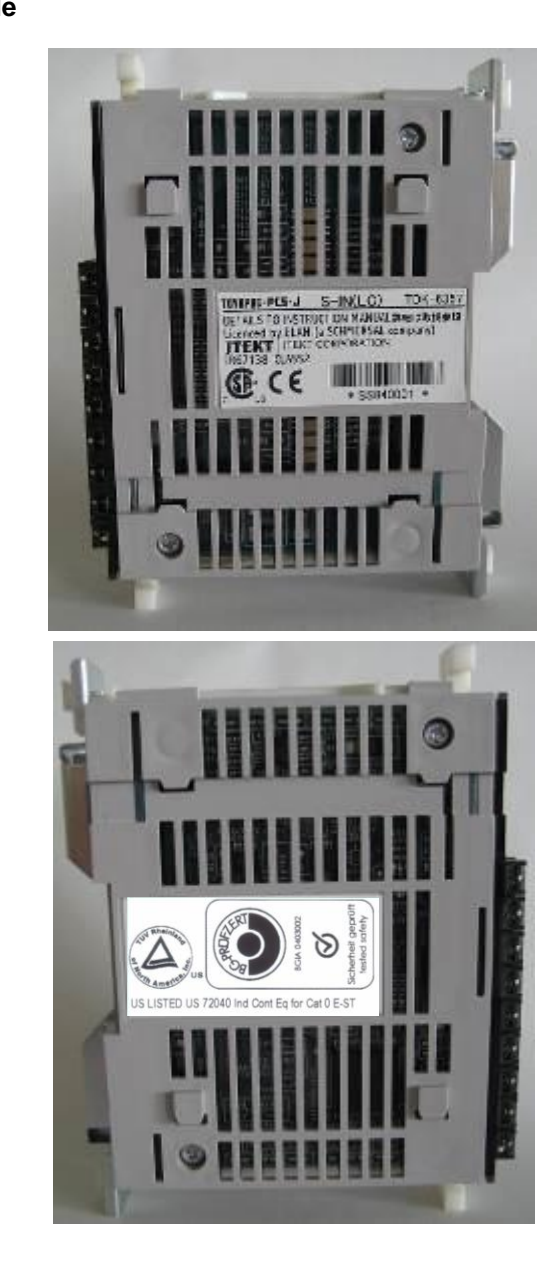

Figure 3-12 S-IN-LC Module

# 3.3.3.12 S-OUT Module

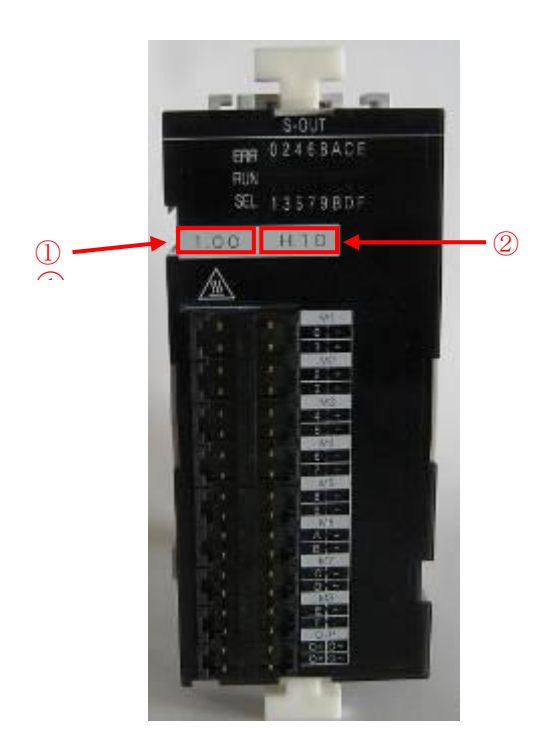

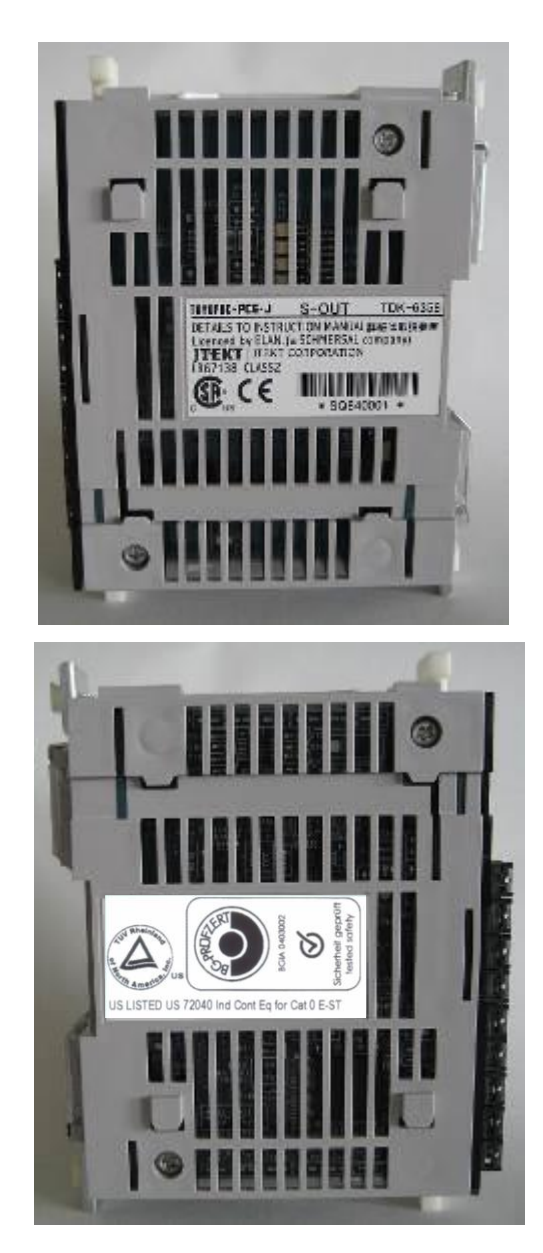

Figure 3-13 S-OUT Module

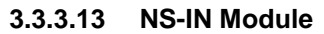

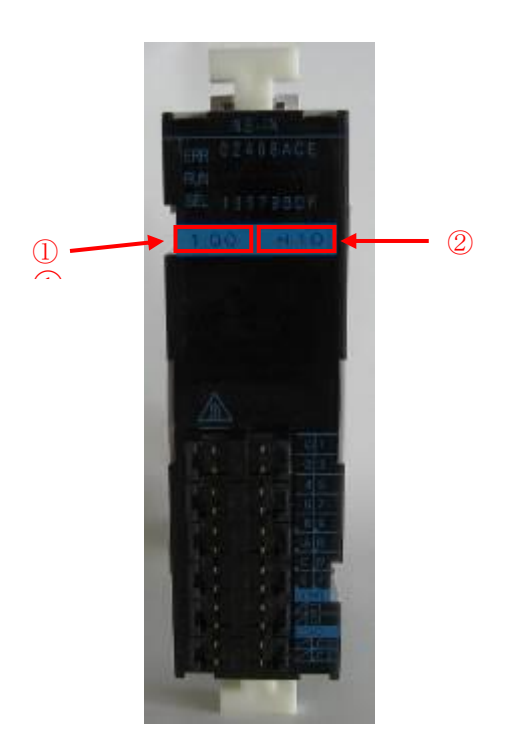

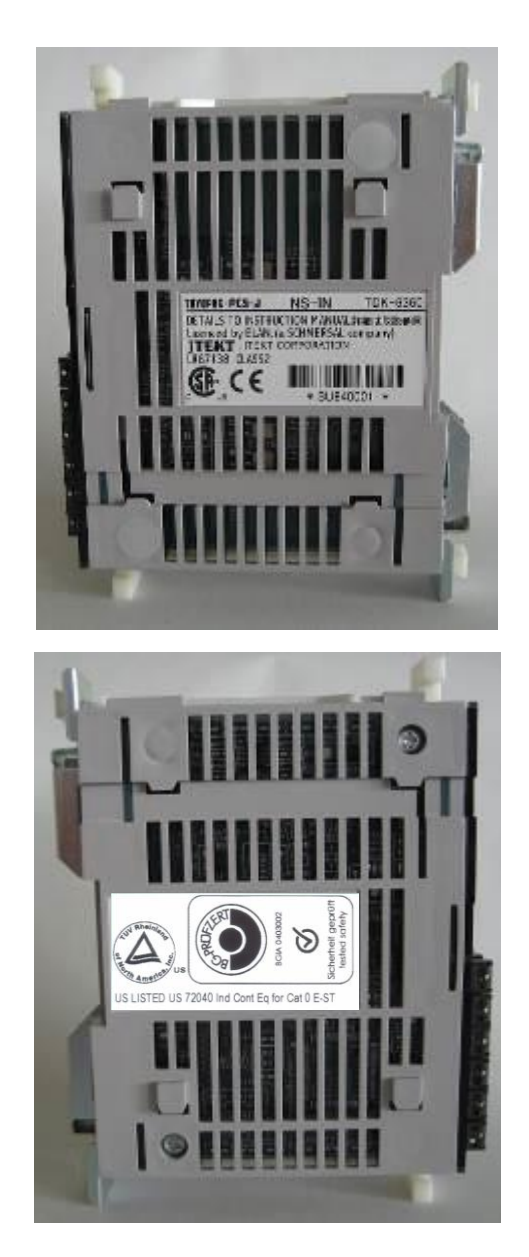

Figure 3-14 NS-IN Module

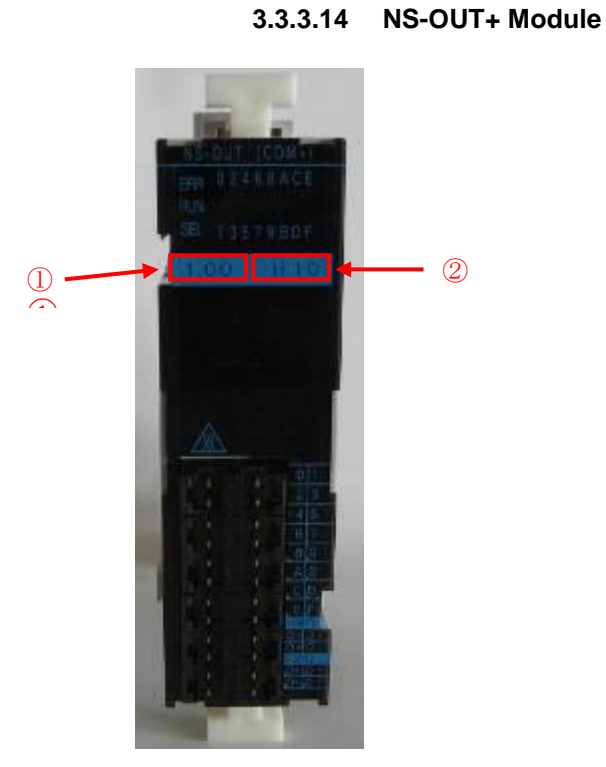

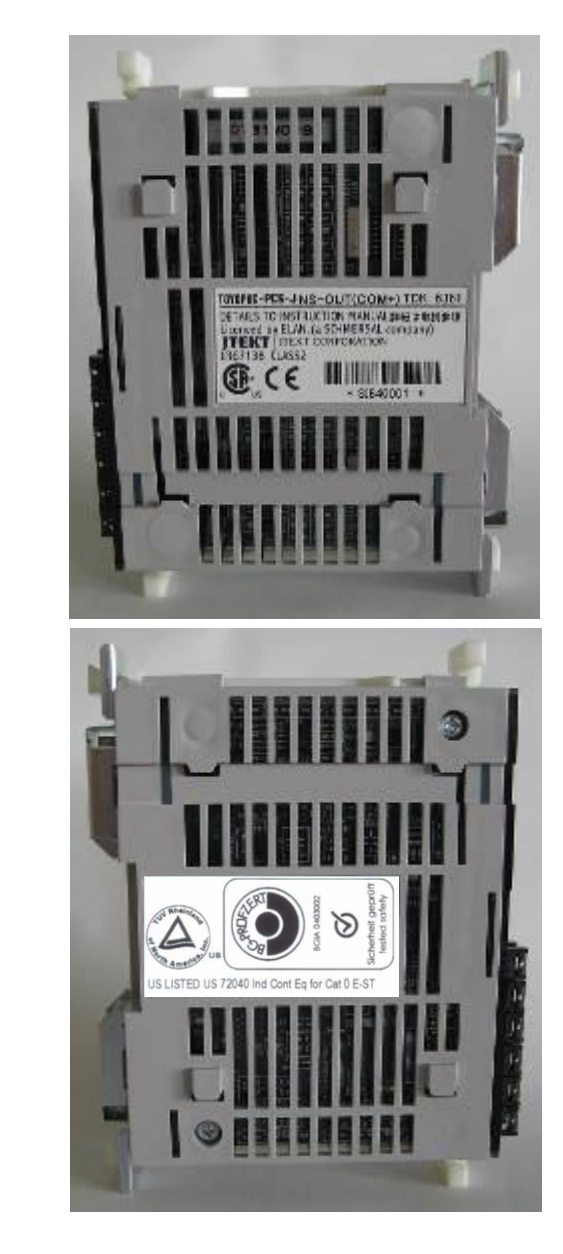

Figure 3-15 NS-OUT+ Module

3

# 3.4 PROTECT-PSC operating modes

### 3.4.1 Overview

### 3.4.2 Operating mode 0

Devices are in the delivered state and are not ready for operation. All outputs are in safe state.

## 3.4.3 Operating mode 1

Operation mode 1 cannot be used from firmware version 2.00 or later of CPU(MON) and CPU OP(MON).

### 3.4.4 Operating mode 2

This mode is not currently realised.

### 3.4.5 Operating mode 3

Mode 3 is the mode for free programming.

It is possible to create a safe (PS) and an operational program (PN). These programs can be created in accordance with the user's specifications.

Programming is based on the ladder diagrams and function blocks in accordance with IEC 61131. Programming with max. flexibility is possible in mode 3.

In addition the operational functions are possible by using the operational inputs/outputs.

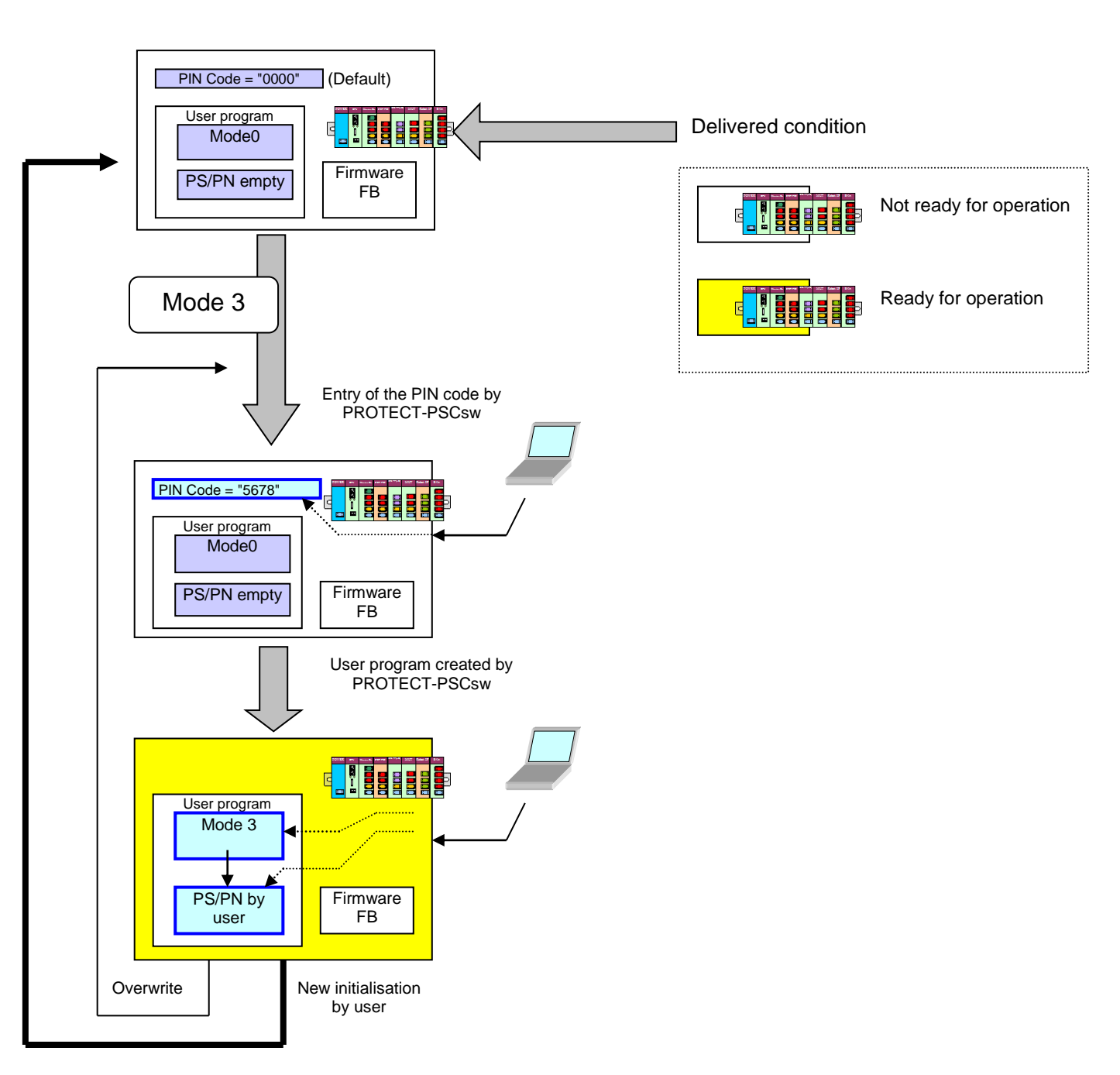

### Relationship between the operating modes mode 0, and mode 3

The following drawing shows the relationship between the operating modes. The PIN Codes '1234' and '5678' are to be understood as examples.

Figure 3-2 Relationship between the operating modes

3.7.5/3-36

# 3.5 Power supply

### 3.5.1 General description

The supply voltage for the PROTECT-PSC is 24 volt DC. The safe/operational I/O modules can be supplied with power from the power supply unit for the power/booster module or from their own power supply unit.

The power/booster has an internal DC/DC transformer that generates the necessary 3.3 volt operating voltages for the logic parts from the 24 volt DC supply. The logic parts of the remaining modules are supplied via the back plane BUS..

All existing and generated power voltage is monitored internally for overvoltage and undervoltage. A detailed description of voltage monitoring is provided in Chapter 3.7.5.

### 3.5.2 External power supply units

The power supply units used for power supply must comply with IEC 61000-6-2 and one of the following requirements:

- Safety mains transformer to IEC 61558/VDE 0570 Part 2-6: 'Special Requirements on Safety Transformers for General Applications (IEC 61558-2-6:1997)'
- Switch mode power supply to IEC 60950-1: 'Information Technology Equipment Safety' and to IEC 50178: 'Electronic Equipment for Use in Power Installations'. Furthermore, the power supply unit must suitably supply its SELV circuits to IEC 60950-1.

## 3.5.3 PSC-Power

### **Technical data**

| Position            | Description                      |
|---------------------|----------------------------------|
| Name                | PSC-Power                        |
| Supply voltage      | 24 volt DC ± 10 %                |
| Power input         | 1,0A with max. number of modules |
| Wattage             | max. 24W                         |
| Back plane bus      | 3.3 volt DC ± 10 %, max. 15W     |
| Fusing              | Internal polymer fuse 1.0A       |
| Dimensions / weight | 30×100×80 (W/H/D) / 160g         |

Table 3-5 Data of the PSC-Power module

### Housing description

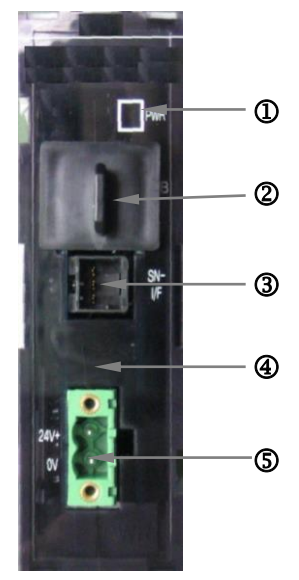

Figure 3-3 PSC-Power

# ① Power LED's

Green : power OK

### **②** Programming interface

The power module has a USB interface to transfer the user program to the CPU module and to read-out diagnostic information. A standard USB interface must be available at the PC: see Chapter 6.7.

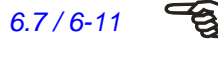

#### **③** SN-Interface (SN-I/F)

The SN-I/F is used for connection to external gateways. Gateways are currently available for connection to

- Profibus
- CC-Link

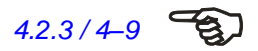

DeviceNet

Further details are to be found in Chapter 4.2.3.

- ④ Polyfuse, 1.0A
- **⑤** Connection 24 VDC

3

# 3.5.4 PSC-Booster

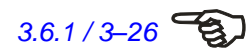

The use of the booster module is described in Chapter 3.6.1.

# **Technical data**

| Position            | Description                      |
|---------------------|----------------------------------|
| Name                | PSC-Booster                      |
| Supply voltage      | 24 volt DC ± 10 %                |
| Power input         | 1,0A with max. number of modules |
| Wattage             | max. 24W                         |
| Back plane bus      | 3.3 volt DC ± 10 %, max. 15W     |
| Fusing              | Internal polymer fuse 1.0A       |
| Dimensions / weight | 30×100×80 (W/H/D) / 155g         |

Table 3-6 Data of the PSC-Booster module

## Housing description

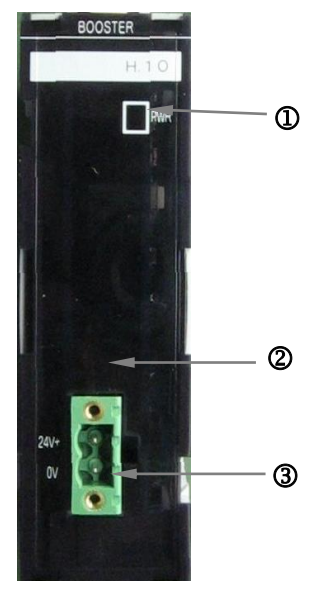

Figure 3-4 PSC-Booster

① Power LED's Green: power OK

- ② Polyfuse 1.0A
- **③** Connection 24 VDC

# 3.6 PSC-Base

### **Technical data**

| Position | Description |
|----------|-------------|
| Name     | PSC-Base    |
| Weight   | 5g          |

Table 3-7 Data of the PSC-Base module

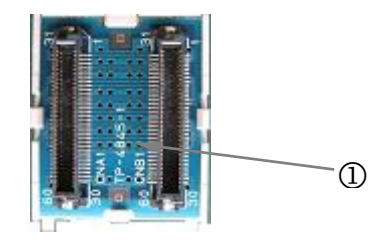

Figure 3-5 PSC-Base

### ① Backplane BUS

### 3.6.1 General description

The PSC-Base module realises the back plane Bus.

The power module is always the far left module. The CPU is always located to the right of it. I/O modules and operational I/O modules can then be positioned in any order. It must be considered that the operational I/O modules must always be placed to the right of the safe modules.

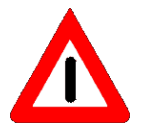

If 10 or more modules (including CPU) are used, a booster module must be positioned between slot 8 and slot 9.

| Slot   | -     | 0   | 1 | 2 | 7                           | 8 | -       | 9 | 10 |                             | 14 | 15                     |
|--------|-------|-----|---|---|-----------------------------|---|---------|---|----|-----------------------------|----|------------------------|
| Module | Power | CPU |   |   | Safe/operational<br>modules |   | Booster |   |    | Safe/operational<br>modules |    | Operational<br>modules |

Table 3-8 Arrangement on the back plane Bus

# 3.7 PSC-CPU-MON / PSC-CPU-OP-MON

### 3.7.1 General description

The CPU module is the central control unit of the PROTECT-PSC and is responsible for the following::

- Executing the user program/FB firmware
- Evaluating and controlling the safe and operational I/O modules
- Monitoring power supply
- Visualising status/error messages of the PROTECT-PSC

The version PSC-CPU-OP-MON has an additional battery enabling the operational data (e.g. error protocol, data of the PN program, ....) to be maintained also if the power is switched off (see Chapter 3.7.4 / 3-35).

## **Operating mode 3**

If the PROTECT-PSC is in mode 3, the CPU module acts like a module with  $4x^2$  inputs and  $3x^2$  outputs.

### **Technical data**

| Position                                      | Description                       |  |  |
|-----------------------------------------------|-----------------------------------|--|--|
| Name                                          | PSC-CPU-MON / PSC-CPU-OP-MON      |  |  |
| Operating voltage / current                   | 24VDC+/-10% / 70 mA               |  |  |
| Fusing                                        | Internal fuse                     |  |  |
|                                               | Inputs: 3.2A                      |  |  |
|                                               | Outputs: 4.0A                     |  |  |
| Number of safety inputs                       | 4x2 floating                      |  |  |
| Input resistence                              | Approx. 4.7 kΩ                    |  |  |
| Input current                                 | 5mA                               |  |  |
| High / low level                              | H: >18V / >3,5mA                  |  |  |
|                                               | L: <4,7V / <0,5mA                 |  |  |
| Minimum pulse duration for possible detection | 1.4ms (Input filter 0.7ms)        |  |  |
| Minimum pulse duration for safe detection     | 15ms                              |  |  |
| Number of safety outputs                      | 3x2                               |  |  |
| Output current                                | Max. 0,5 A ohmic / output         |  |  |
| Maximum switching voltage                     | 24 VDC                            |  |  |
| Connecting plug                               | 36-pin plug MORIMATSU M820A-09-xx |  |  |
|                                               | 36-pin plug EMUDEN T7509-36-xx    |  |  |
| Dimensions / weight                           | 30 x 100 x 80 mm / (W/H/D) / 230g |  |  |

Table 3-9 Technical data PSC-CPU-MON / PSC-CPU-OP-MON

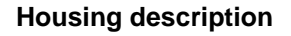

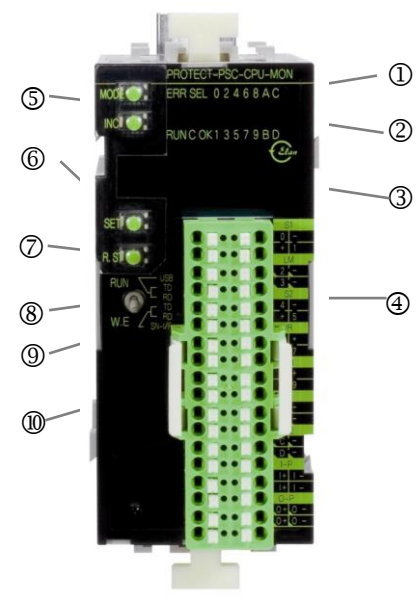

Figure 3-6 PSC-CPU-MON / PSC-CPU-OP-MON

### ① Status LED

| ERR   | = | on: Ei   | rror / alarm          |
|-------|---|----------|-----------------------|
|       |   | off: O   | peration              |
| RUN   | = | on :     | User program active   |
|       |   | flashes: | Initialisation phase  |
|       |   | off:     | User program inactive |
| 0 = 1 |   |          | <i></i>               |

SEL = Always off

② Display I/O

00h - 0Fh = Status of I/O

- ③ 7 SEG LED
- ④ Terminal

00h - 0Fh = Connection sensor / actuator

- I+, O+ = Power supply (24VDC)
- I-, O- = Power supply (0VDC)
- **S** MODE/INC button
- **6** SET button
- **⑦** Restart button
- 8 RUN/W.E. button
- **(9)** Communication LEDs
- **1** Battery

|       | I/O<br>address | Pin<br>no. | Print<br>name | Terminal<br>name | I/O<br>address | Pin<br>no. | Print<br>name | Terminal<br>name |
|-------|----------------|------------|---------------|------------------|----------------|------------|---------------|------------------|
| 04    | 00             | 1          | 0             | S-Stop-1A        | 01             | 2          | -             | IN_COM-          |
| 51    | 00             | 3          | +             | IN_COM+          | 01             | 4          | 1             | S-Stop-1B        |
| 1.5.4 | 02             | 1          | 2             | Ready            | 02             | 2          | -             | OUT_COM-         |
|       | 03             | 3          | 3             | Master-On        | 03             | 4          | -             | OUT_COM-         |
| 60    | 04             | 1          | 4             | S-Stop-2A        | 05             | 2          | -             | IN_COM-          |
| 32    | 04             | 3          | +             | IN_COM+          | 05             | 4          | 5             | S-Stop-2B        |
| C/D   | 06             | 1          | 6             | Start            | 07             | 2          | +             | IN_COM+          |
| 3/R   | 06             | 3          | +             | IN_COM+          | 07             | 4          | 7             | Reset            |
| DD    | 08             | 1          | 8             | MS1/2-RB         | 09             | 2          | +             | IN_COM+          |
| ΝD    | 08             | 3          | +             | IN_COM+          | 09             | 4          | 9             | MS3/4-RB         |
| M1    | 0A             | 1          | А             | MS1              | 0A             | 2          | -             | OUT_COM-         |
| IVII  | 0B             | 3          | В             | MS2              | 0B             | 4          | -             | OUT_COM-         |
| MO    | 0C             | 1          | С             | MS3              | 0C             | 2          | -             | OUT_COM-         |
| IVIZ  | 0D             | 3          | D             | MS4              | 0D             | 4          | -             | OUT_COM-         |
| П     |                | 1          | +             | IN_P+            |                | 2          | -             | IN_P-            |
| 1-1-  |                | 3          | +             | IN_P+            |                | 4          | -             | IN_P-            |
|       |                | 1          | 0+            | OUT_P+           |                | 2          | 0-            | OUT_P-           |
| 0-P   |                | 3          | 0+            | OUT_P+           |                | 4          | 0-            | OUT_P-           |

Table 3-10 Terminal diagram PSC-CPU-MON / PSC-CPU-OP-MON

The pin no. 1 and 3 or 2 and 4 of the I-P or O-P connections are internally bridged in order to facilitate the connection of the power supply to the neighbouring module.

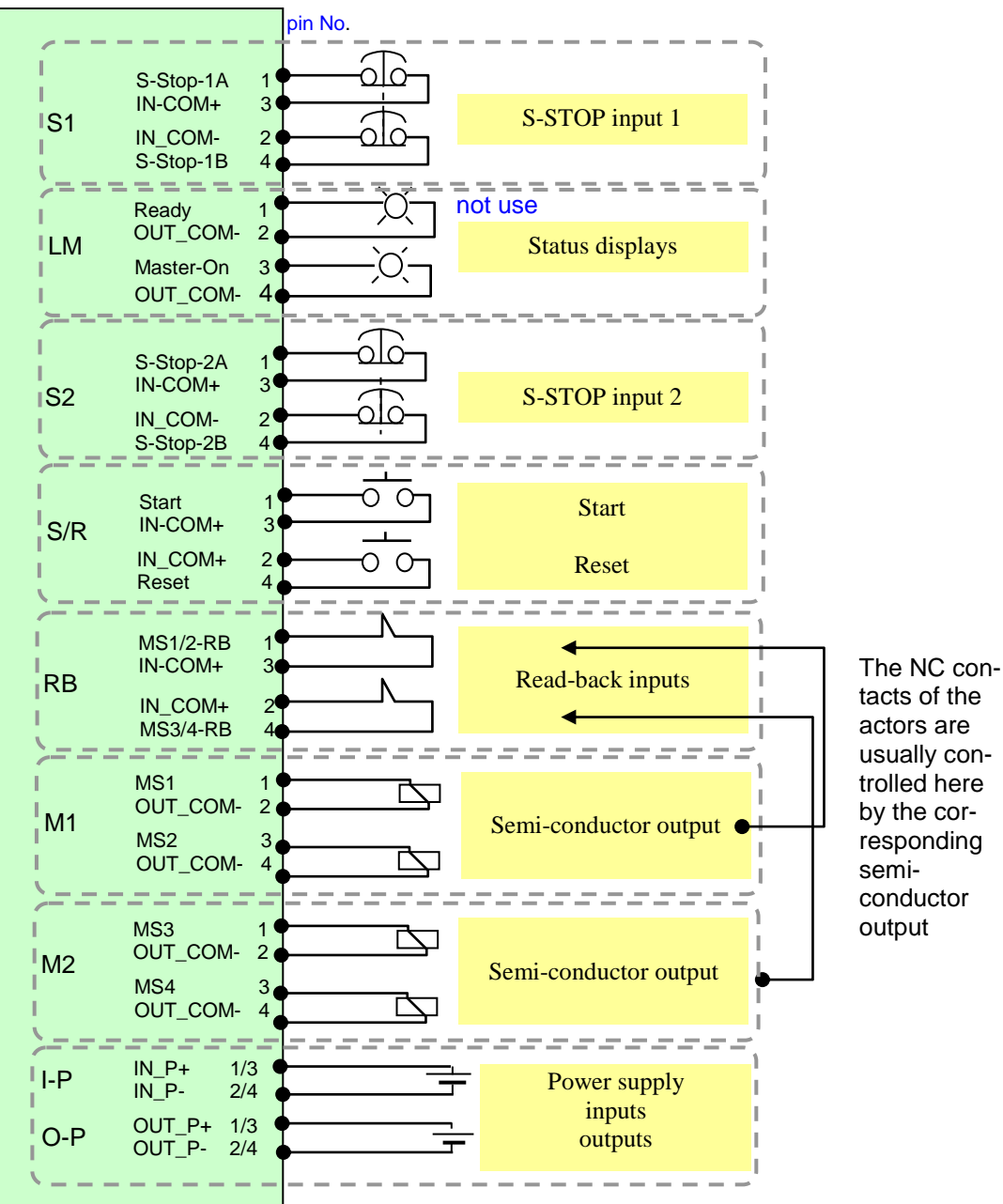

### PSC-CPU-MON / PSC-CPU-OP-MON terminal diagram (Example)

Terminal block pin number mapping

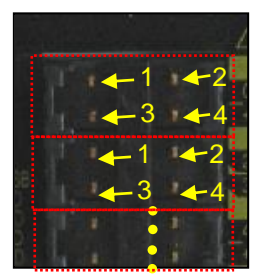

Figure 3-7 PSC-CPU-MON / PSC-CPU-OP-MON terminal plan

### 3.7.2 Displays

#### Status display

The status display consists of 4 individual 7 segment displays. These display the momentary operating status as well as any fault / error messages from the PROTECT-PSC. The individual fault / error messages are described in Chapter 7.3.3.

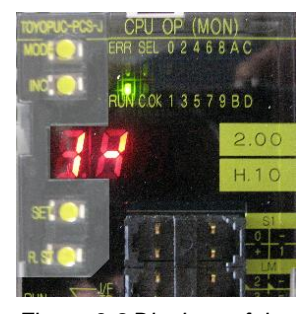

Figure 3-8 Displays of the CPU module

### **Status LEDs**

The 4 status LEDs display the status of the most important functions of the PRO-TECT-PSC. These are the status of supply voltage as well as operating and error case of the PROTECT-PSC.

| Name | Colour | Description                    |                                                                      |  |  |
|------|--------|--------------------------------|----------------------------------------------------------------------|--|--|
| RUN  | green  | Lights up:<br>Flashes:<br>Off: | User program active<br>Initialisation phase<br>User program inactive |  |  |
| ERR  | red    | On:<br>Flashes:<br>Off:        | Error / alarm<br>Error<br>Operation                                  |  |  |
| SEL  | green  | Off:                           | Operation                                                            |  |  |
| C.OK | green  | Off:                           | Operation                                                            |  |  |

Table 3-11 States of status LEDs

### **SN-I/F** communication LEDs

The SN-I/F LEDs show the states of the serial reading/writing line of an optionally connected gateway. The PROTECT-PSC interrogates this line cyclically. During operation these LEDs therefore flash constantly.

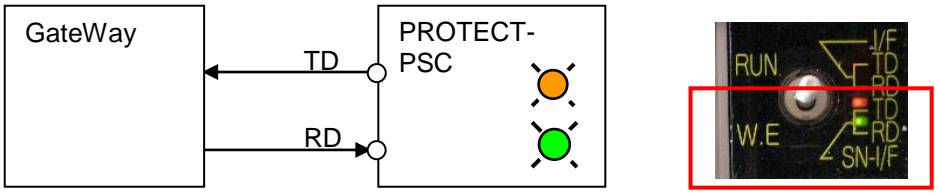

Figure 3-9 Communication LEDs of the PROTECT-PSC CPU module

### Programmer I/F communication LEDs

The programmer I/F LEDs show the states of the serial reading/writing line of an optionally connected PSC with PROTECT-PSCsw. The PROTECT-PSC interrogates this line cyclically. During operation these LEDs therefore flash constantly.

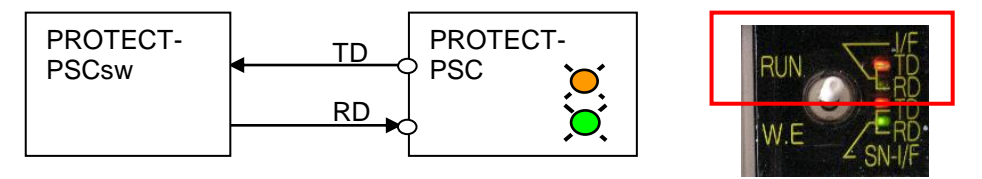

Figure 3-10 Programmer I/F LEDs of the PROTECT-PSC CPU module

3

## 3.7.3 Operating elements

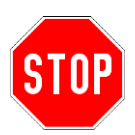

The RUN/W.E. switch does not have the function of a start and restart lock. The start and restart lock must be implemented in the user program.

#### **RUN/W.E. switch**

The operating mode of the CPU module can be selected using this switch. 2 operating modes are available:

- **W.E.** = the user program can be transferred (Write Enable)
- **Run** = the user program is in operation.

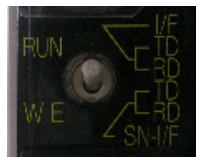

Figure 3-11 RUN/W.E. switch

After switching on the supply voltage the internally moves to the RUN operating mode (if no errors occur during the self-check) The user program only starts automatically, however, if the RUN/W.E. switch is similarly set to RUN.

# R.S. (RESTART) switch

The operating mode can be altered using the RUN/W.E switch and the R.S. switch. The relationship is described in Table 3-12.

3

| Position of<br>RUN/W.E.<br>switch | Function                                                                                                    | Actuation of the R.S. switch                                                                                                    |
|-----------------------------------|----------------------------------------------------------------------------------------------------|----------------------------------------------------------------------------------------------------|
|                                   | The user program is executed only in this operating mode.                                                                                        | <ol> <li>User program is started once ini-<br/>tialisation has been completed.</li> <li>Programm is started after the con-<br/>figuration/user program has been<br/>transmitted.</li> </ol> |
| RUN                               | Display during normal operation:<br>3 - 3 - 5 For Mode 3 For Mode 3<br>"-" changes to "8".<br>RUN LED lights up.                                 | The display changes as follows, e.g.<br>mode 3<br>3 - 3 - 4 3 P<br>3 - 3 - 4 3 P<br>3<br>"-" changes to "8".<br>RUN LED lights up.                                                          |
|                                   | Execution of the user program is stopped.                                                                                                    | Ready to transmit the configura-<br>tion/user program (wait for entry of<br>the PIN code).                                                                                                  |
| W.E.<br>(without<br>R.S.)         | The user program is reset if the<br>RUN/W.E. switch is set W.E. during<br>RUN.<br>The mode is shown (no change from '-'<br>to '8'), e.g. mode 3. | The display shows the mode (the examples shows mode 3).                                                                                                    |
|                                   |                                                                                                    | Changes to the status to transfer the configuration/user program (wait for entry of the PIN code).                                                                                          |
|                                   | Ready to transmit the user program (wait for entry of the PIN code).                                                                             | Switch without function.                                                                                                    |
| W.E.<br>(after R.S.)              | "P" is shown.<br>P                                                                                                    |                                                                                                    |

Table 3-12 Operating modes of PROTECT-PSC CPU

#### **Operating modes**

#### Executing the user program

To start the user program the RUN/W.E. switch must be in the RUN position with Power On.

### Interrupting the user program

In order to briefly interrupt the user program (without having to initialise the PRO-TECT-PSC) once again) move the RUN/W.E. switch to the W.E. position. To restart the user program move the RUN/W.E. to the RUN position and actuate the R.S. switch.

### New user program

Move the RUN/W.E. switch to the W.E. position and actuate the R.S. switch. 'P---' is shown on the status display. The further settings for mode 3 are explained in Chapter 5.

After completion of the settings the RUN/W.E. switch must be moved to the RUN position again. After this a Power OFF / ON is to be executed or the R.S. switch actuated. The '3---' display appears on the status display for mode 3. The program is executed when an ongoing '8' is shown.

### **MODE/INC** buttons

The internal menu structure may be navigated using these buttons. The MODE button selects the individual menu options. The INC button changes to the next subentry.

Simultaneously pressing both buttons (for longer than 2s) causes the system version to be displayed. The status menu may be reached by pressing the MODE button for a long time (longer than 2s). Briefly pressing the MODE button selects the displayed menu entry and briefly pressing the INC button changes to the next menu subentry. Without actuation, the display (if it contains errors or warnings) switches between the mode and the error code in a second rhythm. System description

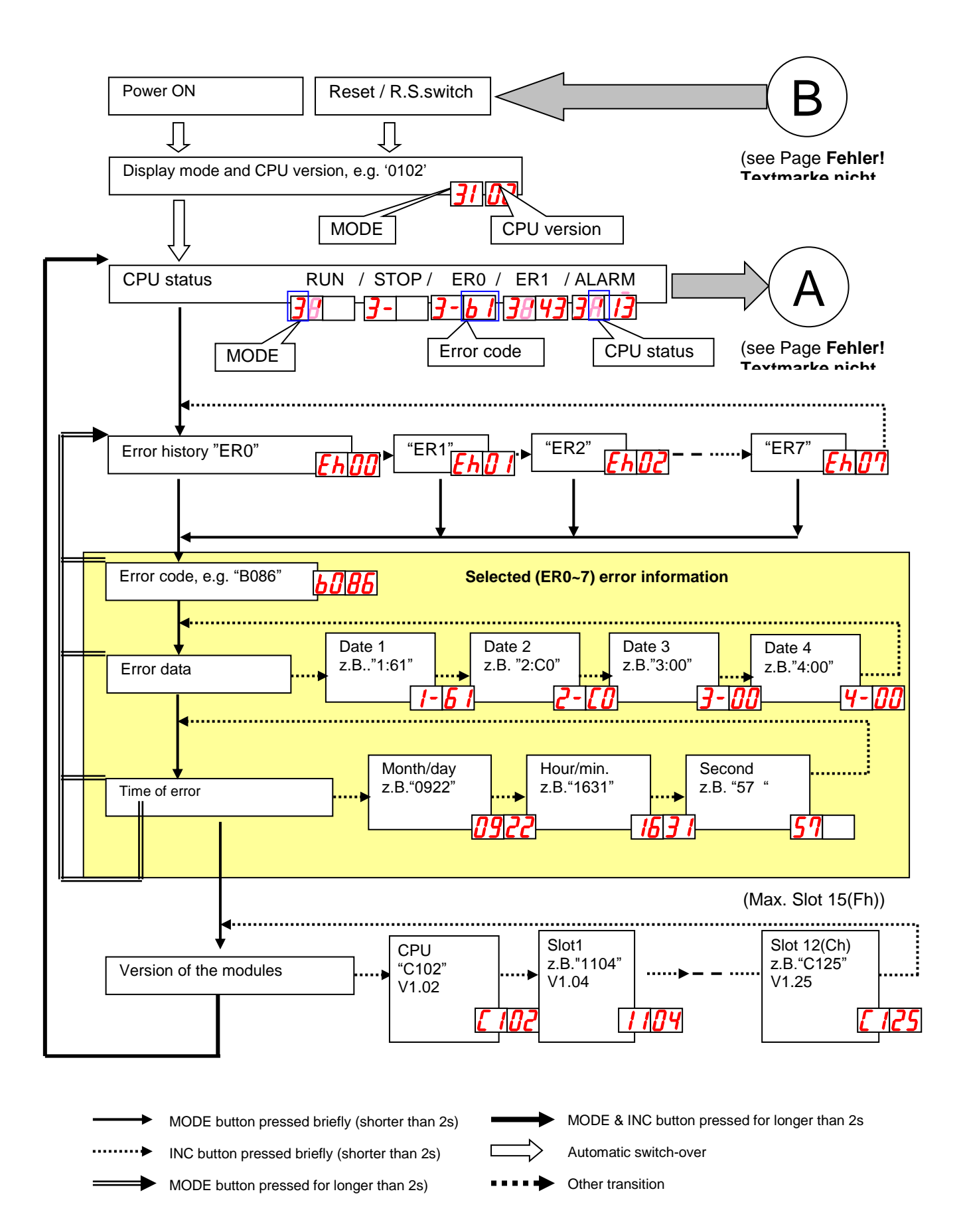

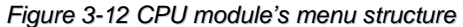

3

#### 3.7.4 Back-up battery

In order to maintain the data of the operational data (e.g. error protocol, data of the PN program, ...) a rechargeable lithium battery is located in every CPU module of the version PSC-CPU-OP-MON (the user program is stored in a non-volatile manner in a flash). The connection is made via a 3 pole plug. It has a service life of approximately 5 years. Approximately 4 hours' operation per day are required to achieve an adequate charged state. Data is then for secure for over 1 year (at 25°C) if the PROTECT-PSC is in a de-energised state.

The battery voltage is monitored by the CPU module. If the voltage drops below a minimum level, a battery alarm is given (error code 022). If the battery alarm continues to exist after a charging period of 8 hours, the battery must be replaced.

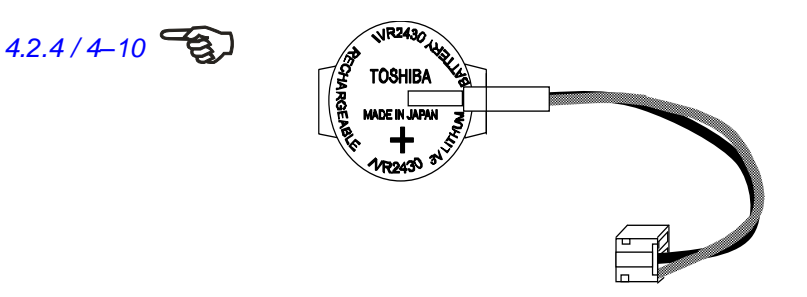

Figure 3-13 Back-up battery with connectin plug

# EU Battery Directive

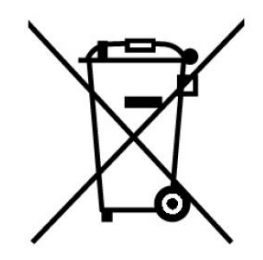

Figure 3-14 EU Battery Directive marking

In the European Union is a separate collection system for used battery and used storage battery. Please handle the battery and the storage battery properly according to the local rule.

### 3.7.5 Voltage monitoring

#### Monitoring under-voltage and over-voltage

The voltage watchdog ensures a controlled power shut-down in the case of error in the power supply. Drops in power of up to 10 ms are buffered by a buffer circuit. The state of the internal voltage is displayed by means of the PWR LED.

### 1. Correct switching-on/switching-off of the supply voltage

| External voltage | 24V<br>0V |  |
|------------------|-----------|--|
| Internal voltage | on<br>off |  |
| PWR - LED        | on<br>off |  |

Figure 3-15 Correct switching-on/switching-off of the supply voltage

After applying the supply voltage the internal 3.3 volt supply is switched on and the PWR LED lights up. If the external supply is switched off, a controlled Power Down is performed and the PWR LED goes out.

#### 2. Brief drop in voltage ( $\leq 10 \text{ ms}$ )

| External voltage | 24V<br>0V |  |
|------------------|-----------|--|
| Internal voltage | on<br>off |  |
| PWR - LED        | on<br>off |  |

Figure 3-16 Brief drop in voltage (≤ 10 ms)

A brief drop in voltage (up to 10 ms) is buffered by the internal buffer circuit and has no influence on the operation of the PROTECT-PSC.

#### 3. Drop in voltage (> 10 ms)

| External voltage | 24V<br>0V | [ |  |
|------------------|-----------|---|--|
| Internal voltage | on<br>off |   |  |
| PWR - LED        | on<br>off | 1 |  |

Figure 3-17 Drop in voltage (> 10 ms)

In the case of a drop in voltage > 10 ms the internal Power Down measure is initiated. The PWR LED goes out. In addition the special Flag VC1 is set. Drops in voltage > 1s are recognised as shut-down and the special Flag VC1 is not set.

### 4. Voltage lower than 18 volts

| External voltage | 24V<br>0V | Lower than 18 volts |
|------------------|-----------|---------------------|
| Internal voltage | on<br>off |                     |
| PWR - LED        | on<br>off |                     |

Figure 3-18 Voltage lower than 18 volts

The internal supply of the PROTECT-PSC is not released if the external voltage is below 18 volts.

# 5. Voltage greater than 36 volts

| External voltage | 24 V<br>0V | Greater than 36 volts |
|------------------|------------|-----------------------|
| Internal voltage | on<br>off  |                       |
| PWR - LED        | on<br>off  |                       |

Figure 3-19 Voltage greater than 36 volts

The internal fuse of the PROTECT-PSC is triggered if the external supply voltage is above 36 volts.

The internal fuse is intended to protect the CPU module from overvoltage. Once the fuse is effective, it is not possible to operate the PROTECT-PSC any longer.

#### **Error messages**

If errors occur in the above described measures or other internal/external errors, these are read out as error messages. Every error message can be generated by processor A/B. Which processor has generated the message can be recognised by the prefix (A/B). The table below shows an excerpt of the possible error messages of the CPU module. A complete list of all error messages is provided in Chapter 7.3.3.

| Test                  | Error code | Meaning                                                 |
|-----------------------|------------|---------------------------------------------------------|
| Internal power supply | A/B 013    | Voltage of the internal 24 volt supply voltage too low. |
| Back-up battery       | A/B 022    | Voltage of the back-up battery too low.                 |
| Back-up battery       | A/B 0AC    | Voltage of the back-up battery has an illegal value.    |
| Real-time clock       | A/B 0A3    | Error in response of the real-time clock.               |
| Real-time clock       | A/B 0AF    | Real-time clock was not yet set.                        |

Table 3-13 Selective error messages of the CPU module

7.3.3/7-5

### 3.7.6 Memory areas

The CPU module has different memory areas. Depending on the function/operation, the address is to be prefixed by a corresponding area specifier. Chapter 6.10 describes which memory area is used for which function/operation. The following table provides an overview of the individual areas.

6.10/6-31

| specifier | Use                            | Address range | BIT<br>address       |                      | Number of<br>BITs |              | WORD<br>address  |                      | Number of<br>WORDs |            | Data maintained<br>after switching<br>off |
|-----------|--------------------------------|---------------|----------------------|----------------------|-------------------|--------------|------------------|----------------------|--------------------|------------|-------------------------------------------|
|           |                                |               | PS                   | PN                   | PS                | PN           | PS               | PN                   | PS                 | PN         |                                           |
| I/X       | Input                          |               | I/Q000 -             | X/Y400 –             | 256               | 256          | I/Q00W -         | X/Y40W               |                    |            |                                           |
| Q/Y       | Output                         |               | I/Q0FF<br>(03FF)     | X/Y4FF<br>(07FF)     | (1024<br>)        | (1024<br>)   | I/Q0FW<br>(3FW)  | –<br>X/Y4FW<br>(7FW) | 16<br>(64)         | 16<br>(64) |                                           |
| М         | Flag                           |               | M000 -<br>M7FF       | M000 -<br>M7FF       | 2048              | 2048         | M00W –<br>M7FW   | M00W -<br>M7FW       | 128                | 128        |                                           |
| к         | Hold flag                      |               | K000 -<br>K2FF       | K000 -<br>K2FF       | 768               | 768          | K00W –<br>K2FW   | K00W -<br>K2FW       | 48                 | 48         | Х                                         |
| V         | Special flag                   | B             | V000 -<br>V0FF       | V000 -<br>V0FF       | 256               | 256          | V00W -<br>V0FW   | V00W -<br>V0FW       | 16                 | 16         |                                           |
| T/C       | Timer                          |               | T000 -<br>T0FF       | T/C000 -<br>T/C1FF   | 256               | 512          | T00W –<br>T0FW   | T/C00W -<br>T/C1FW   | 16                 | 32         |                                           |
| L         | Communication                  |               | L000 -<br>L7FF       | L000 -<br>L7FF       | 2048              | 2048         | L00W -<br>L7FW   | L00W -<br>L7FW       | 128                | 128        |                                           |
| Р         | Edge detection                 |               | P000 –<br>P1FF       | P000 –<br>P1FF       | 512               | 512          | P00W –<br>P1FW   | P00W –<br>P1FW       | 32                 | 32         |                                           |
| EL        | Data exchange<br>with gateways |               | EL000 –<br>EL3FF     | EL400 –<br>ELBFF     | 1024              | 2048         | EL00W-<br>EL3FW  | EL40W-<br>ELBFW      | 64                 | 128        |                                           |
| EM        | Data exchange<br>PS/PN         |               | EM000 –<br>EM3FF     | EM400 –<br>EM7FF     | 1024              | 1024         | EM00W-<br>EM3FW  | EM40W<br>EM7FW       | 64                 | 64         |                                           |
| D         | Data register                  | 0             | D0000-0 –<br>D00FF-F | D0000 -0–<br>D01FF-F | 512<br>Byte       | 1024<br>Byte | D0000 -<br>D00FF | D0000 –<br>D01FF     | 256                | 512        | Х                                         |
| N         | Value register                 | VORD          | N0000-0 –<br>N00FF-F | N0000-0 –<br>N01FF-F | 512<br>Byte       | 1024<br>Byte | N0000 –<br>N00FF | N0000 –<br>N01FF     | 256                | 512        | Х                                         |
| S         | Special register               | ^             | S0000-0 –<br>S03FF-F | S0000 –<br>S03FF     | 2048<br>Byte      | 2048<br>Byte | S0000 –<br>S03FF | S0000 –<br>S03FF     | 1024               | 1024       | Х                                         |

Table 3-14 Memory areas of the CPU module

### Input / output (I/X, Q/Y)

The address area I/Q000 to I/Q0FF is reserved for physical outputs. The address area from I/Q100 to I/Q3FF, X/Y400 to X/Y7FF can be used for internal outputs (software flag). Since the address assignment for inputs/outputs is provided from the same memory area, assignments of the same addresses to inputs/outputs such as I000/Q000, are not possible.

### Flags (M)

These are intended for the interim storage of states for the purpose of later processing. The flags are set to 0 during the initialisation of the program.

### Hold flags (K)

Are used in the PN program of the PROTECT-PSC for non-volatile storage of states with an installed back-up-battery. This function does not exist in the PS programs of PROTECT-PSC. They can be set analogously to the flags. The hold flags are set to 0 when initialising the program.

#### Special flags (V)

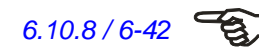

6.10.8/6-42

6.10.8/6-42

Provide additional information on the state of the PROTECT-PSC (see Chapter 6.10.8).

### Timers (T)

Connect a timer module to an address.

### Communication (L)

Are not used in the PROTECT-PSC .

#### Edge detection (P)

Connect an edge detection module (high or low) to an address.

#### Gateway (EL)

To communicate with an optionally connectable gateway, part of the data memory of the gateway is faded in to the address area EL000 to ELBFF. The address area EL000 to EL3FF is reserved for the PS program. The address area EL400 to ELBFF is reserved for the PN program. See Chapter 6.10.8 for a detailed description.

#### **PS/PN communication (EM)**

The address area EM000 to EM7FF is available for communication between the PS and the PN program. EM000 to EM3FF is reserved for the PS program and EM400 to EM7FF is reserved for the PN program. See Chapter 6.10.8 for a detailed description.

#### Data registers (D)

User memories for data and working register for the logic functions (AND, OR, NOT, XOR).

### Value registers (N)

Contain the current counting value of a timer. A value register with the same address is allocated to every timer register. Timer statuses can therefore be read out or modified with suitable commands.

### Special registers (S)

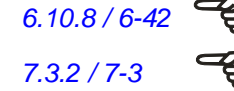

Contain data such as error messages, time/date, program version etc. (see Chapter 6.10.8). Chapter 7.3.2 / 7-3 contains a description of the error messages (memory area S200 to S24F).

# Addressing

The different memory areas can be addressed BIT-, BYTE- or WORD-wise.

### BIT address area

The WORD addressing is shown by the suffix 'W'. The BYTE addressing is followed by an '.L' for the low value part of the WORD and an '.H' for the higher value part of the WORD.

### WORD address area

The BIT addressing is provided by attaching a hyphen and the bit number. The BYTE addressing is followed by an '.L' for the low value part of the WORD and an '.H' for the higher value part of the WORD.

|         | BIT-address | WORD-address | BYTE-address |          |           |  |
|---------|-------------|--------------|--------------|----------|-----------|--|
|         | Q000        | (LSB)        | (LSB)        |          |           |  |
|         | Q001        |              |              |          |           |  |
|         | Q002        |              |              |          |           |  |
|         | Q003        |              | 0001         |          |           |  |
|         | Q004        |              | QUI          | UL       |           |  |
|         | Q005        |              |              |          |           |  |
| 517     | Q006        |              |              |          |           |  |
| BII-    | Q007        | 000W         | (MSB)        | I        |           |  |
| area    | Q008        | QUUVV        | (LSB)        |          |           |  |
| area    | Q009        |              |              |          |           |  |
|         | Q00A        |              |              |          |           |  |
|         | Q00B        |              | 000          | പ        | HIGH BYTE |  |
|         | Q00C        |              | QUI          |          |           |  |
|         | Q00D        |              | <br>         |          |           |  |
|         | Q00E        |              |              |          |           |  |
|         | Q00F        | (MSB) 🖡      | (MSB)        | ,        |           |  |
|         | D0000-0     | (LSB)        | (LSB)        |          |           |  |
|         | D0000-1     |              |              |          |           |  |
|         | D0000-2     |              |              |          |           |  |
|         | D0000-3     |              | 000          |          |           |  |
|         | D0000-4     |              | 2000         |          |           |  |
|         | D0000-5     |              |              |          |           |  |
| WODD    | D0000-6     | '            |              |          |           |  |
| address | D0000-7     | 0000         | (MSB)        |          |           |  |
| area    | D0000-8     | 20000        | (LSB)        |          |           |  |
|         | D0000-9     |              |              |          |           |  |
|         | D0000-A     |              |              |          |           |  |
|         | D0000-B     |              | D000         | ,<br>00Н | HIGH BYTE |  |
|         | D0000-C     |              |              |          |           |  |
|         | D0000-D     |              |              |          |           |  |
|         | D0000-E     |              |              |          |           |  |
|         | D0000-F     | (MSB) 🕈      | (MSB)        |          |           |  |

Table 3-15 Adressing types of the memory
## 3.8 Input modules

#### 3.8.1 General description

All input modules are self-monitoring and comply internally with PL d/e, Category 4 to ISO 13849-1 (the overall safety categorisation depends on the external circuitry and the user program). The circuitry to cat. 3/4 must be provided by way of 2 channels to neighbouring terminals (odd and even address) against different voltage potential, whereby a cross fault can be detected. The use of inputs for AOPDs (Active Optoelectronic Protective Devices) requires a cross fault recognition of the AOPDs. The inputs can be parameterised by means of the programming software using one or two channels. In the case of two-channel use, the selection can be made between an NC/NC, NO/NO and an NO/NC (antivalent) combination. The maximum delay time between the channels (in the case of two-channel circuitry) can be set steplessly between 0.1s and 9.9s similarly using PROTECT-PSCsw.

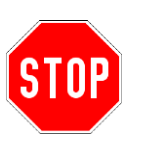

ised using two channels via PROTECT-PSCsw. If, due to the safety function, a two-channel parameterisation is not possible (e.g. muting) it is absolutely essential when two one-channel inputs are used to have the

In the case of PL d/e, Category 3/4 to ISO 13849-1 the inputs must be parameter-

muting) it is absolutely essential when two one-channel inputs are used to have the inputs on an odd and an even address. A general statement about the category attained or the performance level is not possible in this case.

#### Basic circuit diagram for input for floating sensors

The chart shows the basic structure of an input for floating sensors. The grey shaded area exists multiply depending on the input module used. Inputs with even terminal number switch to plus by means of the sensor and with odd terminal number to minus.

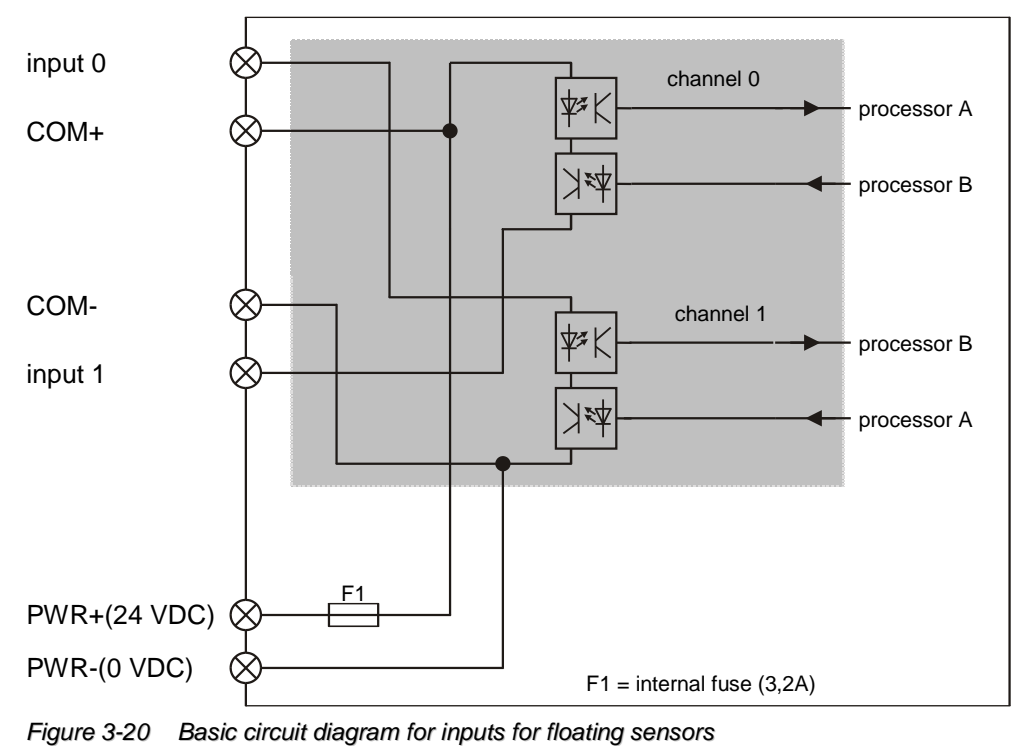

3

#### Basic circuit diagram for input for non-floating (current-sourcing) sensors

The chart shows the basic structure of an input for floating sensors. The grey shaded area exists multiply depending on the input module used.

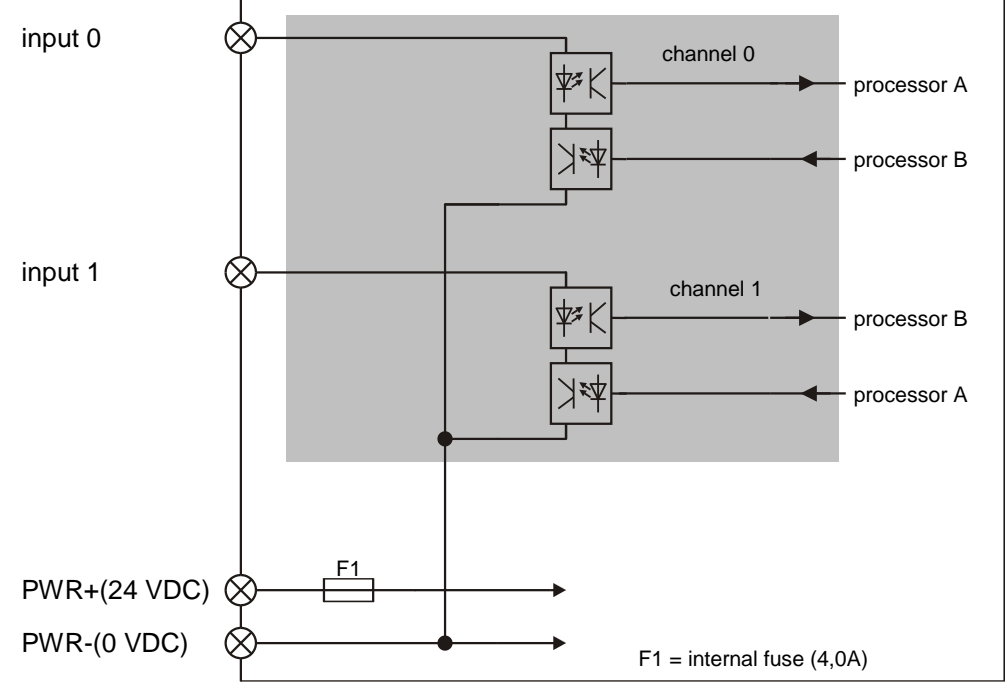

Figure 3-21 Basic circuit diagram inputs for non-floating sensors

#### 3.8.2 Safety functions

#### **Test pulses**

The inputs are self-monitored by test pulses. Pulses of 450 to 500  $\mu$ s are generated every 15 ms. The interrogation of the input channel is suspended for this brief period.

An external switching process by the connected sensory analysis is taken into consideration during this check.

The self-monotoring of external sensors, such as AOPDs, is not impaired by the output of the test pulses.

#### **Channel monitoring**

In the case of 2-channel control the potentials of the individual channels are checked for equality. External switching processes during the test are taken into consideration.

#### Voltage monitoring

Every input module has an internal monitoring system for the connected 24 V DC power supply, generating an error message in the case of an error.

#### **Error messages**

If errors occur during the above described measures or other internal/external errors, these are read out by error messages. Every error message can be generated by the A/B processor. The prefix (A/B) shows the processor from which the message comes. The table below provides an excerpt from the possible error messages of the input modules. A complete list of all error messages is provided in Chapter7.3.3.

| Test                    | Error code | Meaning                                                              |
|-------------------------|------------|----------------------------------------------------------------------|
| Supply sensors          | A/B 043-14 | Supply voltage for the sensors too low or non-<br>existent           |
| Test pulses             | A/B 043-21 | Test pulses not detected                                             |
| Channel monitor-<br>ing | A/B 043-22 | Discrepancy of the input channels (in the case of 2-channel control) |

Table 3-16 Selected error messages of the input modules

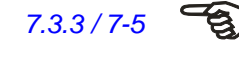

#### 3.9 Output modules

#### 3.9.1 General description

All output modules are self-monitoring and comply with PL e, Category 4 to ISO 13849-1 (the overall category will depend on the external circuitry).

The outputs may be parameterised as one or two channel using PROTECT-PSCsw.

#### Basic circuit diagram for semi-conductor output

The diagram shows the basic structure of a semi-conductor output. The grey shaded part of the circuit exists multiply depending on output module used.

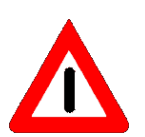

Suitable protective measures (e.g. free-wheeling diode) are to be taken where inductive loads are switched.

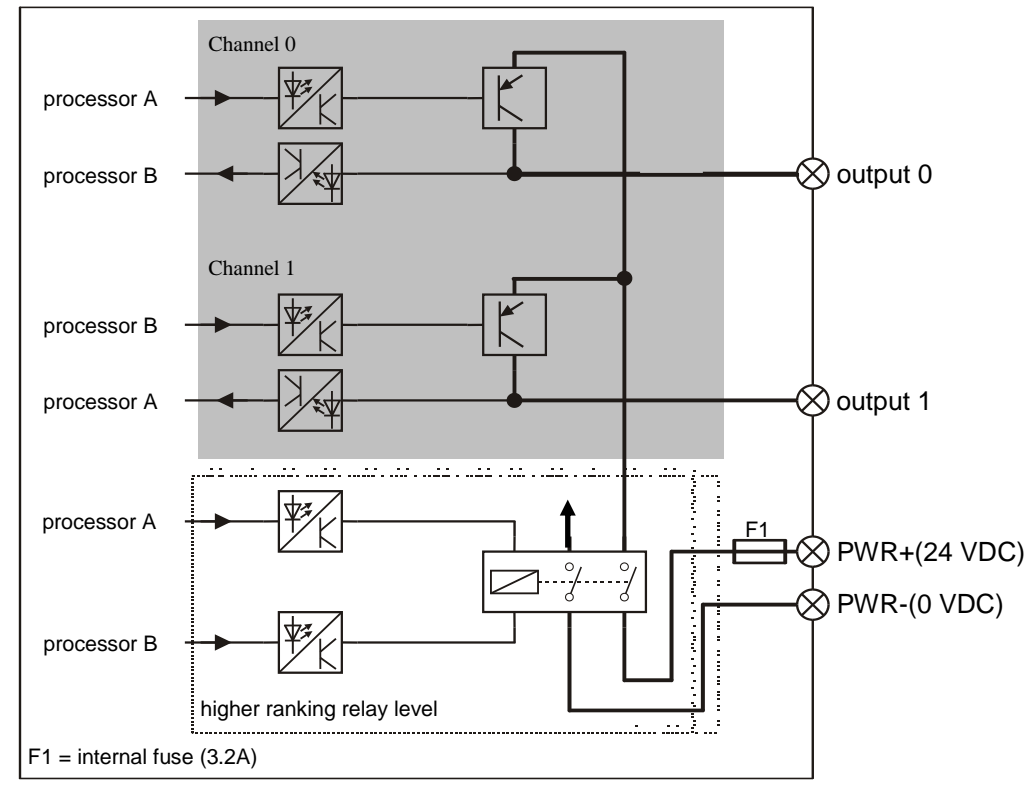

Figure 3-22 Basic circuit diagram for semi-conductor output module

#### Basic circuit diagram for relay output

The chart shows the basic structure of a relay output. The grey shaded part of the circuit exists twice in the output module PSC-S-Relais The channel 0/1 can only be controlled in pairs; the same applies to channels 2/3.

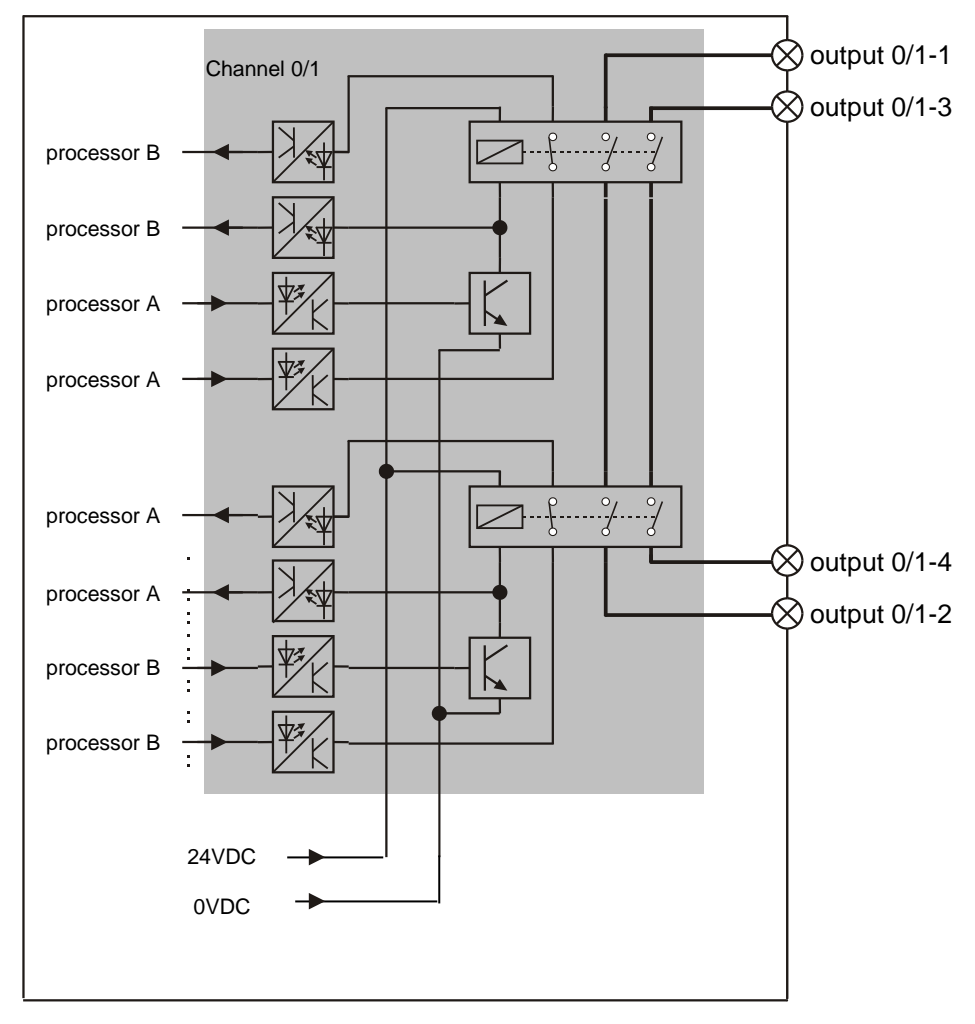

Figure 3-23 Basic circuit diagram for relay outputs

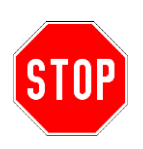

The relay outputs must be opened at least once per year. This can be done manually by actuating the protective device on the input side or automatically in the user program.

The relay outputs must be fused by means of an appropriately dimensioned fuse (max. 4A slow blowing).

#### 3.9.2 Safety functions

#### **Test pulses**

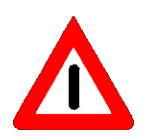

The inputs are self-monitored by test pulses. Pulses of 450 to 500  $\mu$ s are generated every 15 ms. The output is switched off for this brief period.

It must be insured that the downstream actuators cannot be affected by the test pulse.

#### **Channel monitoring**

The correct switching of the output stage is monitored crosswise. This means that processor A/B monitors the switching process of processor B/A. In the case of semi-conductor outputs the power supply to the actuators can be interrupted in the case of error using a shut-down relay. Output modules with relay outputs also check the switching function of the positively driven internal relay.

#### Voltage monitoring

Every output module has an internal monitoring system of the connected power supply of the actuators and reads out an error message in the case of an error.

#### **Error messages**

If errors occur during the above described measures or other internal/external errors, these are read out by error messages. Every error message can be generated by the processor A/B. The prefix (A/B) shows the processor from which the message comes. The table below provides an excerpt from the possible error messages of the input modules. A complete list of all error messages is provided in Chapter 7.3.3.

| Test                  | Error code | Meaning                                                  |
|-----------------------|------------|----------------------------------------------------------|
| Supply actuators      | A/B 043-14 | Supply voltage for the actuators too low or non-existent |
| Shut-down relays      | A/B 043-15 | Error in the internal shut-down relay (24VDC             |
| Test pulse            | A/B 043-31 | Test pulses not detected                                 |
| Channel<br>monitoring | A/B 043-32 | Discrepancy in reading back the output level             |
| Relay contact         | A/B 043-33 | Error in output relay                                    |

Table 3-17 Selected error messages of the output modules

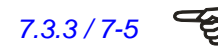

## 3.10 PSC-SUB-MON

#### 3.10.1 General description

### Mode 3

If the PROTECT-PSC is in mode 3, then the SUB-Master module acts like a module with 4x2 inputs and 3x2 outputs.

#### **Technical data**

| Position                                      | Description                                                        |
|-----------------------------------------------|--------------------------------------------------------------------|
| Name                                          | PSC-SUB-MON                                                        |
| Operating voltage/current                     | 24VDC+/-10% / 70 mA                                                |
| Fusing                                        | Internal fuse<br>Inputs: 3.2A<br>Outputs: 4.0A                     |
| Number of safety inputs                       | 4x2 floating                                                       |
| Input resistance                              | Approx. 4.7 kΩ                                                     |
| Input current                                 | 5mA                                                                |
| High/Low level                                | H: >18V / >3,5mA<br>L: <4,7V / <0,5mA                              |
| Minimum pulse duration for possible detection | 1.4ms (input filter 0.7ms)                                         |
| Minimum pulse duration for safe detection     | 15ms                                                               |
| Number of safety outputs                      | 3x2                                                                |
| Output current                                | Max. 0,5 A ohmic / output                                          |
| Maximum switching voltage                     | 24 VDC                                                             |
| Connection plug                               | 36-pin plug MORIMATSU M820-09-xx<br>36-pin plug EMUDEN T7509-36-xx |
| Dimensions / weight                           | 30 x 100 x 80 mm / (W/H/D) / 195g                                  |

Table 3-18 Technical data for PSC-SUB-MON

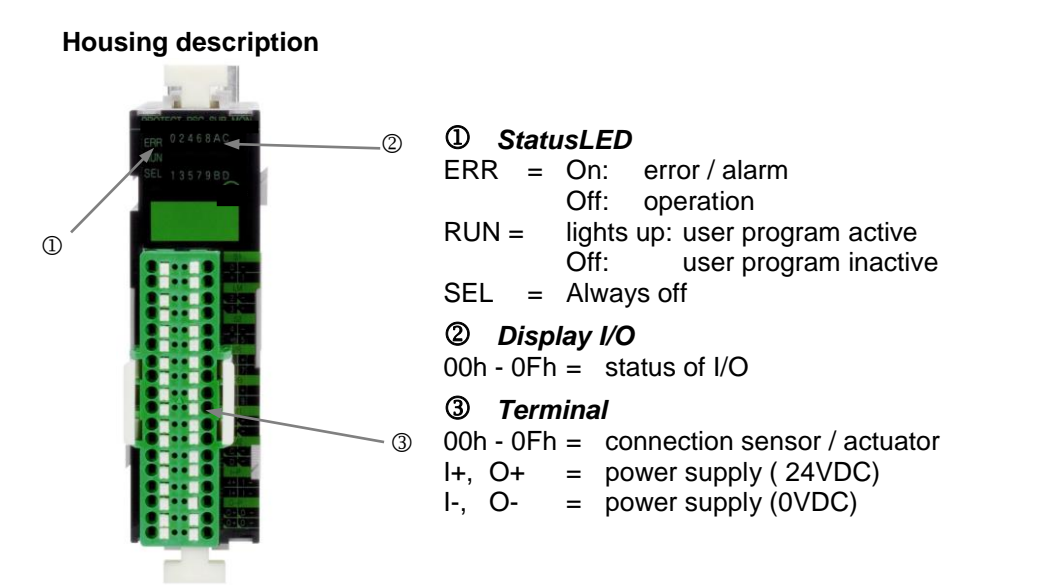

Figure 3-24 PSC-SUB-MON

|      | I/O<br>address | Pin<br>no. | Print<br>name | Terminal<br>name | I/O<br>address | Pin<br>no. | Print<br>name | Terminal<br>name |
|------|----------------|------------|---------------|------------------|----------------|------------|---------------|------------------|
| C1   | 00             | 1          | 0             | S-Stop-1A        | 01             | 2          | -             | IN_COM-          |
| 51   | 00             | 3          | +             | IN_COM+          | 01             | 4          | 1             | S-Stop-1B        |
| 1.54 | 02             | 1          | 2             | Ready            | 02             | 2          | -             | OUT_COM-         |
|      | 03             | 3          | 3             | Master-On        | 03             | 4          | -             | OUT_COM-         |
| 60   | 04             | 1          | 4             | S-Stop-2A        | 05             | 2          | -             | IN_COM-          |
| 32   | 04             | 3          | +             | IN_COM+          | 05             | 4          | 5             | S-Stop-2B        |
| C/D  | 06             | 1          | 6             | Start            | 07             | 2          | +             | IN_COM+          |
| 3/R  | 06             | 3          | +             | IN_COM+          | 07             | 4          | 7             | Reset            |
| DD   | 08             | 1          | 8             | MS1/2-RB         | 09             | 2          | +             | IN_COM+          |
| κD   | 08             | 3          | +             | IN_COM+          | 09             | 4          | 9             | MS3/4-RB         |
| N/1  | 0A             | 1          | А             | MS1              | 0A             | 2          | -             | OUT_COM-         |
|      | 0B             | 3          | В             | MS2              | 0B             | 4          | -             | OUT_COM-         |
| MO   | 0C             | 1          | С             | MS3              | 0C             | 2          | -             | OUT_COM-         |
| IVIZ | 0D             | 3          | D             | MS4              | 0D             | 4          | -             | OUT_COM-         |
|      |                | 1          | l+            | IN_P+            |                | 2          | <b>I</b> -    | IN_P-            |
| I-P  |                | 3          | l+            | IN_P+            |                | 4          | <b>I</b> -    | IN_P-            |
| 0-   |                | 1          | 0+            | OUT_P+           |                | 2          | 0-            | OUT_P-           |
| Р    |                | 3          | 0+            | OUT_P+           |                | 4          | 0-            | OUT_P-           |

Table 3-19 Terminal designation PSC-SUB-MON

The pins no. 1 and 3 or 2 and 4 of the I-P or O-P connections are internally bridged in order to facilitate the connection of the power supply to the neighbouring modules.

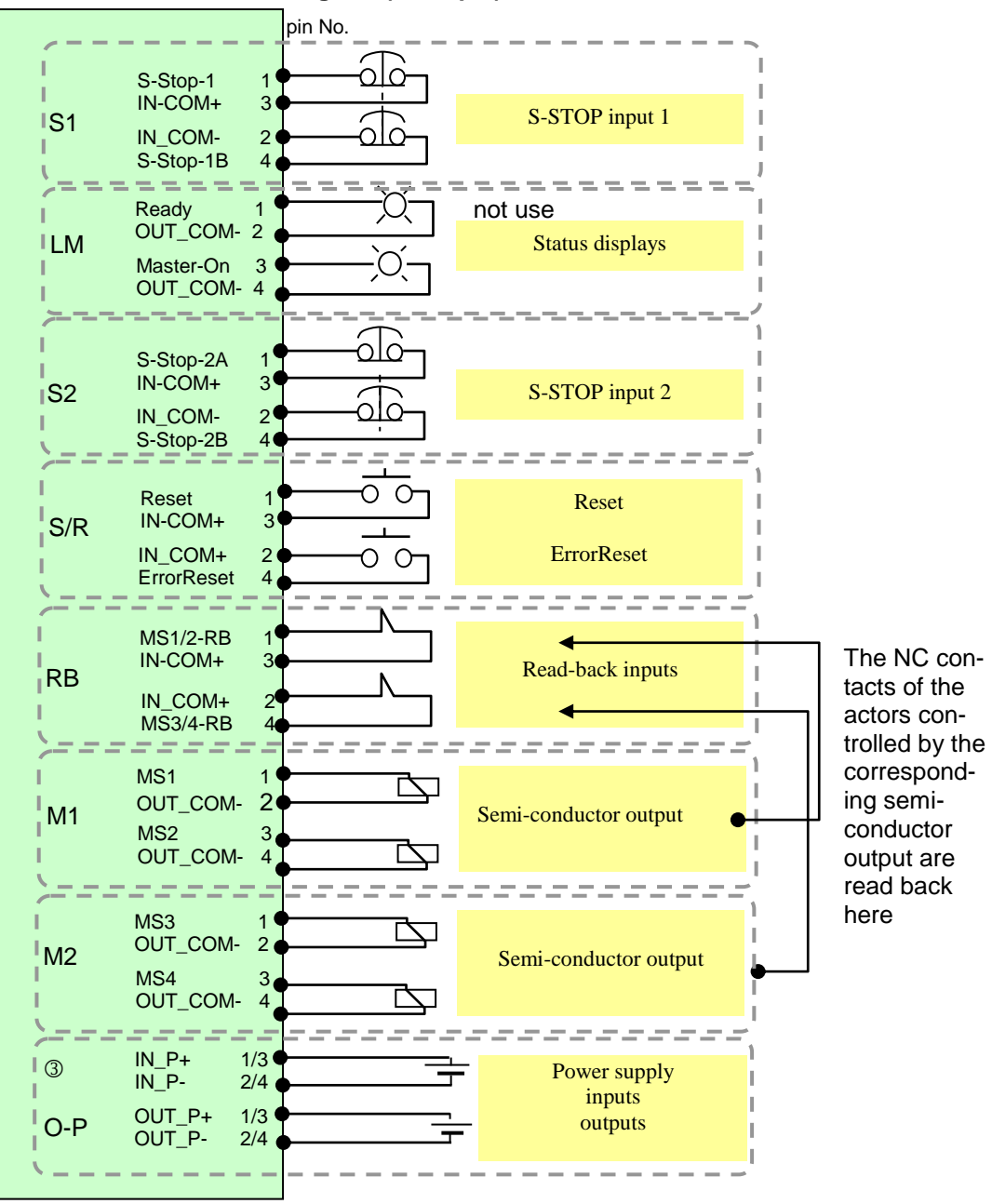

**PSC-SUB-MON terminal diagram (Example)** 

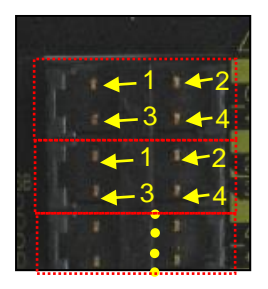

Figure 3-25 PSC-SUB-MON terminal diagram

## 3.11 Combined modules

### 3.11.1 General description

Of the combined modules the following 3 types are available

- PSC-S-STP-E inputs for floating sensors
- PSC-S-STP-LC inputs for non-floating sensors
- PSC-S-STP-ELC inputs for floating/non-floating sensors

If the PROTECT-PSC is in mode 3, the combined modules act like a module with 3x2 inputs and 2x2 outputs.

#### 3.11.2 PSC-S-STP-E

## **Technical data**

| Position                   | Description                                   |  |  |  |  |
|----------------------------|-----------------------------------------------|--|--|--|--|
| Name                       | PSC-S-STP-E                                   |  |  |  |  |
| Operating voltage/current  | 24VDC+/-10% / 70 mA                           |  |  |  |  |
| Fusing                     | Internal fuse 3.2A(input circuit) 4.0A(output |  |  |  |  |
|                            | circuit)                                      |  |  |  |  |
| Number of safety inputs    | 3x2 floating                                  |  |  |  |  |
| Input resistance           | Approx. 4.7 kΩ                                |  |  |  |  |
| Input current              | 5mA                                           |  |  |  |  |
| High/Low level             | H: >18V / >3,5mA                              |  |  |  |  |
|                            | L: <4,7V / <0,5mA                             |  |  |  |  |
| Minimum pulse duration for | 1.4ms (input filter 0.7ms)                    |  |  |  |  |
| possible detection         |                                               |  |  |  |  |
| Minimum pulse duration for | 15ms                                          |  |  |  |  |
| safe detection             |                                               |  |  |  |  |
| Number of safety outputs   | 2x2                                           |  |  |  |  |
| Output current             | max. 0,5 A ohmic / output                     |  |  |  |  |
| Connection plug            | 28-pin plug MORIMATSU M820A-07-xx             |  |  |  |  |
|                            | 28-pin plug EMUDEN T7509-28-xx                |  |  |  |  |
| Dimensions / weight        | 30 x 100 x 80 mm / (W/H/D) / 185g             |  |  |  |  |

Table 3-20 Technical data PSC-S-STP-E

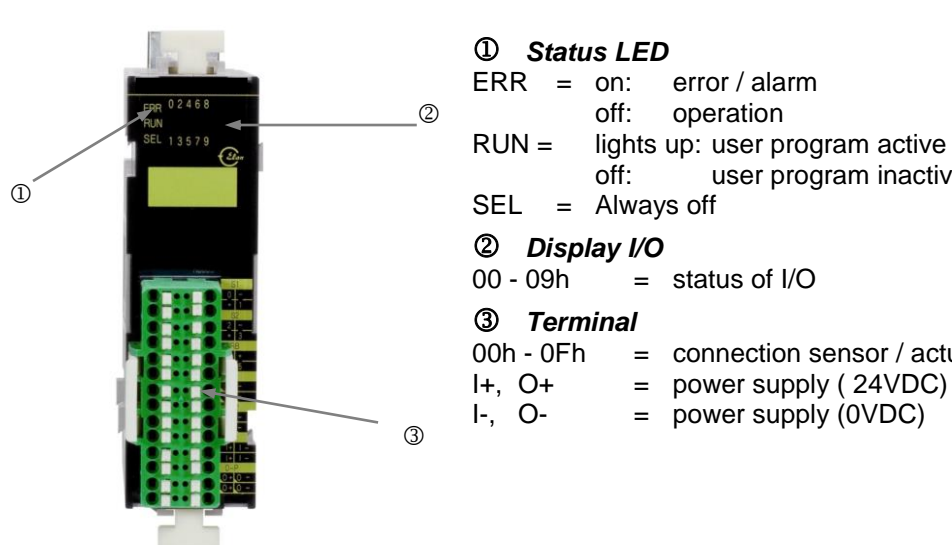

Housing description

| 0         | ff:   | user program inactive        |
|-----------|-------|------------------------------|
| SEL = A   | lways | off                          |
| ② Displa  | y I/O |                              |
| 00 - 09h  | = 5   | status of I/O                |
| ③ Termir  | nal   |                              |
| 00h - 0Fh | = 0   | connection sensor / actuator |
| I+, O+    | = p   | oower supply ( 24VDC)        |
| I-, O-    | = p   | oower supply (0VDC)          |

| Figure 3-26 | PSC-S-STP-E |
|-------------|-------------|
| ga. e e _e  |             |

|           | I/O<br>address | Pin<br>no. | Print<br>name | Terminal<br>name | I/O<br>address | Pin<br>no. | Print<br>name | Terminal<br>name |
|-----------|----------------|------------|---------------|------------------|----------------|------------|---------------|------------------|
| <u>C1</u> | 00             | 1          | 0             | S-Stop-1A        | 01             | 2          | -             | IN_COM-          |
| 51        | 00             | 3          | +             | IN_COM+          | 01             | 4          | 1             | S-Stop-1B        |
| 60        | 02             | 1          | 2             | S-Stop-2A        | 03             | 2          | -             | IN_COM-          |
| 52        | 02             | 3          | +             | IN_COM+          | 03             | 4          | 3             | S-Stop-2B        |
| חח        | 04             | 1          | 4             | MS1/2-RB         | 05             | 2          | +             | IN_COM+          |
| КВ        | 04             | 3          | +             | IN_COM+          | 05             | 4          | 5             | MS3/4-RB         |
| N 14      | 06             | 1          | 6             | MS1              | 06             | 2          | -             | OUT_COM-         |
| IVI1      | 07             | 3          | 7             | MS2              | 07             | 4          | -             | OUT_COM-         |
| 140       | 08             | 1          | 8             | MS3              | 08             | 2          | -             | OUT_COM-         |
| M2        | 09             | 3          | 9             | MS4              | 09             | 4          | -             | OUT_COM-         |
|           |                | 1          | +             | IN_P+            |                | 2          | -             | IN_P-            |
| 1-1-      |                | 3          | l+            | IN_P+            |                | 4          | <b> </b> -    | IN_P-            |
|           |                | 1          | 0+            | OUT_P+           |                | 2          | 0-            | OUT_P-           |
| 0-P       |                | 3          | 0+            | OUT_P+           |                | 4          | 0-            | OUT_P-           |

Terminal designation PSC-S-STP-E Table 3-21

The pins no. 1 and 3 or 2 and 4 of the I-P or O-P connections are internally bridged in order to facilitate the connection of the power supply to the neighbouring modules.

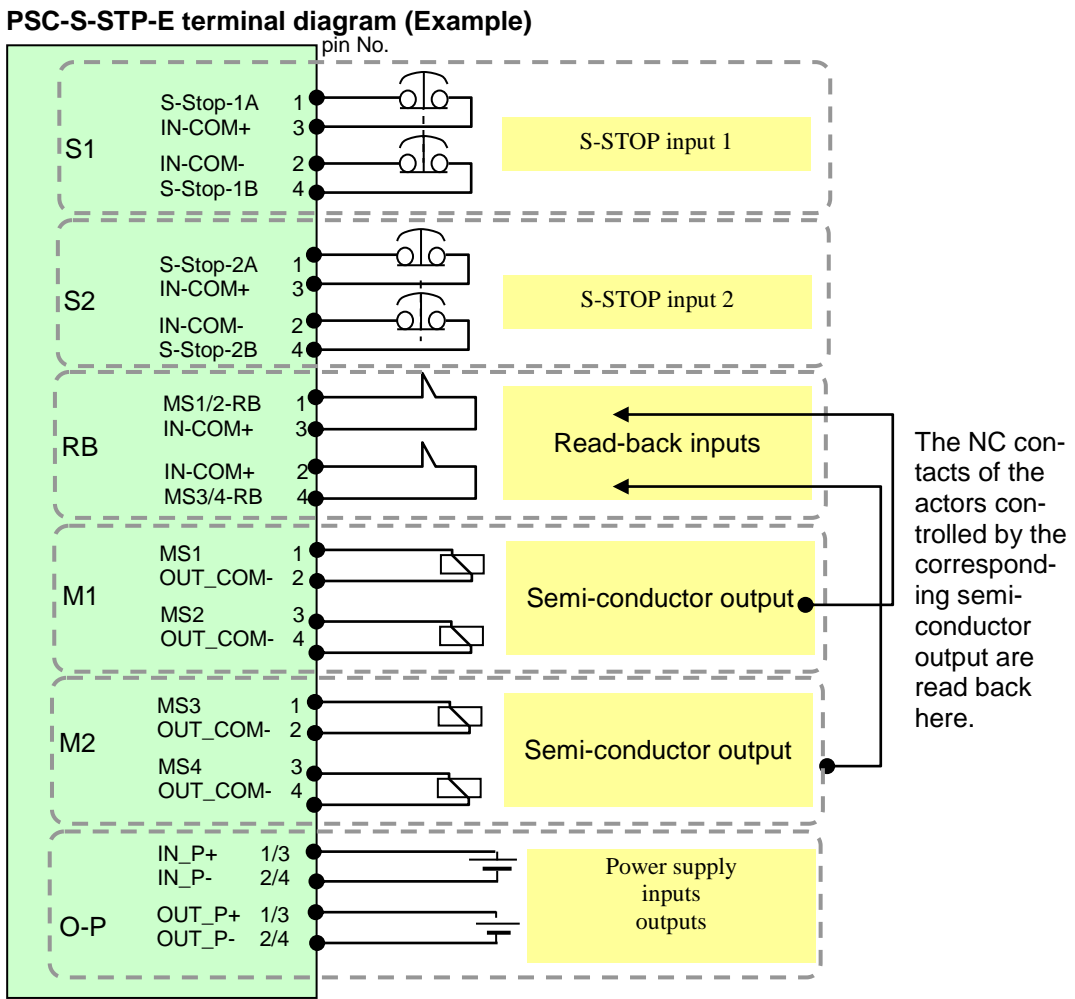

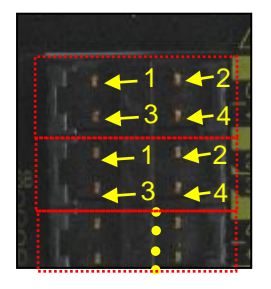

Figure 3-27 PSC-S-STP-E terminal diagram

## 3.11.3 PSC-S-STP-LC

## Technical data

| Position                                         | Description                                                         |
|--------------------------------------------------|---------------------------------------------------------------------|
| Name                                             | PSC-S-STP-LC                                                        |
| Operating voltage/current                        | 24VDC+/-10% / 70 mA                                                 |
| Fusing                                           | Internal fuse<br>Inputs: 3.2A                                       |
|                                                  | Outputs: 4.0A                                                       |
| Number of safety inputs                          | 2x2 non-floating and                                                |
|                                                  | 1x2 floating                                                        |
| Input resistance                                 | Approx. 4.7 kΩ                                                      |
| Input current                                    | 5mA                                                                 |
| High/Low level                                   | H: >18V / >3,5mA<br>L: <4,7V / <0,5mA                               |
| Minimum pulse duration for<br>possible detection | 1.4ms (input filter 0.7ms)                                          |
| Minimum pulse duration for safe detection        | 15ms                                                                |
| Number of safety outputs                         | 2x2                                                                 |
| Output current                                   | max. 0,5 A ohmic / output                                           |
| Connection plug                                  | 28-pin plug MORIMATSU M820A-07-xx<br>28-pin plug EMUDEN T7509-28-xx |
| Dimensions / weight                              | 30 x 100 x 80 mm / (W/H/D) / 185g                                   |

Table 3-22 Technical data PSC-S-STP-LC

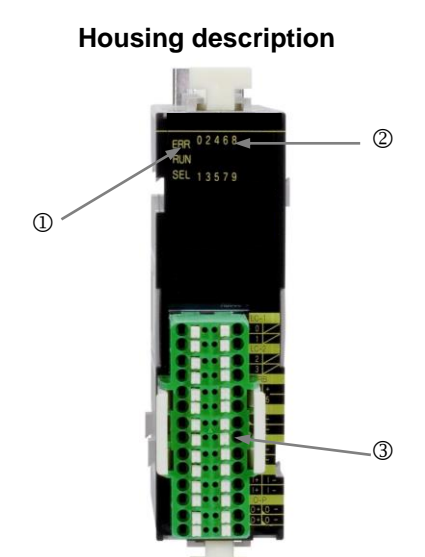

#### ① Status LED

ERR = on: error / alarm off: operation RUN = lights up: user program active off: user program inactive SEL = Always off

## ② Display I/O

00h - 09h = Status der I/O

#### **③** Terminal

00h - 0Fh = connection sensor / actuator

- I+, O+ = power supply (24VDC)
- I-, O- = power supply (0VDC)

Figure 3-28

PSC-S-STP-LC

|      | I/O<br>address | Pin<br>no. | Print<br>name | Terminal<br>name | I/O<br>address | Pin<br>no. | Print<br>name | Terminal<br>name |
|------|----------------|------------|---------------|------------------|----------------|------------|---------------|------------------|
| 1.4  | 00             | 1          | 0             | AOPD-1A          |                | 2          |               |                  |
|      | 01             | 3          | +             | AOPD-1B          |                | 4          |               |                  |
|      | 02             | 1          | 2             | AOPD-2A          |                | 2          |               |                  |
| LZ   | 03             | 3          | +             | AOPD-2B          |                | 4          |               |                  |
| пр   | 04             | 1          | 4             | MS1-RB           | 05             | 2          | +             | IN_COM+          |
| КD   | 04             | 3          | +             | IN_COM+          | 05             | 4          | 5             | MS2-RB           |
|      | 06             | 1          | 6             | MS1              | 06             | 2          | -             | OUT_COM-         |
| IM1  | 07             | 3          | 7             | MS2              | 07             | 4          | -             | OUT_COM-         |
| Mo   | 08             | 1          | 8             | MS3              | 08             | 2          | -             | OUT_COM-         |
| IVIZ | 09             | 3          | 9             | MS4              | 09             | 4          | -             | OUT_COM-         |
|      |                | 1          | l+            | IN_P+            |                | 2          | <b> -</b>     | IN_P-            |
| 1-12 |                | 3          | l+            | IN_P+            |                | 4          | <b> -</b>     | IN_P-            |
|      |                | 1          | 0+            | OUT_P+           |                | 2          | 0-            | OUT_P-           |
| 0-2  |                | 3          | 0+            | OUT_P+           |                | 4          | 0-            | OUT_P-           |

Table 3-23 Terminal designation PSC-S-STP-LC

The pins no. 1 and 3 or 2 and 4 of the I-P or O-P connections are internally bridged in order to facilitate the connection of the power supply to the neighbouring modules.

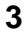

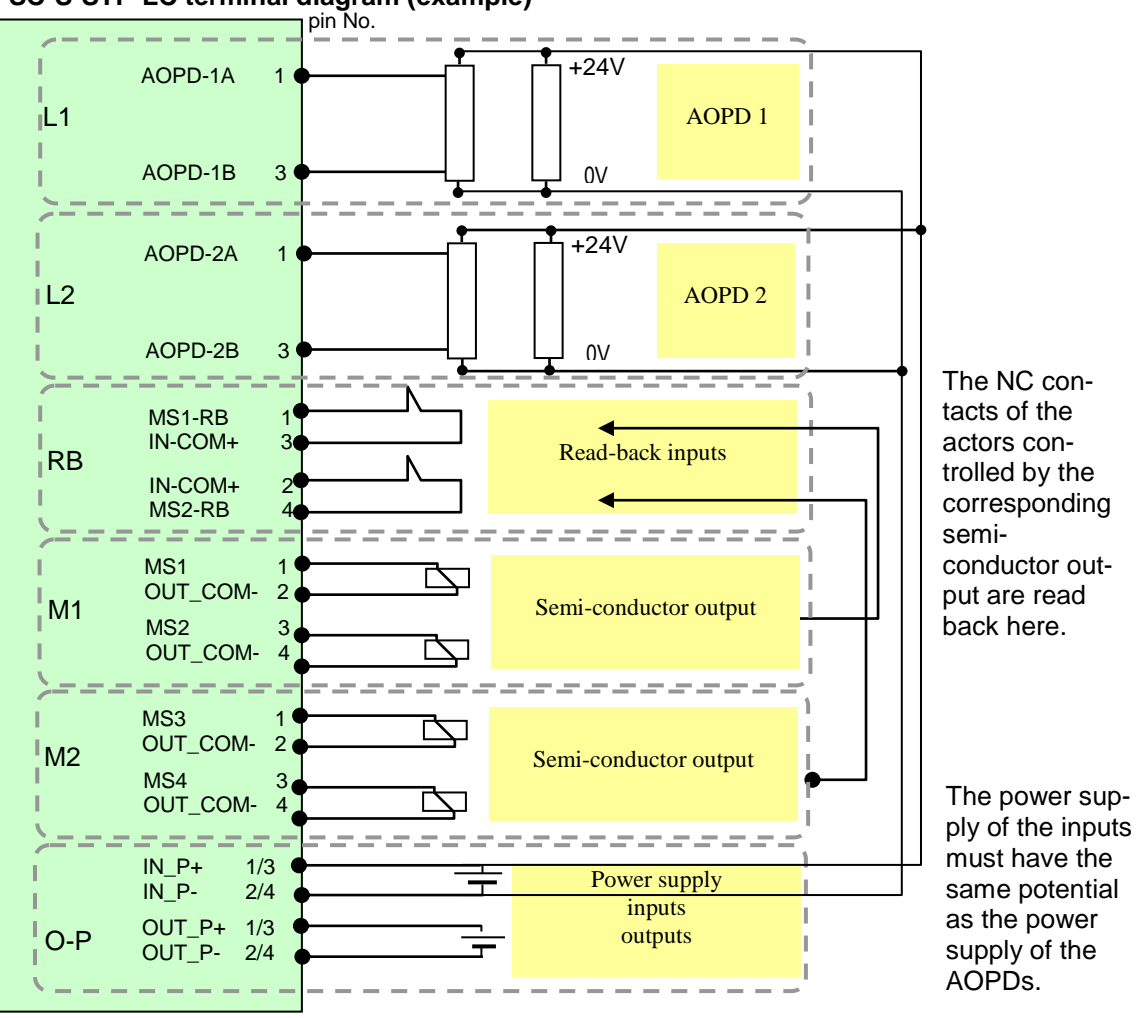

PSC-S-STP-LC terminal diagram (example)

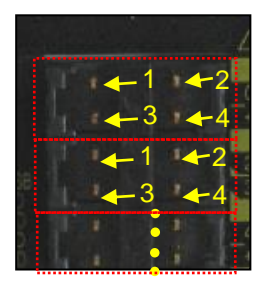

Figure 3-29 PSC-S-STP-LC terminal diagram

## 3.11.4 PSC-S-STP-ELC

### Technical data

| Position                                         | Description                                                         |
|--------------------------------------------------|---------------------------------------------------------------------|
| Name                                             | PSC-S-STP-ELC                                                       |
| Operating voltage/current                        | 24VDC+/-10% / 70 mA                                                 |
| Fusing                                           | Internal fuse 3.2A(input circuit) 4.0A(output circuit)              |
| Number of safety inputs                          | 2x2 non-floating and 1x2 floating                                   |
| Input resistance                                 | approx. 4.7 kΩ                                                      |
| Input current                                    | 5mA                                                                 |
| High/Low level                                   | H: >18V / >3,5mA<br>L: <4,7V / <0,5mA                               |
| Minimum pulse duration for<br>possible detection | 1.4ms (input filter 0.7ms)                                          |
| Minimum pulse duration for safe detection        | 15ms                                                                |
| Number of safety outputs                         | 2x2                                                                 |
| Output current                                   | Max. 0,5 A ohmic / output                                           |
| Connection plug                                  | 28-pin plug MORIMATSU M820A-07-xx<br>28-pin plug EMUDEN T7509-28-xx |
| Dimensions / weight                              | 30 x 100 x 80 mm / (W/H/D) / 185g                                   |

Table 3-24 Technical data PSC-S-STP-ELC

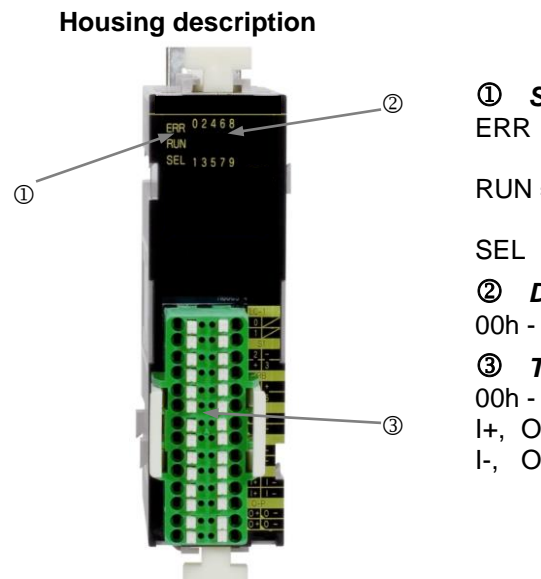

| ① Statu   | s LED       |                         |
|-----------|-------------|-------------------------|
| ERR =     | on: error / | alarm                   |
|           | off: opera  | tion                    |
| RUN =     | lights up:  | user program active     |
|           | off:        | user program inactive   |
| SEL =     | Always off  |                         |
| ② Displ   | ay I/O      |                         |
| 00h - 09h | = status of | I/O                     |
| 3 Term    | inal        |                         |
| 00h - 0Fh | = conne     | ction sensor / actuator |
| I+, O+    | = power     | supply ( 24VDC)         |
| I-, O-    | = power     | supply (0VDC)           |

#### Figure 3-30 PSC-S-STP-ELC

|           | I/O<br>address | Pin<br>no. | Print<br>name | Terminal<br>name | I/O<br>address | Pin<br>no. | Print<br>name | Terminal<br>name |
|-----------|----------------|------------|---------------|------------------|----------------|------------|---------------|------------------|
| 11        | 00             | 1          | 0             | AOPD-1A          |                | 2          |               |                  |
|           | 01             | 3          | 1             | AOPD-1B          |                | 4          |               |                  |
| <u>S1</u> | 02             | 1          | 2             | S-Stop-2A        | 03             | 2          | -             | IN_COM-          |
| 01        | 02             | 3          | +             | IN_COM+          | 03             | 4          | 3             | S-Stop-2B        |
| DD        | 04             | 1          | 4             | MS1-RB           | 05             | 2          | ÷             | IN_COM+          |
| ND        | 04             | 3          | ÷             | IN_COM+          | 05             | 4          | 5             | MS2-RB           |
| M1        | 06             | 1          | 6             | MS1              | 06             | 2          | -             | OUT_COM-         |
|           | 07             | 3          | 7             | MS2              | 07             | 4          | -             | OUT_COM-         |
| M2        | 08             | 1          | 8             | MS3              | 08             | 2          | -             | OUT_COM-         |
|           | 09             | 3          | 9             | MS4              | 09             | 4          | -             | OUT_COM-         |
| I-P       |                | 1          | l+            | IN_P+            |                | 2          | -             | IN_P-            |
| 1-1       |                | 3          | l+            | IN_P+            |                | 4          | -             | IN_P-            |
| O-P       |                | 1          | 0+            | OUT_P+           |                | 2          | 0-            | OUT_P-           |
| •••       |                | 3          | 0+            | OUT_P+           |                | 4          | 0-            | OUT_P-           |

Table 3-25 Terminal designation PSC-S-STP-ELC

The pins no. 1 and 3 or 2 and 4 of the I-P or O-P connections are internally bridged in order to facilitate the connection of the power supply to the neighbouring modules.

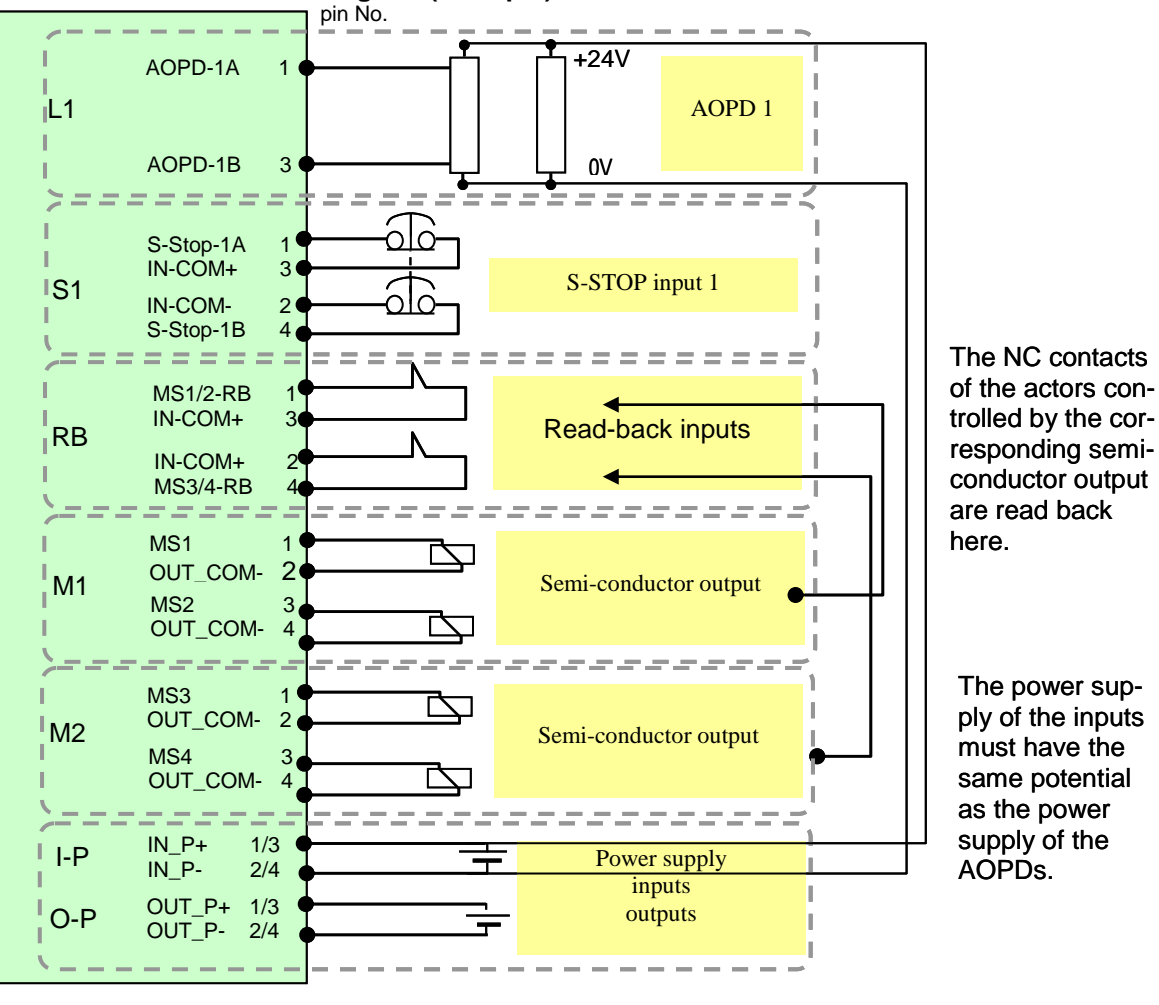

PSC-S-STP-ELC terminal diagram (example)

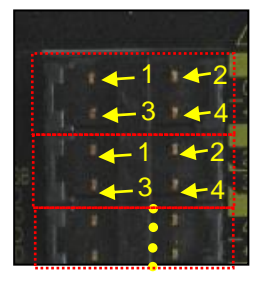

Figure 3-31 PSC-S-STP-ELC terminal diagram

## 3.12 Input modules

## 3.12.1 General description

Of the input modules the following 2 types are available

- PSC-S-IN-E inputs for floating sensors
- PSC-S-IN-LC inputs for non-floating sensors

If the PROTECT-PSC is in mode 3, than the input modules act like modules with 8x2 inputs.

## 3.12.2 PSC-S-IN-E

### **Technical data**

| Position                                      | Description                                                         |
|-----------------------------------------------|---------------------------------------------------------------------|
| Name                                          | PSC-S-IN-E                                                          |
| Operating voltage/current                     | 24VDC+/-10% /62 mA                                                  |
| Fusing                                        | Internal fuse 3.2A                                                  |
| Number of safety inputs                       | 8x2 floating                                                        |
| Input resistance                              | Approx. 4.7 kΩ                                                      |
| Input current                                 | 5mA                                                                 |
| High/Low level                                | H: >18V / >3,5mA<br>L: <4,7V / <0,5mA                               |
| Minimum pulse duration for possible detection | 1.4ms (input filter 0.7ms)                                          |
| Minimum pulse duration for safe detection     | 15ms                                                                |
| Connection plug                               | 36-pin plug MORIMATSU M820A-09-xx<br>36-pin plug EMUDEN T7509-36-xx |
| Dimensions / weight                           | 30 x 100 x 80 mm (W/H/D) / 190g                                     |

Table 3-26 Technical data PSC-S-IN-E

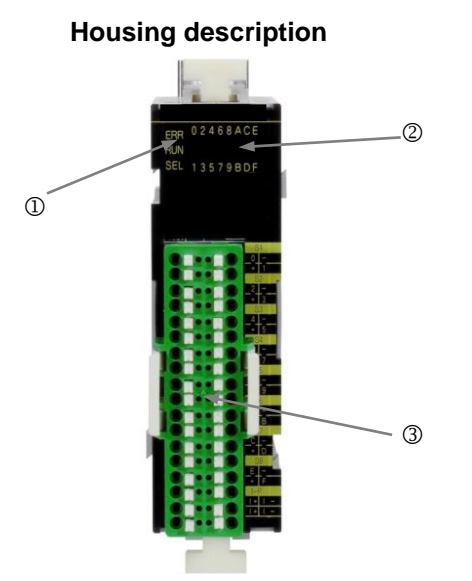

#### ① Status LED

ERR = on: error / alarm

off: operation

RUN = lights up: user program active off: user program inactive

SEL = Always off

### **②** Display inputs

00h - 0Fh = status of inputs

#### ③ Steckerleiste

I-

00h - 0Fh = connection sensor

I+ = power supply (24VDC)

= power supply (0VDC)

| Figure | 3-32 | PSC-S-IN-E |
|--------|------|------------|
|--------|------|------------|

|            | I/O<br>address | Pin<br>no. | Print<br>name | Terminal<br>name | I/O<br>address | Pin<br>no. | Print<br>name | Terminal<br>name |
|------------|----------------|------------|---------------|------------------|----------------|------------|---------------|------------------|
| <u>S1</u>  | 00             | 1          | 0             | S-Stop-1A        | 01             | 2          | -             | IN_COM-          |
| 01         | 00             | 3          | +             | IN_COM+          | 01             | 4          | 1             | S-Stop-1B        |
| S2         | 02             | 1          | 2             | S-Stop-2A        | 03             | 2          | -             | IN_COM-          |
| 52         | 02             | 3          | +             | IN_COM+          | 03             | 4          | 3             | S-Stop-2B        |
| 53         | 04             | 1          | 4             | S-Stop-3A        | 05             | 2          | -             | IN_COM-          |
| 55         | 04             | 3          | +             | IN_COM+          | 05             | 4          | 5             | S-Stop-3B        |
| <u>S4</u>  | 06             | 1          | 6             | S-Stop-4A        | 07             | 2          | -             | IN_COM-          |
| 07         | 06             | 3          | +             | IN_COM+          | 07             | 4          | 7             | S-Stop-4B        |
| <b>S</b> 5 | 08             | 1          | 8             | S-Stop-5A        | 09             | 2          | -             | IN_COM-          |
| 00         | 08             | 3          | +             | IN_COM+          | 09             | 4          | 9             | S-Stop-5B        |
| 56         | 0A             | 1          | Α             | S-Stop-6A        | 0B             | 2          | -             | IN_COM-          |
| 00         | 0A             | 3          | +             | IN_COM+          | 0B             | 4          | В             | S-Stop-6B        |
| <b>S</b> 7 | 0C             | 1          | С             | S-Stop-7A        | 0D             | 2          | -             | IN_COM-          |
| 57         | 0C             | 3          | +             | IN_COM+          | 0D             | 4          | D             | S-Stop-7B        |
| <u>S8</u>  | 0E             | 1          | E             | S-Stop-8A        | 0F             | 2          | -             | IN_COM-          |
| 00         | 0E             | 3          | +             | IN_COM+          | 0F             | 4          | F             | S-Stop-8B        |
| I-P        |                | 1          | l+            | IN_P+            |                | 2          | l-            | IN_P-            |
| 1-12       |                | 3          | l+            | IN_P+            |                | 4          | l-            | IN_P-            |

Table 3-27 Terminal designation PSC-S-IN-E

The pins no. 1 and 3 or 2 and 4 of the I-P connections are internally bridged in order to facilitate the connection of the power supply to the neighbouring module.

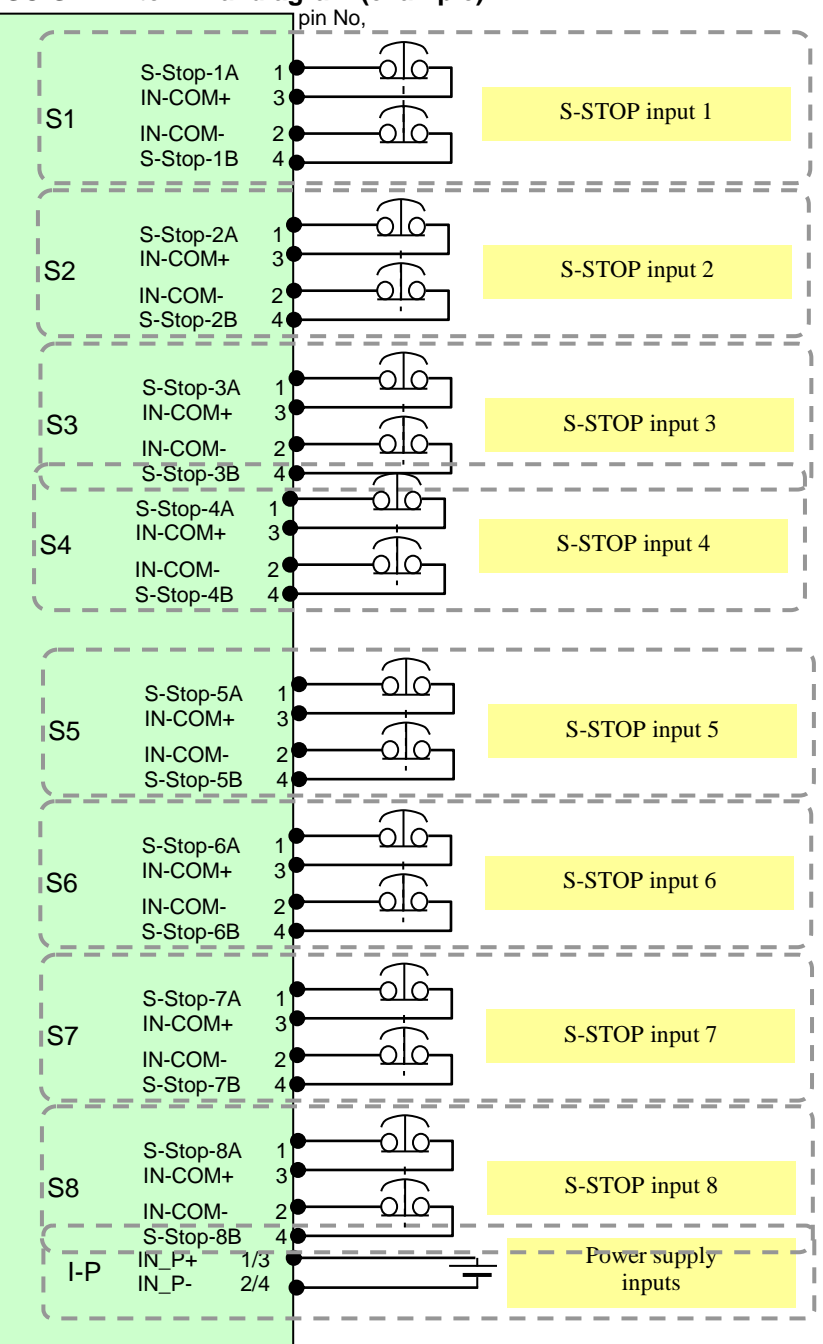

PSC-S-IN-E terminal diagram (example)

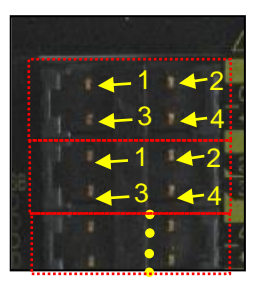

Figure 3-33 PSC-S-IN-E terminal diagram

#### 3.12.3 PSC-S-IN-LC

### Technical data

| Position                                         | Description                                                         |
|--------------------------------------------------|---------------------------------------------------------------------|
| Name                                             | PSC-S-IN-LC                                                         |
| Operating voltage/current                        | 24VDC+/-10% /62mA                                                   |
| Fusing                                           | Internal fuse 3.2A                                                  |
| Number of safety inputs                          | 8x2 non-floating                                                    |
| Input resistance                                 | approx. 4.7 kΩ                                                      |
| Input current                                    | 5mA                                                                 |
| High/Low level                                   | H: >18V / >3,5mA<br>L: <4,7V / <0,5mA                               |
| Minimum pulse duration for<br>possible detection | 1.4ms (input filter 0.7ms)                                          |
| Minimum pulse duration for<br>safe detection     | 15ms                                                                |
| Connection plug                                  | 36-pin plug MORIMATSU M820A-09-xx<br>36-pin plug EMUDEN T7509-36-xx |
| Dimensions / weight                              | 30 x 100 x 80 mm / (W/H/D) / 190g                                   |

Table 3-28 Technical data PSC-S-IN-LC

## Housing description

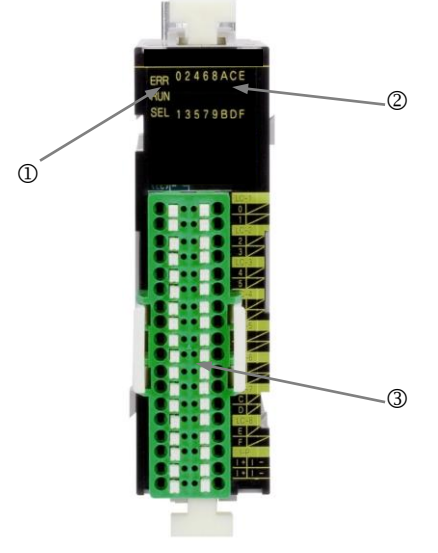

# Figure 3-34 PSC-S-IN-LC

#### ① StatusLED

| ERR   | = | on:    | error / alarm           |
|-------|---|--------|-------------------------|
|       |   | off:   | operation               |
| RUN = | = | lights | up: user program active |
|       |   | off    | user program inactive   |

off: user program inactive SEL = Always off

# ② Status LED

00h - 0Fh = status of I/O

#### **③** Terminal

- 00h 0Fh = connection sensor / actuator
- I+ = power supply ( 24VDC)
- I- = power supply (0VDC)

|      | I/O<br>Address | Pin<br>no. | Print<br>name | Terminal<br>name | I/O<br>Address | Pin<br>no. | Print<br>name | Terminal<br>name |
|------|----------------|------------|---------------|------------------|----------------|------------|---------------|------------------|
| 1.4  | 00             | 1          | 0             | AOPD-1A          |                | 2          |               |                  |
|      | 01             | 3          | 1             | AOPD-1B          |                | 4          |               |                  |
|      | 02             | 1          | 2             | AOPD-2A          |                | 2          |               |                  |
| L2   | 03             | 3          | 3             | AOPD-2B          |                | 4          |               |                  |
| 1.2  | 04             | 1          | 4             | AOPD-3A          |                | 2          |               |                  |
| L3   | 05             | 3          | 5             | AOPD-3B          |                | 4          |               |                  |
| 1.4  | 06             | 1          | 6             | AOPD-4A          |                | 2          |               |                  |
| L4   | 07             | 3          | 7             | AOPD-4B          |                | 4          |               |                  |
| 1.5  | 08             | 1          | 8             | AOPD-5A          |                | 2          |               |                  |
| LS   | 09             | 3          | 9             | AOPD-5B          |                | 4          |               |                  |
|      | 0A             | 1          | А             | AOPD-6A          |                | 2          |               |                  |
| LO   | 0B             | 3          | В             | AOPD-6B          |                | 4          |               |                  |
| 17   | 0C             | 1          | С             | AOPD-7A          |                | 2          |               |                  |
| L/   | 0D             | 3          | D             | AOPD-7B          |                | 4          |               |                  |
|      | 0E             | 1          | E             | AOPD-8A          |                | 2          |               |                  |
| LO   | 0F             | 3          | F             | AOPD-8B          |                | 4          |               |                  |
|      |                | 1          | <b>I</b> +    | IN_P+            |                | 2          | l-            | IN_P-            |
| 1-1- |                | 3          | <b> </b> +    | IN_P+            |                | 4          | l-            | IN_P-            |

Table 3-29 Terminal designation PSC-S-IN-LC

The pins no. 1 and 3 or 2 and 4 of the I-P connections are internally bridged in order to facilitate the connection of the power supply to the neighbouring module.

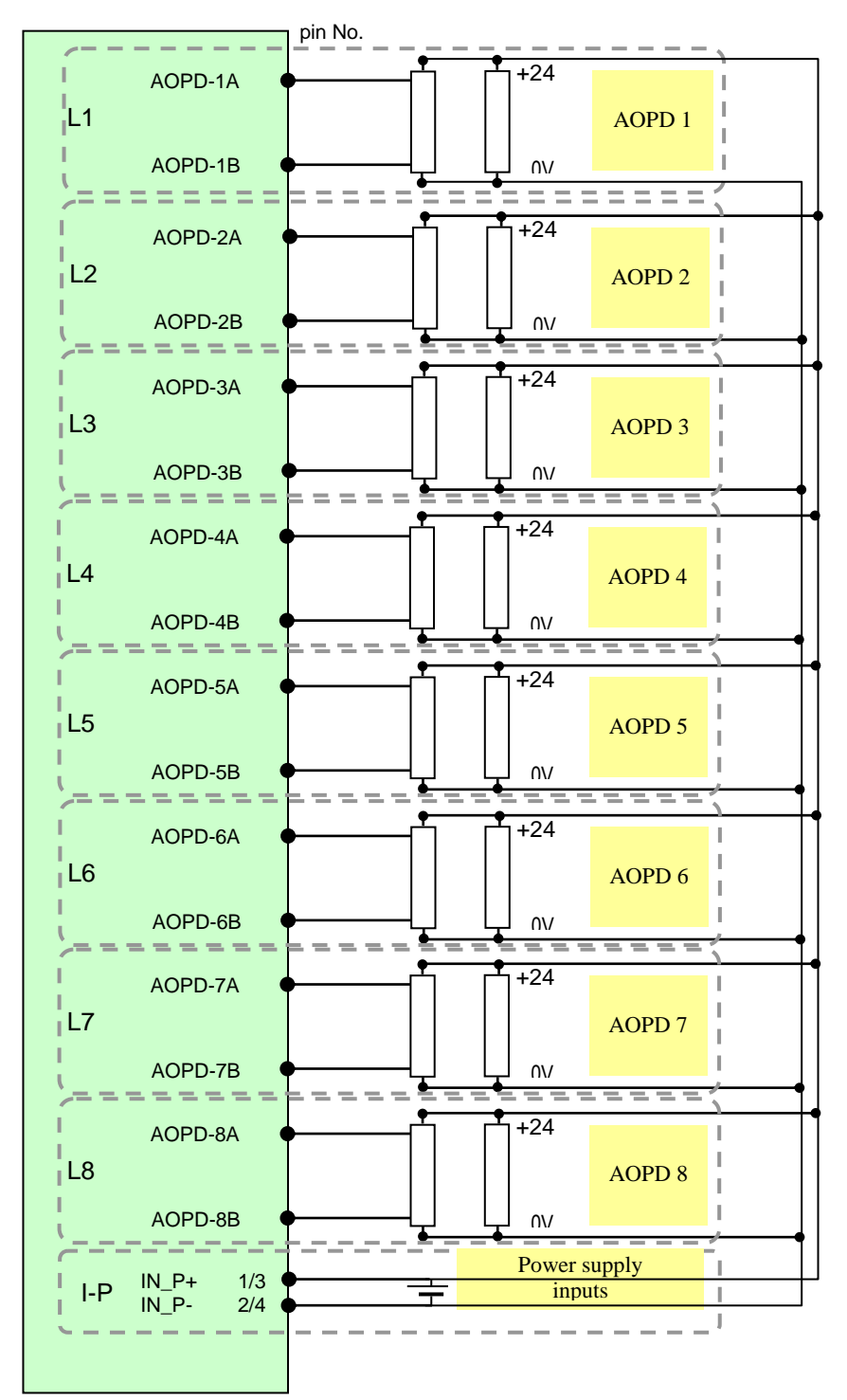

PSC-S-IN-LC terminal diagram (example)

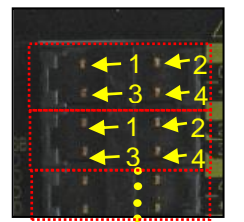

Figure 3-35 PSC-S-IN-LC terminal diagram

## 3.13 Relay module

#### 3.13.1 1.13.1 General description

If the PROTECT-PSC is in mode 3, then the output module acts like a module with 2x2 relay outputs.

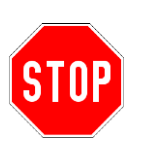

The relay outputs must be opened at least once per year. This can be done manually by actuating the protective device on the input side or automatically in the user program.

The relay outputs must be fused by means of an appropriately dimensioned fuse (max. 4A slow blowing).

#### 3.13.2 PSC-S-Relais

#### Technical data

| Position                  | Description                          |
|---------------------------|--------------------------------------|
| Name                      | PSC-S-Relais                         |
| Operating voltage/current | 24VDC+/-10% / 107mA                  |
| Number of safety outputs  | 2x2 floating relay outputs           |
| Output current            | max 4A ohmic / output                |
|                           | External fuse: max. 4A slow blowing  |
| Switching voltage         | 24 VDC                               |
| Connection plug           | 8-Pin plug PHOENIX: FKC2.5/8-GF-5.08 |
| Dimensions / weight       | 45 x 100 x 80 mm (B/H/ D) / 265g     |

Table 3-30Technical data PSC-S-Relais

Figure 3-36

| ① Status I ED                             |
|-------------------------------------------|
| ERR = on: error / alarm                   |
| off: operation                            |
| off: user program inactive                |
| SEL = Always off                          |
| ② Display I/O 00h - 03h = status of relay |
| ③ Terminal                                |
| 00h - 03h = connection actuator           |
|                                           |
|                                           |

I/O Pin Print Terminal Address name no. name 1 0/1-1 RELAY 2 0/1-2 OUT 1 00 01 3 0/1-3 RELAY OUT 2 4 0/1-4 5 2/3-1 RELAY OUT 3 2/3-2 6 02 03 7 2/3-3 RELAY OUT 4 8 2/3-4

PSC-S-Relais

Table 3-31 Terminal designation PSC-S-Relais

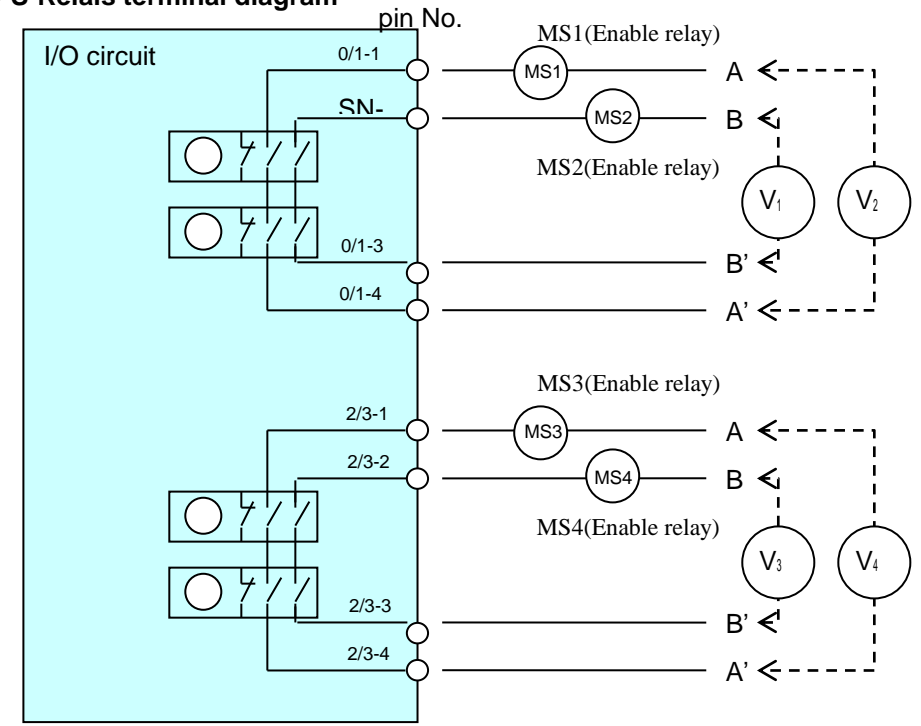

**PSC-S-Relais terminal diagram** 

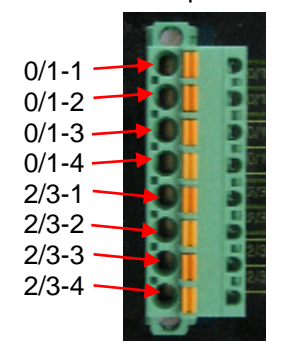

Figure 3-37 PSC-S-Relais terminal diagram

## 3.14 Semi-conductor output module

### 3.14.1 General description

If the PROTECT-PSC is in mode 3, than the input module acts like a module with 8x2 inputs.

#### 3.14.2 PSC-S-OUT

## **Technical data**

| Position                  | Description                                                         |
|---------------------------|---------------------------------------------------------------------|
| Name                      | PSC-S-OUT                                                           |
| Operating voltage/current | 24VDC +/-10% / 74mA                                                 |
| Fusing                    | Internal fuse 4 X 4,0A                                              |
| Number of safety outputs  | 8x2                                                                 |
| Output current            | Max 0.3A ohmic load                                                 |
| Switching voltage         | 24 V DC                                                             |
| Connection plug           | 36-pin plug MORIMATSU M820A-09-xx<br>36-pin plug EMUDEN T7509-36-xx |
| Dimensions / weight       | 45 x 100 x 80 mm (B/H/D) / 250g                                     |

① **StatusLED** ERR = on:

RUN =

2

0+

0-

off:

off: u SEL = Always off

=

00h - 0Fh = status of outputs

00h - 0Fh = connection actuator

Status LED

③ Terminal

error / alarm

lights up: user program active

power supply (24VDC)

= power supply (0VDC)

user program inactive

operation

Table 3-32 Technical data PSC-S-OUT

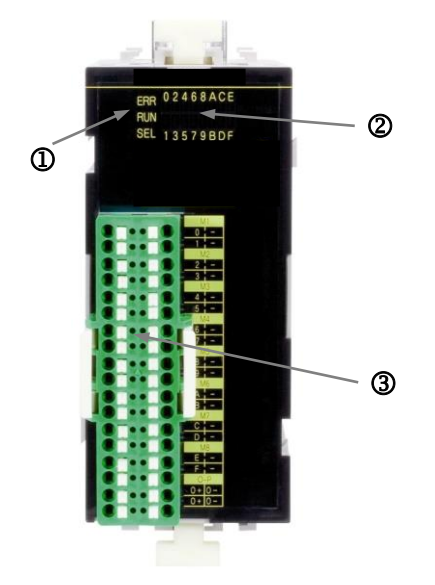

#### Housing description

## Figure 3-38 PSC-S-OUT

|      | I/O<br>address | Pin<br>no | Print<br>name | Terminal<br>name | I/O<br>address | Pin<br>no | Print<br>name | Terminal<br>name |
|------|----------------|-----------|---------------|------------------|----------------|-----------|---------------|------------------|
|      | 00             | 1         | 0             | MS1              | 00             | 2         | -             | OUT COM-         |
| M1   | 00             | 3         | 1             | MS2              | 00             | 4         | -             | OUT COM-         |
| 140  | 02             | 1         | 2             | MS3              | 02             | 2         | -             | OUT_COM-         |
| IVI2 | 03             | 3         | 3             | MS4              | 03             | 4         | -             | OUT_COM-         |
| MO   | 04             | 1         | 4             | MS5              | 04             | 2         | -             | OUT_COM-         |
| IVI3 | 05             | 3         | 5             | MS6              | 05             | 4         | -             | OUT_COM-         |
| N/ 4 | 06             | 1         | 6             | MS7              | 06             | 2         | -             | OUT_COM-         |
| 1014 | 07             | 3         | 7             | MS8              | 07             | 4         | -             | OUT_COM-         |
| ME   | 08             | 1         | 8             | MS9              | 08             | 2         | -             | OUT_COM-         |
| CIVI | 09             | 3         | 9             | MS10             | 09             | 4         | -             | OUT_COM-         |
| MC   | 0A             | 1         | А             | MS11             | 0A             | 2         | -             | OUT_COM-         |
| IVIO | 0B             | 3         | В             | MS12             | 0B             | 4         | -             | OUT_COM-         |
| N/7  | 0C             | 1         | С             | MS13             | 0C             | 2         | -             | OUT_COM-         |
| 1117 | 0D             | 3         | D             | MS14             | 0D             | 4         | -             | OUT_COM-         |
| M8   | 0E             | 1         | E             | MS15             | 0E             | 2         | -             | OUT_COM-         |
|      | 0F             | 3         | F             | MS16             | 0F             | 4         | -             | OUT_COM-         |
|      |                | 1         | 0+            | OUT_P+           |                | 2         | 0-            | OUT_P-           |
| 0-P  |                | 3         | 0+            | OUT_P+           |                | 4         | 0-            | OUT_P-           |

Table 3-33 Terminal designation PSC-S-OUT

The pins no. 1 and 3 or 2 and 4 of the O-P connections are internally bridged in order to facilitate the connection of the power supply to the neighbouring module.

3

-pin-No. — MS1 MS1  $\Box$ OUT\_COM-2 M1 Semi-conductor MS2 output MS2 5 OUT\_COM-Δ \_\_\_\_\_ \_\_\_ \_ \_ MS3 MS3 OUT\_COM-2 M2 Semi-conductor MS4 output MS4 己 OUT\_COM-4 \_\_\_\_\_ --\_\_\_ MS5 MS5  $\Box$ OUT\_COM-2 М3 Semi-conductor MS6 З output MS6 Ľ OUT\_COM-4 \_\_\_\_\_ ----27 MS7 MS7 Г OUT\_COM-2 Semi-conductor M4 MS8 output MS8 Z OUT\_COM-4 \_\_\_\_ \_\_\_\_\_ MS9 MS9  $| \rangle$ OUT\_COM-2 M5 Semi-conductor **MS10** output MS10 OUT\_COM-MS11 MS11 OUT\_COM-2 M6 Semi-conductor **MS12** output MS12 OUT\_COM-4 --------MS13 \sub MS13 Г OUT\_COM-2 M7 Semi-conductor MS14 output MS14 OUT\_COM-Δ **MS15** MS15 OUT\_COM-2 Semi-conductor M8 MS16 output MS16 OUT\_COM-4 OUT\_P+ 1/3 Power supply O-P OUT\_P- 2/4 outputs

**PSC-S-OUT** terminal diagram (example)

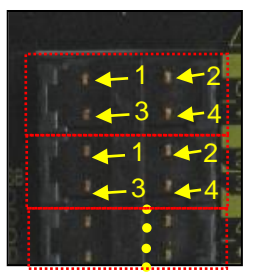

Figure 3-39 PSC-S-OUT terminal diagram

## 3.15 Operational input

#### 3.15.1 General description

The operational input module only has one microprocessor. The inputs are operated using one channel only.

Short circuits between the inputs are not checked and additional self-tests are not performed.

## Basic circuit diagram of operational input

The chart shows the basic structure of an operational input. The grey shaded part of the circuit multiply exists.

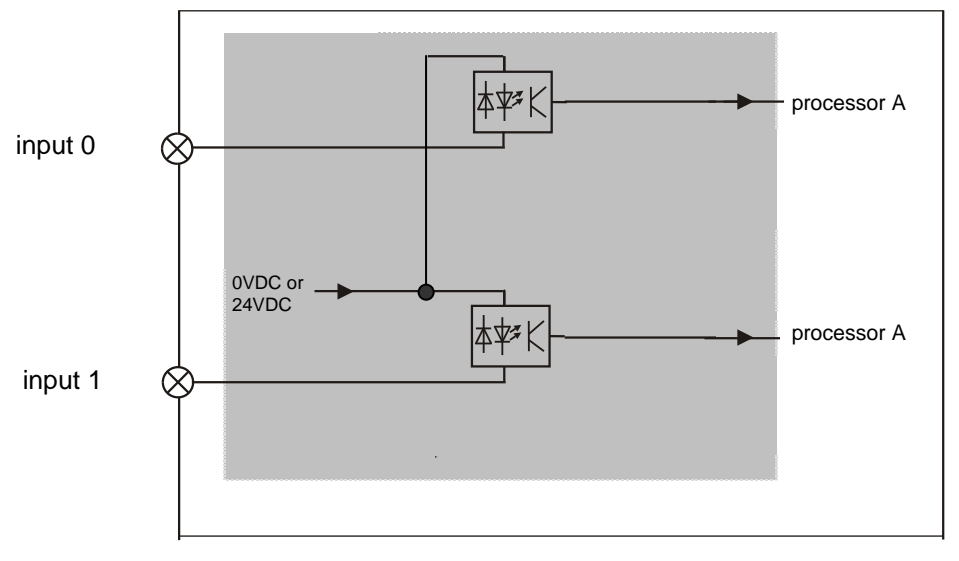

Figure 3-40 Basic circuit diagram for operational inputs

## 3.16 Operational output

#### 3.16.1 General description

The operational output module only has one microprocessor. The outputs are operated using one channel only.

Short circuits between the outputs are not checked and additional self-tests are not performed.

## Basic circuit diagram of operational output

The chart shows the basic structure of an operational output. The grey shaded part of the circuit multiply exists.

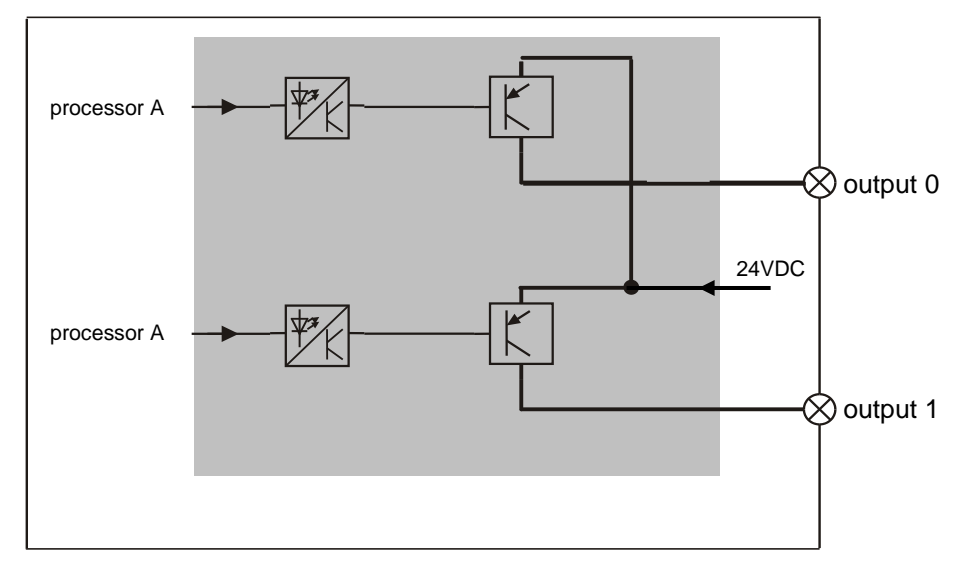

Figure 3-41 Basic circuit diagram for operational outputs

## 3.17 Operational input module

### 3.17.1 General description

If the PROTECT-PSC is in mode 3, then the operational input module acts as a module with 16 inputs.

### 3.17.2 PSC-NS-IN

## **Technical data**

| Position                                      | Description                                                         |
|-----------------------------------------------|---------------------------------------------------------------------|
| Name                                          | PSC-NS-IN                                                           |
| Operating voltage/current                     | 24VDC+/-10% / 25mA                                                  |
| Number of operational inputs                  | 16 floating                                                         |
| Input resistance                              | approx. 4.7KΩ                                                       |
| Input current                                 | 5mA                                                                 |
| High-/Low-Pegel                               | H: >18V / >3,5mA<br>L: <4,7V / <0,5mA                               |
| Minimum pulse duration for possible detection | 1.4ms (input filter 0.7ms)                                          |
| Connection plug                               | 24-pin plug MORIMATSU M820A-06-xx<br>24-pin plug EMUDEN T7509-24-xx |
| Dimensions / weight                           | 30 x 100 x 80 mm (B/H/D) / 170g                                     |

Table 3-34 Technical data n PSC-NS-IN

## **Housing description**

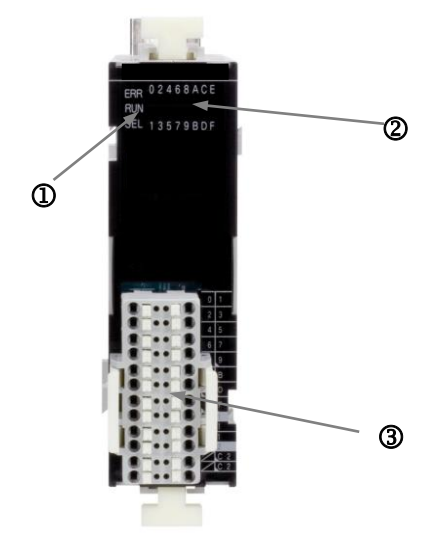

#### ① StatusLED

ERR = on: error / alarm off: operation RUN = lights up: user program active off: user program inactive

SEL = Always off

## ② Display inputs

00h - 0Fh = status of inputs

### 3 Terminal

00h - 0Fh = connection sensor C1,C2 = power supply

Figure 3-42

PSC-NS-IN

|      | I/O<br>address | Pin<br>no. | Print<br>name | Terminal<br>name | I/O<br>address | Pin<br>no. | Print<br>name | Terminal<br>name |
|------|----------------|------------|---------------|------------------|----------------|------------|---------------|------------------|
|      | 00             | 1          | 0             | INPUT -0         | 01             | 2          | 1             | INPUT -1         |
|      | 02             | 3          | 2             | INPUT -2         | 03             | 4          | 3             | INPUT -3         |
|      | 04             | 1          | 4             | INPUT -4         | 05             | 2          | 5             | INPUT -5         |
|      | 06             | 3          | 6             | INPUT -6         | 07             | 4          | 7             | INPUT -7         |
|      | 08             | 1          | 8             | INPUT -8         | 09             | 2          | 9             | INPUT -9         |
|      | 0A             | 3          | Α             | INPUT -A         | 0B             | 4          | В             | INPUT -B         |
|      | 0C             | 1          | С             | INPUT -C         | 0D             | 2          | D             | INPUT -D         |
|      | 0E             | 3          | Е             | INPUT -E         | 0F             | 4          | F             | INPUT -F         |
| COM1 |                | 1          |               |                  |                | 2          | C1            | IN_P1            |
|      |                | 3          |               |                  |                | 4          | C1            | IN_P1            |
| COM2 |                | 1          | $\square$     |                  |                | 2          | C2            | IN_P2            |
|      |                | 3          |               |                  |                | 4          | C2            | IN_P2            |

Table 3-35 Terminal designation PSC-NS-IN

The pins no. 2 and 4 of the C1 or C2 connections are internally bridged in order to facilitate the connection of the power supply to the neighbouring module.

**PSC-NS-IN** terminal diagram

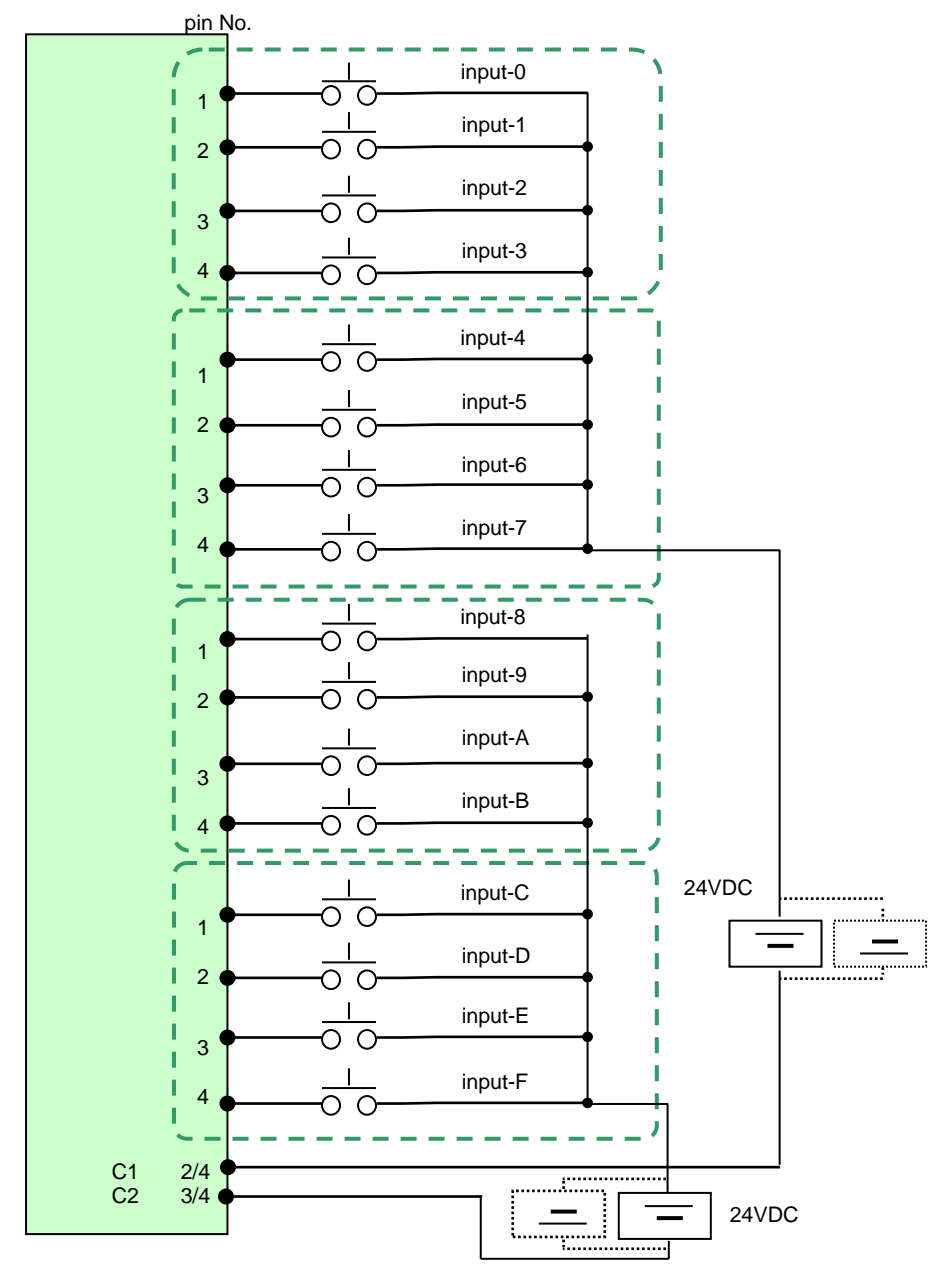

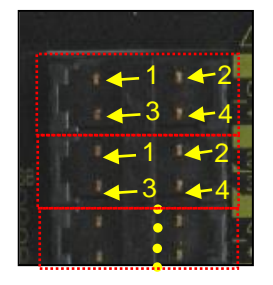

Figure 3-43 PSC-NS-IN
#### **Operational output module** 3.18

#### 3.18.1 **General description**

If the PROTECT-PSC is in mode 3, then the operational output module acts as a module with 16 inputs.

#### 3.18.2 PSC-NS-OUT+

### **Technical data**

| Position                      | Description                                                         |
|-------------------------------|---------------------------------------------------------------------|
| Name                          | PSC-NS-OUT+                                                         |
| Operating voltage/current     | 24VDC +/-10% / mA                                                   |
| Fusing                        | Internal fuse4 X 3.2A                                               |
| Number of operational outputs | 16 (not safe)                                                       |
| Output current                | max 0.3A ohmic load                                                 |
| Connection plug               | 24-pin plug MORIMATSU M820A-06-xx<br>24-pin plug EMUDEN T7509-24-xx |
| Dimensions / weight           | 30 x 100 x 80 mm (B/H/T) / 175g                                     |

Table 3-36 Technical data PSC-NS-OUT+

### Housing description

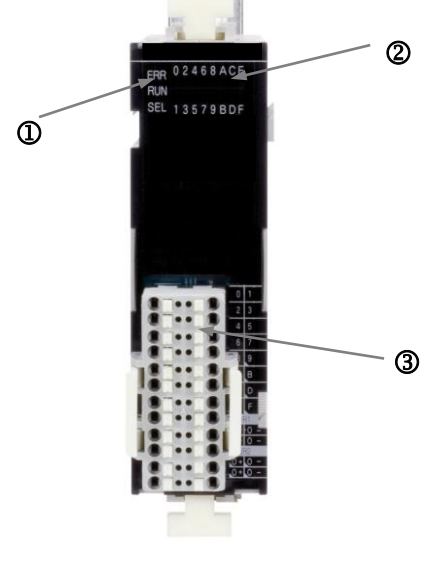

#### 1 StatusLED

| ERR   | = | on:    | err | or / alarm            |
|-------|---|--------|-----|-----------------------|
|       |   | off:   | ope | eration               |
| RUN = |   | lights | up: | user program active   |
|       |   | off:   |     | user program inactive |

SEL = Always off

#### 2 Status LED

00h - 0Fh = status of inputs

# ③ Steckerleiste

00h - 0Fh = connection actuator

= power supply (0VDC) O-

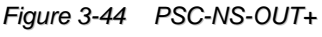

|     | I/O<br>address | Pin<br>no. | Print<br>name | Terminal<br>name | I/O<br>address | Pin<br>no. | Print<br>name | Terminal<br>name |
|-----|----------------|------------|---------------|------------------|----------------|------------|---------------|------------------|
|     | 00             | 1          | 0             | OUTPUT -0        | 01             | 2          | 1             | OUTPUT -1        |
|     | 02             | 3          | 2             | OUTPUT -2        | 03             | 4          | 3             | OUTPUT -3        |
|     | 04             | 1          | 4             | OUTPUT -4        | 05             | 2          | 5             | OUTPUT -5        |
|     | 06             | 3          | 6             | OUTPUT -6        | 07             | 4          | 7             | OUTPUT -7        |
|     | 08             | 1          | 8             | OUTPUT -8        | 09             | 2          | 9             | OUTPUT -9        |
|     | 0A             | 3          | А             | OUTPUT -A        | 0B             | 4          | В             | OUTPUT -B        |
|     | 0C             | 1          | С             | OUTPUT -C        | 0D             | 2          | D             | OUTPUT -C        |
|     | 0E             | 3          | Е             | OUTPUT -E        | 0F             | 4          | F             | OUTPUT -F        |
| PWR |                | 1          | 0+            | OUT_P1+          |                | 2          | 0-            | OUT_P1-          |
| 1   |                | 3          | 0+            | OUT_P1+          |                | 4          | 0-            | OUT_P1-          |
| PWR |                | 1          | 0+            | OUT_P2+          |                | 2          | 0-            | OUT_P2-          |
| 2   |                | 3          | 0+            | OUT_P2+          |                | 4          | 0-            | OUT_P2-          |

Table 3-37 Terminal designation PSC-NS-OUT+

The pins no. 1 and 3 or 2 and 4 of the O+ or O- connections are internally bridged in order to facilitate the connection of the power supply to the neighbouring module.

3

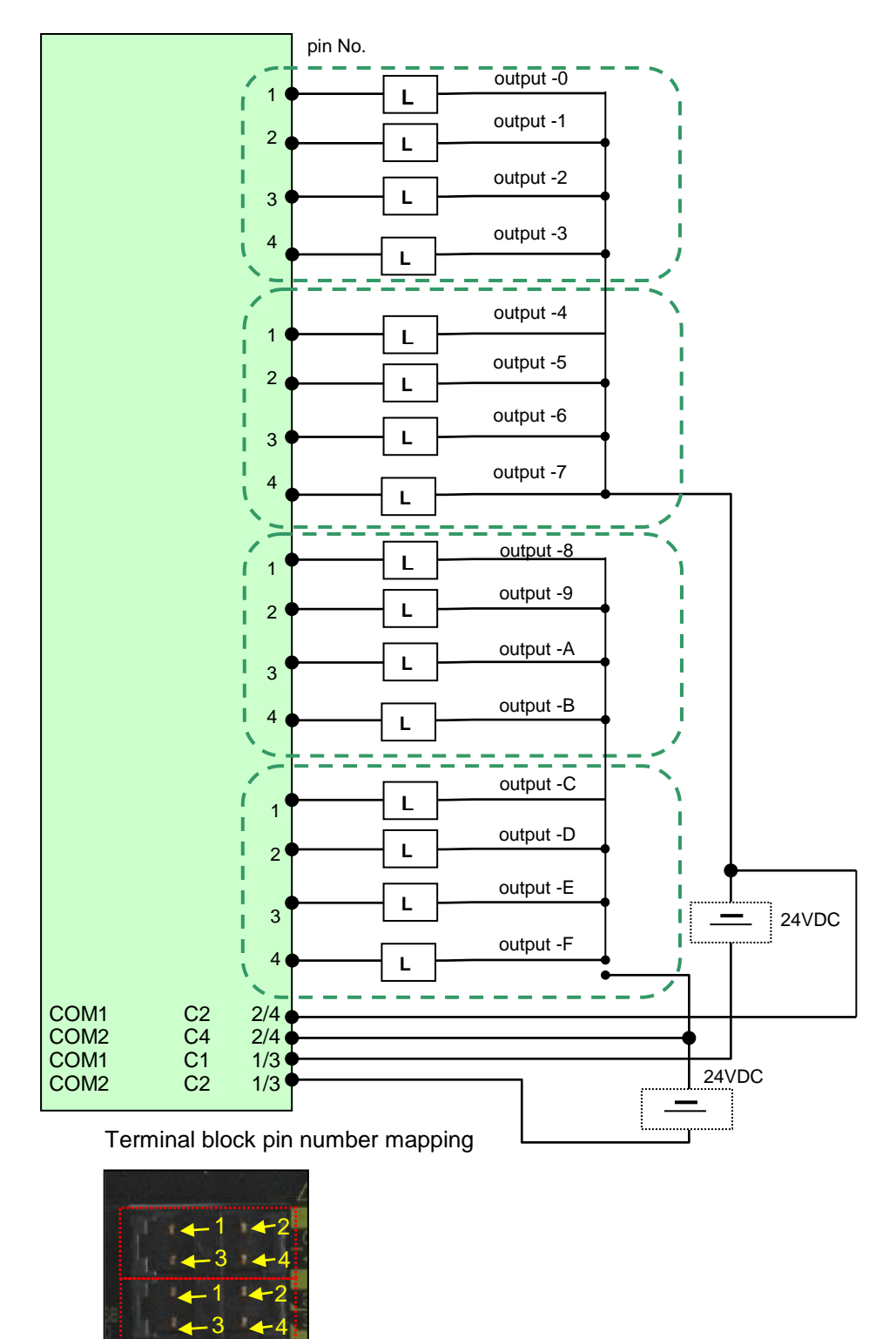

PSC-NS-OUT+ terminal diagram

Figure 3-45 PSC-NS-OUT+ terminal diagram

# 4 Installation / project planning

This chapter contains the description of the assembly and wiring of the PROTECT-PSC and circuitry examples of the most important basic circuits of safety protective devices.

| 4.1 | Asse  | embly                                          | 4–2  |
|-----|-------|------------------------------------------------|------|
|     | 4.1.1 | Ambient conditions                             | 4–2  |
|     | 4.1.2 | Assembly of the back plane                     | 4–2  |
|     | 4.1.3 | Assembly/dismantling of the individual modules | 4–3  |
| 4.2 | Wirir | ng                                             | 4–5  |
|     | 4.2.1 | General information on wiring                  | 4–5  |
|     | 4.2.2 | Power module                                   | 4–9  |
|     | 4.2.3 | Connecting the CPU module to the gateway       | 4–9  |
|     | 4.2.4 | Assembly of the back-up battery                | 4–10 |
|     | 4.2.5 | Input/output modules                           | 4–11 |
| 4.3 | Circu | uitry examples                                 | 4–12 |
|     | 4.3.1 | Information on circuitry examples              | 4–12 |
|     | 4.3.2 | EMERGENCY-OFF (EMERGENCY-STOP) circuitry       | 4–13 |
|     | 4.3.3 | Guard monitoring                               | 4–14 |
|     | 4.3.4 | Guard monitoring with locking                  | 4–15 |
|     | 4.3.5 | Safety solenoid-operated switch                | 4–16 |
|     | 4.3.6 | Current-sourcing semiconductor                 | 4–17 |
|     | 4.3.7 | Circuitry of the actuator level                | 4–18 |
|     | 4.3.8 | Checking                                       | 4–19 |

# 4.1 Assembly

#### 4.1.1 Ambient conditions

```
8.1/8-2
```

The following ambient conditions must be observed for the perfect operation of the PROTECT-PSC. Complete information is contained in Chapter 8.1.

| Position              | Description                                                                              |
|-----------------------|------------------------------------------------------------------------------------------|
| Temperature range     | 0 to 55°C                                                                                |
| Air humidity          | 30 to 85 % RH                                                                            |
| Air pressure          | 86 kPa bis 106 kPa                                                                       |
| Degree of pollution   | 2 to DIN EN 50178 (VDE 0160)                                                             |
| Place of installation | Earthed metal switch cabinet which may be closed with degree of protection IP 54 minimum |

Table 4-1 Admissible ambient conditions

#### 4.1.2 Assembly of the back plane

#### Installation position

In order to guarantee sufficient ventilation and comfortable assembly/dismantling of the individual modules, please leave a free space of at least 50mm above and beneath the station. A distance of 50 mm must similarly be maintained to the left, right and to the front. The unit must be installed exclusively as shown below (horizontally suspended).

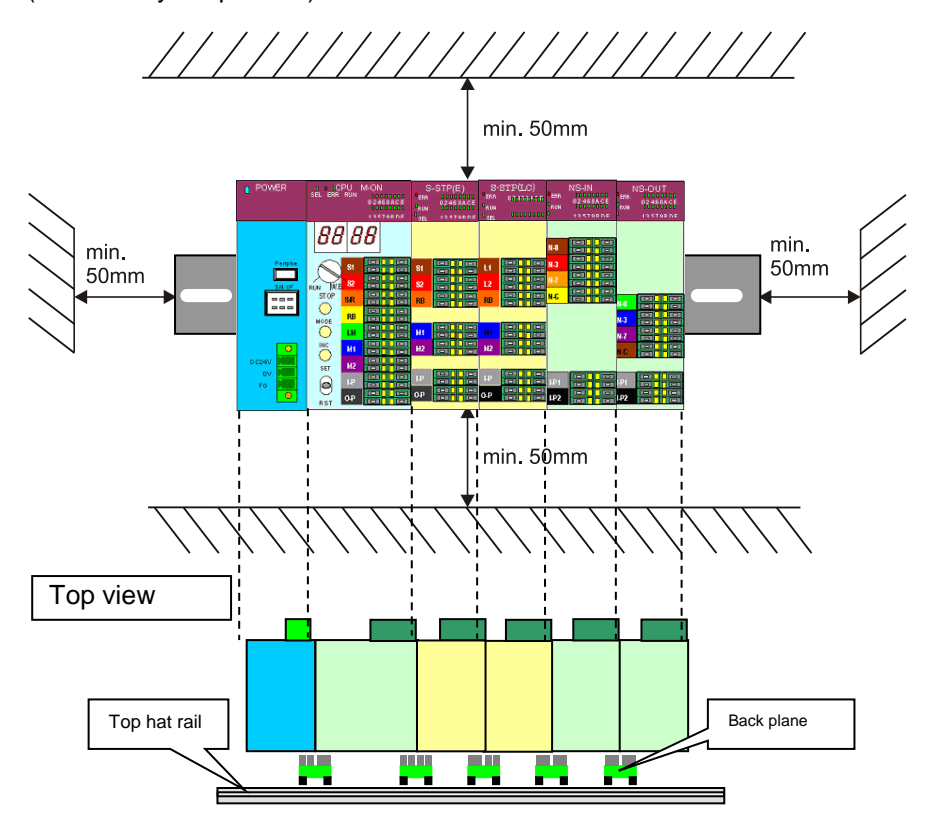

Figure 4-1 Installed position and position of the PROTECT-PSC

#### Assembly

Select a location which is as far as possible away from the power level and other disturbing radiation and heat sources of the switch cabinet.

#### 4.1.3 Assembly/dismantling of the individual modules

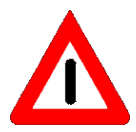

Assembly / dismantling work may only be performed in a de-energized state.

#### Assembly

1. Attach an earthed DIN top hat rail with a maximum distance of the screwed connection of 10 cm. In order to attach the module to the top hat rail, the two interlocks must be tightened.

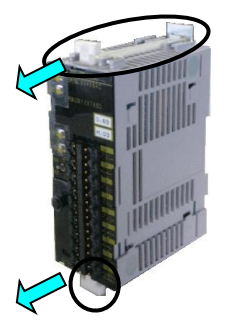

Figure 4-2 Assembly of a module (1/3)

2. Then carefully press the module against the top hat rail until a click is heard. If a further module is to be connected next to it, it must be ensured that the back plane bus is first installed.

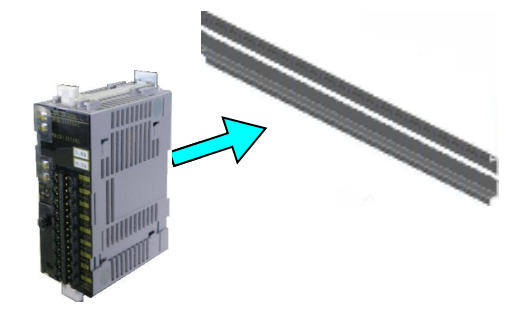

Figure 4-3 Assembly of a module (2/3)

**3.** Check that the module is fitted correctly and push the interlocks back where necessary.

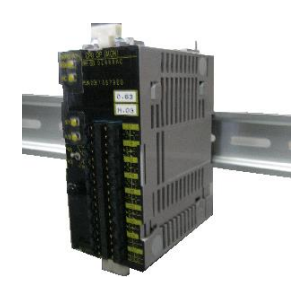

Figure 4-4 Assembly of a module (3/3)

**4.** After assembling all modules the system must be secured on both sides using fixing clips or comparable measures.

#### Demontage

Pull the two interlocks before removing the module.

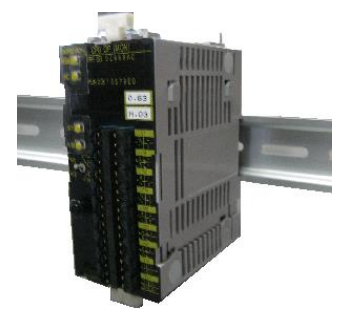

Figure 4-5 Dismantling a module

# 4.2 Wiring

#### 4.2.1 General information on wiring

This chapter contains important information on the wiring of the PROTECT-PSC, which must be followed for safe and trouble-free operation.

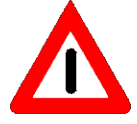

The electrical equipment must be wired in conpliance with IEC 60439-1, 7.8.3.

The maximum admissible length of free hanging cable is 30 cm.

#### Power supply

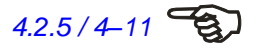

The power supply units used for power supply must satisfy the requirements specified in Chapter 3.5.2 / 3–23. The power supply for the POWER / BOOSTER / CPU module and the safe/operational modules can be provided from the power supply unit of the module or separate power supply units. Chapter 4.2.5 / 4–11 contains a calculation example of the value of the fuse F2.

#### Common supply

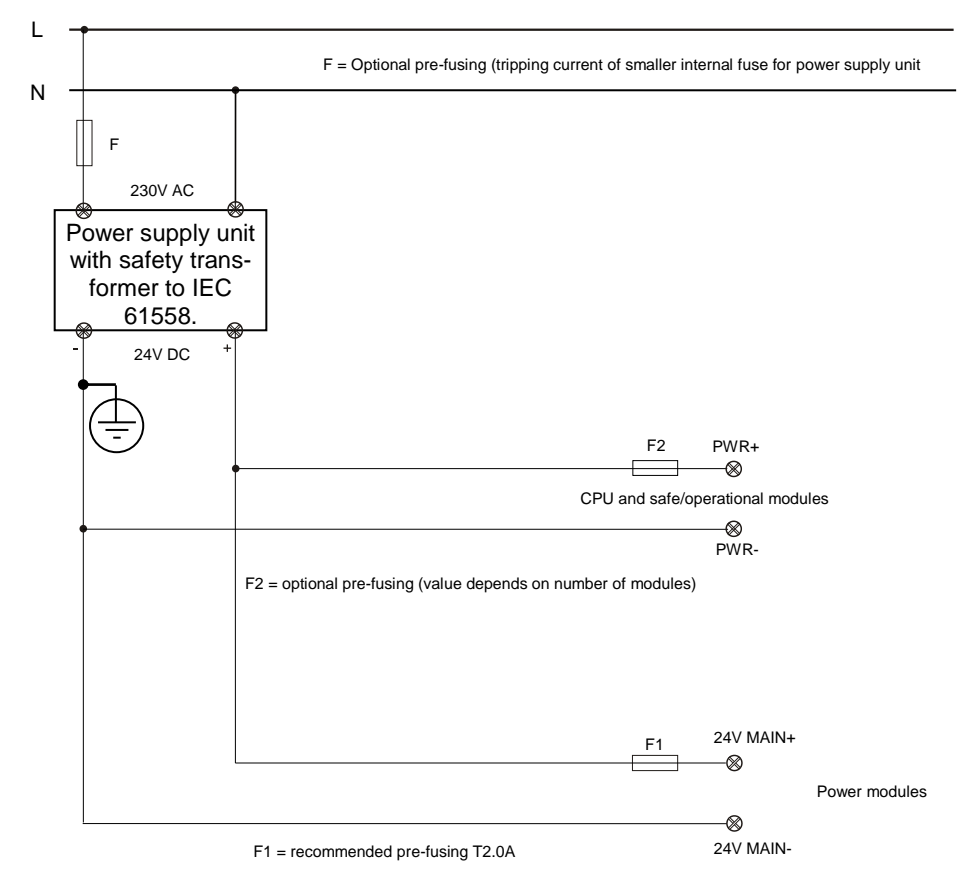

Figure 4-6 Power supply of the PROTECT-PSC common power supply unit with safety transformer

4

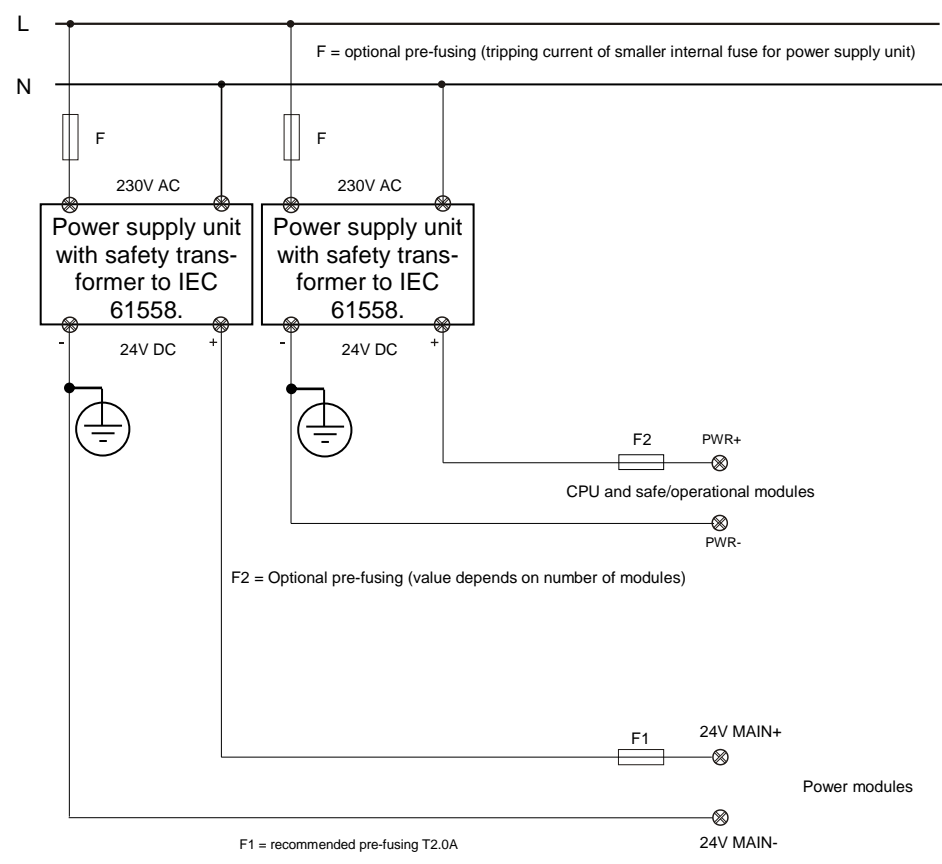

Figure 4-7 Power supply of the PROTECT-PSC, separate power supply units with safety transformer

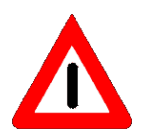

The maximum cable lengths between the power supply unit and the PROTECT-PSC may not exceed 15 m.

# r

Separate supply

#### Laying the input / output cables

The input and output cables must be at least 100mm away from high voltage / high current cables. In order to rule out cross-shorts, the cables must be laid in accordance with one of the following criteria:

- 1. permanently laid cables and protection against external damage
- 5. laying in different sheathed cables
- 6. laying within an electrical installation room and cables according to the requirements of IEC 60204-1.
- 7. cables whose shielding is individually earthed

#### Power supply cables

Ensure that power supply cables are at least 50 mm away from the modules.

|                   | Connecto | or strip                                    | Recommended cable cross-section       |
|-------------------|----------|---------------------------------------------|---------------------------------------|
| Power             | 2 polig  | PHOENIX FKC2.5/2-STF-<br>5.08               |                                       |
| Sub-Master-On     | 36 polig | MORIMATSU M820A-09-xx<br>EMUDEN T7509-36-xx | 0.75 mm <sup>2</sup> for all connect- |
| Safety-Stop       | 28 polig | MORIMATSU M820A-07-xx<br>EMUDEN T7509-28-xx | earth)                                |
| Safety-Input      | 36 polig | MORIMATSU M820A-09-xx<br>EMUDEN T7509-36-xx | In the case of Morimatsu              |
| Safety-Output     | 36 polig | MORIMATSU M820A-09-xx<br>EMUDEN T7509-36-xx | strips:                               |
| Relay Output      | 8 polig  | PHOENIX FKC2.5/8-GF-<br>5.08                | Remove 10mm of insula-                |
| Non-Safety Input  | 24 polig | MORIMATSU M820A-06-xx<br>EMUDEN T7509-24-xx | and use 10 mm long wire-              |
| Non-Safety Output | 24 polig | MORIMATSU M820A-06-xx<br>EMUDEN T7509-24-xx |                                       |
| CPU               | 36 polig | MORIMATSU M820A-09-xx<br>EMUDEN T7509-36-xx |                                       |

#### **Connector strips**

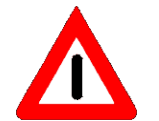

Table 4-2Connector strips used for the module

For reasons of shock hazard protection, all connectors must be fitted with the appropriate mating plugs.

#### Wire-end ferrules

All cables used must have wire-end ferrules (max. 0.75 mm<sup>2</sup>; length 10 mm, rectangular cross-section). An exception is the relay module who connector strips are designed to accommodate wire-end ferrules of up to 1.5 mm<sup>2</sup>. Ring cable lugs (M4) are to be used for the earth cables.

#### **Cable ducts**

Lay the input and output cables inside and outside the switch cabinet in separate cable ducts or similar. If cable ducts or pipes made of metal are used, they must be earthed.

#### **Shielded cables**

If input cables and output cables need to be laid together with power cables, use shielded cables and earth the shield.

#### Internal fusing

The CPU and the safe/operational modules, with the exception of the relay module, have internal fusing which is intended to protect the modules from destruction in the case of a short circuit. These fuses are not conceived as overload protection for normal operation. Please observe the prescribed specification for the connection of the modules. If the internal fuse is destroyed, the module no longer functions. The fuse can be replaced.

#### 4.2.2 Power module

An external pre-fuse of 1.0 A slow blowing is to be incorporated into the supply tables.

#### 4.2.3 Connecting the CPU module to the gateway

The communication line (SN-I/F) for an additional control of the PSC-U-G gateway series must meet the following requirements:

- Cross-section of at least 0,25mm<sup>2</sup>
- Twisted in pairs ( >3 times per metre)
- Shielded braiding of copper wire with at least 80% cover
- Wave resistance 100 180 Ohm

Recommended: Schmersal ZUBEH-PROTECT-PSC-CABLE-UNI-GATEWAY, Art. No. 101209631

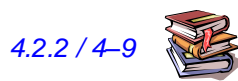

When connecting, pay attention to the correct polarity of the terminals L+ and L-. The shielding must be put on both sides (PROTECT-PSC and PSC-U-G series) onto the terminal 0V. See also the PSC-U-G operating instructions.

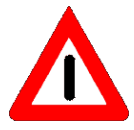

The SN I/F cable should be less than 3m.

If available, the cable included with the Gateway shall be used.

Refer to information in Chapter 3.5.2 for power supply of the gateway.

## 4.2.4 Assembly of the back-up battery

The CPU module is not supplied with a back-up battery. It must be assembled by the technician before commissioning the module.

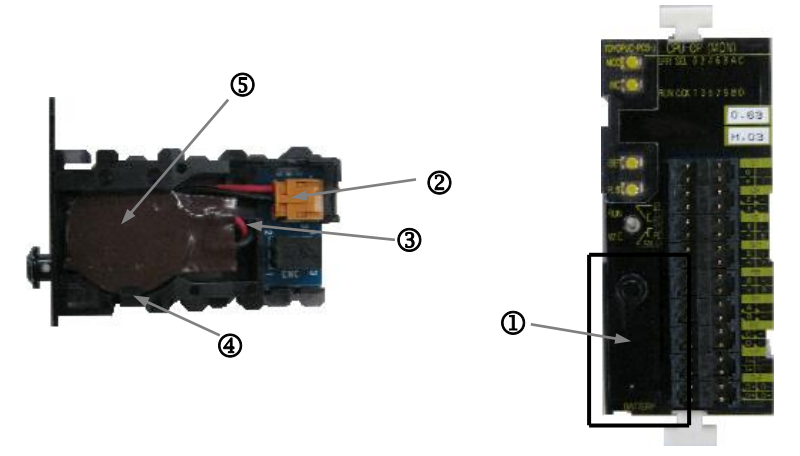

Figure 4-8 Assembling the back-up battery

- **1.** Switch off the power supply.
- 8. Remove the battery holder ①.
- **9.** Pull out the plug <sup>(2)</sup>.
- **10.** Remove the cable from the battery holder ③.
- **11.** Press the holding lug <sup>(a)</sup>down.
- 12. Remove the old battery (5)
- 13. Take a new battery (5)
- **14.** Press the holding lug ④ to the right.
- 15. Insert the new battery S with the cabling to the top.
- 16. Guide the cable into the battery holder ③.
- 17. Insert plug 2.
- **18.** Assemble the battery holder ①.
- **19.** Mark the enclosed sticker  $\bigcirc$  with the current date and attach it to the CPU module.
- 20. Switch on the power again.

#### 4.2.5 Input/output modules

The CPU module and the safe/operational modules require an external 24 volt DC supply voltage for the functionalities of the input/output level. This supply is to be secured by means of an external fuse. The tripping current for the fuse will depend on the number and type of modules supplied.

#### Example to calculate the tripping current

Assuming the PROTECT-PSC has the following modules:

| 2 x input module PSC-S-IN-E                     | => 2 x 16 | inputs  | á 5 mA   |  |  |
|-------------------------------------------------|-----------|---------|----------|--|--|
| 1 x output module PSC-S-Relais                  | s => 4    | outputs | á 3000mA |  |  |
| 1 x output module PSC-S-OUT                     | => 16     | outputs | á 250 mA |  |  |
| this will produce a maximum overall current of: |           |         |          |  |  |

160 mA + 12000 mA + 4000 mA = 16160 mA=> fuse = 20A quick acting

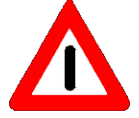

When selecting the pre-fusing, please bear in mind that it must respond before the fuse of the power supply unit.

In order to prevent the internal fuse (output modules only) responding, an individual fusing of the modules is to be taken into consideration if the work is acceptable.

When connecting sensors/actuators, it must be taken into consideration that neighbouring inputs/outputs carry different potential.

When wiring the sensor/actuator supply voltage, observe the different connection assignments of the individual modules. Terminals that are not used may need to be interlinked under some circumstances.

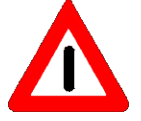

Take suitable protective measures (free-running diode or similar) when switching inductive loads to protect the semi-conductor outputs from excessive voltage.

# 4.3 Circuitry examples

#### 4.3.1 Information on circuitry examples

The safety categories specified for the circuitry examples only apply to the entirety of circuitry. This includes external circuitry, the properties of the external sensory system/actuator system and a correct user program in terms of safety aspects. Insofar as he does not have recourse to the program examples to which the circuitry examples make reference, the programmer must ensure that the user program he creates satisfies all requisite measures to achieve the foreseen safety categorisation.

#### RESET

6.11.1 / 6-53

A RESET is the manual resetting into the ready to operate state after a safety device has been triggered. The RESET must be monitored or controlled by a device categorised as safe.

In the event of EMERGENCY-OFF / EMERGENCY-STOP, the reset can be effected by the switch's mechanical latching function in accordance with IEC 60947-5-5. In this case the resetting is caused by the shut-down system itself.

#### START

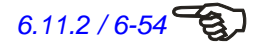

A START command starts or restarts the operation of a machine or system monitored by the protective device.

#### 4.3.2 EMERGENCY-OFF (EMERGENCY-STOP) circuitry

#### Start/reset level ①

Start button with integrated feedback circuit. The feedback circuit facilitates the activation of the circuit only if both actuators signal idle status via their auxiliary contacts (NC contacts). The reset is effected by means of the mechanical latching function of the EMERGENCY OFF (EMERGENCY STOP) switch.

#### Sensor level 2

Two-channel EMERGENCY OFF/EMERGENCY STOP circuit to ISO 13850/IEC 60947-5-5 with cross-short detection. The cross-fault detection function is only guaranteed if the sensor's channels switch against different potential, as shown below.

#### Actuator level ③

Two-channel power level (series circuitry of the actuator contacts). A relay or contactor with positively driven contacts must be used.

#### Safety categorisation

Maximum advisable Performance Level is PL e, Category 4 to ISO 13849-1 (in the case of series connection of the sensors, observe special features).

#### Remarks

Start-up occurs only after the release of the start button (monitored start) with the negative edge.

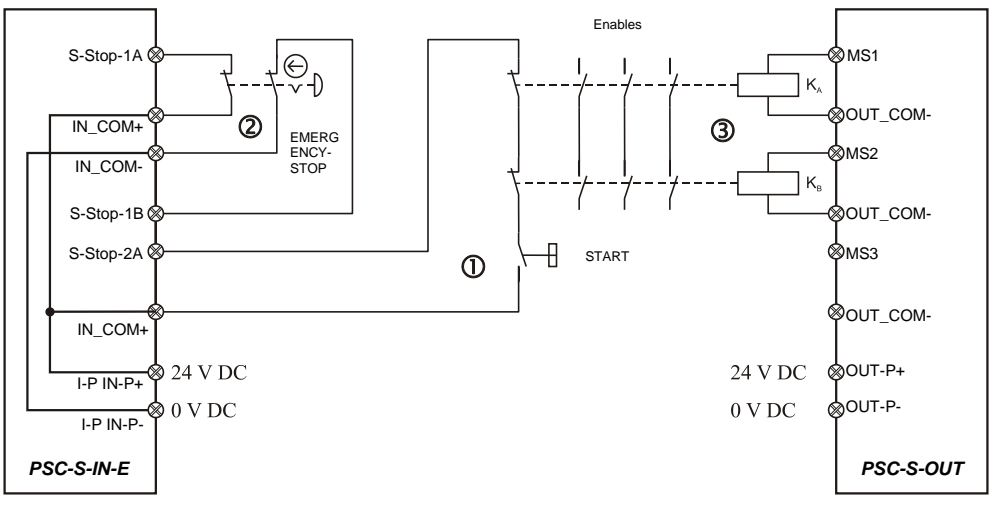

Figure 4-9 Circuitry example of an EMERGENCY-OFF (EMERGENCY-STOP) circuit

#### 4.3.3 Guard monitoring

#### Start / reset level ①

Start button and reset of the safety functions. The feedback circuit facilitates the start of the circuit only if both actuators signal release state (de-energised state) via their auxiliary contacts (NC contacts).

#### Sensor level 2

Two-channel guard monitoring to ISO 14119 with at least one positively opening position switch with cross-fault detection. The cross-fault detection function is only guaranteed if the sensor's channels switch against different potential as shown below.

#### Actuator level ③

Two-channel power level (series circuitry of the actuator contacts). A relay or contactor with positively driven contacts must be used.

#### Safety categorisation

Maximum advisable Performance Level is PL e, Category 4 to ISO 13849-1 (in the case of series connection of the sensors, observe special features).

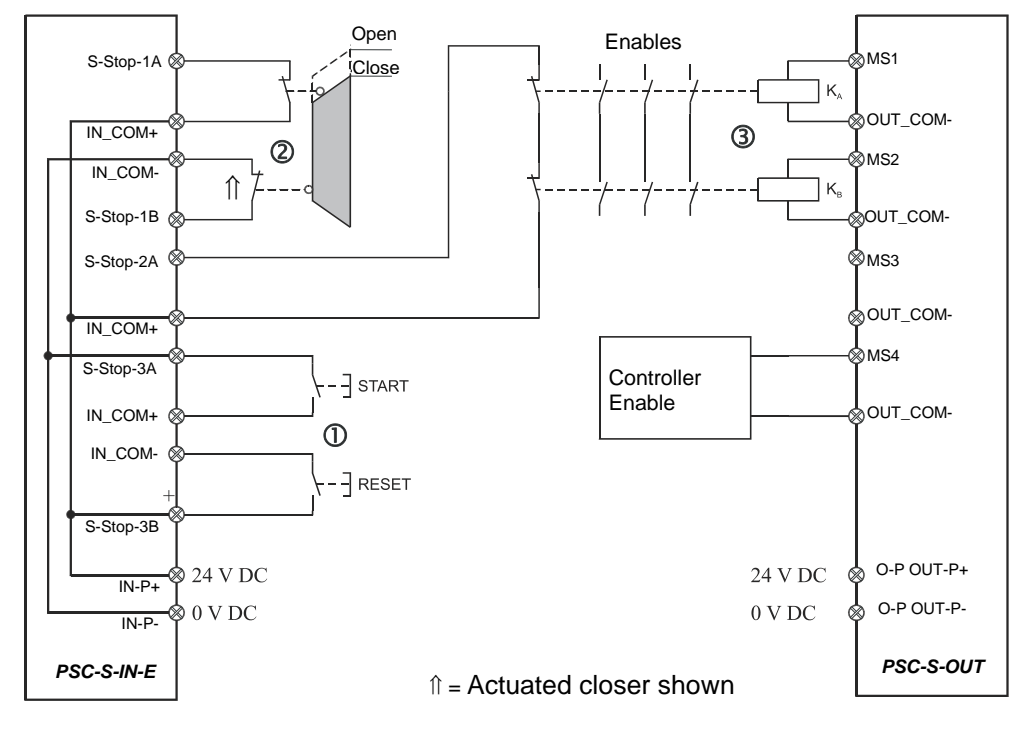

Figure 4-10 Circuitry example of guard monitoring

#### 4.3.4 Guard monitoring with locking

#### Start / reset level ①

Automatic start and no reset of the safety function with the integrated feedback circuit. The feedback circuit facilitates the start of the circuit only if both actors signal the release state (de-energised state) via their auxiliary contacts (NC contacts).

#### Sensor level ②

Two-channel guard monitoring to ISO 14119 with solenoid actuated locking with cross-fault detection. The cross-fault detection function is only guaranteed if the sensor's channels switch against different potential, as shown below.

#### Actuator level ③

Two-channel power level (series circuitry of the actuator contacts). A relay or contactor with positively driven contacts must be used.

#### Safety categorisation

The exact safety categorisation will depend on the application.

#### Remarks

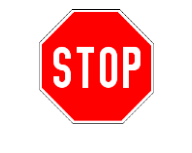

This circuitry example is to be used exclusively for machine protection. Use for personal protection is only admissible with suitable additional measures due to a lack of locking in the de-energised state.

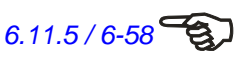

The "automatic start" function is realised here in connection with the feedback circuit in the user program (see Chapter 6.11.5).

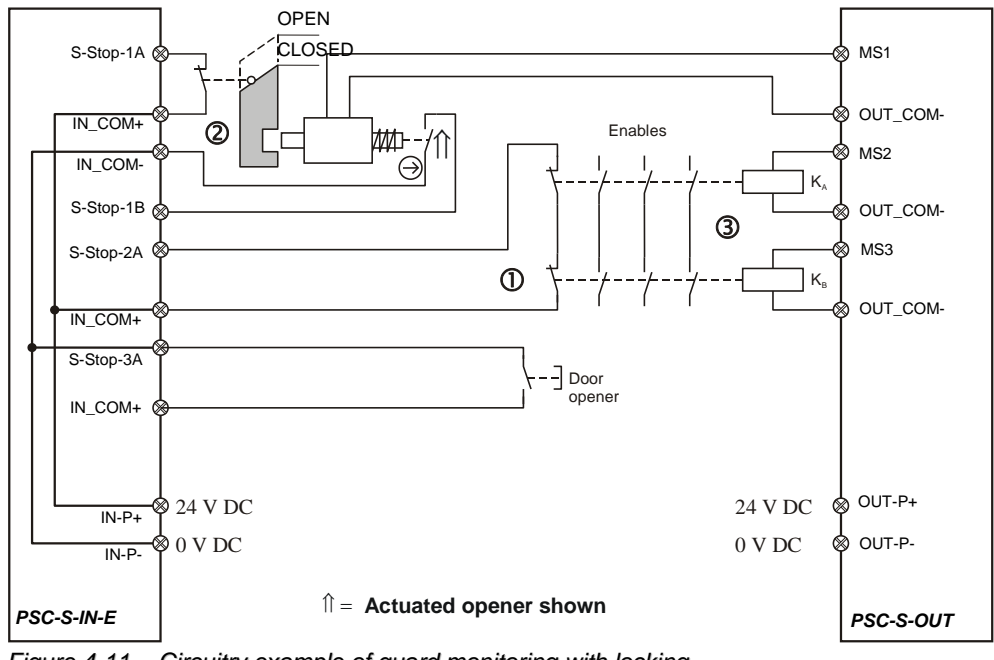

Figure 4-11 Circuitry example of guard monitoring with locking

#### 4.3.5 Safety solenoid-operated switch

#### Start / reset level ①

Start button and reset of the safety function. The feedback circuit facilitates the start of the circuit only if both actuators signal release state (de-energised state) via their auxiliary contacts (NC contacts).

### Sensor level 2

Two-channel control with safety solenoid-operated switches to DIN VDE 0660-209 with cross-fault detection. The cross-fault detection function is only guaranteed if the channels of the sensor switch against the different potential, as shown below.

#### Actuator level ③

Two-channel power level (series circuitry of the actuator contacts). A relay or contactor with positively driven contacts must be used.

#### Safety categorisation

Maximum possible Performance Level is PL e, Category 4 to ISO 13849-1 (max. PL d, Category 3 for series connection of the sensors).

#### Remarks

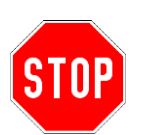

Please observe the C standard with respect to the admissibility of an individual switch or consult the manufacturer!

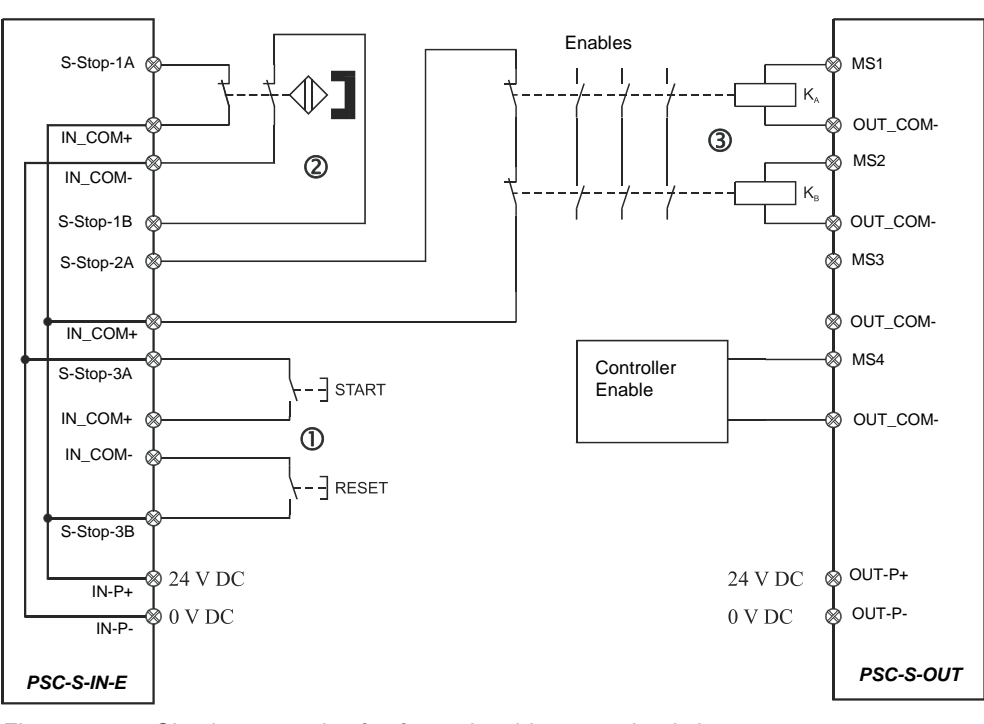

Figure 4-12 Circuitry example of safety solenoid-operated switch

4

#### 4.3.6 Current-sourcing semiconductor

#### Start / reset level ①

The start is managed by the operational control, whereby the controller receives the information on the status of the contactor via one of the enable contacts. There is no manual resetting of the safety function. The feedback circuit facilitates the start of the circuit only if both actuators signal the release state (de-energised state) via their auxiliary contacts (NC contacts).

#### Sensor level 2

Two-channel control with safety-oriented current-sourcing semiconductor components, e.g. AOPDs to IEC 61496. The cross-short detection must be performed by the AOPD. Each sensor with semiconductor output must have a two-channel connection.

#### Actuator level ③

Two-channel power level (series circuitry of the actuator contacts). A relay or contactor with positively driven contacts must be used.

#### Safety categorisation

Maximum realisable Performance Level is PL e, Category 4 to ISO 13849-1 (max. PL d, Category 3 for series connection of the sensors). The exact safety categorisation will depend on the sensor used. For categorisation in accordance with PL e, Cat. 4 to ISO 13849-1 the sensor must have its own watchdog.

#### Remarks

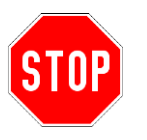

The following applies to dangerous points/dangerous areas: the circuitry without reset is not admissible without additional measures if there is a risk of accessing the zone. It must be ensured that a restart of the plant is only possible if noone is in the hazard area.

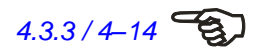

If, for structural reasons, the hazard situation requires a reset button, the start / reset circuit ( $\oplus$ ) and the corresponding user program is to be used analogously to the example 4.3.3 Guard monitoring.

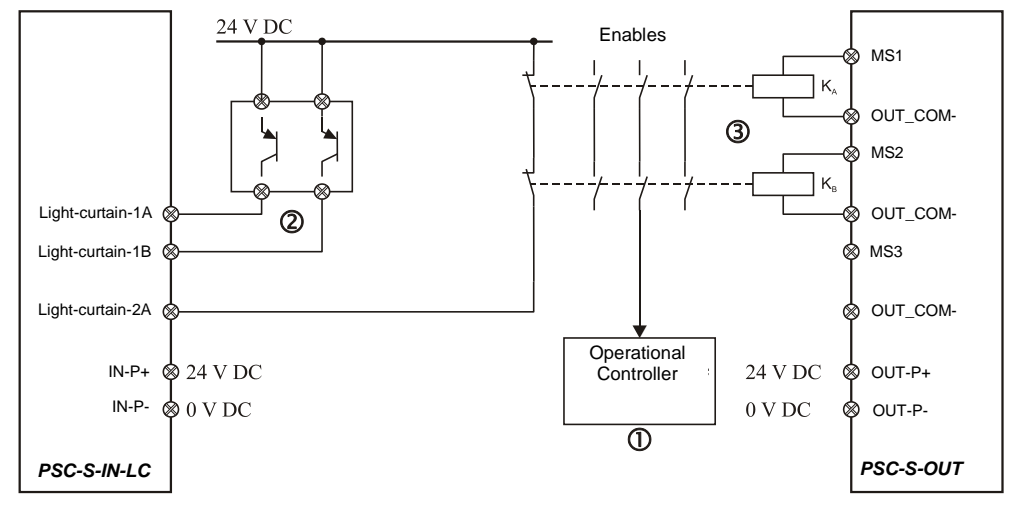

Figure 4-13 Circuitry example of current-sourcing semiconductor

### 4.3.7 Circuitry of the actuator level

#### Semiconductor outputs

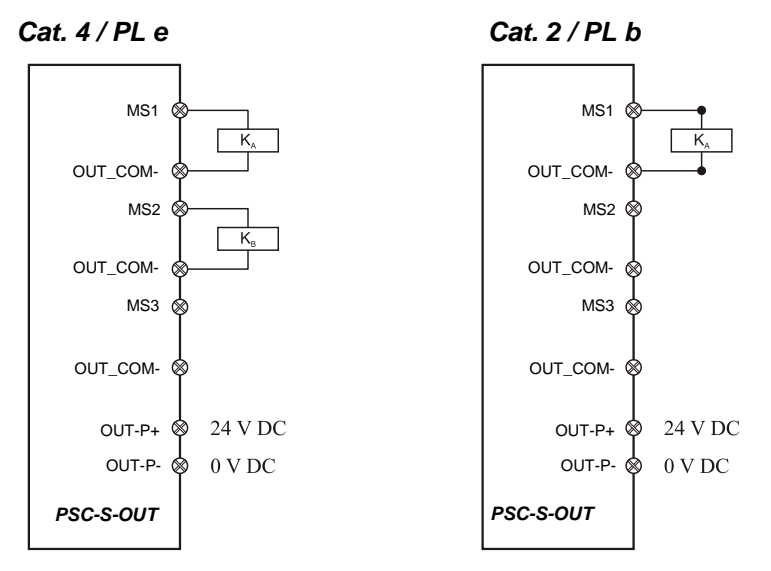

Figure 4-14 Circuit types for actuators

The second shut-down path is not shown in the example for Cat. 2 / PL b.

#### **Relay output**

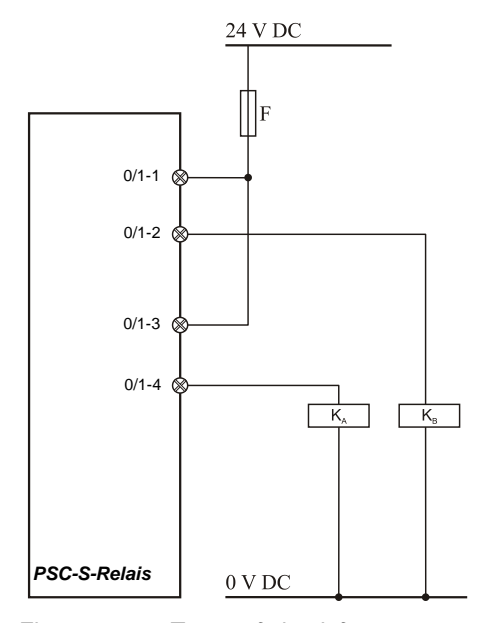

Figure 4-15 Types of circuit for actuators

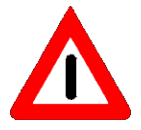

If the actuator does not have its own fuse, a fuse must be incorporated in the supply line for the actuators.

#### 4.3.8 Checking

#### Assembly

Is there a free space of at least 50 mm above and beneath the modules?

Are all modules correctly locked in and screwed?

Do all modules have a minimum distance of 50 mm to power lines?

#### **Power supply**

Does the power supply comply with the requisite requirements (refer to Chapter 3)?

Is an external fuse incorporated?

#### Laying of cables

Do the input / output cables have a minimum distance of 100 mm to the power lines?

Has a shielded cable been used if a minimum distance of 100 mm could not be observed?

#### Wiring

Do all connection lines have wire-end ferrules?

Are all connections correctly wired and poled?

Do all input/output modules have a 24 volt DC supply?

# 5 Operating mode 3

This chapter describes operation of the PROTECT-PSC in operating mode 3.

| 5.1 | Overview         | 5–2 |
|-----|------------------|-----|
| 5.2 | Project planning | 5–2 |

# 5.1 Overview

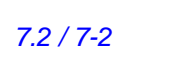

Implementation in Mode 3 requires a user program which must be created using PROTECT-PSCsw. The creation and transfer of the user program are described in Chapter 7.2.

3.3.2 / 3–6

The PIN code is set using PROTECT-PSCsw. Further information on Mode 3 can be found in Chapter 3.3.2.

# 5.2 Project planning

In order to facilitate implementation in operating mode 3, the following sequence must be adhered to.

| 6.10/6-31 | -                                                                                                    |
|-----------|----------------------------------------------------------------------------------------------------|
| 6.13/6-81 | - Contraction of the contraction of the contraction |
| 6.7/6-11  | -                                                                                                    |

- 1. Creation of the user program
- 2. Saving / logical checking of the user program
- 3. Transfer to the PROTECT-PSC. Confirmation of the PIN code is necessary.
- 4. Confirmation of the error-free transfer.
- 5. Checking of the program in the application.

Further details on PROTECT-PSCsw can be found in Chapter 6.

# 6 **Programming / parameter assignment**

| 6.1 | Over   | view                                      | 6-4  |
|-----|--------|-------------------------------------------|------|
| 6.2 | Func   | tionality                                 | 6-5  |
| 6.3 | Syste  | em requirements                           | 6-5  |
|     | 6.3.1  | Operating system                          | 6-5  |
|     | 6.3.2  | Hardware                                  | 6-5  |
| 6.4 | Insta  | llation                                   | 6-6  |
| 6.5 | Pass   | word protection                           | 6-6  |
|     | 6.5.1  | Standard password                         | 6-6  |
|     | 6.5.2  | Changing the password                     | 6-7  |
|     | 6.5.3  | Release to edit                           | 6-7  |
|     | 6.5.4  | Program lock                              | 6-8  |
|     | 6.5.5  | Setting the protection (program password) | 6-9  |
| 6.6 | PIN C  | Code                                      | 6-10 |
| 6.7 | Prog   | ram/data transfer                         | 6-11 |
|     | 6.7.1  | Connecting to PROTECT-PSC                 | 6-11 |
|     | 6.7.2  | Setting time and date                     | 6-11 |
|     | 6.7.3  | Communication settings                    | 6-12 |
|     | 6.7.4  | Program transfer                          | 6-13 |
|     | 6.7.5  | Program comparison                        | 6-14 |
|     | 6.7.6  | CPU Status                                | 6-14 |
| 6.8 | Prog   | ram description                           | 6-15 |
|     | 6.8.1  | User interface                            | 6-15 |
|     | 6.8.2  | Main menu                                 | 6-16 |
|     | 6.8.3  | Tool bar                                  | 6-18 |
|     | 6.8.4  | Client area                               | 6-21 |
| 6.9 | Para   | meter assignment                          | 6-23 |
|     | 6.9.1  | PROTECT-PSC operating mode                | 6-23 |
|     | 6.9.2  | CPU program execution                     | 6-24 |
|     | 6.9.3  | I/O Modules                               | 6-25 |
|     | 6.9.4  | I/O parameters                            | 6-28 |
|     | 6.9.5  | Program name                              | 6-30 |
| 6.1 | 0 Prog | ramming                                   | 6-31 |
|     | 6.10.1 | Basic program flow                        | 6-31 |
|     | 6.10.2 | Creating the PS program                   | 6-32 |
|     | 6.10.3 | Creating the PN program                   | 6-32 |
|     | 6.10.4 | Commands / symbols                        | 6-33 |
|     | 6.10.5 | Timer                                     | 6-36 |
|     | 6.10.6 | Counters                                  | 6-37 |

6.11

6.12

6.13

6.14 6.15

6.16

6.17

| 6.10.7       | Functions                                 | 6-38  |
|--------------|-------------------------------------------|-------|
| 6.10.8       | Status flags                              | 6-42  |
| 6.10.9       | Memory                                    | 6-43  |
| 6.10.10      | Addressing                                | 6-47  |
| 6.10.11      | Comment                                   | 6-47  |
| 6.10.12      | Program creation                          | 6-48  |
| Progr        | am examples                               | 6-53  |
| 6.11.1       | Manual resetting (Reset, acknowledgement) | 6-53  |
| 6.11.2       | START level                               | 6-54  |
| 6.11.3       | EMERGENCY-OFF (EMERGENCY-STOP) circuitry  | 6-55  |
| 6.11.4       | Guard monitoring                          | 6-56  |
| 6.11.5       | Guard monitoring with locking             | 6-58  |
| 6.11.6       | Safety solenoid-operated switch           | 6-60  |
| 6.11.7       | Current-sourcing semi-conductor           | 6-60  |
| 6.11.8       | Start-up testing                          | 6-61  |
| 2 Libra      | ry / Function block                       | 6-62  |
| 6.12.1       | Description                               | 6-62  |
| 6.12.2       | Types of function blocks (FB)             | 6-63  |
| 6.12.3       | Creating a library                        | 6-64  |
| 6.12.4       | Creating a function block                 | 6-66  |
| 6.12.5       | Altering / revising                       | 6-76  |
| 6.12.6       | Reading / comparing                       | 6-77  |
| 6.12.7       | Program example                           | 6-78  |
| 6.12.8       | Working with libraries / function blocks  | 6-79  |
| 6.12.9       | Library Access Protection                 | 6-81  |
| Chec         | king                                      | 6-84  |
| 6.13.1       | Checking LD program                       | 6-84  |
| 6.13.2       | Logic check                               | 6-86  |
| 6.13.3       | Program size and execution time           | 6-92  |
| User         | Program Change Procedure                  | 6-93  |
| 5 Chan       | ging / revising                           | 6-100 |
| 6.15.1       | Changing contacts                         | 6-100 |
| 6.15.2       | Changing numbering                        | 6-104 |
| 6.15.3       | Comparing programs                        | 6-104 |
| 6 Monit      | oring                                     | 6-105 |
| 6.16.1       | Ladder diagram                            | 6-105 |
| 6.16.2       | Memory area                               | 6-106 |
| <b>D</b> ocu | menting                                   | 6-108 |
| 6.17.1       | Setting format                            | 6-108 |
| 6.17.2       | Selecting printer                         | 6-109 |
| 6.17.3       | Ladder diagram                            | 6-109 |
| 6.17.4       | Comment                                   | 6-109 |
| 6.17.5       | Contact table                             | 6-110 |
| 6.17.6       | Use status                                | 6-110 |
| 6.17.7       | Parameters                                | 6-111 |
|              |                                           |       |

| 6.18 Prog  | ram options                                       | 6-111 |
|------------|---------------------------------------------------|-------|
| 6.18.1     | Presentation                                      | 6-111 |
| 6.18.2     | Configuration                                     | 6-113 |
| 6.19 CPU   | initialisation                                    | 6-116 |
| 6.20 Engir | neering Tool Version Maintenance (updating)       | 6-116 |
| 6.20.1     | Present PROTECT-PSCsw Version Confirmation method | 6-116 |
| 6.20.2     | The newest version confirmation method            | 6-117 |

### 6.1 Overview

PROTECT-PSCsw will provide assistance in the creation of safe/operational programs for the PROTECT-PSC.

Using the PROTECT-PSCsw programming software the programmer creates the user program in the form of a ladder diagram (to IEC 61131). For the purposes of verification the ladder diagram is converted to a statement list in the PS program. After checking the PS program by the programmer with the assistance of the programming software, the PS program is translated into a format which can be read by the CPU module and can then be transferred to the CPU module by means of a USB interface. The PN program is directly converted into a format which can be read by the CPU module and transmitted by means of the USB interface.

After successfully transfer to the CPU module, it sends the PS program to the programming software again for checking purposes which then releases the user software for the CPU module for operation after comparison with the transmitted program.

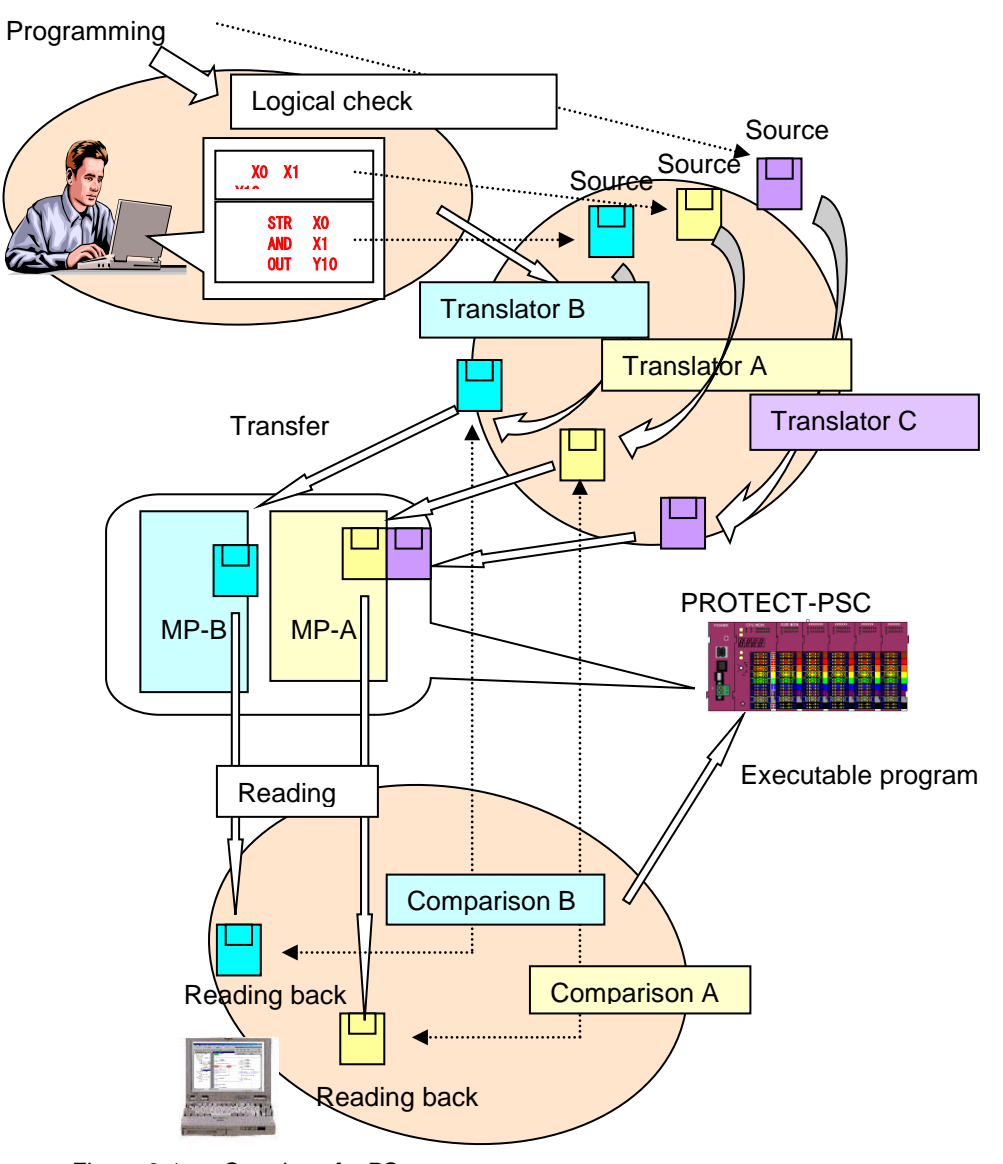

Figure 6-1 Creation of a PS program

# 6.2 Functionality

The functionality of PROTECT-PSCsw is shown in the following table.

| Functionality |      | PROTECT-PSCsw |              |
|---------------|------|---------------|--------------|
|               |      | No password   | Password     |
| User pro-     | Read | ✓             | $\checkmark$ |
| gram          | Edit |               | $\checkmark$ |
|               | Read |               | $\checkmark$ |
| FB library    | Edit |               | $\checkmark$ |

Table 6-1 Functionality of the PROTECT-PSCsw

# 6.3 System requirements

The system requirements described below are minimum requirements for the operation of PROTECT-PSCsw. The values in brackets are recommended values for a better performance to ensure a smooth work flow.

### 6.3.1 Operating system

Windows 2000,

Windows XP,

Windows Vista,

Windows 7,

Windows 10

It is necessary to set the login user group to "Administrator", "Power User".

#### 6.3.2 Hardware

- CPU : Pentium 200MHz (preferably 500MHz or higher)
- Memory : at least 128MB (preferably 256MB or higher)
- Graphics : VGA Graphics with at least 800x600 pixels
- Hard disk : at least 80 MB free memory

## 6.4 Installation

Before starting installation please close all active programs and deactivate your anti-virus software (if present).

- 1. Insert the CD with the PROTECT-PSCsw software.
- 2. Start the 'Setup.exe' file.
- 3. Follow the instructions of the installation routine.

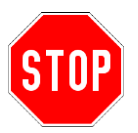

After the first connection of the CPU module with the PC via the standard USB interface, the USB driver is first installed on the PC. The necessary driver ('ump') will usually be located in the directory .../windows/system32/drivers

# 6.5 Password protection

The creation of new programs, the modification of existing projects and their transfer to PROTECT-PSC for existing projects is protected by a password query. This ensures that unauthorized persons are refused active access. After the first time the program is started, a window indicates that no password has yet been entered and that standard passwords are generated.

The entry of a password is necessary for the following processes:

- 1. Saving of the PS/PN program
- 2. Editing of programs (PS program /FB library)
- 3. Editing of parameters
- 4. Editing of commentaries (PS program)
- 5. Writing the PS program to the CPU module

#### 6.5.1 Standard password

The following passwords are pre-set in the factory for first use:

protect1, protect2, protect3, protect4

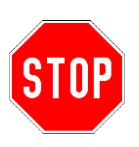

After installation or during first use, all four standard passwords must be replaced (see Chapter 6.5.2).

If the password is forgotten, deinstall and install PROTECT-PSCsw once again. The standard passwords will then be available again.

### 6.5.2 Changing the password

It is only possible to change the password if the edit mode has not yet been released (a password has not yet been entered for an open project). In order to change the password, use the menu entry [Setup]-[Password] – [Change] or the tool button . Now enter the old password (on first start-up **protect1...protect**4) and the new password in password dialogue. For safety purposes the new password must be confirmed once again. The password must have at least 5 characters and may be a maximum of 10 characters long. Small and capital letters are viewed to be different characters.

| Change of password                                                    | × |
|-----------------------------------------------------------------------|---|
| Enter old password                                                    |   |
| Notice : 5 or more characters half size of<br>less than 10 characters |   |

Figure 6-2 Password dialogue (Changing the password)

#### 6.5.3 Release to edit

After starting the program every time, a valid password must be entered in order to release a project for editing. This can either be done under the menu option [Edit] [Start Edit Mode] or the tool button  $\boxed{7}$ .

| Start of edit mode 🛛 🔀                         |  |
|------------------------------------------------|--|
| Please enter your password to start edit mode. |  |
| Password                                       |  |
| OK Cancel                                      |  |

Figure 6-3 Password entry

#### 6.5.4 Program lock

#### Manual program lock

In order to stop editing after the password has been entered (e.g. in the case of brief absence), the complete program can be locked against any entry. Use the menu option [Option] [Lock PROTECT-PSCsw] or alternatively the tool  $\mathfrak{s}(\mathfrak{m})$  . The lock can only be released using the password used to log in (the password with which editing was released) but not with one of the other three..

| Under the lock of PCwin-Safe-J     | × |
|------------------------------------|---|
| Enter password to cancel the lock. |   |
| Password                           |   |
| OK                                 |   |

Figure 6-4 Program lock dialogue

#### Automatic program lock

This option automatically locks the program after an adjustable time of inactivity (no mouse or keyboard action). The time period is activated and set in password dialogue [Setup] – [Password]. The waiting time is freely adjustable between 1 and 120 minutes.

| Password                                                             | × |
|----------------------------------------------------------------------|---|
| Change of password<br>Please click if you change a password. Change  |   |
| Establish time of the lock<br>Automatic lock<br>Wating time: 1 💼 min |   |
| OK Cancel                                                            |   |

Figure 6-5 Password dialogue (Automatic program lock)

#### 6.5.5 Setting the protection (program password)

This function makes it possible to protect the current program with an individual password. The transfer to the CPU module is then no longer possible.

The password may have 5 to 20 characters. After entry of the password the protection is activated after having saved the program.

If the protection is active, a key symbol appeas in the project window to display the status (see Figure 6-18). It is not possible to edit the marked areas.

In order to protect the program use the menu option [Option]–[Setup Protect protection].

Available options are the protection of

- "PS+Parameter(PS)" or
- "PS+PN+Parameter".

| Setup protection                                                                                                    | × |
|----------------------------------------------------------------------------------------------------|---|
| Password                                                                                                    |   |
|                                                                                                    |   |
| The password must be inputted (indispensable).<br>Notice : 5 or more characters half size of less than 20<br>characters. |   |
| Protective function                                                                                                    |   |
| <ul> <li>PS + Parameter(PS)</li> </ul>                                                                                   |   |
| O PS + PN + Parameter                                                                                                    |   |
| The set-up function change operation is controlled.                                                                      |   |
| OK. Cancel                                                                                                    |   |

Figure 6-6 Program protection dialog

It is possible to cancel the protection of a program by entering the password. Use the menu option [Option]–[Reset protection] for this purpose.

| Reset protection | ×      |
|------------------|--------|
| Password         |        |
|                  | OK     |
|                  | Cancel |
|                  |        |

Figure 6-7 Dialogue Program protection dialog

# 6.6 PIN Code

When transferring the PS program the dialog to enter the PIN code is displayed. This dialog is used to enter or alter the PIN code.

The PIN code is '0000'. The user can select the figures '0001' to '9999' as PIN code.

| PIN code Update                                                             | ×             |  |
|-----------------------------------------------------------------------------|---------------|--|
| The PIN code is refreshed.<br>Please input four digits of a decimal number. |               |  |
| <u>O</u> ld PIN code                                                        | ×××× <b>①</b> |  |
| <u>N</u> ew PIN code                                                        | **** 2        |  |
| PIN code confirmation                                                       | ×××× <b>3</b> |  |
| ОК                                                                          | Cancel        |  |

Figure 6-8 Entry of the PIN code

#### ① Old PIN code

Entry of the current PIN code. The PIN code is displayed as '\*'.

#### ② New PIN code

If necessary, a new PIN code can be entered. The old PIN code can be entered here if no change of the PIN code is desired. The PIN code is displayed as '\*'.

#### **③** PIN code confirmation

The new PIN code 2 must be entered again for confirmation. It is again displayed as '\*'.
## 6.7 Program/data transfer

#### 6.7.1 Connecting to PROTECT-PSC

The connection to PROTECT-PSC is made via a standard USB printer cable.

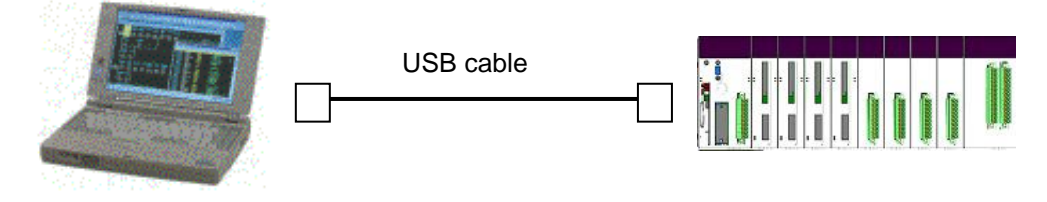

Figure 6-9 Connection of the PROTECT-PSC to the computer

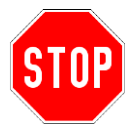

It is only possible to connect the PROTECT-PSC with a different device via a USB cable for parameter assignment or for short-term trouble shooting.

A permanent connection is not permitted.

## 6.7.2 Setting time and date

After you have performed a first connection test, you should set the real time clock of the PROTECT-PSC. You can reach the dialogue via the main menu [CPU]-[Setup Date/Time]. The real time clock of the PROTECT-PSC can be read out here and either the time and the date entered manually or the time and the date taken from your computer.

| Set CPU's date/time                | Read from the real time clock |
|------------------------------------|-------------------------------|
| Date Y 2007 M 3 D 27 Read from CPU | Use computer settings         |
| Time H 13 M 32 S 32 Computer timer |                               |
| Write Cancel                       | Send settings to PROTECT-PSC  |

Figure 6-10 Setting time and date dialogue

## 6.7.3 Communication settings

Before you can exchange data with the, you must first select the correct communication settings (interface).

#### Creating the communication settings

Select the entry [Setup Communication Port] from the [Setup] menu or use the tool button \*. The following dialogue appears :

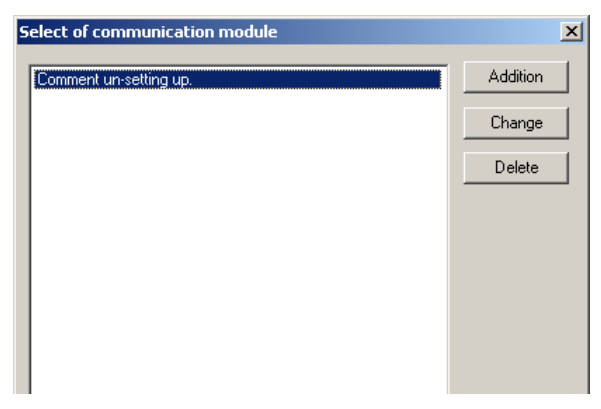

Figure 6-11 communication dialogue PROTECT-PSC

You can change, delete or add a new communication setting here. A name can be assigned to each setting. After the first program start (providing you did not install the PROTECT-PSCsw beforehand) a setting appears with the name "Comment unsetting up". You can edit this setting or add a new one.

#### Communication setup

After clicking the 'change' button, the following dialogue appears.

| Communica              | tion module setup            | ×      |
|------------------------|------------------------------|--------|
| Target :               | CPU Condition                |        |
| Comment :              | TOYOPUC-PCS-J                |        |
| - Description<br>Selec | )<br>t module and then check | ОК     |
| comm                   | unication conditions.        | Cancel |

Figure 6-12 Communication setup dialogue

- First select a communication target (currently only CPU module) and then enter a description (comment.
- Open the dialogue [Communication modul setup] by clicking the 'Condition' button and select the interface.

| 4 | Set communication condition                                                                                                    | × |
|---|----------------------------------------------------------------------------------------------------|---|
|   | Communication port COM1  OK                                                                                                    |   |
|   | Baudrate AUTO Cancel                                                                                                    |   |
|   | Automatic setup of a communication port<br>PC and CPU are connected with a USB cable.<br>when [Setup] is selected. An automatic setup is<br>started. |   |
|   | staneo.                                                                                                    |   |

Figure 6-13 Dialog Attitudes Communication

#### 6.7.4 Program transfer

## 3.7.3/3-31

Before a program can be transferred to the PROTECT-PSC, you must first release the writing process (see Chapter 3.7.3).

After program creation, logical check and storing of the project, the program can then be transferred to the PROTECT-PSC The menu entry [CPU]-[Write Data] offers several options as to which data should be transferred to PROTECT-PSC.

| Read Data 🔹 🕨                       |                                                                                        |
|-------------------------------------|----------------------------------------------------------------------------------------|
| Write Data 🔹 🕨                      | All Programs + Parameters + Comments                                                   |
| Compare with CPU                    | Program(PS) + Parameter(PS)                                                            |
| Status                              | Program(PN) + Parameter(PN)                                                            |
| Error Monitor<br>CPU(PN) Start/Stop | Program(PS) + Parameter(PS) + Comment(PS)<br>Program(PN) + Parameter(PN) + Comment(PN) |
| Setup Date/Time                     | Comment                                                                                |
| CPU initialization                  | Register(PN)                                                                           |
|                                     |                                                                                        |

Figure 6-14 Menu to transfer the program

#### [All Programs + Parameters + Comments]

Transfers the user programs (PS and PN) (machine code and source text) including the machine code of the function blocks (if present), the parameter data and the comments.

#### [Program(PS) + Parameter(PS)]

Transfers the PS program (machine code and source text) including the machine code of the function blocks (if present) and the specific parameters of the PS program.

#### [Program(PN) + Parameter(PN)]

Transfers the PN program (machine code and source text) including the machine code of the function blocks (if present) and the specific parameters of the PN program.

#### [Program(PS) + Parameter(PS) + Comment(PS)]

Transfers the PS program (machine code and source text) including the machine code of the function blocks (if present), the specific parameters and the comments of the PS program

#### [Program(PN) + Parameter(PN) + Comment(PN)]

Transfers the PN program (machine code and source text) including the machine code of the function blocks (if present), the specific parameters and the comments of the PN program.

#### [Comment]

Only transfers the comments.

## [Register PN]

Only transfers the memory areas determined for the PN program (EL00W..ELBFW, EM00W..EM7FW, PN-P00W..PN-P1FW, PN-K00W..PN-K2FW, PN-V00W..PN-V0FW, PN-TC00W..PN-TC1FW). This makes it possible to initialise data for the PN program.

PROTECT-PSCsw now prepares for program transfer. Finally, a dialogue appears that shows you the project to be transferred once again and the selected transfer option. You can now decide whether you would like to continue or discontinue transfer.

The transfer procedure contains a so-called read-back routine for safety relevant data. After transfer the data are read back once again and compared with the data sent.

## 6.7.5 Program comparison

The menu entry [CPU]-[Compare with CPU] offers several options to perform a data comparison:

#### [Program + Paramter]

Compares the PS and PN user programs (machine code and source text), the function blocks (if present) and the parameters with the data stored in the CPU.

## [Register]

Compares all registers (with the exception of the R-register)

#### [PSV]

Compares only the PSV (Program Specific Value) of the user program.

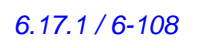

The PSV can also be read out directly on the CPU modul by PROTECT-PSCsw: PROTECT-PSCsw automatically inserts the PSV into the cover sheet of the documentation.

#### 6.7.6 CPU Status

The menu entry [CPU]-[Status] shows the current status of the CPU.

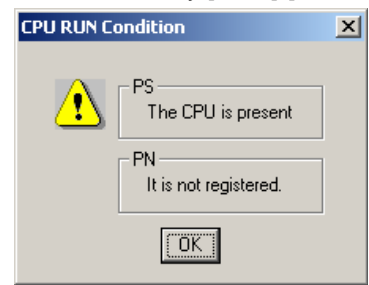

Figure 6-15 Display of the current CPU status

## 6.8 Program description

#### 6.8.1 User interface

The program user interface consist of 4 areas.

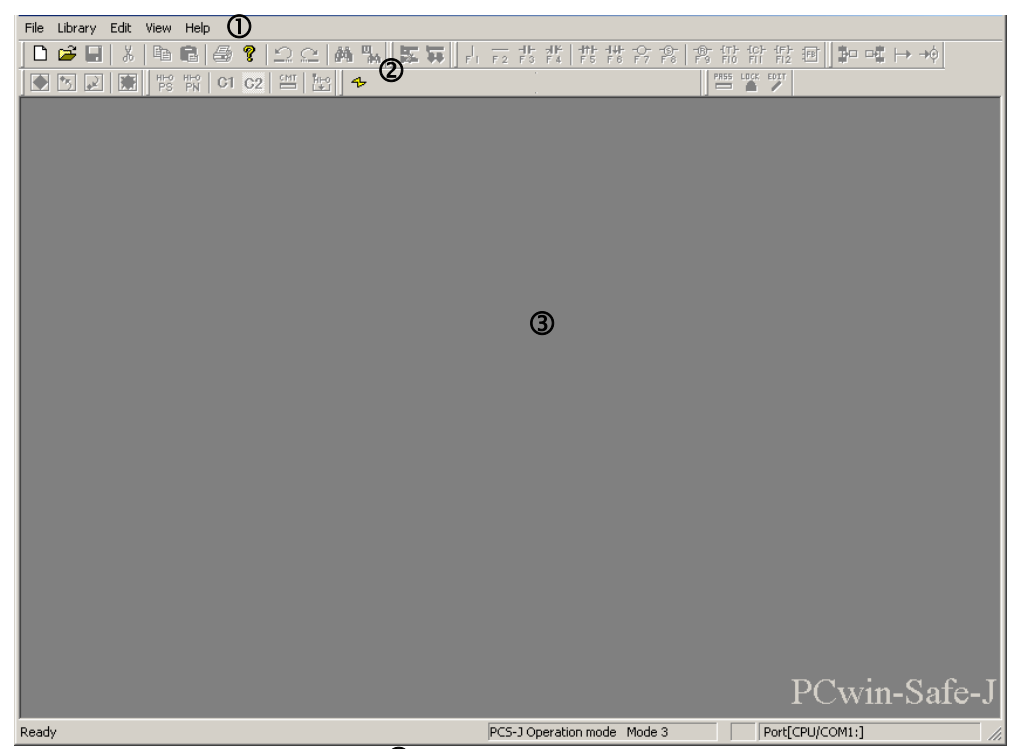

Figure 6-16 PROTECT-PSCsw program user interface

## ① Main menu

Provides access to the program functions. Depending on the program status or possible actions, not all menu points will be available (shown in grey or faded out).

#### ② Tool bar

The tool bar provides fast and easy access to the majority of functions in the form of icons, so-called tool buttons. Depending on program status and possible actions, some buttons may be faded out. The tool bar is subdivided into individual groups. Each group has a grip (vertical line) for positioning within the tool bar. For this purpose the grip must be clicked with the left mouse button. By holding down the mouse button the group can now be positioned within the tool bar. A group can also be pulled out of the tool bar and is then displayed as an independent window.

#### ③ Client area

This is where the project window, the ladder diagram and the parameter window are displayed. Both windows can be freely arranged.

#### ④ Status bar

Shows additional information on the active menus/buttons and status information.

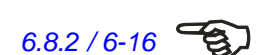

6.8.3/6-18

6.8.4/6-21

#### 6.8.2 Main menu

## File

| <u>N</u> ew<br>Open<br><u>O</u> lose<br>Save<br>Save <u>A</u> s | Ctrl+N<br>Ctrl+O<br>Ctrl+S | <ul> <li>→Creates a new project</li> <li>→Opens an existing project</li> <li>→Closes an opened project</li> <li>→Saves an opened project under current name</li> <li>→Saves an opened project under a new name</li> </ul> |
|-----------------------------------------------------------------|----------------------------|----------------------------------------------------------------------------------------------------|
| Import Data<br><u>E</u> xport Data                              | *                          | <ul> <li>→Imports programs/comments/register data</li> <li>→Exports comments/register data</li> </ul>                                                                                                    |
| Lan <u>g</u> uage Setup<br>Link <u>L</u> ibrary                 |                            | →Setup languages for comments →Integrates a library                                                                                                    |
| <u>P</u> rint<br>Print Pre <u>v</u> iew<br>P <u>r</u> int Setup | Ctrl+P                     | <ul> <li>→Prints (draft)</li> <li>→Prints (documentation)</li> <li>→Selects and sets-up printer</li> </ul>                                                                                                    |
| Recent File                                                     |                            | →Shows the last opened projects (max. 4)                                                                                                    |
| E <u>×</u> it                                                   |                            | →Exits the program                                                                                                    |

#### Library

| →Creates a new library                                |
|-------------------------------------------------------|
| →Opens an existing library                            |
| →Closes an opened library                             |
| → Saves an opened library under the current name      |
| →Saves an opened library under a new name             |
| →Imports library                                      |
| →FB Program Check                                     |
| →Reads library from CPU                               |
| →Compares a library with the library saved in the CPU |
|                                                       |

## Edit

| Undo                  | Ctrl+Z |   |
|-----------------------|--------|---|
| Redo                  | Ctrl+Y |   |
| Cut                   | Ctrl+X |   |
| Сору                  | Ctrl+C |   |
| Paste                 | ⊂trl+∀ |   |
| Select All            | Ctrl+A |   |
| New Block Insert      |        |   |
| New Line Insert       |        |   |
| Edit Comment          |        |   |
| LD Program Check      |        |   |
| Contact Change        |        | ► |
| Renumbering           |        | Þ |
| Block Compare Program |        |   |
| Start Edit Mode       |        |   |

| →Undoes the la | st action | performed |
|----------------|-----------|-----------|
|----------------|-----------|-----------|

- →Restores an undone action
- →Cuts out a selected object
- → Copies a selected object
   → Inserts a copied or cut-out object
- →Selects all objects
- →Inserts a new block
- →Inserts a new line
- →Edits comments
- →Checks the program (ladder diagram)
- →Changes the type of contact
- →Renumbers the edge address (P)
- →Compares two programs block for block
- →Enters the password for the edit mode

## View (LD window inactive)

| ¥ | Toolbar    |
|---|------------|
| ~ | Status Bar |

→ Displays/conceals tool bar
 → Displays/conceals status bar

## View (LD window active)

| Circuit Diagram                        | →View of the ladder diag                                                                                                    | ram with / without commen     |
|----------------------------------------|----------------------------------------------------------------------------------------------------|-------------------------------|
| Numbering Type                         | → Selects type of block n                                                                                                    | umbering                      |
| Block Comment                          | →Displays block comment                                                                                                    | nts                           |
| Label                                  | →Displays identifier                                                                                                    |                               |
| Search                                 | →Searches for contacts/                                                                                                    | functions and comments        |
| U-mark search                          | →Searches for U marks                                                                                                    |                               |
| Jump                                   | Lumps to specific posit                                                                                                    | ion in ladder diagram         |
| Book Mark                              | → Edits bookmark                                                                                                    |                               |
| Used Status                            |                                                                                                    | the memory                    |
| Contact Table                          | Displays use status of                                                                                                    |                               |
|                                        | Displays the links of the                                                                                                    | e contacts in tabular form    |
| Property Dialog                        | Displays the property of the property of th | lialogue for contacts and fur |
| Display 1st Commen                     | →Displays comment 1 (la                                                                                                    | anguage 1)                    |
| <ul> <li>Display 2nd Commer</li> </ul> | →Displays comment 2 ();                                                                                                    | anduade 2)                    |

## Converting

| LD Edited Blocks<br>Defragment FB execution memory | <ul> <li>→Converts modified blocks into machine code</li> <li>→Defragments the FB execution memory (Chapter 6.12.8)</li> </ul> |
|----------------------------------------------------|----------------------------------------------------------------------------------------------------|
| Program Size Check                                 | →Checks program size (Chapter 6.13.3)                                                                                          |
|                                                    |                                                                                                    |

## CPU

| Read Data<br>Write Data<br>Compare with CPU | * * * |
|---------------------------------------------|-------|
| Status                                      |       |
| Ever Meniker                                |       |
| CPU(PN) Start/Stop<br>Setup Date/Time       | ۲     |

- →Reads data from the CPU module.
- →Transfers data to the CPU module
- →Compares data of the CPU module
- →Displays current operating status of the CPU module
- → Reads out the error memory of the CPU module
- → Starts/stops the CPU module (PN Program only)
- → Sets the real time clock of the CPU module
- →Initialises the CPU module

## Monitor

| Start CPU Monitor            |  |
|------------------------------|--|
| Register+I/O Address Monitor |  |

- → Starts/stops monitoring of the program (Chapter 6.16)
- → Start/stops monitoring of the register (memory area)

#### Setup

| Setup Timer/Counter(T)            | →Not available                                        |
|-----------------------------------|-------------------------------------------------------|
| I/O Compulsion ON/OFF(O)          | →Sets memory areas of the PN program (Chapter 6.10.3) |
| Register Edit(G)                  | Edits memory areas of the PN program                  |
| Register Fill(F)                  | →Not available                                        |
| FB Inner I/O Compulsion ON/OFF(5) | →Not available                                        |
| FB Inner I/O Initialize(I)        | →Resets all flags in the FB                           |
| Setup Communication Port          | → Selects communication module (Chapter 6.7.4).       |
| Password                          | →Changes password (Chapter 6.5.2).                    |
|                                   | ·······                                               |

## Options

Customize Configuration Lock PCwin-Safe-J Setup PROTECT-

| Modifies  | the  | presentation  | of  | the  | program     | user | interface | (Chapter |
|-----------|------|---------------|-----|------|-------------|------|-----------|----------|
|           |      | 6.18.1).      |     |      |             |      |           |          |
| →Modifies | prog | gram settings | (Ch | apte | er 6.18.2). |      |           |          |

- →Locks programs for editing (Chapter 6.5.4).
- → Sets program protection (Chapter 6.5.5).

## 6.8.3 Tool bar

The functions of the tool bar are found as subentries in the main menu. If you move the mouse over the individual tool buttons, an information window appears with a brief description of the action associated with the tool button. In addition, a brief description of the function is displayed in the status bar. A reference to the menu function belonging to the tool buttons is shown below.

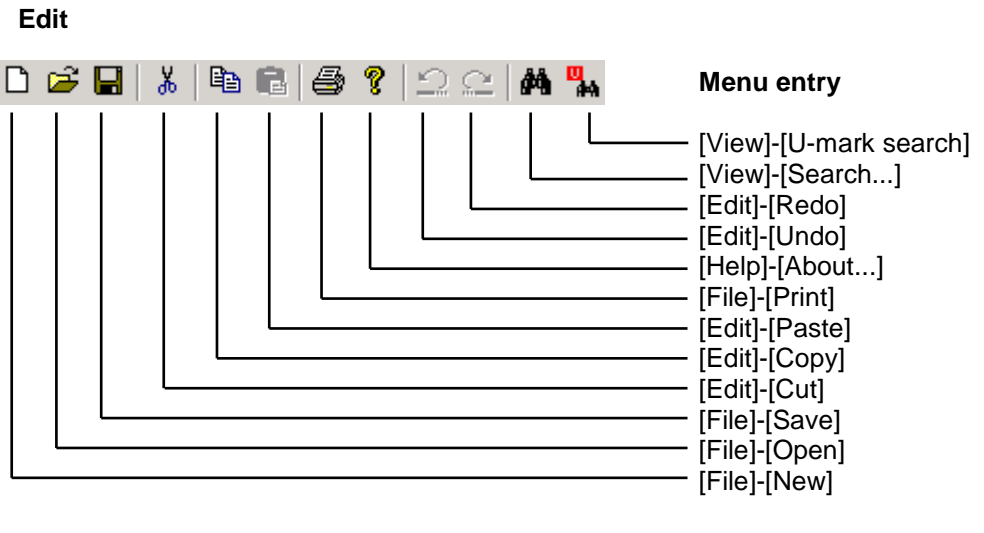

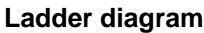

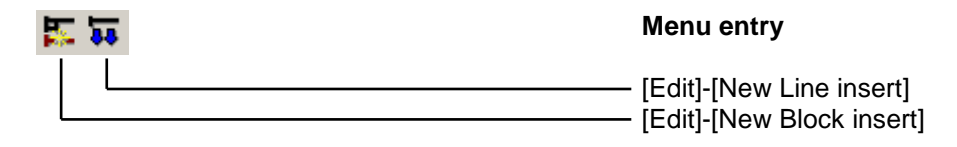

#### Contacts

The symbols cannot be accessed via a menu entry. To select a contact, you can also use the function buttons in addition to the left mouse button. The parameters of the selected contact can be set in the property dialogue (Chapter 6.10.12). This is opened by double clicking on the appropriate contact (already marked) or via the pop-up menu (right mouse button). A detailed description of the individual contacts is provided in 6.10.12.

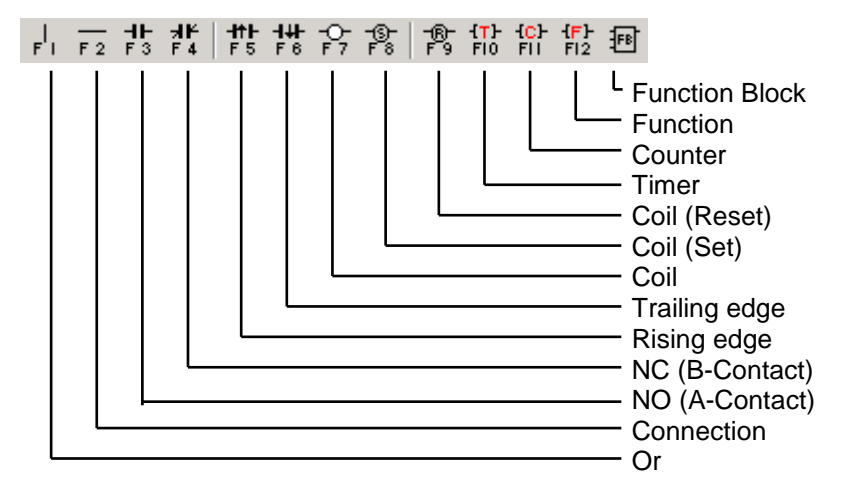

**Book Mark** 

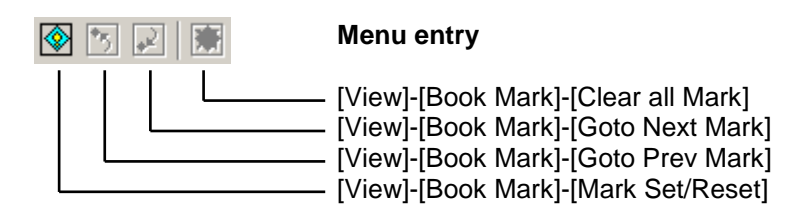

PS/PN

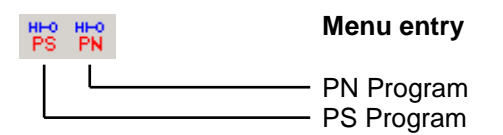

#### Comments

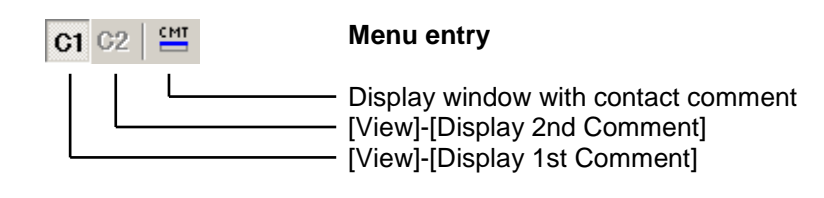

## Xchange

| <mark>₩</mark> ₽ | Menu entry                   |
|------------------|------------------------------|
| L                | [Xchange]-[LD Edited Blocks] |

## Communication

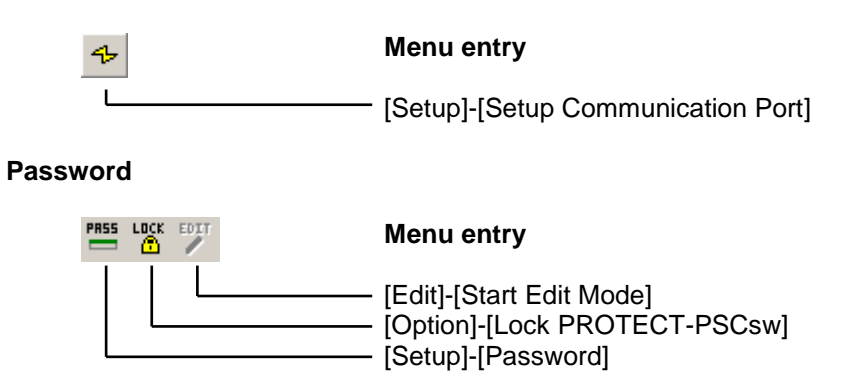

## 6.8.4 Client area

#### Project window

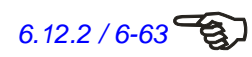

Different project settings can be made here. The individual options are accessible via a tree structure. A description of the tab [Library] can be found in Chapter 6.12.2.

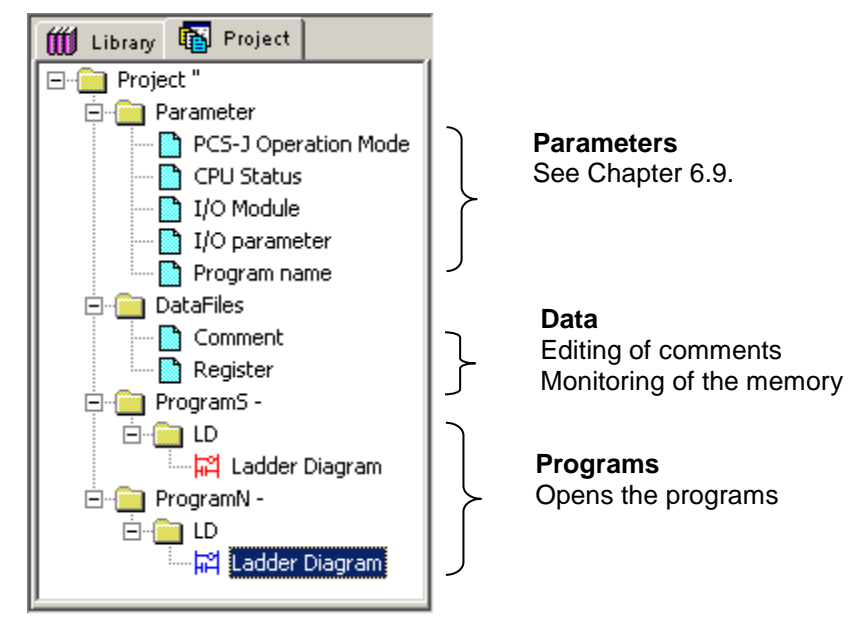

Figure 6-17 Project window

If the program is protected, the 'lock' symbol for the protected elements is displayed. See Figure 6-18.

# Fehler! Es ist nicht möglich, durch die Bearbeitung von Feldfunktionen Objekte zu erstellen.

Figure 6-18 Project window with protective program

6.13.2 / 6-86

#### Ladder diagram

The program is actually created in the LD window. The symbols are inserted via the 'contacts' tool bar or property dialogue. The program is executed block by block from the top to the bottom and once it reaches the bottom end, starts from the top again. Within a block the individual instructions are processed from left to right. Only contacts can be inserted on the left hand side. Coils and functions are always arranged to the far right. Every block has a block number which represents a check step during logical program checking (see Chapter 6.13.2 / 6-86). A comment can be entered for every block and for every contact/coil/function. Block comments (maximum 4 x 50 characters long) are displayed directly in the LD window and contact comments (maximum 100 characters long) in their own window. The contact comments window can be displayed/concealed with the tool button

The display of the ladder diagram differs as follows for the PS and PN program:

• PS program: background WHITE

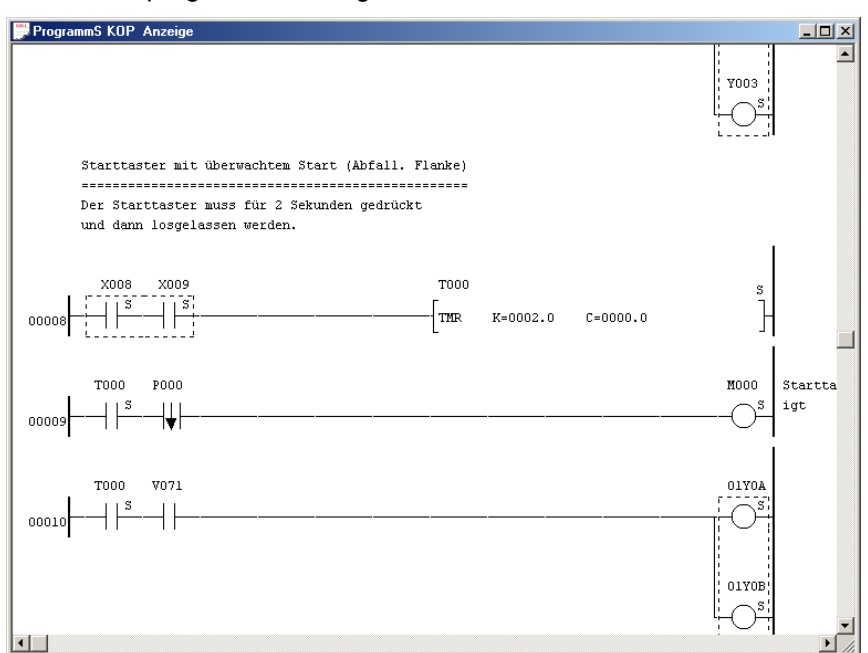

PN program : background GREEN

Figure 6-19 PS ladder diagram window

## 6.9 Parameter assignment

## 6.9.1 PROTECT-PSC operating mode

The operating mode of the PSC can be displayed under PROTECT-PSC operating mode in the project window. Setting the operating mode is planned for future extensions.

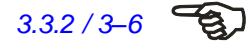

More detailed information on the operating modes is provided in Chapter 3.3.2.

| PCS-J Operation Mode |               |                       |   |  |  |  |
|----------------------|---------------|-----------------------|---|--|--|--|
|                      | -Setting Mode | e                     | _ |  |  |  |
|                      | C Mode 0      | Initialized mode      |   |  |  |  |
|                      | C Mode 1      | Fixed FB mode         |   |  |  |  |
|                      | C Mode 2      | FB group edition mode |   |  |  |  |
|                      | 💿 Mode 3      | Free programming mode |   |  |  |  |
|                      |               | OK Cancel             |   |  |  |  |

Figure 6-20 Operating modes of the PROTECT-PSC

The current operating mode of the PROTECT-PSC is displayed in the status bar of PROTECT-PSCsw.

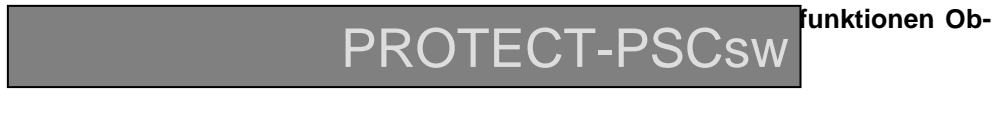

Figure 6-21 Operating modes of the PROTECT-PSC

### 6.9.2 CPU program execution

The execution of the PS and of the PN program can be determined in this dialogue (project window under the entry [CPU Status]).

| Program execution/Run                                          | interlock                                                    | ×                                              |
|----------------------------------------------------------------|--------------------------------------------------------------|------------------------------------------------|
| Program execution<br>PS : Always available<br>PN : Unavailable | Interlocking to PS       PS :     -       PN :     Interlock | RUN conditions setting at the time of an error |
| ١                                                              | OK I                                                         | Cancel                                         |

#### Figure 6-22

#### ① Program execution

The PS program must always be available and is always executed. If a PN program is to be executed, the PN program must be created and the program execution mode is to be set to 'available' for the PN program.

The default setting of the PN program is 'not available', i.e. an existing PN program is not executed in this case.

#### ② Interlocking to PS

The execution of the PN program can be influenced by PROTECT-PSCsw in the menu option [CPU]-[CPU(PN) Start/Stop]. Depending on the option selected a Start/Stop of the PN program will have the following effects on the PS program:

'Locking': when the PN program is stoped, the PS program is also halted. All outputs of the PS program switch to the safe state; the outputs of the PN program are frozen. It is only possible to leave this state by actuating the R.ST. button on the CPU module.

'No locking': Stop/Start of the PN program has no influence on the PS program.

#### **③** Troubleshooting in the PN program

This function is planned for future extension of troubleshooting in the PN program. If an error arises in the PN program, then the PS and PN programs are stopped. All the safe outputs move to the safe state. The operational outputs are 'frozen'. It is only possible to leave the state via R.ST. or Power ON/OFF. The error code 71 is shown on the CPU.

## 6.9.3 I/O Modules

Which modules are assigned to which individual stations is specified in the project window under the [I/O-Module] entry.

| Group   | Slot<br>No. | Allot Points | Refresh<br>(FrontAddress) | Mo<br>Sai | iduleType<br>fetyType | Module Name | Fixed<br>FB |
|---------|-------------|--------------|---------------------------|-----------|-----------------------|-------------|-------------|
|         |             | -            | - ()                      |           |                       | Power       |             |
| Master  | 0           | 16           | 14 (0000)                 | S         | Master                | CPU MON     |             |
|         | 1           | 16           | 10 (0010)                 | S         | Normal                | S-STP(LC)   |             |
| Sub     | 2           | 16           | 14 (0020)                 | S         | Sub-Master            | SUB MON     |             |
|         | 3           | 16           | 10 (0030)                 | S         | Normal                | S-STP(E)    |             |
|         | 4           | 16           | 10 (0040)                 | S         | Normal                | S-STP(LC)   |             |
|         | 5           | 16           | 10 (0050)                 | S         | Normal                | S-STP(E/LC) |             |
| Sub     | 6           | 16           | 14 (0060)                 | S         | Sub-Master            | SUB MON     |             |
|         | 7           | 8            | 04 (0070)                 | S         | Normal                | RELAY       |             |
|         | 8           | 16           | 16 (0078)                 | S         | Normal                | S-IN(E)     |             |
|         | -           |              | · ()                      |           | -                     | Booster     |             |
|         | 9           | 16           | 16 (0088)                 | S         | Normal                | S-OUT       |             |
| NonSafe | 10          | 16           | 16 (0400)                 | N         | 1/0                   | NS-IN       |             |
|         | 11          | 16           | 16 (0410)                 | N         | 1/0                   | NS-IN       |             |
|         | 12          | 16           | 16 (0420)                 | N         | 1/0                   | NS-OUT      |             |
|         | 13          | 16           | 16 (0430)                 | N         | 1/0                   | NS-OUT      |             |
|         |             |              |                           |           |                       |             |             |
|         |             |              |                           |           |                       |             |             |

Figure 6-23 I/O module setup dialogue

The individual elements are marked in different colours as follows:

- Master group blue
- Sub-Master groups yellow
- Operational I/O's green

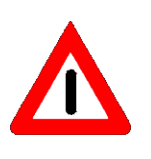

Please bear in mind that in the case of discrepancies between the configuration set here and the actual configuration it is possible to create a program and to transfer it but not to execute it. PROTECT-PSCsw has no information on your hardware configuration. Before creating the program, compare your settings with the hardware to ensure that, for example, an input has not been configured as an output module or a non-existent slot has not been configured by mistake.

## Group

Display of the corresponding group

| Master  | : group controlled by the CPU module     |
|---------|------------------------------------------|
| Sub     | : group controlled by the SUB-MON module |
| NonSafe | : group of the operational I/O           |

### Slot no.

Display of the slot

#### **Reserved channels**

Number of the reserved channels of the module. In order to simplify the counting of the I/O's, a module always occupies a multiple of 8 channels. This ensures that the counting of the I/O's of each module always starts with ..0 or ..8.

## **Channels used**

Number of physically existent I/O channels of the module.

#### Module Type

Specification of the module status

- S : safe I/O module
- N : operational I/O module

Specification of the module type

| Master     | : controls the entire system  |
|------------|-------------------------------|
| Sub-Master | : controls the assigned group |
| Normal     | : I/O module of a group       |
| I/O        | : operational I/O             |

## Module name

Name of the module

#### **Registered FB**

This display is planned for future extensions.

## Selection of the I/O module

A new module may be added by selecting [Add].

| /O Module Setup Detail<br>Slot No 1 Refres<br>Allc<br>Modul | n Points : 00 DEC<br>t Points : 00 DEC<br>e Code : 00 HEX |             |              | X      |
|-------------------------------------------------------------|-----------------------------------------------------------|-------------|--------------|--------|
| -Module Kind                                                |                                                           | Module Type |              |        |
| C Master-ON                                                 | C Safety output                                           | C Master    | C Sub Master | Normal |
| C S-Stop                                                    | C Non-editable FB                                         | Madula Nama |              |        |
| C Complex module                                            | O Non-Safety Input                                        |             |              |        |
| C Relay Output                                              | O Non-Safety Output                                       | DLANK       |              |        |
| C Output delay                                              | Not implemented                                           |             |              |        |
| C Safety input                                              |                                                           |             |              |        |
|                                                             |                                                           |             | OK           | Cancel |

Figure 6-24 Selection of a module

The required module is to be selected and the selection confirmed with [OK].

## **Refresh points**

Number of the physically existing channels of the module.

## Allot points

The sum of the channels used and the reserved points.

#### Module code

ID code of the module

## Module kind

Selection of the module type.

## Module type

Specification of the module type.

## Module name

Name of the module to be selected.

## 6.9.4 I/O parameters

|                        |               |         |           |                    | Identification            |
|------------------------|---------------|---------|-----------|--------------------|---------------------------|
| Symbol                 | Wiring        | Address | Module    | Used Fault D Comme | ent 🔺 🛛 PS 💌              |
| IHE JEJE               | Double/Single | 1000    | CPU MON   | 1.0 s              |                           |
|                        | Double/Single | 1001    | CPU MON   | 1.0 s              | Address (I/Q)             |
| -0                     | Single/Double | Q002    | CPU MON   |                    |                           |
| -0                     | Single/Double | Q003    | CPU MON   |                    |                           |
| IHE JEAF               | Double/Single | 1004    | CPU MON   | 1.0 s              |                           |
|                        | Double/Single | 1005    | CPU MON   | 1.0 s              | A Company of the set      |
| - H F                  | Single/Double | 1006    | CPU MON   | 1.0 s              |                           |
| ΗF                     | Single/Double | 1007    | CPU MON   | 1.0 s              | O Double O Single         |
| ΗF                     | Single/Double | 1008    | CPU MON   | 1.0 s              |                           |
| ΗF                     | Single/Double | 1009    | CPU MON   | 1.0 s              | Symbol                    |
| <u>о</u> г             | Double/Single | Q00A    | CPU MON   |                    |                           |
| ю                      | Double/Single | QOOB    | CPU MON   |                    | (2NO) OR (2NO             |
| P                      | Double/Single | QOOC    | CPU MON   |                    |                           |
| ю                      | Double/Single | QOOD    | CPU MON   |                    |                           |
|                        |               | 100E    |           |                    |                           |
|                        |               | 100F    |           |                    |                           |
| I <mark>HE</mark> JEJE | Double/Single | 1010    | S-STP(LC) | 1.0 s              | Land Facili Data atian Ti |
|                        | Double/Single | 1011    | S-STP(LC) | 1.0 s              | Input Fault Detection 11  |
| IHE JEJE               | Double/Single | 1012    | S-STP(LC) | 1.0 s              | s                         |
|                        | Double/Single | 1013    | S-STP(LC) | 1.0 s              |                           |
| 4 F                    | Single/Double | 1014    | S-STP(LC) | 1.0 s              |                           |
| 4 F                    | Single/Double | 1015    | S-STP(LC) | 1.0 s              |                           |
| P                      | Double/Single | Q016    | S-STP(LC) |                    |                           |
| ю                      | Double/Single | Q017    | S-STP(LC) |                    |                           |
| ъ                      | Double/Single | Q018    | S-STP(LC) |                    |                           |
| ю                      | Double/Single | Q019    | S-STP(LC) |                    |                           |
|                        |               | 101A    |           |                    | Change Updat              |
|                        |               | 101B    |           |                    |                           |
|                        |               | 101C    |           |                    | OK Cance                  |
|                        |               | 101D    |           |                    | ▼                         |

The settings of the individual modules are made in the project window under the [I/O Parameter] entry.

Figure 6-25 I/O parameter dialogue

The left part of the window lists all I/O channels of the module used in tabular form. The settings for one or several selected I/O channels may be modified in the right part of the window.

## Table of the I/O channels

|   | 1       |               | □2      | 3       | 4    | \$      |         |
|---|---------|---------------|---------|---------|------|---------|---------|
|   | Symbol  | Wiring        | Address | Module  | Used | Fault D | Comment |
| I | HH IHI  | Double/Single | 1000    | CPU MON |      | 1.0 s   |         |
| I |         | Double/Single | 1001    | CPU MON |      | 1.0 s   |         |
| I | -0      | Single/Double | Q002    | CPU MON |      |         |         |
| I | -0      | Single/Double | Q003    | CPU MON |      |         |         |
| I | HHH JHJ | Double/Single | 1004    | CPU MON |      | 1.0 s   |         |
|   |         |               |         |         |      |         |         |

Figure 6-26 Channel table

- ① Type of contact shown and wiring of the contact in symbolic form
- ② Address of the channel within the system
- ③ Type of module belonging to the channel
- Shows whether the channel is used in the program
- ⑤ The channel difference time set
- 6 Comment

## **PS/PN** switch over

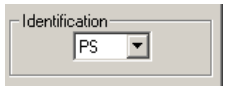

#### **Channel settings**

| - Address (I/Q) |  |
|-----------------|--|
| · ·             |  |

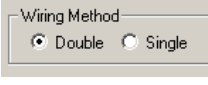

STOP

In the case of safety-oriented circuitry starting from PL d, a two-channel wiring (wiring method = double) will be necessary.

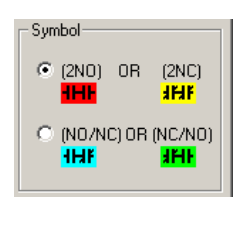

Input Fault Detection Time

s

This option is only available in the case of two channel wired inputs. You can select here between valent (NC / NC, NO / NO) or exclusive (NC / NO, NO / NC) combinations.

The channel difference time permits a time delay in the switching sequence between the individual channels with two-channel circuitry. The setting range is between 1.0 and 9.9 seconds.

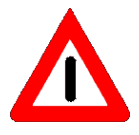

The default of the 'channel difference time' is 1.0 seconds. Only change this default if it can be seen that the sensor used will not be able to observe this time.

In order to select several channels you can enter an address area here alternatively to the left mouse button

Select here whether the selected channel is to be wired in a double or single manner.

whilst simultaneously pressing the SHIFT button.

## 6.9.5 Program name

The program name is entered in the project window under the entry [Program name].

| Program Name Set | ×      |
|------------------|--------|
| System(Project)  |        |
|                  | ОК     |
| PS               |        |
|                  | Cancel |
| PN               |        |
|                  |        |
|                  |        |

Figure 6-27 Program name dialogue

Using this dialogue, a name can be assigned for the system, the PS and the PN program. The assigned name for the system (project) is displayed in the project window.

## 6.10 Programming

The programs are created exclusively graphically in the form of a ladder diagram. Since the PROTECT-PSCsw programming software is primarily intended for the creation of user programs for the safety-orientated use of the PROTECT-PSC only those instructions and functions of IEC 61131 are available which can be checked in terms of safety using simple means. The statement list programming language used to check the user program contains a few necessary additions which are not a part of the IEC 61131.

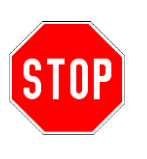

It is assumed that the programmer has already gathered appropriate experience with the programming languages of ladder diagram (LD) and statement list (STL). If the requisite basic know-how does not exist, intensive familiarisation with the theme is necessary before creating the program. Even if the PROTECT-PSC controller satisfies the highest safety requirements in machine / man protection, this is no protection against faulty (from a safety point of view) user programs. The integrated program check can merely test the logical structure of the user program.

## 6.10.1 Basic program flow

Before executing the user program, the states of the inputs are queried and stored. The inputs are not queried during execution of the user program.

The user program is subdivided into several numbered contact blocks. Each block can consist of several lines. A line constitutes the equivalent of an electrical connection from the input (left) to the output (right). An input is always a contact (reading of an address) and the output is always a coil/function (writing of an address).

A block consists of at least one line with at least one coil. The starting point of a block is always 1/high. A block can consist of a maximum of 22 lines and a total of 256 symbols (contact, coil, function). The number of blocks is only restricted by the maximum admissible program size or run time.

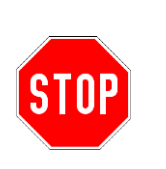

6.13.3/6-92

Please bear in mind during program creation that the user program is always worked through from top to bottom. The unfavourable placement of the individual program blocks has a very negative effect on the reaction time. This applies in particular to the use of flags. Therefore always switch safety enables (coils) directly and ensure that the safety enables are shut down after a change in level at the input in the same program run.

## 6.10.2 Creating the PS program

PROTECT-PSCsw is required to create the PS program. After stipulating the system configuration, the ladder diagram can be selected in the project window in the [ProgramS / LD / Ladder Plan] path.

After creation the program must be stored whereby a logical check and translation is performed.

#### 6.10.3 Creating the PN program

PROTECT-PSCsw is required to create the PN program. After stipulating the system configuration, the ladder diagram can be selected in the project window in the [ProgramS / LD / Ladder Plan] path.

After creation the program must be stored whereby a translation is performed.

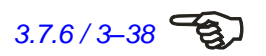

For debug purposes it is possible under menu entry [Setup]-[I/O Compulsion ON/OFF] to set the following specifiers (see Chapter 3.7.6) insofar as these have not been set in the PN program.

- M flag
- K flag

## 6.10.4 Commands / symbols

The following table provides an overview of the existing ladder diagram symbols and their equivalent representation in the 'statement list' programming language used for checking purposes. Not all symbols in the ladder diagram column are directly available to the programmer. A few are available from the user program created by the programmer. The description of the symbols available for program creation and the respective statement list of the timer and functions are provided following this table.

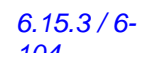

The translation process of the 'ladder diagram' programming language to the 'statement list' programming language necessary to check the program is described in Chapter 6.15.3 / 6-104 using a detailed example.

#### **Translation table**

| Ladder diagram  | Statement list | Statement list Function                   |  |  |  |  |
|-----------------|----------------|-------------------------------------------|--|--|--|--|
| $\vdash \vdash$ | STR            | Start of an operation with NO (A contact) |  |  |  |  |
| HΨ              | STR NOT        | Start of an operation with NC (B contact) |  |  |  |  |
| $\dashv \vdash$ | AND            | Series connection (A contact)             |  |  |  |  |
| $\downarrow$ F  | AND NOT        | Series connection (B contact)             |  |  |  |  |
| $\Box \vdash$   | OR             | Parallel connection (A contact)           |  |  |  |  |
| ЧH              | OR NOT         | Parallel connection (B contact)           |  |  |  |  |
|                 | AND STR        | Series connection of blocks               |  |  |  |  |
|                 | OR STR         | Parallel connection of blocks             |  |  |  |  |
| $-\Theta$       | OUT            | Coil output                               |  |  |  |  |
|                 | PTS            | Edge detection, rising edge               |  |  |  |  |
|                 | NTS            | Edge detection, trailing edge             |  |  |  |  |
|                 | FPS            | Start of branching double coil            |  |  |  |  |
| I               | FRD            | Branching of double coil                  |  |  |  |  |
|                 | FPP            | End of branching double coil              |  |  |  |  |
|                 | FST            | Unconditional output                      |  |  |  |  |
|                 | NOT            | Inversion                                 |  |  |  |  |
|                 |                | Connection                                |  |  |  |  |

Table 6-2 Translation table for ladder diagram/statement list instructions

## Description

#### Markings

As the PROTECT-PSC can also be used for control tasks that are not safetyoriented, all ladder diagram symbols in the PS program (contact, coil, timer ... ) have a marking to show the programmer which symbols may be used for safety functions.

| Marking | Safe | Description                                                                                                    |
|---------|------|----------------------------------------------------------------------------------------------------|
| "U"     | no   | A safe symbol was overwritten by a non-safe symbol. The symbol is not safe and may not be used for safety functions. |
| ""      | no   | Symbol is not safe and may not be used for safety functions.                                                         |
| "S"     | yes  | Symbol is safe and may be used for safety functions.                                                                 |
| "S2"    | yes  | Symbol ist safe in accordance with the requirements of cat. 2 and may be used for safety functions.                  |

Table 6-3 Markings of the ladder diagram symbols

In order to find the cause of a 'U' mark more easily, these are highlighted in two different background colours

- **U** RED appears in the line containing the cause of the 'U' mark.
- U YELLOW appears in the line that contains a 'U' mark due to an existing 'U' mark.

The symbol marking is performed in accordance with a system of rules of which the main rules are described in the following.

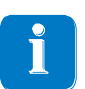

The observation of the rules is ensured by PROTECT-PSCsw and need not be understood by the programmer in all cases. However, an understanding makes it easier for the planning/programming in advance to attain the desired safety.

- 1. Inverted inputs (B contact) are not safe and are marked ' '.
- 2. Self-holding (activation by own state) is not safe and marked with ' '.
- 3. A parallel connection (OR operation) from one or more 'S' or 'S2' and at least one ' ' or at least one 'U' produces a 'U'.
- 4. A branch containing a 'U' (direct or indirect) always gives rise to a 'U'.
- 5. A series connection (AND operation) from ' ' and at least one 'S' produces an 'S' or an 'S2'.

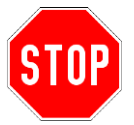

For safety-oriented control tasks only ladder diagram symbols to switch outputs marked with an 'S' or an 'S2' may be used. This information does not relieve the programmer of the responsibility to carry out his own evaluation of the user program.

The 'S' or the 'S2' mark does not made any declaration about the reached SIL, Cat. or an PL. Therefore the combination of Sensor - PROTECT-PSC – Actor under provision of the PROTECT-PSC Application program must be taken in consideration.

## Connection

Horizontal connection

Passes the left state on to the right connection in an unmodified form.

## Vertical connection (OR)

Initiates an OR logical operation.

Inversion of the signal level.

#### Negation

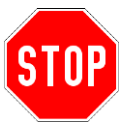

A wrong use of negation can but need not lead to an infringement of the closedcircuit current principle. An assessment can only be made if the entire PS program is viewed together with the application. In order to simplify this assessment, all negations used are highlighted with a red background.

#### Contacts (inputs)

NO (A contact)

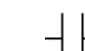

Passes the left state on to the right connection if the contact state is TRUE. Otherwise right is always FALSE.

Passes the left state on to the right connection if the contact state is

NC (B contact)

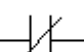

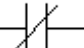

Edge detecting contacts

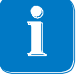

Edge detecting contacts always keep their TRUE state for only one program cycle. Further processing must be made after these contacts therefore.

FALSE. Otherwise right is always FALSE.

Rising edge

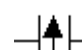

The right connection is only TRUE if the left contact state has a rising (positive) edge. Otherwise right is always FALSE.

Trailing edge

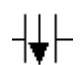

The right connection is only TRUE if the left contact state has a trailing (negative) edge. Otherwise right is always FALSE.

Coils (outputs)

Coils

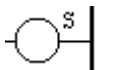

Passes the left state on to the address allocated to the coil.

#### 6.10.5 Timer

The number of available timers is 256 in the PS program and 512 in the PN program. They are selected by assigning an address with the prefix 'T' (PS:T000...T0FF, PN:T000...T1FF). A timer passes a TRUE at its input to its output with a time delay. Depending on the requirements of the circuitry, a selection can be made between a self-holding and a non-self-holding timer. Both types are available with 2 different increments (10ms and 100ms). The adjustable range is between 0.1s...6553.5. During address assignment (PS:T000...T0FF, PN:T000...T1FF) the timer is automatically assigned an address from the 'N' memory area with the same address. This register serves the timer as counting register and permits the current counter reading to be read out.

Depending on the capacity stage of the PROTECT-PSC there are different tolerance ranges for the timer.

| Timer | Increments | Tolerance   |
|-------|------------|-------------|
| TMRH  | 10ms       | -25ms+15ms  |
| TMR   | 100ms      | -115ms+15ms |

Table 6-4 Timer tolerances

Please observe these tolerances when creating programs and use the TMRH timers to produce more exact time delays.

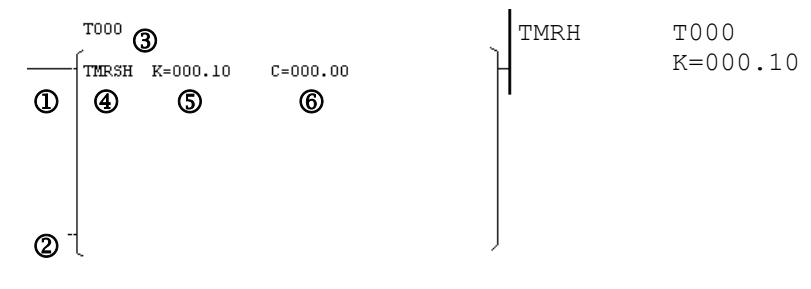

Figure 6-28 Ladder diagram symbol/statement for function timer

- ① counter input
- ② reset input (only for self-holding TMRS/TMRSH)
- ③ address

```
④ type of timer
```

```
TMRH= Incrementing in 10ms steps (0,01s...655,35s)TMR= Incrementing in 100ms steps (0,1s...6553,5s)TMRHS= Incrementing in 10ms steps; self-holding (0,01s...655,35s)TMRS= Incrementing in 100ms steps; self-holding (0,1s...6553,5s)S set time in seconds
```

6 current time under monitoring

#### TMR/TMRH

This timer passes on a TRUE to its input after expiry of the delay time at its output and maintains this state until its input resumes the FALSE state.

## TMRS/TMRSH

This timer passes on a TRUE at its input to its output after expiry of the delay time and maintains this state (independent of the state of the input) until its R-input assumes the HIGH state. Due to its self-holding function this timer works like an integrator. Therefore, it also counts pulsed input signals or adds the individual pulse lengths together until the preset total time is reached.

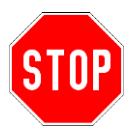

In the case of short pulse times considerable differences may arise between the actual and the measured added time due to the increment of 15ms.

#### 6.10.6 Counters

Counters may only be used in PN program. They are selected by assigning an address with the prefix 'C' (000...1FF). The adjustable range is between 1 and 65535. A counter passes on a TRUE to its input if the number of counter pulses exists.

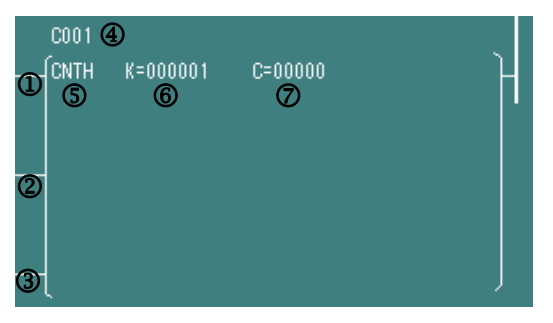

Figure 6-29 Ladder diagram symbol/counter function statement

- ① counter input
- ② up/down input (only CNTH)
- ③ RESET input
- ④ address
- S type of counter
- 6 set value
- O current value of the counter

## CNT

This is an incrementing counter. If the RESET input is LOW, the value is incremented every time if a rising edge is at the counter input. The output is HIGH if the counter value reaches the set limit value. In the case of RESET input HIGH, the internal counter value is set to 0 and the output to LOW.

## CNTD

This is a decrementing counter. If the RESET input is LOW, the value is decremented every time if a rising edge is at the counter input. The output is HIGH if the counter value reaches the value 0. As soon as the RESET input is HIGH, the internal counter value is set to the default value of the output to LOW.

## CNTH

This is an incrementing/decrementing counter. If the up/down input is HIGH, it acts like an incrementing counter, and if it is LOW it acts like a decrementing counter.

#### 6.10.7 Functions

6.10.10 / 6-47

A function is selected in the [Property] dialogue (to be reached via the main menu [View]-[Property] or alternatively with a right mouse click on a symbol). In addition to its function name, every function is defined by a clear function number. The functions are stored internally in the '**F**' memory area which is not accessible to the programmer.

#### **Flow control**

#### START

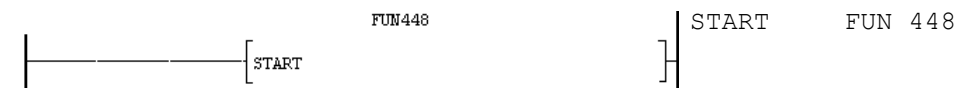

Figure 6-30 Ladder diagram symbol/statement for START function

Marks the program start. All blocks between START and END are executed in an endless loop.

In order to execute blocks only once directly after initialisation (during the first program run), you can also place your statements before the START function as an alternative to interrogating the special flag V006.

END

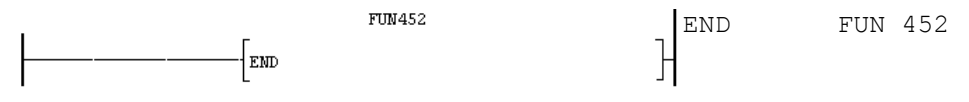

Figure 6-31 Ladder diagram symbol/statement for END function

Marks the end of the main program. All statements between END and PEND can only be achieved by branches or subprogram calls.

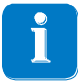

This function has only been implemented for reasons of compatibility with other control types and is without significance to the programming of the PROTECT-PSC.

PEND

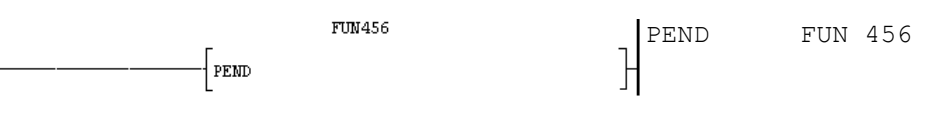

Figure 6-32 Ladder diagram symbol/statement for PEND function

Marks the end of the program. Statements after this function are not taken into consideration.

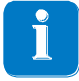

If you do not wish to execute specific program parts for the time being during the program test or during trouble-shooting, move these to behind the END or PEND function. This will save you the necessity of storing several test versions.

## Application instructions (PN program only)

| Command                                                                               | OP1 | OP2              | Function                              |
|---------------------------------------------------------------------------------------|-----|------------------|---------------------------------------|
| =H                                                                                    | 9   | н                | Comparison of a register with a       |
| W=H                                                                                   | 5   |                  | constant or of two registers. If the  |
| =N                                                                                    | S1  | Sa               | condition '=' is satisfied, then the  |
| W=N                                                                                   | 0   | 02               | result is HIGH.                       |
| <>H                                                                                   | S1  | н                | Comparison of a register with a       |
| W<>H                                                                                  | 0   |                  | constant or of two registers. If the  |
| <>N                                                                                   | S1  | S <sub>2</sub>   | condition '<>' is satisfied, then the |
| W<>N                                                                                  | 0   | 02               | result is HIGH.                       |
| >H                                                                                    | S1  | н                | Comparison of a register with a       |
| W>H                                                                                   | 0   |                  | constant or of two registers. If the  |
| >N                                                                                    | S1  | S <sub>2</sub>   | condition '>' is satisfied, then the  |
| W>N                                                                                   | 0   | 02               | result is HIGH.                       |
| >=H                                                                                   | S1  | н                | Comparison of a register with a       |
| W>=H                                                                                  | 0   |                  | constant or of two registers. If the  |
| >=N                                                                                   | S.  | Sa               | condition '>=' is satisfied, then the |
| W>=N                                                                                  | 01  | 02               | result is HIGH.                       |
| <h< td=""><td>S.</td><td>н</td><td>Comparison of a register with a</td></h<>          | S.  | н                | Comparison of a register with a       |
| W <h< td=""><td>01</td><td></td><td>constant or of two registers. If the</td></h<>    | 01  |                  | constant or of two registers. If the  |
| <n< td=""><td>S.</td><td>Sa</td><td>condition '&lt;' is satisfied, then the</td></n<> | S.  | Sa               | condition '<' is satisfied, then the  |
| W <n< td=""><td>01</td><td>02</td><td>result is HIGH.</td></n<>                       | 01  | 02               | result is HIGH.                       |
| <=H                                                                                   | S.  | ц                | Comparison of a register with a       |
| W<=H                                                                                  | 51  | 11               | constant or of two registers. If the  |
| <=N                                                                                   | S.  | S.               | condition '<=' is satisfied, then the |
| W<=N                                                                                  | 51  | 52               | result is HIGH.                       |
|                                                                                       |     | 1                | Agenda                                |
|                                                                                       |     | S <sub>1,2</sub> | : register,                           |
|                                                                                       | Н   | : hexa           | decimal constant                      |

#### Comparison

Table 6-5 Overview of the comparison functions

#### Examples

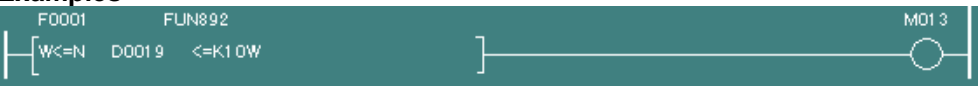

Set flag M013 if the WORD value of flag K010 is larger than or equal to the WORD value of D0019.

| F0001 | FUN880       |   | M01 4  |
|-------|--------------|---|--------|
| {<=н  | D0019L <=2Ah | ] | O      |
| L     |              | L | $\sim$ |

Set flag M014 if the Low BYTE value in the special register D0019 is smaller than or equal to 2Ah.

## Data transfer

| Instruction                 | OP1      | OP2 | Function                            |  |  |  |  |
|-----------------------------|----------|-----|-------------------------------------|--|--|--|--|
| MOV                         | Н        | S1  | Load hexadecimal constant H to      |  |  |  |  |
| WMOV                        |          |     | S1.                                 |  |  |  |  |
| MOVE                        | S1       | S2  | Load decimal constant S1 to S2.     |  |  |  |  |
| WMOVE                       |          |     |                                     |  |  |  |  |
| BCD                         | S1       | S2  | Translate data of S1 from binary to |  |  |  |  |
| WBCD                        |          |     | BCD and load these data to S2.      |  |  |  |  |
| BIN                         | S1       | S2  | Translate data of S1 from BCD to    |  |  |  |  |
| WBIN                        |          |     | binary and load these data to S2.   |  |  |  |  |
| Agenda                      |          |     |                                     |  |  |  |  |
| S <sub>1,2</sub> : register | r        |     |                                     |  |  |  |  |
| H : hexadecimal constant    |          |     |                                     |  |  |  |  |
| D : decima                  | l consta | nt  |                                     |  |  |  |  |

Table 6-6 Overview of the data transfer functions

#### Examples

| F0006 | FUN101 |   |
|-------|--------|---|
|       | ->80   | 1 |
|       |        |   |

Write 10h as WORD value in flag K000.

| F0001 FUN090         |
|----------------------|
| MOVE D0004L ->K01L 7 |
| Ĺ                    |

Write the LOW Byte of the special register D0004 to the LOW Byte of flag K001.

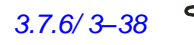

E)

In case of reading a Counter Value with one of the Data Transfers commands in a Function block, the Variable of the Counter Value must be preceded by an "&".

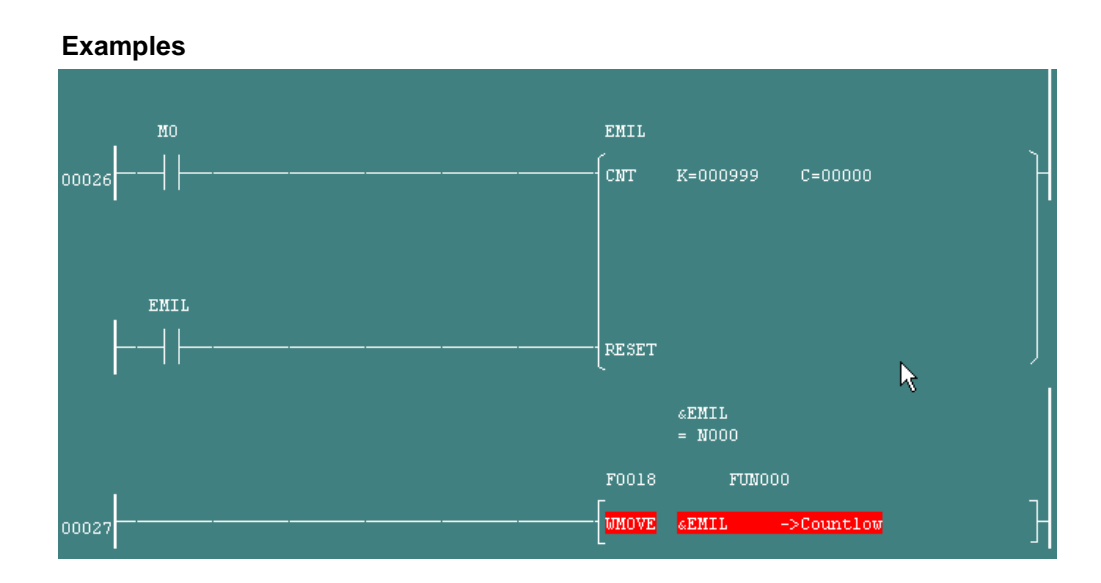

## Arithmetical functions

| Instruction                             | OP1            | OP2            | OP2 | Function                                                                                                    |  |  |  |  |
|-----------------------------------------|----------------|----------------|-----|----------------------------------------------------------------------------------------------------|--|--|--|--|
| W+                                      | S1             | S2             | S3  | S3 = S1 + S2                                                                                                    |  |  |  |  |
| W-                                      | S1             | S2             | S3  | S3 = S1 - S2<br>S3 = S1 * S2                                                                                                    |  |  |  |  |
| W*                                      | S1             | S2             | S3  |                                                                                                    |  |  |  |  |
| W/                                      | S <sub>1</sub> | S <sub>2</sub> | S₃  | $S_3 = S_1 / S_2$<br>Store quotients in S3 and the remainder in<br>S3 + 1.                                                                                 |  |  |  |  |
| WINC                                    | S <sub>1</sub> | S <sub>2</sub> |     | Incrementing of S2 and comparison of the incremented value with S1. If both values are equal, then the result is HIGH. The data are treated as BCD values. |  |  |  |  |
| WDEC                                    | S <sub>1</sub> |                |     | Decrementing the content of S1.<br>The data are treated as BCD values                                                                                      |  |  |  |  |
| Agenda<br>S <sub>1,2,3</sub> : register |                |                |     |                                                                                                    |  |  |  |  |

Table 6-7 Overview of the arithmetical functions

## Examples

| F0009 |     | FUN094 |      |   |
|-------|-----|--------|------|---|
|       | 770 | +770   | 5770 | 1 |
| [**   | K2  | *KU    | ->K3 |   |

Multiply the content of the flag K002 with the content of the flag K000 and write the result to flag K003.

#### Logical functions

| OP1    | OP2                                                    | OP2                                                                                                    | Function                                                                                                    |  |
|--------|--------------------------------------------------------|----------------------------------------------------------------------------------------------------|----------------------------------------------------------------------------------------------------|--|
| S1     | S2                                                     | S3                                                                                                    | S3 = S1 AND S2                                                                                                    |  |
| S1     | S2                                                     | S3                                                                                                    | S3 = S1 OR S2                                                                                                    |  |
| S1     | S2                                                     |                                                                                                    | S2 = NOT S1.                                                                                                    |  |
|        |                                                        |                                                                                                    | Bit by bit inversion of the content of S1                                                                                                    |  |
| S1     | S2                                                     | S3                                                                                                    | S3 = S1 XOR S2                                                                                                    |  |
|        |                                                        |                                                                                                    | Bit by bit XOR operation of S1 AND S2                                                                                                    |  |
| Agenda |                                                        |                                                                                                    |                                                                                                    |  |
|        | OP1<br><u>S1</u><br><u>S1</u><br>S1<br><u>S1</u><br>S1 | OP1         OP2           S1         S2           S1         S2           S1         S2           S1         S2 | OP1         OP2         OP2           S1         S2         S3           S1         S2         S3           S1         S2         S3           S1         S2         S3           S1         S2         S3 |  |

Table 6-8 Overview of the logical functions

#### Examples

| F0001 |      | FUN014  |        |   |
|-------|------|---------|--------|---|
| OR    | K03L | ORK01 L | ->K04L | Э |

OR operations of the LOW Byte of flag K003 with the LOW Byte of flag K001 and saving of the result in the LOW Byte of flag K004.

## Setting / resetting flags

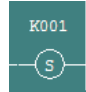

R

The assigned flag is set the first time that a HIGH condition arises

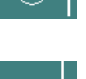

The assigned flag is reset as soon as a HIGH condition arises

#### 6.10.8 Status flags

The status flags are stored in the 'V' memory area in special flags V50 to V56. Their state is dependent on the result of an executed function. The meaning of the individual flags corresponds to that of the status flag of a processor. An exception is provided by the 'ER' (ERROR) flag. It is set if the PROTECT-PSC recognises an invalid operation. When an ER flag is set, the controller moves immediately to safe state (all outputs shut down) and transmits an appropriate error message.

| Symbol | Name        | Address |
|--------|-------------|---------|
| CY     | Carry flag  | V56     |
| BO     | Borrow flag | V55     |
| Z      | Zero flag   | V54     |
| ER     | Error flag  | V50     |

Table 6-9 Status flags

#### 6.10.9 Memory

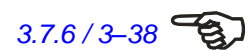

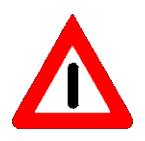

An overview of the individual memory areas and their use is contained in Chapter 3.7.6.

The following tables should contain incomplete address areas. Non-executed addresses shall not be used for programming. They are either reserved for internal use by the PROTECT-PSC or are not defined. A reading process of these addresses provides an unforeseeable state.

#### Communication with the gateway

Communication can be set up to a gateway additionally connected to a CPU module for non safety oriented tasks (see Chapter 3.7.6). The 'EL' memory area is used for data exchange. It occupies the EL000-EL07FF addresses.

The assignment of the 'EL' memory area breaks down as follows:

| Gateway            | Direction | PS              |      |
|--------------------|-----------|-----------------|------|
| EV E00 - EFF (BIT) | ÷         | EL 000 - 0FF (E | BIT) |
| EV F00 - FFF (BIT) | →         | EL 100 - 1FF (E | BIT) |
| S 140 - 14F (WORD) | ÷         | EL 200 - 2FF (E | BIT) |
| S 150 - 15F (WORD) | →         | EL 300 - 3FF (E | BIT) |

Table 6-10 Assignment of the EL memory area

The EL400-EL7FF address area is freely available to the programmer and can be used, for example, for markers which are not safe.

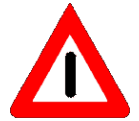

The delay time of the PROTECT-PSC for the transmission of the EL data area is 47.8 ms.

#### Communication between PS and PN

The EM (000..7FF) memory area is available for the operational communication between the PS and the PN program.

| Range              | Direction      |
|--------------------|----------------|
| EM 000 - 3FF (BIT) | PS→PN          |
| EM 400 - 7FF (BIT) | PN <b>→</b> PS |

Table 6-11 Communication between PS and PN N

## Special flags

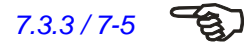

An assignment between set special flag and any accompanying error message is to be found in Chapter 7.3.3.

| Address | Function                        | Description                                                                                 |  |  |
|---------|---------------------------------|---------------------------------------------------------------------------------------------|--|--|
| V001    | Serious error                   | Indicates the occurrence of a serious error (7.3.1)                                         |  |  |
| V002    | Slight error                    | Indicates the occurrence of a slight error (see 7.3.1)                                      |  |  |
| V003    | Warning                         | Indicates the occurrence of a warning (see 7.3.1)                                           |  |  |
| V004    | Always TRUE                     | Always has the state TRUE                                                                   |  |  |
| V005    | Always FALSE                    | Always has the state FALSE                                                                  |  |  |
| V006    | First run                       | Is deleted after reset once the 'END' function has been achieved.                           |  |  |
| V027    | Program active                  | Set if user program active                                                                  |  |  |
| V040    | PS program active               | Set if PS program active                                                                    |  |  |
| V041    | PN program active               | Set if PN program active                                                                    |  |  |
| V04D    | Voltage backup                  | Set if switched over to backup power                                                        |  |  |
| V04E    | Reset I/O error                 | Performs software reset with a rising edge                                                  |  |  |
| V050    | Error flag                      | Set if error in function (OR, AND)                                                          |  |  |
| V054    | Zero flag                       | Set if result of an operation is zero                                                       |  |  |
| V055    | Borrow flag                     | Set if result of an operation is negative                                                   |  |  |
| V056    | Carry flag                      | Set with overflow of a function result                                                      |  |  |
| V05E    | Reset Alarm AE                  | Alarm AE (Data unidentified error) is released with a rising edge                           |  |  |
| V070    | Timer 0.1s                      | Changes state every 50ms                                                                    |  |  |
| V071    | Timer 0.2s                      | Changes state every 100ms                                                                   |  |  |
| V072    | Timer 1.0s                      | Changes state every 500ms                                                                   |  |  |
| V073    | Timer 2.0                       | Changes state every 1000ms                                                                  |  |  |
| V074    | Timer 60s                       | Changes state every 30000ms                                                                 |  |  |
| V078    | Program run                     | Changes state each run of the program loop                                                  |  |  |
| V080    | Reset link error                | Performs the software with rising edge                                                      |  |  |
| V0C0    | CPU error                       | Set if error in CPU module detected                                                         |  |  |
| V0C1    | Supply voltage<br>error         | Set if power interruption > 10ms                                                            |  |  |
| V0C2    | Memory error                    | Set if CRC error flash ROM detected                                                         |  |  |
| V0C3    | I/O-BUS error                   | Set if error on backplane BUS detected                                                      |  |  |
| V0C4    | Special module<br>error         | Set if error in special module                                                              |  |  |
| V0C5    | Parameter error module          | Set if parameter assignment in PROTECT-PSCsw faulty                                         |  |  |
| V0C6    | Parameter assign-<br>ment error | Set if an error is discovered in the parameter assignment.                                  |  |  |
| V0C7    | Error in the I/O module         | Set if error in the I/O module is detected (fusing defective,).                             |  |  |
| V0C8    | Configuration error module      | Set if configuration in PROTECT-PSCsw does not comply with the actual state of the hardware |  |  |
| V0C9    | Program error                   | Set if program error recognised                                                             |  |  |
| V0CA    | Memory error                    | Set if writing error internal flash ROM recognised                                          |  |  |
| V0CB    | Battery error reset             | Error after failure of the backup battery not reset with the PROTECT-PSCsw.                 |  |  |

Table 6-12 Memory area 'V' (special flags) (1/2)

| Address | Function                   | Description                                          |
|---------|----------------------------|------------------------------------------------------|
| V0EO    | Self diagnosis error       | Set if error in the self diagnosis (module) detected |
| V0E1    | Execution time<br>exceeded | Set if the maximum execution time is exceeded        |
| V0E2    | PN program error           | Set in the case of an error A/B 071                  |
| V0E8    | PS program error           | Execution time of the PS program exceeded            |
| V0F0    | Battery error              | Set if the voltage for the backup battery too low    |
| V0F5    | Real time clock er-<br>ror | Set if error in real time clock detected             |

 Table 6-13
 Memory area 'V' (special flags) (2/2)

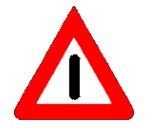

Any special flag address that is not listed has the value of 0.

## **Special registers**

| Addres       | Fund                                                           | tion           | Description                                            |  |  |
|--------------|----------------------------------------------------------------|----------------|--------------------------------------------------------|--|--|
| S001         | Maximum pr<br>time                                             | ogram run      |                                                        |  |  |
| S002         | Minimum program run time                                       |                | Constant value 15ms                                    |  |  |
| S003         | Actual program run time                                        |                |                                                        |  |  |
| S004         | Time (seconds)                                                 |                |                                                        |  |  |
| S005         | Time (minutes)                                                 |                |                                                        |  |  |
| S006         | Time (hours)                                                   |                | Current date and time of the internal real-time clock. |  |  |
| S007         | Time (day)                                                     |                |                                                        |  |  |
| S008         | Time (month                                                    | ı)             | Example: '0102' => 12 minutes                          |  |  |
| S009         | Time (year)                                                    |                |                                                        |  |  |
| S00A         | Time (day of                                                   | f the week)    |                                                        |  |  |
| S019         | Time (minute                                                   | es, se-        | Current date and time of the internal real-time clock. |  |  |
| S01A         | Time (day, h                                                   | iours)         | The data are stored in BCD format with 2 numbers per   |  |  |
| S01B         | Time (year,                                                    | month)         | BYTE.Example: '1234' => 12 minutes and 34 seconds      |  |  |
| S050<br>S06F | Error state n                                                  | nodules        | Description see Table 6-15                             |  |  |
| 0000         | Initialisation                                                 | program        |                                                        |  |  |
| 5000         | run time                                                       |                |                                                        |  |  |
| S0C1         | Maximum program run                                            |                | Constant value 15ms                                    |  |  |
| S0C2         | Minimum program run                                            |                |                                                        |  |  |
| S0C3         | Actual progr                                                   | am run time    |                                                        |  |  |
| S0E0         | - (                                                            | Transfer       | Bit A = PN program. Bit 9 = PS program                 |  |  |
| S0E1         | Program/                                                       | min/sec        | Date and time of the modification                      |  |  |
| S0E2         | parameter                                                      | dav/hour       | The data are stored in BCD format with 2 numbers per   |  |  |
| S0E3         | entry 1                                                        | year/month     | BYTE.<br>Example: '1234' => 12 minutes and 34 seconds  |  |  |
| S0E4         | Program/pa                                                     | rameter transi | mission entry 2 (structure as S0E0S0E3)                |  |  |
| S0E7         | 5 1                                                            |                | ·····, (·······,                                       |  |  |
| S0E8<br>S0EB | Program/parameter transmission entry 3 (structure as S0E0S0E3) |                |                                                        |  |  |
| SOEC<br>SOEF | Program/parameter transmission entry 4 (structure as S0E0S0E3) |                |                                                        |  |  |
| S0F0<br>S0F3 | Program/parameter transmission entry 5 (structure as S0E0S0E3) |                |                                                        |  |  |
| S0F4<br>S0F7 | Program/parameter transmission entry 6 (structure as S0E0S0E3) |                |                                                        |  |  |
| S0F8<br>S0FB | Program/parameter transmission entry 7 (structure as S0E0S0E3) |                |                                                        |  |  |
| SOFC<br>SOFF | Program/parameter transmission entry 8 (structure as S0E0S0E3) |                |                                                        |  |  |
| S200<br>S24F | Error memo                                                     | ry             | See Chapter 7.3.2                                      |  |  |
| S2D0         | CPU ID                                                         |                | Identification number of the CPU                       |  |  |
| S2D1         | CPU versior                                                    | 1              | Version number of the CPU                              |  |  |
| S2D2         | Version date                                                   | )              | Month and day of the version                           |  |  |
| S2D3         | Version date                                                   |                | Year of the version                                    |  |  |

 Table 6-14
 Memory area 'S' (special registers)
The memory area S050 contains the error information of all modules. A set bit shows that there is an error at a station in a module at the appropriate slot position.

| Address | MSB |    |    |    |    |    |   | В | it |   |   |   |   |   | LS | 6B | Station |
|---------|-----|----|----|----|----|----|---|---|----|---|---|---|---|---|----|----|---------|
|         | 15  | 14 | 13 | 12 | 11 | 10 | 9 | 8 | 7  | 6 | 5 | 4 | 3 | 2 | 1  | 0  |         |
| S050    | -   | -  | -  | -  | 11 | 10 | 9 | 8 | 7  | 6 | 5 | 4 | 3 | 2 | 1  | 0  | CPU     |

Table 6-15 Error status of the modules

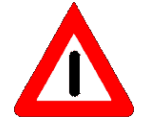

Any special register address not listed here has the value 0. The application can only have access to the areas S0050 and S0130. The contents of the other special registers serve the user as diagnosis aid if he creates a visual presentation of the special register, for example with PROTECT-PSCsw.

## 6.10.10 Addressing

Addresses are assigned continuously in ascending order according to used slots of the respective back plane. The assignment is solely dependent on the order of assembly of modules and their number of channels. The absolute slot number is not incorporated in this process. Refer also to Chapter 6.9.3 / 6-25.

|           | 0      | 1      | 2        |
|-----------|--------|--------|----------|
| Module    | CPU    | Relay  | S-STP(E) |
| Channels  | 16     |        |          |
|           | I/Q000 | I/Q010 | I/Q018   |
| Addresses | to     | to     | to       |
|           | I/Q00F | I/Q017 | I/Q027   |

Table 6-16 Address assignment within the station

## 6.10.11 Comment

Comments can be inputted about a contact, a coil, etc. The comment inputted in different languages can be displayed on a ladder screen by language setting. The language setting is implemented as [File]-[Language Setup]. A language setting is reflected also for printing.

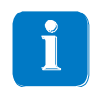

In order to display comments of different language, it is necessary to install the related language fonts beforehand. Please refer to the Windows instructions manual for fonts import

## 6.10.12 Program creation

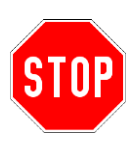

Please bear in mind during program creation that the user program is always worked through from top to bottom. If the individual program blocks are unfavourably placed, the reaction time may be substantially worsened. This applies in particular to the use of flags. Therefore always switch safety enables (coils) directly and ensure that the safety enables are shut down after a change in level at the input in the same program run.

### Procedure

The following sequence is to be maintained as a basic rule when creating the user program:

- 1. Creation of a new project [File]-[New].
- 2. Stipulation of the program name.
- 3. Stipulation of the hardware configuration (parameter assignment).
- 4. Creation of the program (see below).
- 5. Saving / logical check of the program.
- 6. Transfer to PROTECT-PSC.
- 7. Confirmation of faultless transmission.
- 8. Checking of programming in the plant.
- 9. Printing out and completing documentation.

## Inserting a block

In order to position symbols, you must first insert a new block. Select the block under which the new block is to be inserted by clicking on the left mouse button and select [Edit]-[New Block Insert] in the main menu or use the tool button **E**. A new block always consists of one line (connecting path from left to right).

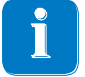

By selecting [Options]-[Configuration]-[Operation] in the main menu, you can select whether new blocks are to be inserted beneath or instead of the selected block. A description of these and other options is provided in Chapter 6.18.2.

## Inserting a line

A new line must be inserted for every additional connecting path within a block. For this purpose select the required block by clicking with the left mouse button and select [Edit]-[New Line Insert] in the main menu or alternatively use the tool button

## Positioning the symbols

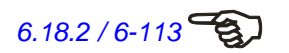

Move the cursor to the required position and select the symbol you wish to insert from the tool bar or alternatively use the function buttons. Depending on options set in the configuration dialogue (see Chapter 6.18.2) the property dialogue is automatically opened. In order to manually display this dialogue, press either on the symbol using the right mouse button and select the [Property Dialogue] entry or use the entry [View]-[ Property Dialogue] from the main menu

## **Assigning properties**

The property dialogue consists of several tabs using which you can select the symbol group.

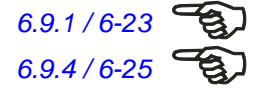

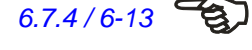

## Contact

A contact corresponds to the reading of an address. The address must be entered hexadecimally as a bit address. In the case of addresses from the word memory area (D, N, S) the corresponding bit position is selected within the address with a suffixed '- $\Box$ ', whereby the ' $\Box$ ' stands for the corresponding BIT within the WORD.

| Address | Description                                           |
|---------|-------------------------------------------------------|
| 1001    | Input 001 on master station                           |
| Q00C    | Output 00C on master station                          |
| T035    | Timer 035                                             |
| N035-4  | BIT 4 of the current counter reading of the timer 035 |

Table 6-17 Address assignment for contacts

| Property                                                                                         | × |
|--------------------------------------------------------------------------------------------------|---|
| Contact Coil Timer Function Block Comment Function Block                                         |   |
| C A Con C B Con C PTS C NTS C NOT C Line C Blank Safety<br>H → H + H + H → H → - G 1/0 parameter |   |
| Addr.                                                                                            |   |
| Cmt. Apply                                                                                       |   |
|                                                                                                  |   |

Figure 6-33 Property dialogue for contacts

- ① Type of contact.
- ② Entry field for address.
- ③ Entry field for comment (max. 100 characters).
- ④ Entry fields for identifier and label (equipment label).
- Simultaneous insertion of OR operation of a contact with the block above the contact at the current position.
- **6** Opens the I/O parameter dialogue (see Chapter 6.9.4)

## Coil

A coil corresponds to the writing to an address. The address must be entered hexadecimally as a bit address. In the case of addresses from the word memory area (D, N, S) the corresponding bit position is selected within the address with a suffixed '-\*', whereby the '\*' stands for the corresponding BIT within the WORD.

| Property                            | ×                     |
|-------------------------------------|-----------------------|
| Contact Coil Timer Function Block C | omment Function Block |
| Symbols<br>General O C SE O C RESI  | T T I/O param         |
| Addr. 2                             | le<br>entifier Label  |
| Cmt. 3                              | <b>•</b>              |
| □ OR \$                             | Apply                 |

Figure 6-34 Property dialogue for coils

- ① Selection of the coil.
- ② Entry field for address.
- ③ Entry field for comment (max. 100 characters).
- ④ Entry fields for identifier and label (equipment label).
- Simultaneous insertion of OR operation and of a coil with the block above the coil at the current position.
- 6 Opens the I/O parameter dialogue (see Chapter 6.9.4).

## Timer

Only one address from the T-memory area (PS:T000...T0FF, PN:T000..T1FF) can be assigned to a timer. The address must be entered hexadecimally as a bit address.

| Property     |                                             | × |
|--------------|---------------------------------------------|---|
| Contact Coil | Timer Function Block Comment Function Block |   |
| - Symbols-   |                                             |   |
| • TMR        | O TMRH (D) O TMRS O TMRSH                   |   |
|              | Variable                                    |   |
| (2) Addr.    | Identifier Label                            |   |
| 6 Value      |                                             |   |
| 3 Cmt.       |                                             |   |
| (5) 🗆 OR     | Apply                                       |   |
| Ū            |                                             |   |
|              |                                             |   |

Figure 6-35 Property dialog for timers

- ① Type of timer.
- ② Entry field for address.
- ③ Entry field for comment (max. 100 characters).
- ④ Entry fields for identifier and label (equipment label).
- Simultaneous insertion of an OR operation and of a timer.
- 6 Entry field for time value.

# Counter (PN program only)

Only one address from the C memory area (000..1FF) can be assigned to a counter. The address must be entered as a bit address hexadecimally.

| Property                                                                           | x |
|------------------------------------------------------------------------------------|---|
| Contact Coil Timer Counter Function Block Comment Function Block Constant/Variable |   |
| Addr. 2<br>Value 6                                                                 |   |
|                                                                                    |   |

Figure 6-36 Counter property dialogue

- ① Type of counter.
- ② Entry field for address.
- ③ Entry field for comment (max. 100 characters).
- ④ Entry fields for identifier and label (equipment label).
- Simultaneous insertion of an OR operation and of the counter with the block above the counter to the current position.
- 6 Entry field for time value.

# Function

6.10.7 / 6-38

The selection possibilities are limited here to the required function via function name. For functional reasons, entries of a comment or activating the [OR] option do not have any effects here (see Chapter 6.10.7).

| Property X                                               |
|----------------------------------------------------------|
| Contact Coil Timer Function Block Comment Function Block |
| Select Function No. Command : 2                          |
| Operand 1: 2: 3 3:                                       |
| Cmt. 4                                                   |
|                                                          |

Figure 6-37 Function properties dialogue

- Display of the function number.
- ② Selection of the function type via the function name.
- ③ Operand
- ④ Entry field for comment (max. 100 characters).
- Simultaneous entry of an OR operation and of a counter.

# **Block comment**

Entry of the block comment.

| Property                    |                              | × |
|-----------------------------|------------------------------|---|
| Contact Coil Timer Function | Block Comment Function Block |   |
| · · · · ·                   |                              |   |
| LINE 1                      |                              |   |
|                             |                              | 0 |
|                             |                              | 0 |
| LINE 3                      |                              |   |
| LINE 4                      |                              |   |
|                             | Apply                        |   |
|                             |                              |   |
|                             |                              |   |

Figure 6-38 Property dialogue for block comments

D Possibility of entering four comments, each with up to 50 characters

# Constants / variables (PN program only)

Definition of constants / variables in the PN program.

| Property                                                                           | × |
|------------------------------------------------------------------------------------|---|
| Contact Coil Timer Counter Function Block Comment Function Block Constant/Variable |   |
|                                                                                    |   |
|                                                                                    |   |
| Addr. DEC                                                                          |   |
|                                                                                    |   |
|                                                                                    |   |
| Cmt.   (3)                                                                         |   |
|                                                                                    |   |
| Apply                                                                              |   |
|                                                                                    |   |
|                                                                                    |   |

Figure 6-39 Property dialogue for constants / variables

- ① Determination of a hexadecimal constant / variable (will depend on ②)
- ② Selection of constant or variable. An element of the memory area must be stated in the case of a variable.
- ③ Entry field for comment (max. 100 characters).

4.3/4-12

# 6.11 Program examples

For better clarity, the functions 'START', 'END' and 'PEND' are not shown in the program examples. However, they are always part of the ladder diagram. In a few examples only excerpts from the overall programs are shown. The missing blocks are either responsible for a different functionality of the user program or have already been described in a different program example. The program examples refer to the corresponding circuitry examples in Chapter 4.3. The reference to the corresponding circuitry example is shown in the left margin.

# 6.11.1 Manual resetting (Reset, acknowledgement)

If switching-off has been triggered by a safety function, it may be necessary, depending on the evaluation of the risk involved, to reset manually to cancel the shutdown of the outputs.

Manual resetting

- must be done through a separate input at the PROTECT-PSC.
- may not trigger any dangerous movement itself. For this purpose, it is necessary to provide the information on the manual resetting of the operational control.
- must be a manual and conscious action; for example, the person must be able to see the danger area and he may actuate the button for manual resetting only after checking that there is no one in the dangerous area at that moment.
- may only occur through the trailing edge of a previously activated contact maker.

In the following you will find a program example to manually reset. If necessary, other details may be taken from the relevant B and C standards..

### Example

**O**I

Reset with edge detection through a physical input.

## Description

Resetting only occurs after the button has been released.

### Safety categorisation

May be used up to a maximum PL c, Category 2 in compliance with ISO 13849-1.

#### Program example:

| Startt<br>aster | Flanke<br>nerken<br>nung |            |
|-----------------|--------------------------|------------|
| 1007            | P000                     | MOOL       |
|                 | ↓                        | O <u>s</u> |

Figure 6-40 Manual resetting

# 6.11.2 START level

The start is typically managed by the operational control. However, it is also possible to have the START signal managed by the PROTECT-PSC.

- The start or restart may only be possible if all safety devices are active and, if necessary, the manual resetting has been put into effect.
- The start signal may not be stored.

## Program example:

| Startt<br>aster |      |      |
|-----------------|------|------|
| 1006            |      | M000 |
| 00001           | <br> |      |
|                 |      |      |

Figure 6-41 Start level – Start button

## 6.11.3 EMERGENCY-OFF (EMERGENCY-STOP) circuitry

#### Ladder diagram

It starts with a monitored button (down edge). The botton is pressed for 2 seconds and released

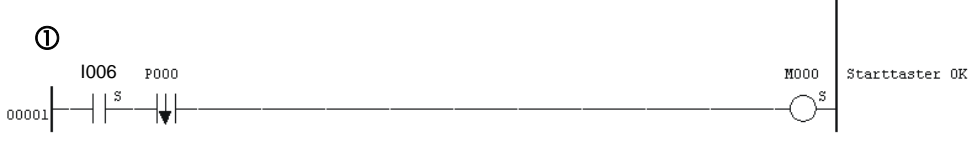

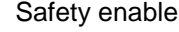

Feed back signal( back check) must be and connection with a start button

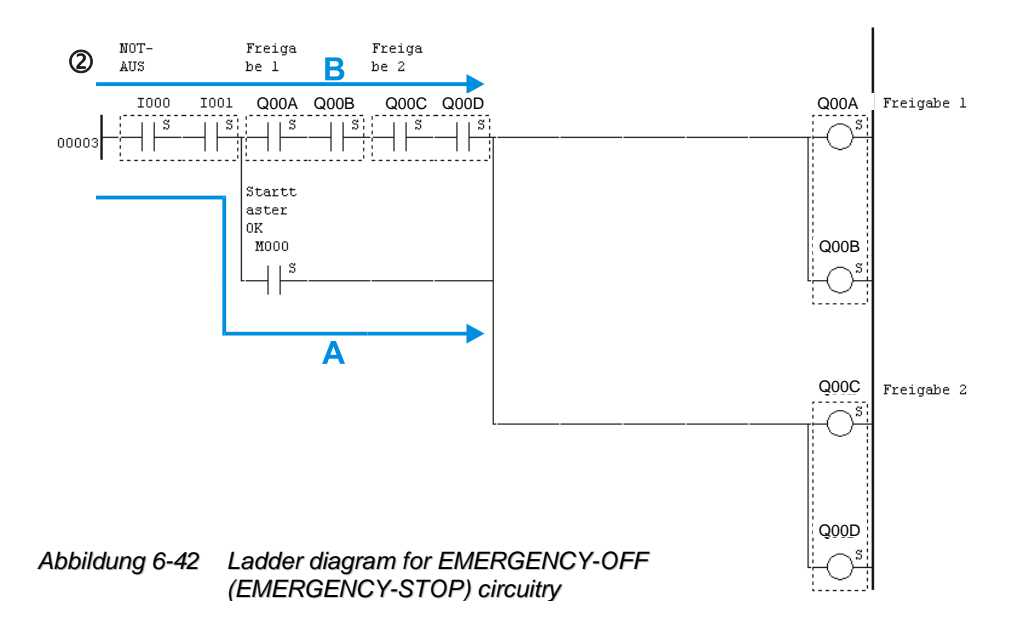

## Description

## Start / Reset level @

The start level has a 'monitored start'. This means that a start is first produced after the release of the start button with trailing edge. This prevents unintentional restart in the event of an error (e.g. short circuit) in the start level.

There is an additional hardware connection in series from the feedback circuit (auxiliary contact) of the actuators to the start button. This measure prevents startup if at least one actuator is operated.

#### Sensor / actuator level @

The contacts Q00A to Q00D (= state of enables) are switched in series to the EMERGENCY-OFF (EMERGENCY STOP) sensor (I000/I001). If the start button is correctly actuated (M000 = high(1)) and the EMERGENCY-OFF (EMERGENCY-STOP) circuit is closed, the enables (Q00A to Q00D) are activated via a connecting branch A. The start condition is no longer given in the program run due to P000 = low(0). Connecting branch A is thus interrupted. The connection is now made via the closed branch B (as long as the EMERGENCY-OFF (EMERGENCY-STOP) sensor is closed). The EMERGENCY-OFF (EMERGENCY-STOP) circuit is now open, and enables (Q00A to Q00D) are deactivated. This state remains in existence until the EMERGENCY-OFF (EMERGENCY-STOP) circuit is closed again and the start button is correctly confirmed. The above described process starts again from the beginning .

# Ladder diagram

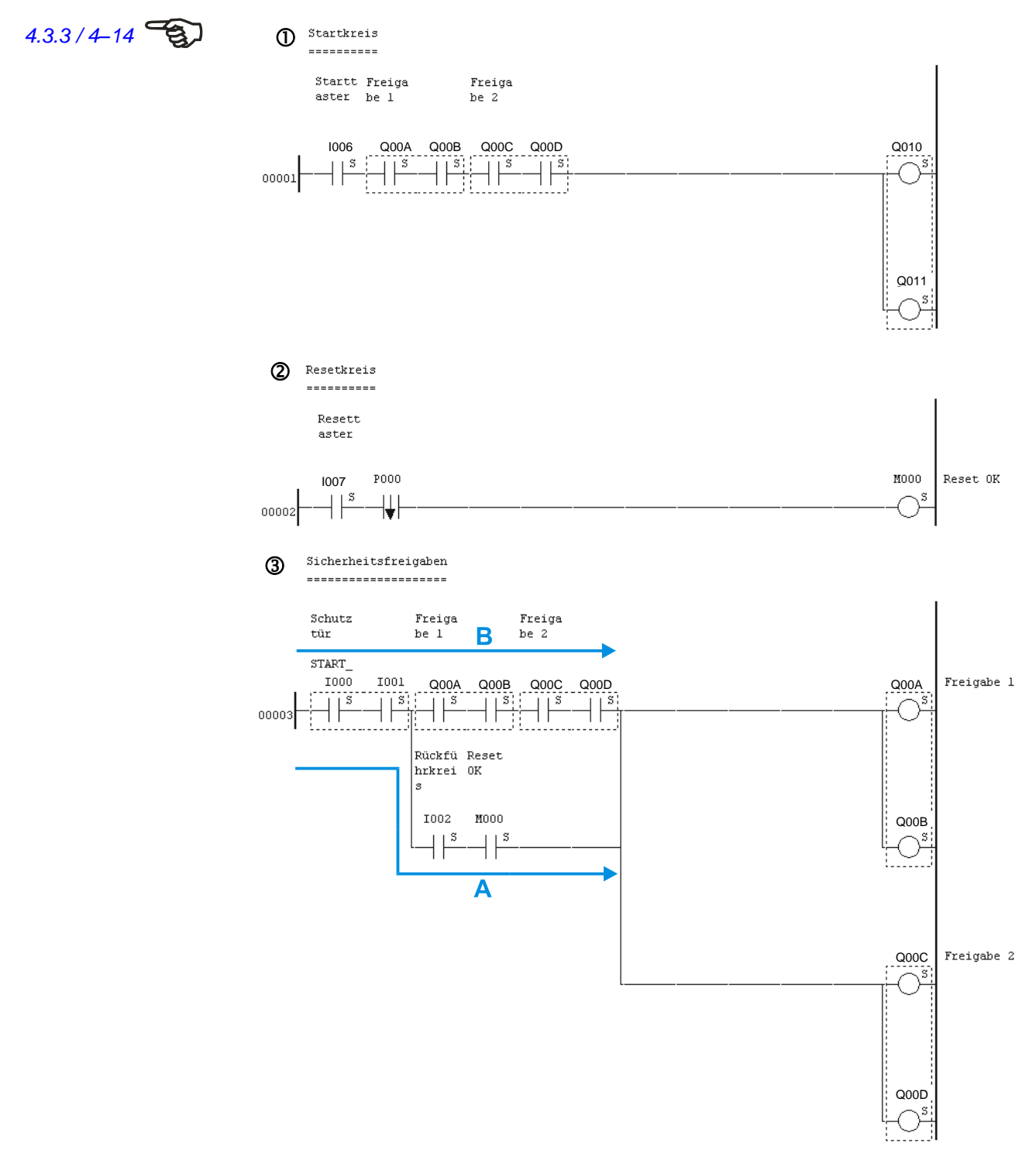

Figure 6-43 Ladder diagram - guard monitoring

## Description

# Start level @

With the start button the standard requirement is communicated to the operational control (regulator enable) through the outputs (Q010/Q011) after manual resetting (Q00A to Q00D closed).

## Reset level @

The reset does not occur until the reset button has been released with the trailing edge. This prevents unintentional restart when an error occurs (e.g. short circuit) in the reset level.

# Sensor / actuator level 3

The reset is realised here in series with the incorporated hardware feedback circuit (I002). If the guard (I000/I001) and feedback circuit are closed and the reset button (M000) is activated, the enables (Q00A to Q00D) are activated via a connecting branch A. As soon as an actuator has finished its mechanical switching procedure, the start condition no longer exists due to the open feedback circuit (I002). Connecting branch A is thus interrupted. The connection is now made via the closed branch B (as long as the guard is closed). If the guard is opened, the enables (Q00A to Q00D) are de-activated. This state remains in existence until the guard and the feedback circuit are closed again. The process described above starts again from the beginning.

# 6.11.5 Guard monitoring with locking

## Door opener

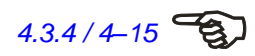

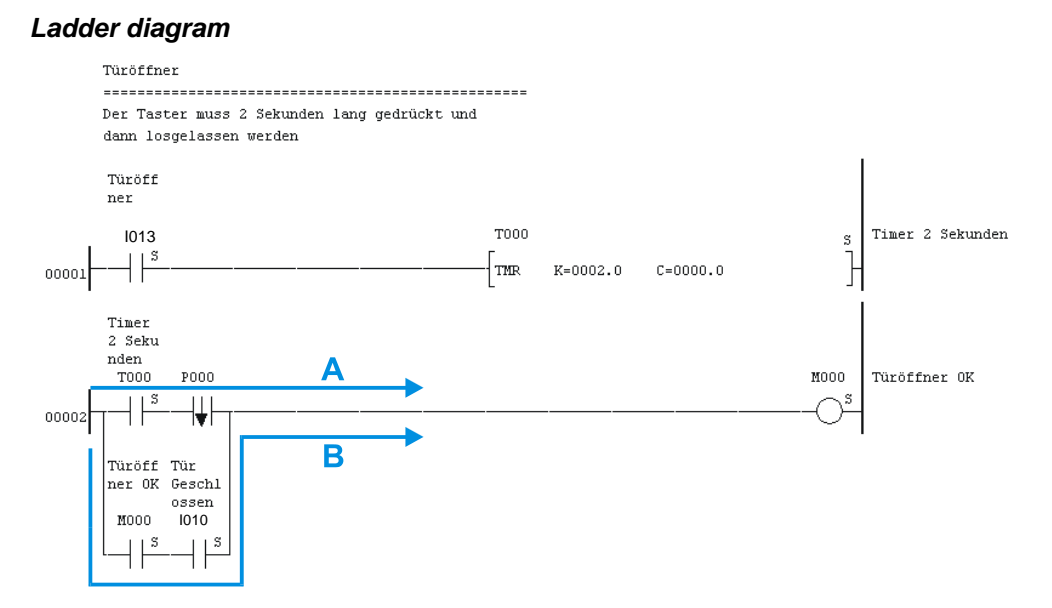

Figure 6-44 Ladder diagram – guard with locking (door opener)

#### Description

6.11.3 / 6-55

The interrogation of the door opener (I013) is realised here in connection with a timer (T000). The door opener must be held for at least 2 seconds and then released. The signal to open the door (M000) is activated through the connection branch A. Self-holding, which remains active until the guard is opened, is effected through connection branch B.

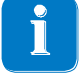

This type of self-hold must be used for all coils/timers set permanently with dynamic input signal because for safety reasons the ladder diagram symbol 'coil selfholding' (Flip-Flop) is not implemented.

# **Door interlocking**

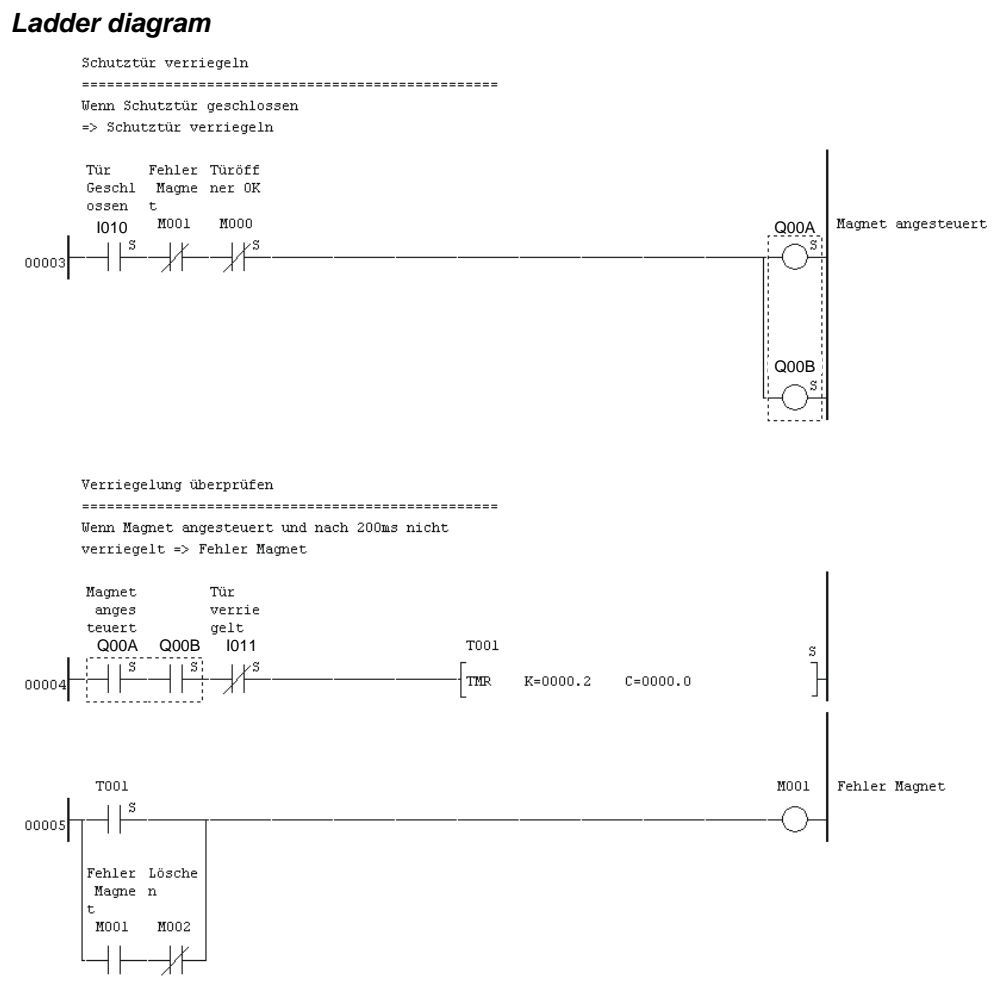

Figure 6-45 Ladder diagram – guard with locking (interlock)

# Description

In the case of a closed guard (I010) the interlocking solenoid (Q00A/Q00B) is activated if no error of the solenoid (M001) has been detected beforehand and no request to open the guard has been recognised. After a waiting period of 200ms for the mechanical actuation realised by timer T0001, the guard must be interlocked (contact I011 = true(1)). If this is not the case, T001 becomes true(1) and thus also flag M001 which then goes into self-holding. The self-hold of M001 can be cancelled by flag M002.

# Enable

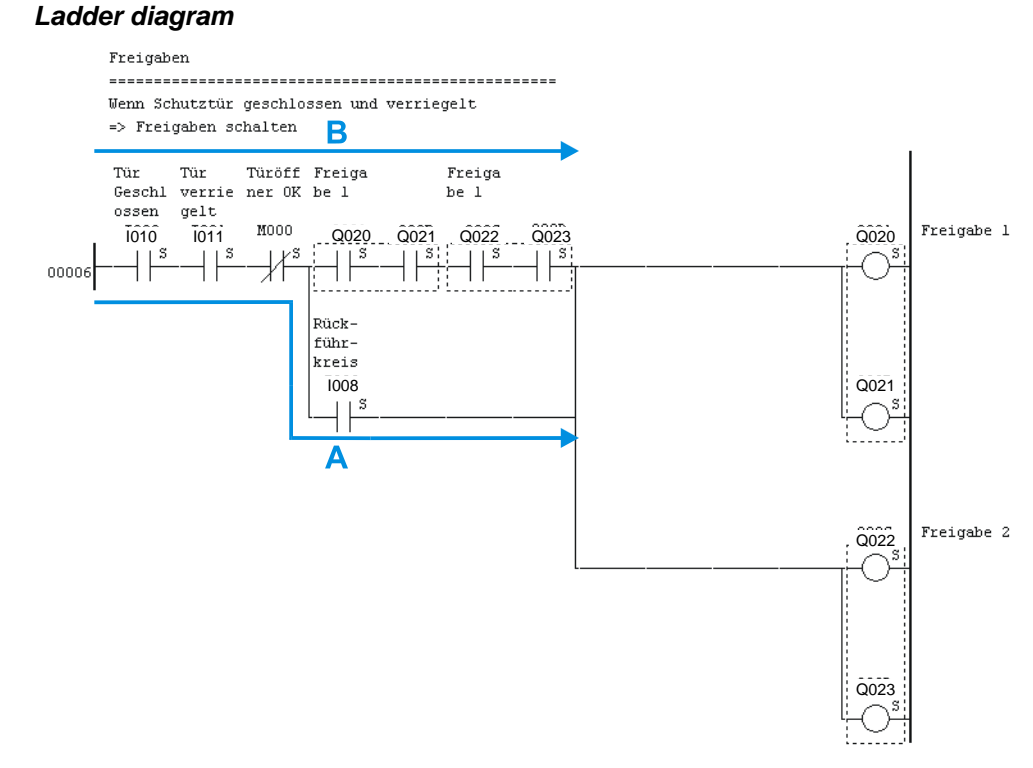

Figure 6-46 Ladder diagram – guard with locking (enable)

### Description

In the case of a closed (I010) and locked (I011) guard and non-actuated door opener (M000) as well as closed feedback circuit (I008) the enables (Q020 to Q023) are activated via connection branch A. As soon as an actuator has ended its mechanical switching process, this connecting branch no longer exists due to the open feedback circuit (I008). Connecting branch A is thus interrupted. The connection is now made via the closed branch B. If the guard is now opened and a request to open the door (M000) is detected, connection branch B is interrupted and the enables (Q020 to Q023) are deactivated. The interlocking solenoid (Q00A/Q00B) is not triggered any longer either. This state remains in existence until the guard is closed again and locked and the feedback circuit is closed. The process described above starts again from the beginning.

# 6.11.6 Safety solenoid-operated switch

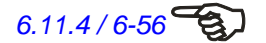

The ladder diagram and the description are provided in Chapter 6.11.4.

# 6.11.7 Current-sourcing semi-conductor

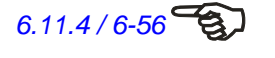

The ladder diagram and the description are similarly provided in Chapter 6.11.4 (but without start and reset circuit). Only the addresses for sensor and feedback circuit need to be adjusted.

### Ladder diagram

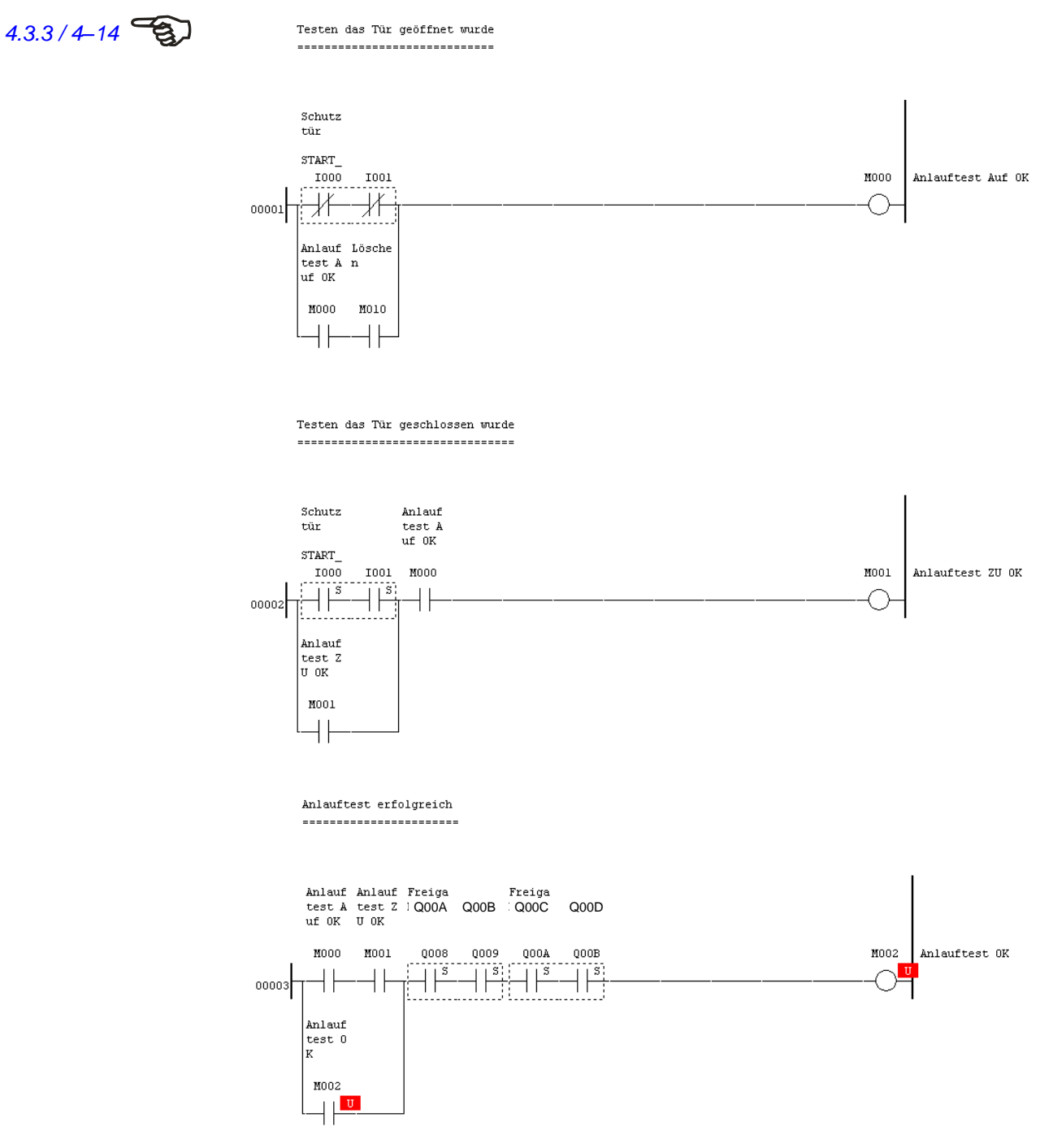

Figure 6-47 Ladder diagram – start-up testing

# Description

The test is conducted in block 00001 as to whether both inputs of the door interlock have opened. If the test is positive, then and only then, the test is performed as to whether both contacts have closed again (block 00002). Only if both tests have been concluded positively in exactly this order is flag M002 set as start condition (block 00003). Flag M010 must be set. After the successful start-up (not shown here) flag M010 and thus the self-hold of M000 is deleted.

6

# 6.12 Library / Function block

It is possible to use the library function of PROTECT-PSCsw without Sentinel hardware key (Dongle).

# 6.12.1 Description

## Library

A library contains one or more function blocks. In order to be able to use a library's function blocks, the library must first have been integrated into the project. Only one library may be integrated into a project. The maximum size of a library for the PS program amounts to 16K WORD, for the PN program to 32K WORD.

# **Function block**

Function blocks (FB) are program sections which, like a subprogram, can be called up by the user program. They offer the possibility of first using created program sections in any user programs. An FB must possess at least one input and one output. An FB is created by means of the ladder diagram programming language in the same way as the user program.

# 6.12.2 Types of function blocks (FB)

This chapter describes the function blocks which are available with PROTECT-PSCsw.

## **PS program**

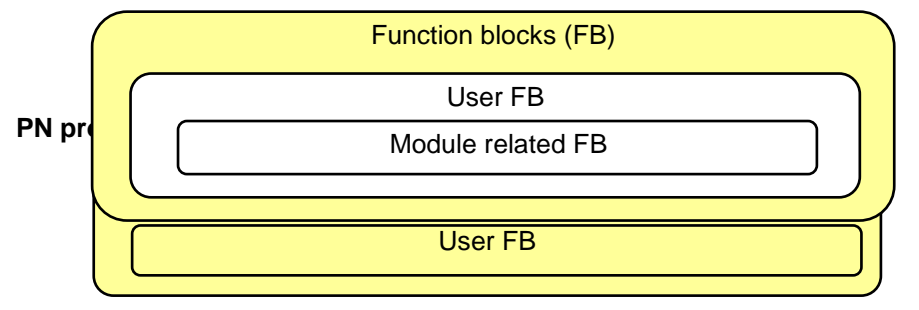

Figure 6-49 FB types for use in the PN program

# **Function blocks**

## User FB

FB which has been generated by the user with PROTECT-PSCsw.

The symbolic illustration in the project window is made with the colour violet.

# Module related FB

FB which has been generated by the user with PROTECT-PSCsw and which is to be used with a special module. This FB can only be integrated in the PS program if the corresponding module appears at least once in the configuration. See Chapter 6.12.4.

The symbolic illustration in the project window is made with the colour blue.

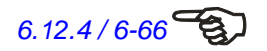

# 6.12.3 Creating a library

To create a new library, please proceed as follows:

- 1. Start PROTECT-PSCsw and then close the project window.
- **21.**Select [Library]-[New]-[PS Library (S)] in the main menu. The following dialogue then appears.

| PS Library Prope       | rty                                  | ×            |
|------------------------|--------------------------------------|--------------|
|                        |                                      |              |
| Library <u>N</u> ame : | NO_NAME ①                            | ОК           |
| <u>V</u> ersion :      | 0.00 ②                               | Cancel       |
| <u>D</u> ate :         | 2011.04.12 ③                         |              |
| Desc <u>r</u> iption : | •                                    | <b>_6</b> 1s |
| FB Library Pro         | tection                              |              |
| 🗖 This FB (            | ibrary is protected by the Sentinel. |              |
| _ <u>L</u> ibrary Key  |                                      |              |
| <u>A</u>               | C Library is locked                  |              |
|                        | C The key of a library is removed.   |              |
|                        |                                      |              |
|                        |                                      |              |

Figure 6-50 Property dialogue FB library

- ① Name of the library (maximum 50 alphanumeric characters incl. '\_').
- ② Version number (0.00...99.99).
- ③ Date of creation (yyyy.mm.dd).
- Description (maximum 100 characters).
- S Description See Chapter 6.12.9.
- Description See Chapter 6.12.9.

After confirming the entered data with the [OK] switch, a new folder is automatically created in the project window (Rider Library). After creation of a New Folder (right mouse button, [New Folder]) it is possible to add FB (right mouse button, [Add FB]). After having added the first FB, by clicking the right mouse button, you can reach a pop-up menu with the entries shown below.

| plc_2008.sprj                    | Library folder                                                     |
|----------------------------------|--------------------------------------------------------------------|
| Ubrary                           | Sub-folder for function blocks                                     |
| G-G-SFB_PLCopen                  | Function block                                                     |
| Es-Debugg                        | []                                                                 |
| New Folder                       | Creation of a new folder                                           |
| FB Add                           | Addition / creation of a function block                            |
| FB COPY<br>FB COPY<br>FB PASTE   | Cutting out a function block and moving it into the interim memory |
| Delete<br>The change of the name | Copying a function block into the interim memory                   |
| Property                         | Inserting a function block from the interim memory                 |
|                                  | Deleting a folder or a function block                              |
|                                  | Changing the name of a folder                                      |
|                                  | Editing the properties of a library or a function block            |
|                                  |                                                                    |

Figure 6-51 Project window tab library with pop-up menu

# 6.12.4 Creating a function block

Function blocks can only be created in sub-folders. For this purpose select the entry [New Folder] (see Figure 6-51) under the Library rider from the pop-up menu in the project window.

In this sub-folder you can now add or create a function block by means of the entry [Add FB] in the pop-up menu. During or after creation of a function block the function block can be protected with a password. The protection can only be released by knowing this password.

Then make the settings for the function block to be created.

| Property                 |                                           | × |
|--------------------------|-------------------------------------------|---|
|                          |                                           |   |
| Name( <u>N</u> ):        |                                           |   |
| ID ( <u>D</u> ):         | 100 FB SIZE(S): 0 WORD                    |   |
| -Composition             |                                           |   |
| Input@:                  | Allocated Module (Rease specify a module. |   |
| Output(O):               | Module code                               |   |
| Version( <u>V</u> ):     | 0.00 Reset Select                         |   |
| Composition( <u>R</u> ): |                                           |   |
|                          |                                           |   |
| FB Protection            |                                           | - |
| Status:                  | Setting for FB Protection                 |   |
|                          | 0                                         |   |
|                          | OK Cancel                                 |   |

Figure 6-52 Property dialogue function block

- ① Name of the function block (maximum 36 alphanumeric characters without blanks).
- ② Clear ID number for each function block (1...1023).
- ③ Shows the size of the function block.
- ④ Number of inputs (1...20).
- S Number of outputs (1...20).
- **6** Version number (0.00...99.99).
- ⑦ Description (maximum of 100 characters).
- Module assignment. Indication of the assigned module if the FB is a module related FB. See Chapter 6.12.2.
- Image: B protection status is displayed
- Setting for FB Protection function.

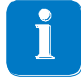

The total number of inputs and outputs of a function block must be greater than two.

The function block is created as soon as the entered data has been confirmed with the [OK] switch. Once the function block has been created, you can reach the operating mode by opening the created function block.

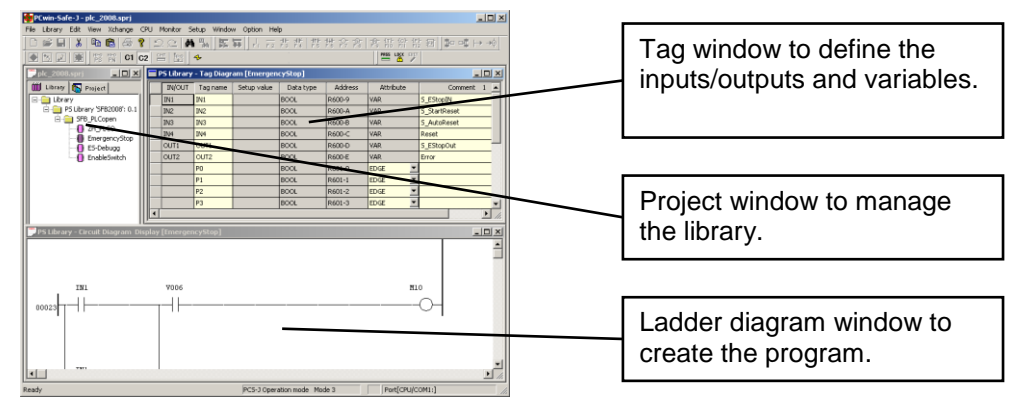

Figure 6-53 Operating mode function blocks

# Creating a module-related FB

1. Selecting [Select] in the property dialogue of the function block causes a window to appear with detailed settings(see Figure 7-54)

| /O Module Detail set<br>Emergency Refresh<br>ID 401 Allocated<br>Identificatio | ting<br>points: 00 DEX<br>Points: 00 DEX<br>n code: 00 HEX |                   |             | X      |
|--------------------------------------------------------------------------------|------------------------------------------------------------|-------------------|-------------|--------|
| - Module identification                                                        |                                                            | Module Type       |             |        |
| O Master-ON                                                                    | C Safety output                                            | C Master          | C Sub Maste | Normal |
| O S-Stop                                                                       | C Non-editable FB                                          | kala akala Manasa |             |        |
| C Complex module                                                               | C Non-Safety Input                                         | Module Name       |             |        |
| C Relay Output                                                                 | C Non-Safety Output                                        | · ·               |             |        |
| C Output delay                                                                 | Not implemented                                            |                   |             |        |
| C Safety input                                                                 |                                                            |                   |             |        |
|                                                                                |                                                            |                   | OK          | Cancel |

Figure 6-54 Property dialogue of a module-related FB (1/3)

**22.**Selection of the module

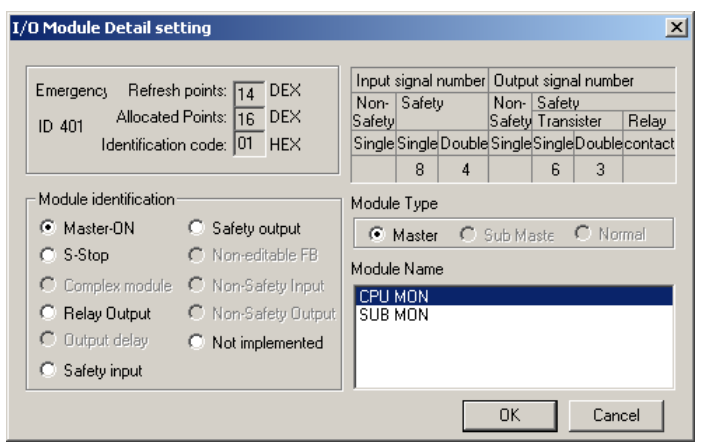

Figure 6-55 Property dialogue of a module-related FB (2/3)

| Property                                                                                       | ×                                                                                                    |
|------------------------------------------------------------------------------------------------|----------------------------------------------------------------------------------------------------|
| Name(N):<br>ID(D):<br>Composition<br>Input(Q):<br>Output(Q):<br>Version(V):<br>Composition(E): | FB       401     FB SIZE (S):     0     WORD       7     Allocated Module CPU MON       9     Module code     01       1.00     Reset     Select |
| FB Protection                                                                                  | Setting for FB Protection                                                                                                    |
|                                                                                                | OK Cancel                                                                                                    |

23.Actuating [OK] selects the module without it being possible to use the FB.

Figure 6-56 Property dialogue of a module-related FB (3/3)

Selecting [Reset] cancels the assignment.

# **Setting for FB Protection**

1. Selecting [Setting for FB Protection] in the property dialogue of the function block causes a window to appear with detailed settings

| Property                 |                           | × |
|--------------------------|---------------------------|---|
|                          |                           |   |
| Name( <u>N</u> ):        | FB_Protect                |   |
| ID( <u>D</u> ):          | 402 FB SIZE(S): 1 WORD    |   |
| Composition              | Module related            |   |
| Input@:                  | 2 - Allocated Module -    | - |
| Output(()):              |                           |   |
|                          |                           |   |
| Version( <u>V</u> ):     | 1.00 Reset Select         |   |
| Composition( <u>R</u> ): |                           | - |
|                          |                           |   |
|                          | 1                         |   |
| FB Protection            |                           |   |
| Status:                  | Setting for FB Protection | n |
|                          |                           |   |
| -                        |                           |   |
|                          | OK Cancel                 |   |
|                          |                           |   |

Figure 6-57 Property dialogue of FB Protection (1/5)

| 4 |   |   | 1 |
|---|---|---|---|
|   | L | ÷ | 2 |
|   | r |   |   |
|   | L |   |   |

| 24.FB protection setting person's name is input | ted. |
|-------------------------------------------------|------|
|-------------------------------------------------|------|

| Se | tting FB Protection                                                               | × |
|----|-----------------------------------------------------------------------------------|---|
|    | Set FB Protection<br>Enter one's name (the one authorizing FB) and set a password |   |
|    | -Setting for FB Protection                                                        | 1 |
|    | Date(D): 2008/09/15                                                               |   |
|    | One's name (who has the authority for FB)( <u>N</u> ): JTEKT                      |   |
|    | Please enter.                                                                     |   |
|    | Input with Max. 20 characters in half font size                                   |   |
|    | Protect-Password (Password for protection)(P):                                    |   |
|    | Please enter.                                                                     |   |
|    | Input with Min. 6 - Max. 8 characters in half font size                           |   |
|    | Confirming Password( <u>C</u> ):                                                  |   |
|    | Please enter.                                                                     |   |
|    | Re-enter a password for a confirmation                                            |   |
|    |                                                                                   |   |
|    | OK                                                                                |   |

Figure 6-58 Property dialogue of FB Protection (2/5)

25.FB protection password is inputted..

| S | etting FB Protection                                                                                                    | × |
|---|----------------------------------------------------------------------------------------------------|---|
|   | Set FB Protection<br>Enter one's name (the one authorizing FB) and set a password                                                                |   |
|   | Setting for FB Protection                                                                                                    |   |
|   | Date(D): 2008/09/15                                                                                                    |   |
|   | One's name (who has the authority for FB)( <u>N</u> ): JTEKT<br>Please enter.                                                                    |   |
|   | Input with Max. 20 characters in half font size                                                                                                  |   |
|   | Protect-Password (Password for protection)( <u>P</u> ): <b>*****</b><br>Please enter.<br>Input with Min. 6 - Max. 8 characters in half font size |   |
|   | Confirming Password( <u>C</u> ): <b>******</b><br>Please enter.<br>Re-enter a password for a confirmation                                        |   |
|   |                                                                                                    |   |
|   | OK Cancel                                                                                                    |   |

Figure 6-59 Property dialogue of FB Protection (3/5)

26.FB protection status is displayed..

| Property                              |                                     | <u>×</u>                |
|---------------------------------------|-------------------------------------|-------------------------|
| Name( <u>N</u> ):                     | FB_Protect                          |                         |
| ID ( <u>D</u> ):                      | 402                                 | FB SIZE(S): T WORD      |
| ⊂Composition<br>Input@:               | 2 🖂                                 | Module related          |
| Output( <u>O</u> ):                   | 1 🗄                                 | Module code 00          |
| Version( <u>V</u> ):                  | 1.00                                | Reset Select            |
| Composition( <u>R</u> ):              |                                     |                         |
| - FB Protection                       |                                     |                         |
| Status: FB Pro<br>2008–0:<br>Certifie | ection<br>9-15 JTEKT<br>d Code:0000 | Releasing FB Protection |
|                                       |                                     | OK Cancel               |

Figure 6-60 Property dialogue of FB Protection (4/5)

6

| 💭 Firmware FB.                                                                                                    | sprj 📃                                                     |       |
|----------------------------------------------------------------------------------------------------|------------------------------------------------------------|-------|
| 🗰 Library                                                                                                    | 🔞 Project                                                  |       |
| E <del>(</del><br>E (<br>E (<br>E))))))))))))))))))))))))))))))))))) | Library 'Firmwa<br>EquivalentFB<br>ComplexFB<br>TB_Protect | areFB |

27.FB icon under FB protection is displayed..

Figure 6-61 Property dialogue of FB Protection (5/5)

# **Releasing for FB Protection**

**1.** Selecting [Releasing FB Protection] in the property dialogue of the function block causes a window to appear with detailed settings

| R | eleasing FB Protection                                       | × |
|---|--------------------------------------------------------------|---|
|   | Release FB Protection<br>Enter Protect-Password              |   |
|   | Releasing FB Protection                                      |   |
|   | Date( <u>D</u> ):  2008/09/15                                |   |
|   | One's name (who has the authority for FB)( <u>N</u> ): JTEKT | 1 |
|   | Protect-Password(P): ******                                  |   |
|   |                                                              |   |
|   | OK Cancel                                                    |   |

Figure 6-62 Property dialogue of FB Protection (1/1)

# Setting for Invisible FB

1. Selecting [Setting for FB Protection] in the property dialogue of the function block causes a window to appear with detailed settings

| Property                    |                           | × |
|-----------------------------|---------------------------|---|
| Name( <u>N</u> ):<br>ID(D): | FB_Protect                |   |
| Composition<br>Input(0):    | 2 Module related          | ] |
| Output( <u>O</u> ):         | Allocated Module -        |   |
| Version( <u>V</u> ):        | 1.00 Reset Select         |   |
| Composition( <u>R</u> ):    |                           |   |
| FB Protection               |                           |   |
| Status:                     | Setting for FB Protection |   |
| <u>.</u>                    | OK                        |   |

Figure 6-63 Property dialogue of FB Protection (1/5)

28.Invisible FB setting person's name+%UNV is inputted.Ex) If person's name is JTEKT, please input "JTEKT%UNV"

| S | etting FB Protection                                                   | × |
|---|------------------------------------------------------------------------|---|
|   | Set FB Protection<br>Active the FB Protection                          |   |
|   | Setting for FB Protection                                              |   |
|   | Date( <u>D</u> ): 2011/04/12                                           |   |
|   | Name of person that activates the FB protection( <u>N</u> ): JTEKT%UNV |   |
|   | Please enter.                                                          |   |
|   | Input max. 20 characters                                               |   |
|   | Password for activation of the Protection(P):                          |   |
|   | Input Min. 6 Max. 8 characters                                         |   |
|   | Password comfirmation(C):                                              |   |
|   | Please enter.                                                          |   |
|   |                                                                        |   |
|   | OK Cancel                                                              |   |

Figure 6-64 Property dialogue of FB Protection (2/5)

**29.**FB protection password is inputted.

| S | etting FB Protection                                                   |
|---|------------------------------------------------------------------------|
|   | Set FB Protection<br>Active the FB Protection                          |
|   | Setting for FB Protection                                              |
|   | Date(D): 2011/04/12                                                    |
|   | Name of person that activates the FB protection( <u>N</u> ): JTEKT%UNV |
|   | Please enter.                                                          |
|   | Input max. 20 characters                                               |
|   | Password for activation of the Protection(P): ******                   |
|   | Please enter.                                                          |
|   | Input Min. 6 Max. 8 characters                                         |
|   | Password comfirmation( <u>C</u> ): <b>******</b>                       |
|   | Please enter.                                                          |
|   |                                                                        |
|   | OK Careel                                                              |
|   |                                                                        |
|   |                                                                        |

Figure 6-65 Property dialogue of FB Protection (3/5)

**30.**FB protection status is displayed.

| Property                                           |                                                             | × |
|----------------------------------------------------|-------------------------------------------------------------|---|
| Name(N):                                           | Invisible FB                                                |   |
| <br>ID( <u>D</u> ):                                | 402 FB SIZE (S): 0 WORD                                     |   |
| -Composition<br>Input@:                            | 2 Module related                                            |   |
| Output( <u>O</u> ):                                | Allocated Module   -                                        |   |
| Version( <u>V</u> ):                               | 0.00 Reset Select                                           |   |
| Composition( <u>R</u> ):                           |                                                             |   |
| FB Protection                                      |                                                             | _ |
| Status: FB Prot<br>FB's Cir<br>2011/04<br>Protecti | ection<br>cuit Invisible<br>//12 JTEKTXUINV<br>on Code:0012 |   |
|                                                    | OK I Orrest I                                               |   |
|                                                    | UK Uancel                                                   |   |

Figure 6-66 Property dialogue of FB Protection (4/5)

31.FB icon under Invisible FB is displayed..

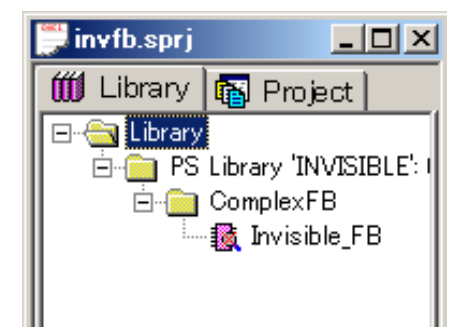

Figure 6-67 Property dialogue of FB Protection (5/5)

# **Releasing for Invisible FB**

1. Selecting [Releasing FB Protection] in the property dialogue of the function block causes a window to appear with detailed settings

| asing FB Protection                                                                      | ×                                                                                                    |
|------------------------------------------------------------------------------------------|----------------------------------------------------------------------------------------------------|
| ease FB Protection<br>er Protect-Password                                                |                                                                                                    |
| eleasing FB Protection                                                                   |                                                                                                    |
| Date( <u>D</u> ): 2011/04/12                                                             |                                                                                                    |
| Name of person that activates the FB protection ( $\underline{N}$ ): $\boxed{JTEKT%UNV}$ |                                                                                                    |
| Password for activation of the Protection(P): *******                                    |                                                                                                    |
|                                                                                          |                                                                                                    |
| OK Cancel                                                                                |                                                                                                    |
|                                                                                          | asing FB Protection         ease FB Protection         ir Protect-Password         eleasing FB Protection         Date(D):       2011/04/12         Name of person that activates the FB protection(N):       JTEKT%UNV         Password for activation of the Protection(P):       *******         OK       Cancel |

Figure 6-68 Property dialogue of FB Protection (1/1)

#### Tag window

### Description

Unlike the case when creating the user program, in function blocks you do not work with direct addresses but with so-called tags. The addresses are assigned automatically in a memory area which is not directly accessible to the programmer (Pre-fix R, area R300 .. R6FF). The entries in the table are marked by different colours, whereby:

Yellow Cells may be edited by the programmer.

**Grey Cells** are filled in automatically by PROTECT-PSCsw and cannot be edited by the programmer.

|    | 1      | 2        | 3           | 4         | 5       | 6         | $\bigcirc$   |   |
|----|--------|----------|-------------|-----------|---------|-----------|--------------|---|
| Γ  | IN/OUT | Tag name | Setup value | Data type | Address | Attribute | Comment 1    |   |
|    | IN1    | IN1      |             | BOOL      | R600-9  | VAR       | S_EStopIN    |   |
|    | IN2    | IN2      |             | BOOL      | R600-A  | VAR       | S_StartReset |   |
|    | IN3    | IN3      |             | BOOL      | R600-B  | VAR       | S_AutoReset  |   |
|    | IN4    | IN4      |             | BOOL      | R600-C  | VAR       | Reset        |   |
|    | IN5    |          |             | BOOL      |         | VAR       |              |   |
|    | IN6    |          |             | BOOL      |         | VAR       |              |   |
|    | IN7    |          |             | BOOL      |         | VAR       |              |   |
|    | OUT1   | OUT1     |             | BOOL      | R600-D  | VAR       | S_EStopOut   |   |
|    | OUT2   | OUT2     |             | BOOL      | R600-E  | VAR       | Error        |   |
|    | OUT3   |          |             | BOOL      |         | VAR       |              | - |
| 17 | 4      |          |             |           |         |           |              |   |

Figure 6-69 Tag window

### ① IN/OUT

These cells mark the previously defined inputs/outputs.

# ② Tag name

Clear reference to an address/timer/edge detection contact. Under this name the address/timer/edge detection contact is activated during programming. A tag name consists of a maximum of 9 alphanumeric characters incl. underlining. No differentiation is made between lower case and upper case letters.

### 3 Setup value

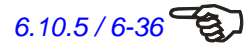

This column can only be edited for the timer attribute. The set time (see Chapter 6.10.5) of the timer can be entered here. A tag name can be entered here too. A modification in this column is only accepted in the ladder diagram after the activation of the switch [Assign] in the property dialogue.

# ④ Data type

The data type belonging to the tag name.

**PS library**: only the data types BOOL (e.g. M123, D0123-F) and WORD (only when a timer is used) are available here. The data type WORD is automatically set when a timer is used; a manual selection of the data type WORD is not possible.

PN library: the data types BOOL, WORD and BYTE are available here

## **5** Address

The address is automatically filled in with the exception of the 'EXTERN' attribute.

## 6 Attribute

Identifies the type of the tag name.

# PS library

| TIMER 4 | Timer                                |    |
|---------|--------------------------------------|----|
| EDGE    | ⇒ Edge detection                     |    |
| VAR     | ⇒ Variable inside the function block |    |
| EXTERN  | ⇒ Address outside the function block | ζ. |

| Attributo | Address area                              | Assignment    | Addressing |      |
|-----------|-------------------------------------------|---------------|------------|------|
| Allibule  | Address area                              |               | BOOL       | WORD |
| TIMER     | Timer (T000-00F)                          | automatically | ~          | -    |
| EDGE      | Variable from the R600-<br>R6FF<br>sector | automatically | ~          | -    |
| VAR       | Variable from the R600-<br>R6FF<br>sector | automatically | ~          | -    |
| CURRENT   | Instantaneous value timer                 | automatically | -          | ✓    |
| EXTERN    | Any address from the V/S memory area      | manual        | ~          | -    |

Table 6-18 Addressing types, attribute types function block (PS Library)

## PN library

| TIMER ⇒ | Interval Timer / Timer                            |
|---------|---------------------------------------------------|
| COUNTER | ⇒ Counter                                         |
| EDGE    | ⇒ Edge detection                                  |
| VAR     | ⇒ Variable inside the function block              |
| EXTERN  | $\Rightarrow$ Address outside the function block. |

| Attribut | Address area                                   | Assign-            | Addressing |              |              |
|----------|------------------------------------------------|--------------------|------------|--------------|--------------|
| Attribut | Address area                                   | ment               | BOO        | BYTE         | WORD         |
| TIMER    | Timer (T000-00F)                               | automati-<br>cally | ~          | -            | -            |
| COUNTER  | Counter (C000-00F)                             | automati-<br>cally | ~          | -            | -            |
| EDGE     | Variable from the R600-<br>R6FF                | automati-<br>cally | ~          | -            | -            |
| VAR      | Variable from the R600-<br>R6FF                | automati-<br>cally | ~          | $\checkmark$ | ~            |
| CURRENT  | Instantaneous value timer<br>Timer (N000-N00F) | automati-<br>cally | -          | -            | ~            |
| EXTERN   | Any address from the V/S memory area           | manuell            | ~          | $\checkmark$ | $\checkmark$ |

Table 6-19 Addressing types, attribute types function block (PN Library)

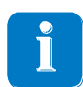

When using FBs, the timers 000 to 00F in the user program are not available. They are reserved for use in FBs. If an FB is used multiply with timers, the PROTECT-PSC ensures that there is no mutual influence.

### ⑦ Comment

Possibility of entering a comment text (max. 100 characters).

The comment language displayed for FB can be changed by language setting. Language setting can be set as [Library]-[Language Setup].

## Adding lines

- 1. Bring the mouse pointer to the first column (in front of IN/OUT) to the line above which you wish to insert a new line.
- **32.**Press the left mouse button. An insertion character ('>') is shown in the first column.
- **33.**Now press the 'INS' button to insert a line.

You can insert additional inputs/outputs by executing the above procedure above an IN/OUT line.

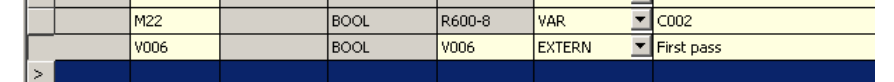

Figure 6-70 Insertion / deletion of a line in the tag table

## **Deleting lines**

- 1. Bring the mouse pointer to the first column (in front of IN/OUT) to the line you wish to delete.
- **34.**Press the left mouse button. An insertion character ('>') is shown in the first column.
- 35.Now press the 'DEL' button to delete the line.

You can delete unnecessary inputs/outputs by executing the above procedure on an  $\ensuremath{\mathsf{IN}}\xspace{\mathsf{OUT}}$  line.

#### Ladder diagram

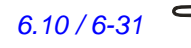

A ladder diagram is created in the same way as the creation of a user program described in Chapter 6.10. An exception, however, is addressing, which occurs here symbolically by means of the tag names. Furthermore, to prevent recursive program calls, it is not possible to use any function blocks.

In addition to entering the tag name by means of the keyboard, it is also possible to enter by means of 'Drag and Drop'. If you press the left mouse button over a highlighted line, you can transfer the contents of the cell into the tag edit field of the property dialogue by dragging the mouse while keeping the left mouse button pressed.

### Logical Check (PS Library only)

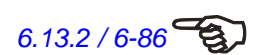

A logical check of a function block is requested, as in the user program, before saving the library. Further details can be found in Chapter 6.13.2.

# 6.12.5 Altering / revising

# Version management

Each library and each function block has a version number. To make version management easier, PROTECT-PSCsw reminds you before every saving process (insofar as alterations have been made) to update the version number (if desired).

| PCwin-Sa | ife-J 🔀                             |
|----------|-------------------------------------|
| ⚠        | Has the version of FB been updated? |
|          | Ja (D) Nein (2)                     |

Figure 6-71 Dialogue reminder to alter version

- ① Select [yes] if you have already updated the version number or if you do not wish to alter the version number.
- ② Select [No] if you have not yet updated the version number and now wish to do so. The property dialogue in the library (Figure 6-50) or function block (Figure 7-54) will then open.

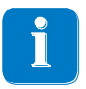

PROTECT-PSCsw does not have any automatic version management. The programmer must decide himself if the alterations he has made necessitate an updating of the version number.

# **Copying / Moving**

Function blocks can be copied / moved through the Windows interim memory. As in a library the name and ID number of a function block must be unequivocal, proceed as follows when copying:

- Copy a function block (Pop-up Menu [FB copy] in the project window rider library) into the interim memory.
- **36.**Open the property dialogue (Pop-up menu [Properties] in the project window rider library) and change the name and ID number of the function block.
- **37.**Insert the function block from the interim memory (Pop-up-Menu [FB insert] in the project window rider library) into any other folder you wish.

In order to copy/move function blocks into another library, start for each library its own instance of PROTECT-PSCsw

## 6.12.6 Reading / comparing

# Reading

## Reading from the file

Use the [Library]-[Open]-[PS library] or [Library]-[Open]-[PN library] from the main menu and then select the library you require from the list.

#### Reading from the CPU

Use the [Library]-[Read CPU]-[PS library] or [Library]-[Read CPU]-[PN library] from the main menu and wait until the readout is finished.

#### Comparing

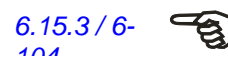

Libraries can be compared with each other like user programs. To do so, select [Edit]-[Block Compare Program] in the editing mode from the main menu. Details can be found in Chapter 6.15.3.

Additionally, you can compare a library with the one saved in the PROTECT-PSC. To do so, select [Library]-[Compare with the CPU]-[PS Library] or [Library]-[Compare with the CPU]-[PN Library].

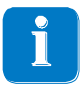

The comparison can only be made if you have selected the option [All programs + Parameter + Library + Comment] when transferring the program (see Chapter 6.13).

# 6.12.7 Program example

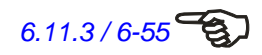

The program example shows the conversion from the sample program from Chapter 6.11.3 into a function block.

# Tag window

|   | IN/OUT | Tagname    | Einstellwert | Datentyp | Adresse | Attribute | Kommentar                              |
|---|--------|------------|--------------|----------|---------|-----------|----------------------------------------|
| * | IN1    | start      |              | BOOL 💌   | R600-0  | VAR       | Starttaste (abfallende Flanke)         |
| * | IN2    | eingang 1  |              | BOOL 💌   | R600-1  | VAR       | Eingang für 2-kanaligen NOT-AUS Sensor |
| * | OUT1   | freigabe 1 |              | BOOL 💌   | R600-2  | VAR       | Erste Freigabe                         |
| * | OUT2   | freigabe2  |              | BOOL 💌   | R600-3  | VAR       | Zweite Freigabe                        |
| * |        | timer      | 20           | BOOL 💌   | T000    | TIMER 💌   | Zeitgeber 2 Sekunden                   |
|   |        |            |              | WORD 💌   | N000    | CURRENT 👤 | Aktueller Zählerstand                  |
| * |        | flanke     |              | BOOL 💌   | R601-0  | EDGE 💌    | Flankenerkennung (abfallende Flanke)   |
| * |        | merker0    |              | BOOL 💌   | R600-4  | VAR 💌     | Starttaster OK                         |
|   |        |            |              |          |         |           |                                        |

Figure 6-72 Tag window sample program function block

# Ladder diagram

E)

The ladder diagram corresponds in its functioning to that from Chapter 6.10. The inputs/outputs are now implemented here as variables by means of tag names.

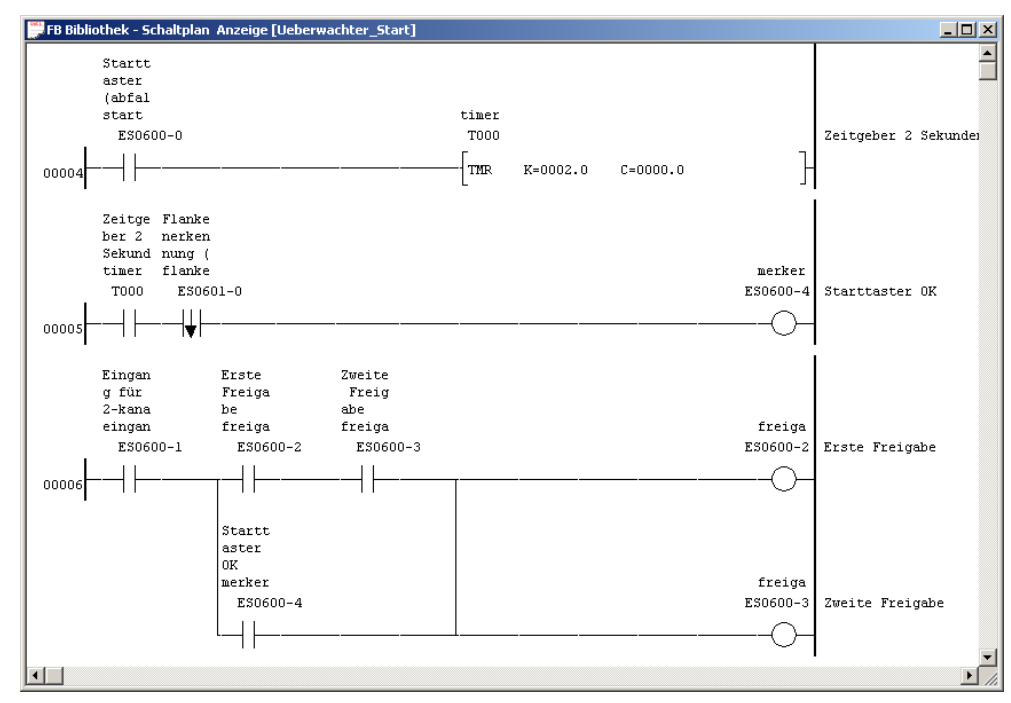

Figure 6-73 Ladder diagram sample program function block

6

# 6.12.8 Working with libraries / function blocks

# Integrating a library

In order to be able to use function blocks in a user program, you must first integrate the library into the project. For this purpose, the path for the PS and PN library must be indicated under [Option]-[Configuration] in the tab [Library].

Select then in the main menu [File] the entry [Link Library].

| Link Library Configuratio                                                                             | n      |              | X            |
|----------------------------------------------------------------------------------------------------|--------|--------------|--------------|
| PS Library<br>FB Libraries Path :<br>C:\PS_Lib<br>FB Library (Library Name)<br>FB Library File name : | D<br>  | 3 Acte       | OK<br>Cancel |
| PN Library<br>FB Libraries Path :<br>C:\PN_Lib<br>FB Library (Library Name)<br>FB Library File name : | D<br>D | Ø <u>8</u> ° |              |

Figure 6-74 Dialogue integrate library

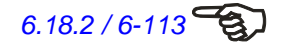

- ① Set library path (see Chapter 6.18.2).
- ② Name of the integrated PS library.
- ③ Selection of a PS library.
- ④ Separate integrated PS library from the project.
- Set library PN path (see Chapter 6.18.2).
- **(6)** Name of the integrated PN library.
- Selection of a PN library.
- Separate integrated PN library from the project.

| Open Library |                                  |         |      |             |  |  |
|--------------|----------------------------------|---------|------|-------------|--|--|
|              | Place of FB Library : C:\PS Lib\ |         |      |             |  |  |
|              |                                  |         |      |             |  |  |
|              |                                  |         |      |             |  |  |
|              | Library name 🗸 🗍 File name       | Version | Date | Explanation |  |  |
|              |                                  |         |      |             |  |  |
|              |                                  |         |      |             |  |  |
|              |                                  |         |      |             |  |  |
|              |                                  |         |      |             |  |  |
|              |                                  |         |      |             |  |  |
|              |                                  |         |      |             |  |  |
|              |                                  |         |      |             |  |  |
|              |                                  |         |      |             |  |  |
|              |                                  |         |      |             |  |  |
|              |                                  |         |      |             |  |  |
|              | •                                |         |      | ▶           |  |  |
|              | Open Cancel                      | 1       |      |             |  |  |
|              |                                  |         |      |             |  |  |

Figure 6-75 Dialogue open library

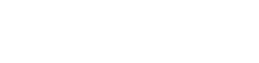

6.18.2 / 6-113

Once you have selected and integrated a library, PROTECT-PSCsw confirms the successful integration of the library and inserts the function call for the library in the ladder diagram before the commencement of the program.

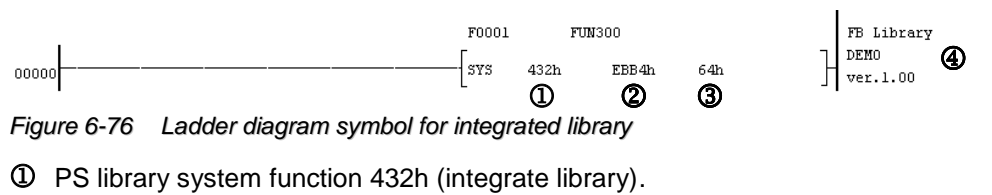

- PN library system function 432h (integrate library).
- ② ID number 1 of the library.
- ③ ID number 2 of the library.
- ④ Name and version number of the library.

### Insertion of a function block

A function block can be inserted into the diagram ladder by means of a tool button or the function key [F8].

## Selection of a function block

A function block is selected through the property dialogue. The possibilities are limited here to the selection of a function block and the entry of a comment.

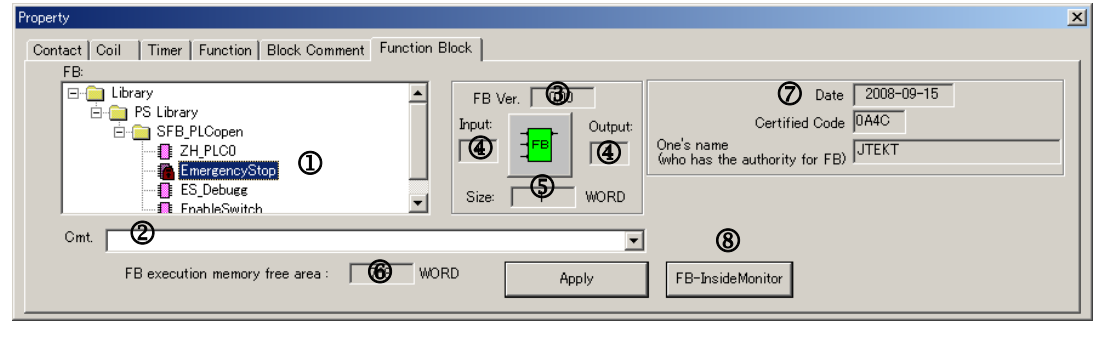

Figure 6-77 Dialog Eigenschaften Funktionsblock

- Selection of the function block.
- ② Entry field for comment (max. 100 characters).
- ③ Version number of the function block.
- ④ Number of the inputs/outputs
- **⑤** Storage size in WORD.
- Remaining free memory for the use of function blocks within a user program. This number is reduced after every insertion (use) of a function block by its memory capacity.
- ⑦ Status of FB protection
- ⑧ A screen is changed to the FB-Inside monitor

Due to the deletion of a function block from the ladder diagram, memory gaps can emerge in the FB execution memory. This can have as a consequence that no further function blocks can be inserted into the ladder diagram, although there is still free memory available. The free memory blocks are not large enough then to include the structure of the function block. With the menu item [Xchange]-[Defragment FB execution memory], you can reorganise (defragment) the FB execution memory.

## 6.12.9 Library Access Protection

A library editing can be forbidden by a user key (sentinel). There are two kinds of user key (sentinel) as below.

- Hardware dongle (Sentinel25P) TXY-6066 for the parallel interface.
- · Hardware dongle (Sentinel USB) TXY-6067 for the USB interface.

The locked library can be edited only by the user key (sentinel) used for the lock.

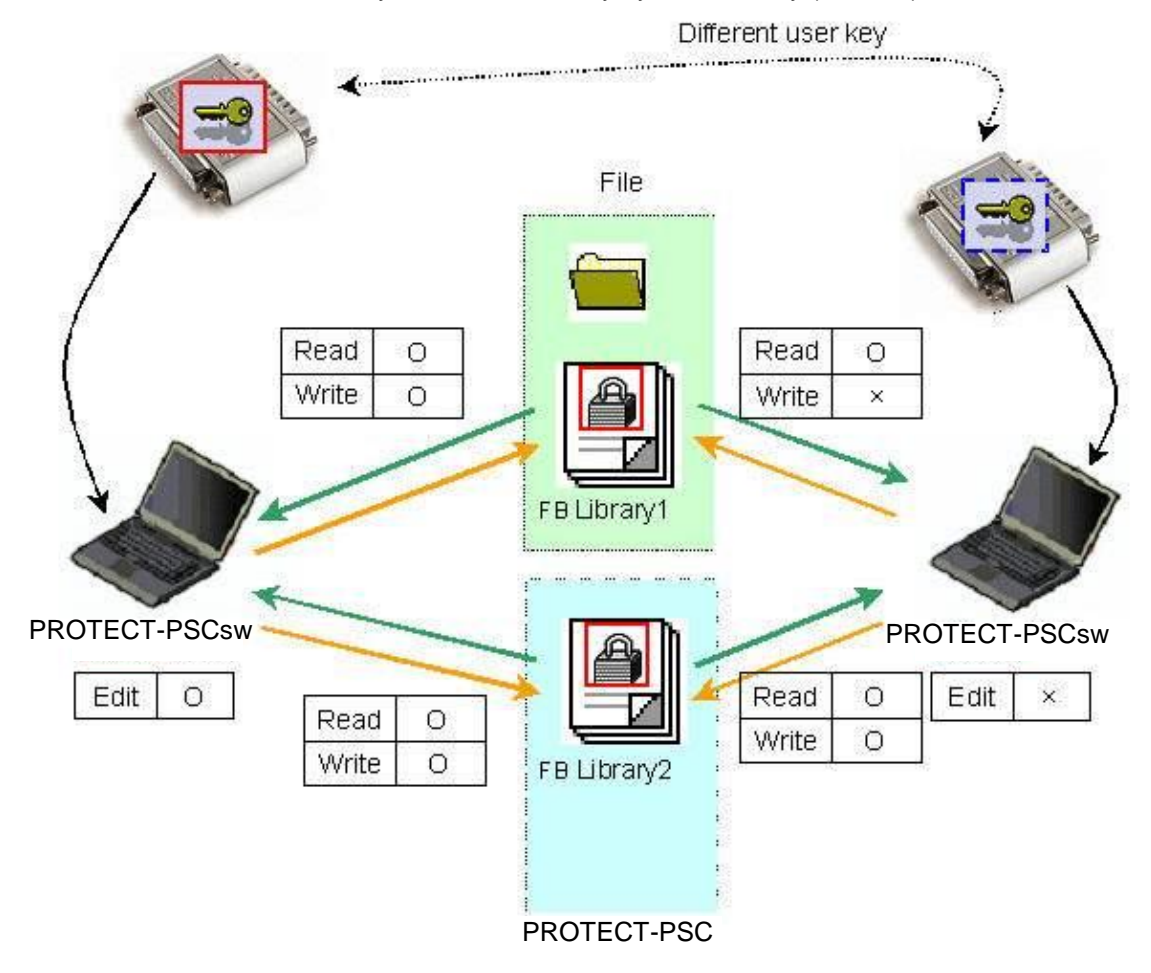

Figure 6-78 Editing locked libraries with different hardware dongles

In the above example, library 1 is available as a file on the fixed disk and library 2 in the PROTECT-PSC. Both libraries were created by user A and protected by user key (locked). User A has full access to both libraries if he has installed his hard-ware dongle. User B can only read Library 1 and use it in his programs. User B can read out the library stored in the PROTECT-PSC and transmit it into a PROTECT-PSC. However, it is not possible for him to process and store the libraries.

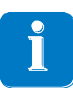

Newly created or altered libraries are locked as standard with the programmer's current user key (hardware dongle).

# Locking/unlocking the Library

- 1. Set a user key by means of the Liblock program
- 2. Open the library you would like to lock
- 3. Open the property dialogue of the library (see chapter 6.12.3).
- 4. Set FB Library protection by the Sentinel.
- 5. Select the function you wish (lock/unlock).
- 6. Save the library to activate the selected function.

| PS Library Prope       | rty                                                 | ×         |
|------------------------|-----------------------------------------------------|-----------|
|                        |                                                     |           |
| Library <u>N</u> ame : | FB100                                               | OK        |
| <u>V</u> ersion :      | 0.00                                                | Cancel    |
| <u>D</u> ate :         | 2010.08.30                                          |           |
| Desc <u>r</u> iption : |                                                     |           |
|                        |                                                     | Details ① |
| FB Library Pro         | itection<br>.ibrary is protected by the Sentinel. ② |           |
| _ <u></u> Library Key  |                                                     |           |
| <u>A</u>               | • Library is locked 3                               |           |
|                        | $\odot$ The key of a library is removed. $igodelta$ |           |
|                        |                                                     |           |
|                        |                                                     |           |

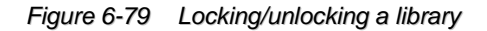

① Open a dialogue with additional information

<sup>2</sup> Activate a library protection by the Sentine.

③ Activate this option to lock a library.

Activate this option to unlock a library.
| FB Library Prop           | perty - [Details]         | Date of the last update                                 |
|---------------------------|---------------------------|---------------------------------------------------------|
| Update :<br>Author code : | 2011/04/12 15:43:48 (Tue) | Number of the hardware dongle used to lock the library. |
| Attr :                    | Edit                      | Shows whether or not the library can be ed-<br>ited.    |
| Security :                | Enable                    | Shows whether or not the library is locked.             |

Figure 6-80 Properties library additional information

PROTECT-PSCsw alerts you when you open a locked library that this library is locked by another hardware dongle and cannot be edited.

# 6.13 Checking

#### 6.13.1 Checking LD program

If the ladder diagram is opened you can check the ladder diagram by selecting [Edit]-[LD Program Check] from the main menu. The check is made automatically before every manual (tool button the main menu [Xchange]-[LD Edited Blocks] or automatic (save/transfer) conversion. The errors are subdivided into five groups according to different criteria.

| Program check result              |                        |                      |               |   |                                |                                                  | × |
|-----------------------------------|------------------------|----------------------|---------------|---|--------------------------------|--------------------------------------------------|---|
| PS PN                             | C Eormat error         | • Duplication output | C Label error | 2 | $\mathbf{C}$ <u>P</u> arameter | $\mathbf{C}$ Safety error $\mathbf{C}$ [/0 error |   |
| Number of START instructions :    | 1                      | Address              |               |   |                                |                                                  |   |
| Number of END instructions :      | 1                      | M000                 |               |   |                                |                                                  | _ |
| Number of extended instructions : | 80                     |                      |               |   |                                |                                                  |   |
| Number of format errors :         |                        | 3                    |               |   |                                |                                                  |   |
| Program end :                     | <b>U</b> <sub>97</sub> | _                    |               |   |                                |                                                  |   |
| Whether PEND present or not :     | Available              |                      |               |   |                                |                                                  |   |
| Add PEND(P)                       |                        |                      |               |   |                                |                                                  |   |
|                                   |                        |                      |               |   |                                |                                                  |   |
| PS: Duplication output.           |                        |                      |               |   |                                |                                                  |   |
| FIN. NO BIOI                      |                        |                      |               |   | OK I                           |                                                  |   |
|                                   |                        |                      |               |   | UK                             |                                                  |   |
| ,                                 |                        |                      |               |   |                                |                                                  |   |

Figure 6-81 Dialogue LD Program check

- ① Additional information.
- ② Selection of the error group (only available if error exists).
- ③ Error messages within selected group. Double clicking on the error message will bring you automatically to the defective block.

#### **Error groups**

#### Format errors

The errors shown below permit a display of the ladder diagram despite existing errors.

| Error code | Description                                                  |  |  |  |
|------------|--------------------------------------------------------------|--|--|--|
| 04         | False address area for contact for edge detection.           |  |  |  |
| 05         | Double use of a 'P' address                                  |  |  |  |
| 06         | Error in the conversion of 'single' to 'double' contact/coil |  |  |  |
| 0C         | Undefined command in program                                 |  |  |  |

Table 6-20Error messages – format error group

# Format errors (continued)

The errors shown below do not permit a display of the ladder diagram. Instead of the corresponding block only the error message with the error code is displayed in the ladder diagram.

| Error<br>code | Description                                                            |  |  |  |
|---------------|------------------------------------------------------------------------|--|--|--|
| 01            | Display limit exceeded (max. 22 lines per block)                       |  |  |  |
| 02            | Stack overflow with STR, STR NOT statement                             |  |  |  |
| 03            | OR statement without STR statement                                     |  |  |  |
| 04            | AND statement without STR statement                                    |  |  |  |
| 05            | Stack overflow with FPS statement                                      |  |  |  |
| 06            | FRD statement without FPS statement                                    |  |  |  |
| 07            | FPP statement without FPS statement                                    |  |  |  |
| 08            | No value at stack (S0), AND STR not possible                           |  |  |  |
| 09            | No value at stack (S0), OR STR not possible                            |  |  |  |
| 0A            | Timer statement stack error                                            |  |  |  |
| 0B            | Program limit exceeded (block with more than 256 steps)                |  |  |  |
| 0E            | Bit sample error in timer                                              |  |  |  |
| 0F            | No value at stack (S0), FPP not possible                               |  |  |  |
| 10            | Error in stack processing                                              |  |  |  |
| 11            | OR statement in timer block.                                           |  |  |  |
| 12            | OR,OR NOT,OR STR statements directly after FPS statement               |  |  |  |
| 13            | STR,STR NOT,OR,OR NOT,OR STR,AND STR statements after<br>OUT statement |  |  |  |
| 14            | No OUT statement exists in block                                       |  |  |  |

 Table 6-21
 Error messages – format error group (LD display not possible)

# **Duplicated output**

| Error code | Error message                              |
|------------|--------------------------------------------|
| -          | Duplicated output address (coil/coil).     |
| -          | Duplicated output address (coil/function). |
| -          | Duplicated function number                 |

Table 6-22 Error messages – duplicated output group

#### Label

| Error code | Error message                                 |
|------------|-----------------------------------------------|
| -          | START statement multiply present              |
| -          | END statement multiply present                |
| -          | START statement present without END statement |
| -          | END statement present without START statement |
| -          | No START statement present                    |
| -          | No END statement present                      |
| -          | Neither START nor END statement present       |

Table 6-23 Error messages – label group

#### Parameter

| Error code | Error message                                                 |
|------------|---------------------------------------------------------------|
| -          | Coil with address of an output module not used for 2 channels |
| -          | The number of assigned channels exceeds the maximum           |
| -          | The number of assigned inputs exceeds the maximum             |
| -          | The number of assigned outputs exceeds the maximum            |
|            |                                                               |

Table 6-24 Error messages – parameters group

#### Safety

| Error code | Error message                    |  |  |  |  |  |
|------------|----------------------------------|--|--|--|--|--|
| -          | Station number used not present. |  |  |  |  |  |
| Table 6-25 | Error messages – safety group    |  |  |  |  |  |

#### I/O

| Error<br>code | Error message                                             |
|---------------|-----------------------------------------------------------|
| -             | Adresse eines nicht installierten Moduls wurde verwendet. |
| -             | I(X) wird für eine Ausgangs Spule verwendet               |
| Table 6-26    | Error messages – I/O group                                |

#### 6.13.2 Logic check

The request for a logic check is made before every saving / transfer of the PS program (if modifications have been made). Whilst the check during saving can be postponed to a later date, the check before every transfer of the program (if modifications have been made) to the PROTECT-PSC is absolutely essential.

It serves to verify the ladder diagram by a different mode of presentation. For this purpose the ladder diagram is translated into a statement list. The programmer must now confirm that every block of the ladder diagram agrees with the corresponding statement list.

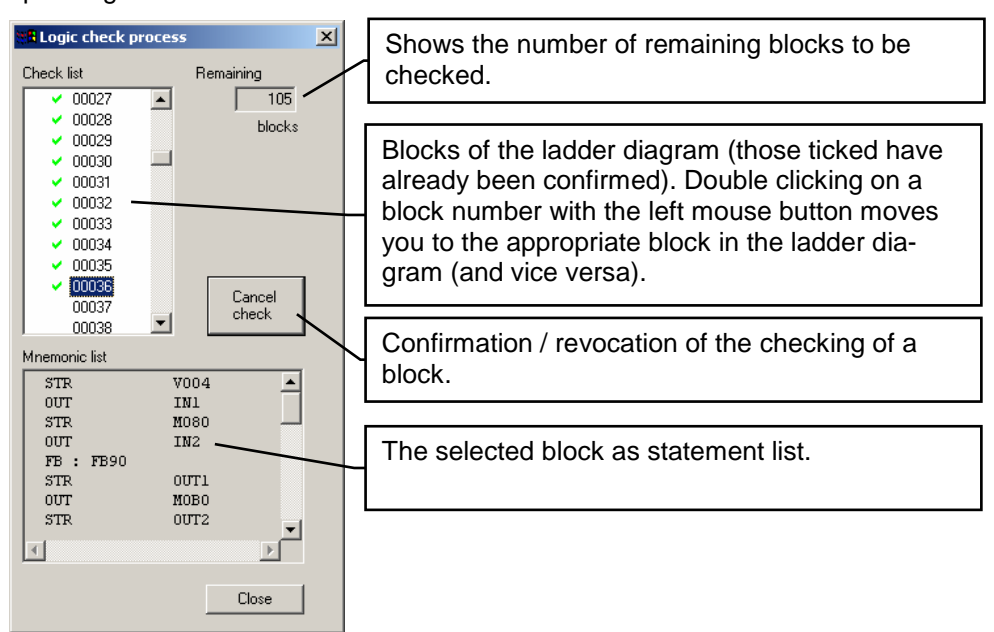

Figure 6-82 Logic check dialogue

#### Mode of operation of the translation process

In order to perform a check of the block of the ladder diagram shown as a statement list, it is necessary to understand the principal procedure of PROTECT-PSCsw during translation.

For the conversion of a ladder diagram into a statement list it is necessary to imagine a virtual 1-register machine with a register width of 1 bit. In addition to the working register A, this machine has an interim memory (stack S0...S23) to save 24 1bit values. The working register always contains the result of the last operation (Current Result (CR) according to IEC 61131). The interim memory is organised as a stack. The last stored value is always located in S0. Every statement from table 7.10.4 can be specified as an instruction sequence for this virtual machine. Timer, functions and edge detecting contacts are viewed as function call.

| Working<br>register |    |    |    |    |    | Interim memory (stack | ()  |     |     |     |     |
|---------------------|----|----|----|----|----|-----------------------|-----|-----|-----|-----|-----|
| А                   | S0 | S1 | S2 | S3 | S4 | S5S18                 | S19 | S20 | S21 | S22 | S23 |

Table 6-27 memory of the virtual machine

## **Translation tables**

Our assumed virtual machine has only a very limited instruction set. In order to distinguish between the instructions in the statement list, the instructions of the virtual machine are shown by an operand in parentheses. The 1 bit operand is shown as 'v' for value.

| Command | Function                                                            |
|---------|---------------------------------------------------------------------|
| load(w) | Loads w into A                                                      |
| push    | Copies A to stack and increases stack address                       |
| рор     | Loads value of stack into A and lowers stack address                |
| read    | Loads value of stack into A without altering address                |
| out(w)  | Assigns w the value of A                                            |
| not     | Inverts the value of A                                              |
| and(w)  | Performs AND logic operation with A and w and saves result in A     |
| nand(w) | Performs NAND logic operation with A and w and saves result in A    |
| or(w)   | Performs OR logic operation with A and w and saves result in A      |
| nor(w)  | Performs NOR logic operation with A and w and saves result in A     |
| xor(w)  | Performs XOR logic operation with A and w and saves result in A     |
| nts(w)  | A = 1, with change from 0 to 1 of w; otherwise A=0                  |
| pts(w)  | A = 1, with change from 1 to 0 of w; otherwise A=0                  |
| andpop  | Performs AND logic operation of A and S0, saves result in A and     |
|         | lowers stack address                                                |
| orpop   | Performs OR logic operation of A and S0, saves result in A and low- |
|         | ers stack address                                                   |

#### Table 6-28 Instructions of virtual machine

Every instruction in Table 6-2 can now be specified by an equivalent instruction sequence of the virtual machine.

| Ladder dia-<br>gram | Instruction list | Virtual machine    |
|---------------------|------------------|--------------------|
| + +                 | STR v            | push; load(v)      |
| Hμμ                 | STR NOT v        | push; load(v); not |
| $\neg \vdash$       | AND v            | and(v)             |
| ЧŁ                  | AND NOT v        | nand(v)            |
| ЧН                  | OR v             | or(v)              |
| ЧH                  | OR NOT v         | nor(v)             |
|                     | AND STR          | andpop             |
|                     | OR STR           | orpop              |
| -H                  | OUT v            | out(v)             |
|                     | PTS v            | pts(v)             |
|                     | NTS v            | nts(v)             |
| <u> </u>            | FPS              | push               |
| I                   | FRD              | read               |
|                     | FPP              | рор                |
|                     | FST              | load(1)            |
| $\rightarrow$       | NOT              | not                |
|                     |                  | no operation       |

Table 6-29 Translation table of statement list / virtual machine

### **Translation example**

Using a block ladder diagram the following is an example of a translation of the ladder diagram to instruction list. This example merely serves to describe the translation process and is not conceived as an example of use.

# Ladder diagram

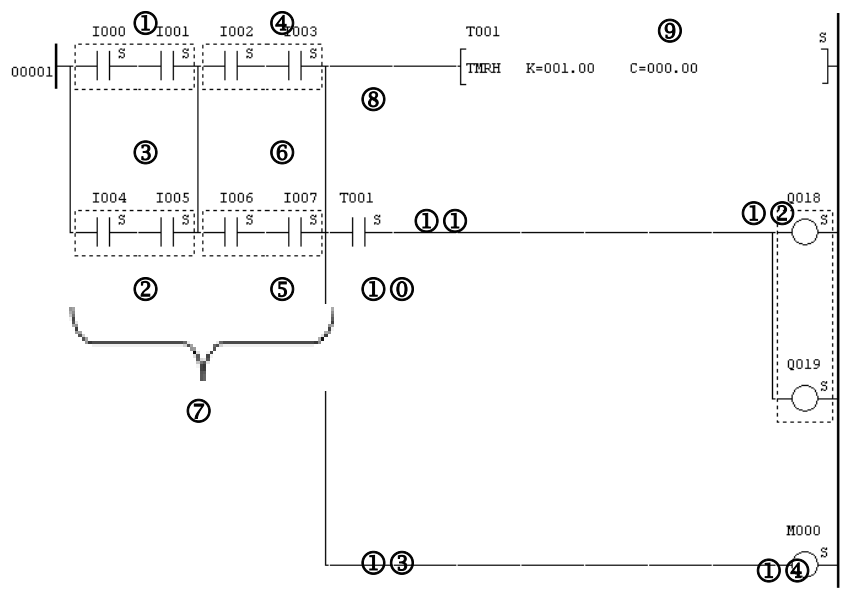

Figure 6-83 Ladder diagram – example of translation process LD -> SDL

#### Statement list

The statement list is now created step by step from the ladder diagram. The translation process is worked through from top to bottom and from left to right according to the priorities of Booles algebra. This always produces a clear statement list for every ladder diagram block. The following initial states are assumed:

A = 0; 1000 to 1007 = 1; T001 = 1

The registers (A, S0...S3) show states after execution of the instruction in the 'virtual' column.

| Step | LD        | STL      | virtual    | Α    | S0 | S1 | S2 | S3 |
|------|-----------|----------|------------|------|----|----|----|----|
| 0    |           |          |            | 0    | -  | -  | -  | -  |
|      | 1000 1001 |          | push       | 0    | 0  | -  | -  | -  |
| 1    |           | STR 1000 | load(1000) | 1000 | 0  | -  | -  | -  |
|      |           | AND 1001 | and(I001)  | 1    | 0  | -  | -  | -  |
|      | 1004 1005 |          | push       | 1    | 1  | 0  | -  | -  |
| 2    |           | STR 1004 | load(1004) | 1004 | 1  | 0  | -  | -  |
|      |           | AND 1005 | and(1005)  | 1    | 1  | 0  | -  | -  |
| 3    |           | OR STR   | orpop      | 1    | 0  | -  | -  | -  |

Table 6-30 Example of translation LD -> STL (1/2)

| Step | LD                                                                                                    | STL                          | virtual                                 | Α    | S0 | S1 | S2 | S3 |
|------|----------------------------------------------------------------------------------------------------|------------------------------|-----------------------------------------|------|----|----|----|----|
|      | 1002 1003                                                                                                    | STD 1002                     | Push                                    | 1    | 1  | 0  | -  | -  |
| 4    |                                                                                                    | 31 K 1002                    | load(1002)                              | 1002 | 1  | 0  | -  | -  |
|      |                                                                                                    | AND 1003                     | and(1003)                               | 1    | 1  | 0  | -  | -  |
|      | 1006 1007                                                                                                    |                              | Push                                    | 1    | 1  | 1  | 0  | -  |
| 5    |                                                                                                    | 31 K 1000                    | load(1006)                              | 1000 | 1  | 1  | 0  | -  |
|      | · · · · · · · · · · · · · · · · · · ·                                                                                          | AND 1007                     | and(1007)                               | 1    | 1  | 1  | 0  | -  |
| 6    |                                                                                                    | OR STR                       | orpop                                   | 1    | 1  | 0  | -  | -  |
| Ø    | $ \begin{array}{c ccccccccccccccccccccccccccccccccccc$                                                                         | AND STR                      | andpop                                  | 1    | 0  | -  | -  | -  |
| 8    | 1003 T001                                                                                                    | FPS                          | push                                    | 1    | 1  | 0  | -  | -  |
| 9    | T001 s<br>-[TMRH K=001.00 C=000.00 ]                                                                                           | TMRH<br>T001<br>K=001.0<br>0 | 0 T001 = 1, wenn Eingang 1,0 Sekunden 1 |      |    |    |    |    |
| 00   | $\begin{array}{c c} 1007 & T001 \\ \hline \\ \hline \\ \hline \\ \hline \\ \hline \\ \hline \\ \hline \\ \hline \\ \hline \\ $ | FRD                          | read                                    | 1    | 1  | 0  | -  | -  |
| 00   | T001<br>·    <sup>S</sup>                                                                                                    | AND T001                     | and(T001)                               | 1    | 1  | 0  | -  | -  |
| ດຂ   |                                                                                                    | OUT Q018                     | out(Q018)                               | 1    | 1  | 0  | _  | _  |
|      | 0019<br>S                                                                                                    | OUT Q019                     | out(Q019)                               |      |    |    |    |    |
| 03   |                                                                                                    | FPP                          | Рор                                     | 1    | 0  | -  | -  | -  |
| 14   | M000                                                                                                    | OUT M000                     | out(M000)                               | 1    | 0  | -  | -  | -  |

 Table 6-31
 Example of translation LS -> STL (2/2)

#### Logic check of a function block

The logic check of a function block is limited to the logic check of the elements of the LD at its inputs and outputs and the transer to/from the function block. The logic check of the function block is carried out after its setting / modification.

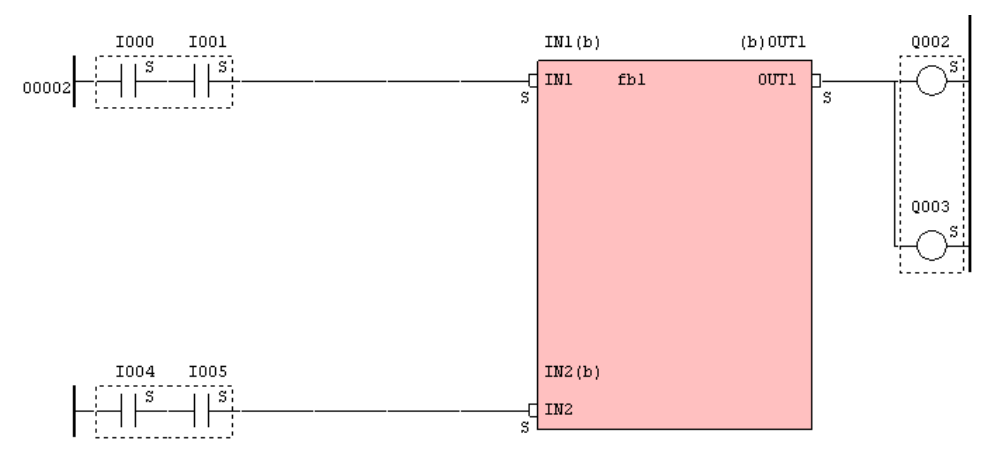

Figure 6-84 Presentation of a function block

The inputs of the function block are called IN1, IN2. The output of the function block is called OUT1. The function block itself bears the designation fb1. This function block is presented in the dialogue logic check as a statement list as described in the following.

| 1                                                                                                    |                       |                                                                                          |
|----------------------------------------------------------------------------------------------------|-----------------------|------------------------------------------------------------------------------------------|
| Check list                                                                                               | rss 🗾 🗵               | The result of rounding off I000/I001 is transferred to IN1 of the function block:        |
| ▶2         PS(Program)           ✓         00000           ✓         00001           00002         00003 | 3<br>blocks           | STR 1000<br>AND 1001<br>OUT IN1 ; Transfer to the function block                         |
| 00004                                                                                                    |                       | The result of rounding off I002/I003 is transferred to IN2 of the function block:        |
| <br>Mnemonic list                                                                                        | Check                 | STR 1004<br>AND 1005<br>OUT IN2 ; Transfer to the function block                         |
| STR<br>AND<br>OUT                                                                                        | I000 A<br>I001<br>IN1 | The call up of the function block then follows. To check, its name is displayed too.     |
| AND                                                                                                    | 1004<br>1005<br>TN2   | FB : fb1                                                                                 |
| FB : fbl<br>STR<br>OUT                                                                                   | 00T1<br>Q002          | After the call up, the output of the function block OUT1 is read out and edited further. |
| our                                                                                                    | Q003                  | STR OUT1 ; reading back from the function<br>OUT Q002 ; block<br>OUT Q003                |
|                                                                                                    |                       |                                                                                          |

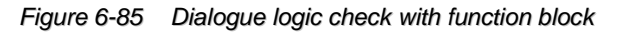

# 6.13.3 Program size and execution time

The PS program may only have a max. size (32000 bytes) and a run time (1.2ms). The PN program may only have a max. size (31488 bytes) and a run time (1.2ms). You can perform a check by selecting [Xchange]-[Program Size Check] in the main menu. The check is performed automatically in the background before transfer to PROTECT-PSC.

| Object program si | ze check                                              |
|-------------------|-------------------------------------------------------|
| The sizes         | of object programs are within the limits.             |
| For CPU-MP-A:     | 422 bytes<br>(Max. 32000 Bytes) Main scan time: 10 us |
| For CPU-MP-B:     | 214 bytes<br>(Max. 32000 Bytes) Main scan time: 9 us  |
| _ PN              |                                                       |
|                   | 50 bytes<br>(Max. 31488 Bytes) Main scan time: 4 us   |
|                   | Close                                                 |

Figure 6-86 Program size check dialogue

# 6.14 User Program Change Procedure

Changing of the Safety program is protected by the PIN code.Change of an user program is implemented by the worker (worker whoknows the PIN code) with the competence of the change program.

1. Connect a PC which is installed PROTECT-PSCsw, with PROTECT-PSC through a USB cable.

2. Start PROTECT-PSCsw (Engineering Tool).

3. Select "Read Data" and "All Programs + Parameters + Comments" .

Then it starts the redaing program.

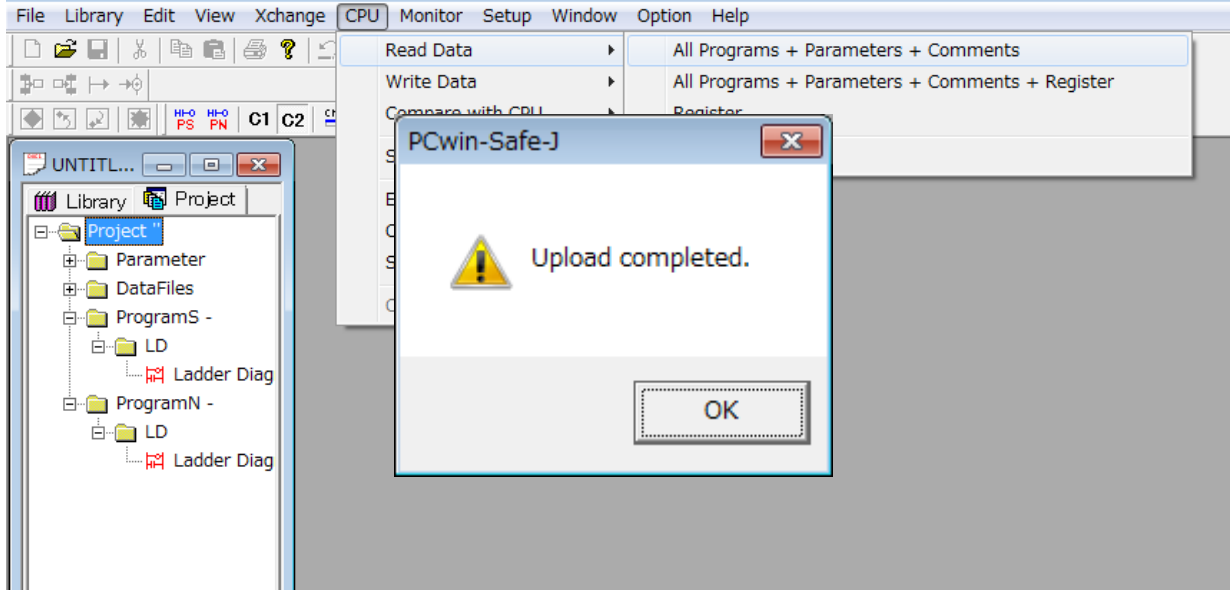

Figure 6-87 Screen 1

4. The following screen is displayed after completing the reading.

Figure 6-88 Screen 2

5. Click the "OK" button.

6. Click the "LD" and the program is displayed as follows.

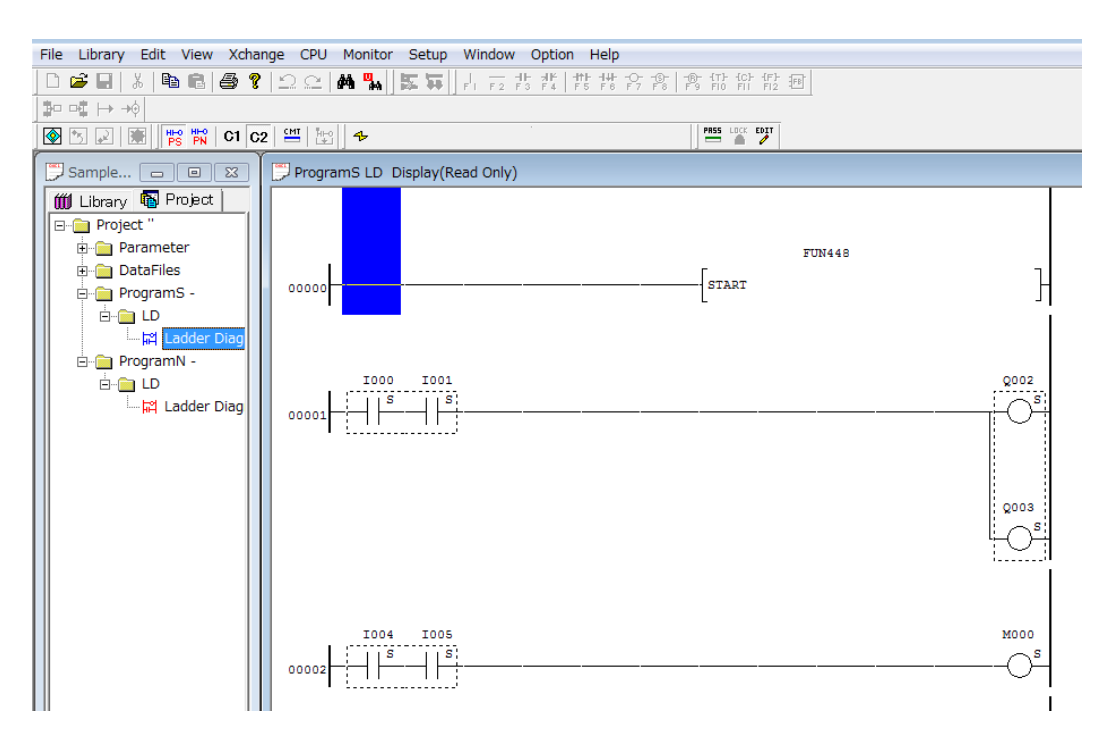

Figure 6-89 Screen 3

- 7. Enter the "Edit" Mode.
- 8. Click "Edit" tag and then click "Start Edit Mode".

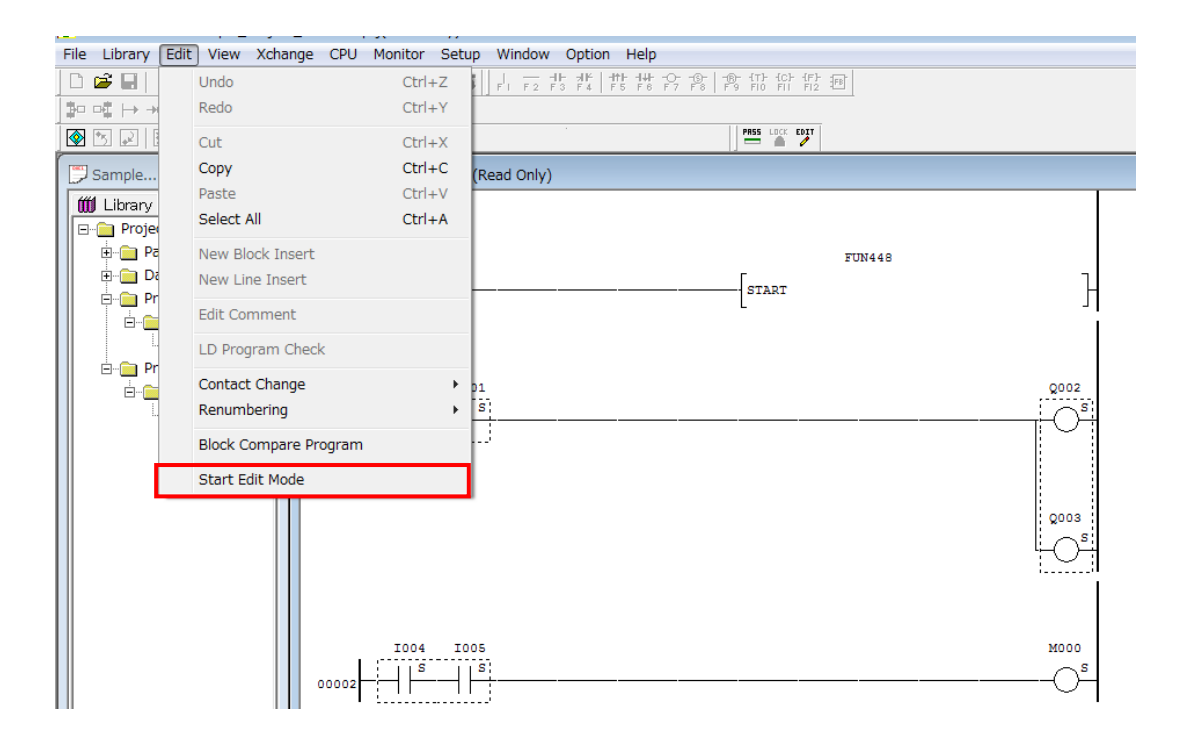

9. The following screen is displayed.

Then enter a password (Default Password is protect1)

| Start of edit mode             | ×                    |
|--------------------------------|----------------------|
| Please enter your pas<br>mode. | sword to start edit: |
| Password 🛛                     |                      |
| OK                             | Cancel               |

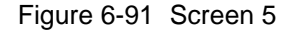

- 10. Click the "OK" button.
- 11. Implement Circuit Change

The Change method is the same as the time of creating a circuit newly.

12. Save a program after the completion of change.

A saving method is same as the time of creating a circuit. Because an engineering tool has not an automatic version management function, the version change management (Changing the program name etc) is implemented at the user's responsibility.

When changing a file name, select "Save As...". When not changing a file name, select "Save".

| File | Library Edit View Xchange CPU Monitor                                                                                                    | Setup Win        | dow Option Help             |   |
|------|----------------------------------------------------------------------------------------------------|------------------|-----------------------------|---|
|      | New<br>Open<br>Close                                                                                                    | Ctrl+N<br>Ctrl+O | <u>▶ おおおおおおおおおおおおおお</u><br> |   |
|      | Save<br>Save As                                                                                                    | Ctrl+S           |                             |   |
|      | Import Data<br>Export Data                                                                                                    | +<br>+           | FUN448                      |   |
|      | Language Setup<br>Link Library                                                                                                    |                  | [START                      | } |
|      | Print<br>Drawing Style Print<br>Print Setup                                                                                               | Ctrl+P ►         | 2002<br>                    | 6 |
|      | 1 Sample_Project_180410.sprj<br>2 Sample_Project_180410.sprj<br>3 C:¥Users¥¥EMC_070315.sprj<br>4 TMS_PCSJ_StdLib_Master_170331_JP_EN.sprj |                  |                             |   |
|      | Exit                                                                                                    |                  |                             | s |
|      |                                                                                                    |                  | мооо                        | s |

Figure 6-92 Screen 6

13. The following screen is displayed.

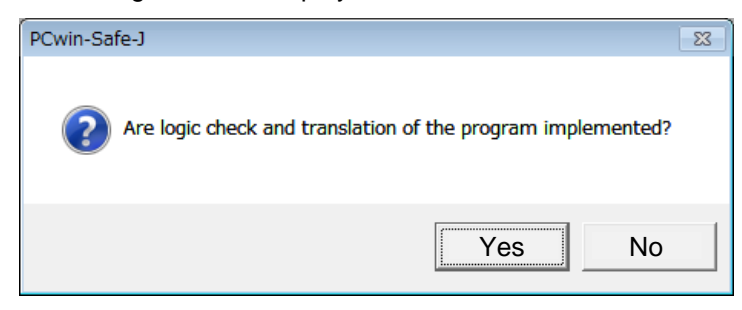

Figure 6-93 Screen 7

- 14. Click the "Yes" button.
- 15. Execute the logic check of the program.

| 💷 Logic check proc | ess                  |                          | × |
|--------------------|----------------------|--------------------------|---|
| Check list         |                      | Remaining<br>3<br>blocks |   |
| Mnemonic list      |                      | Cancel check             | ( |
| STR<br>OUT<br>OUT  | M001<br>Q00A<br>Q00B |                          | * |
| <                  |                      | Close                    | - |

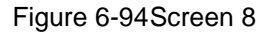

After the completion of logic check of program, the following screeen is displayed .

16. Click the "OK" button.

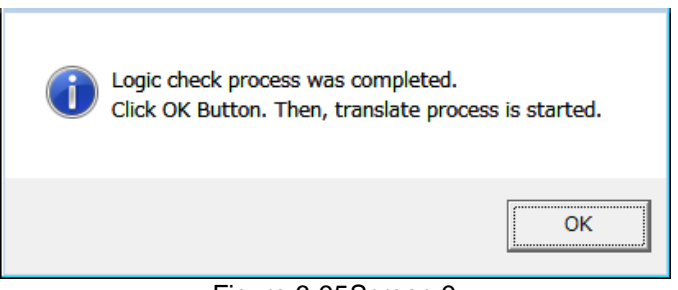

Figure 6-95Screen 9

17. When the .translation is completed properly, the following screen is displayed. Click the "OK" button.

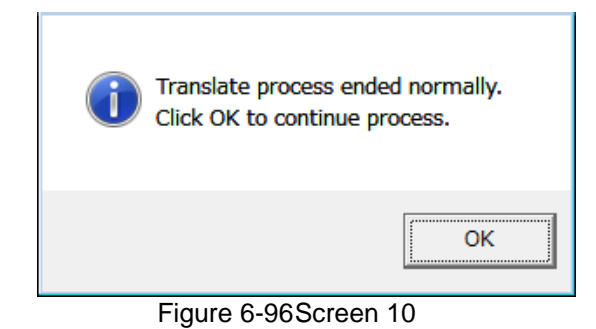

 When the file is saved properly, the following screen is displayed. Click the "OK" button.

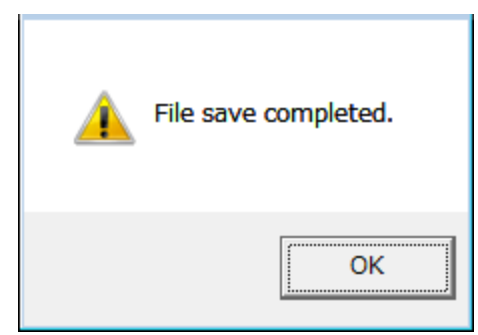

Figure 6-97Screen 11

 Download the changed program to PLC from CPU tag, select "Write Data" and "All Programs + Parameters + Commnets".

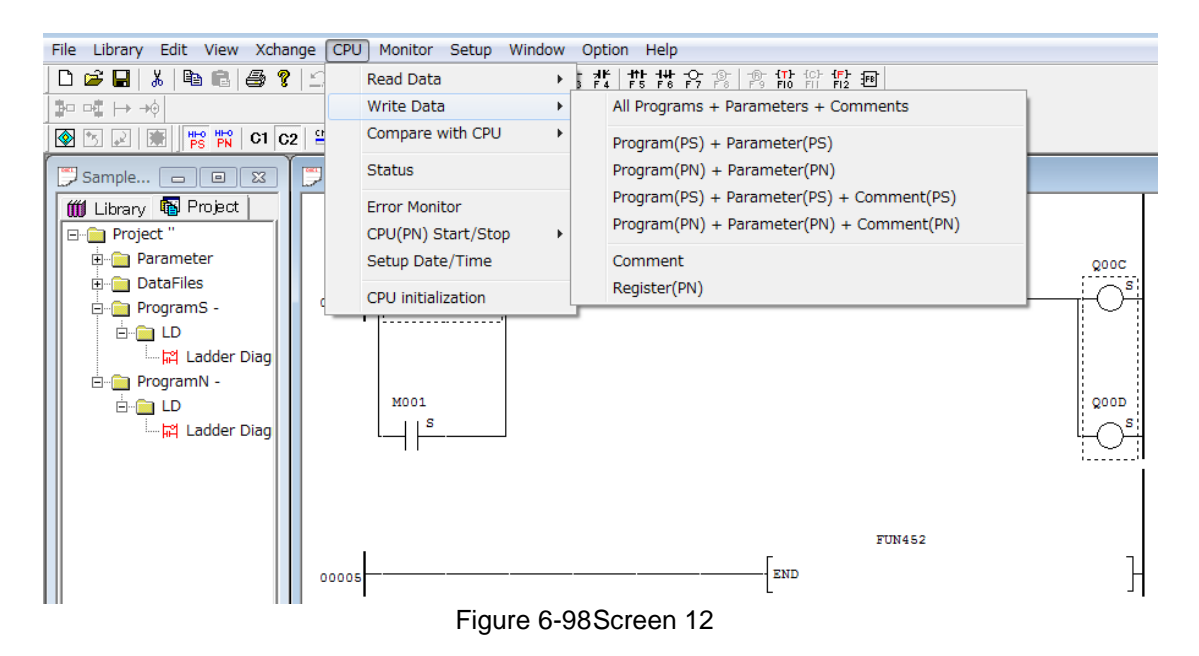

20. When file name is changed, the folowing screeen is displayed"Confirm the old project name and new project name" and thenClick the "Continue" button.

| CPU - W | rite Data                                                   |                              | × |  |  |  |  |  |
|---------|-------------------------------------------------------------|------------------------------|---|--|--|--|--|--|
| ⚠       | The project name is different.<br>Does it continue writing? |                              |   |  |  |  |  |  |
| Confi   | Confirm Project Name                                        |                              |   |  |  |  |  |  |
|         | CPU: SAMPLE_PROJECT_180410.SPRJ                             |                              |   |  |  |  |  |  |
| PCwir   | -Safe-J :                                                   | SAMPLE_180411SPRJ            |   |  |  |  |  |  |
| L       |                                                             | <u>Stop</u> <u>C</u> ontinue |   |  |  |  |  |  |

Figure 6-99Screen 13

21. The following screen is displayed. Click the "Yes" button.

| CPU - W                                | CPU - Write Data                                                      |                |  |  |  |  |  |  |
|----------------------------------------|-----------------------------------------------------------------------|----------------|--|--|--|--|--|--|
| <u>.</u>                               | The preparation of the writing completed.<br>Does it execute writing? |                |  |  |  |  |  |  |
|                                        | Confirmation of the data to write                                     |                |  |  |  |  |  |  |
|                                        | Project : SAMPLE_PROJECT_180410.SPRJ                                  |                |  |  |  |  |  |  |
| Write                                  | Write Data : All Program + Parameter + Comment                        |                |  |  |  |  |  |  |
| ₩rites project data, at the same time. |                                                                       |                |  |  |  |  |  |  |
|                                        |                                                                       | Yes <u>N</u> o |  |  |  |  |  |  |

Figure 6-100 Screen 14

- 22. Make CPU into the writing mode and enable to write a program.
- 23. PIN code input.

Input the old and new PIN code.

(The old and new PIN code can be the same PIN code.)

| PIN code Update                                           | ×                 |
|-----------------------------------------------------------|-------------------|
| The PIN code is refreshed.<br>Please input four digits of | a decimal number. |
| <u>O</u> ld PIN code                                      |                   |
| <u>N</u> ew PIN code                                      |                   |
| PIN code confirmation                                     |                   |
| OK                                                        | Cancel            |

Figure 6-101 Screen 15

After Inputting the PIN code, click the "OK" button.

24. After completion of writing program, the following screen is displayed. Click the "OK" button.

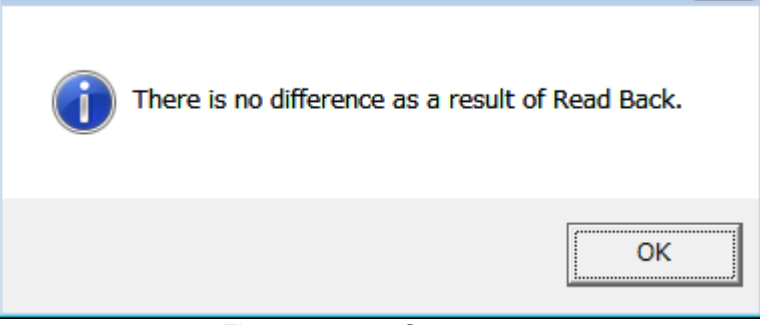

Figure 6-102 Screen 16

25. The following mssage is displayed.

And the program written in CPU becomes valid.

| 🛕 The trar | nsmitted data became valid. |
|------------|-----------------------------|
|            | ОК                          |
| Figure     | e 6-103 Screen 17           |

26. Make the CPU into Reset/Run Mode and start the PROTECT-PSC

# 6.15 Changing / revising

You have the possibility of performing different changes for the entire user program within the framework of the editing options.

# 6.15.1 Changing contacts

### I/O addresses

This dialogue can be reached via the [Edit]-[Contact Change]-[I/O Address] entry in the main menu.

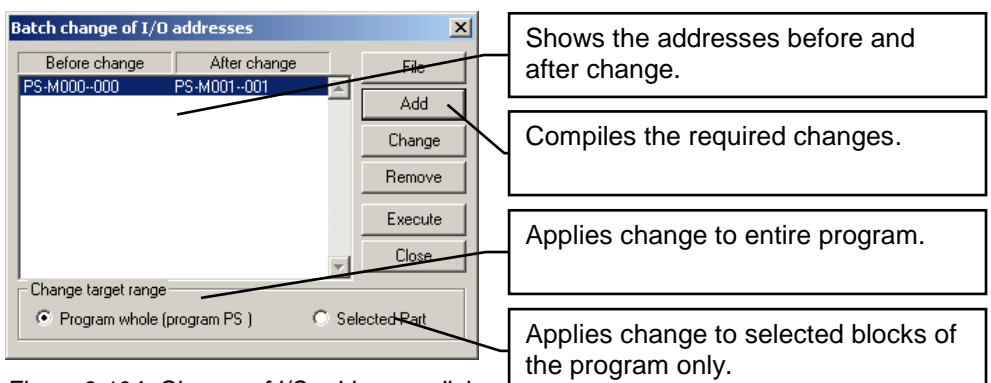

Figure 6-104 Change of I/O addresses dialogue

# [File]

Loads a statement list from a CSV-file (comma separated value). The file must have the ending 'csv'. You can create such a file using Excel or a text editor. If you use Excel to create the file, make sure that a comma is set as separating symbol.

#### Header

The text '#CHANGEALL' must be entered in the first line of the file.

#### I/O addresses

The area with the addresses to be modified is introduced with 'BEGIN\_IOBIT' and ended with '#END'. In between are the new address and the address to be modified separated by a comma 'M000, M010'. A comment on the documentation can be attached similarly separated by a comma.

#### Function operand

The area with the function operands to be modified is introduced with '#BEGIN\_FUNCOP' and ended with '#END'. In between are the function operands to be modified and the new function operands separated by a comma 'D0000L, D0001L'. A comment on the documentation can be attached similarly separated by a comma.

#### 6

### Example

#CHANGEALL #BEGIN\_IOBIT M000, M010, changes address M000 in M010 M001, M011, changes address M001 in M011 #END #BEGIN\_FUNCOP D0000, D0001, changes address D0000 in D0001 #END

# [Add]

Adds a new entry of the addresses to be altered to the change list. The addresses must be entered without area specifier hexadecimally as bit address. In the case of addresses from the WORD memory area (D, N, S) a bit number must be specified by '-\*'.

| Add X                                               | Start and end address of the address area to be modified (bit address). |
|-----------------------------------------------------|-------------------------------------------------------------------------|
| After change Device : M  Start Address : 020 Cancel | Start of the new address ar-<br>ea (bit address).                       |

Figure 6-105 Sub dialogue [Change] [Batch Change of the I/O addresses]

#### [Remove]

Removes the selected entry from the change list.

## [Execute]

Performs the changes for all selected entries of the change list.

### [Close]

Closes the dialogue.

## Function Instruction Operand (PN program only)

You can reach this dialogue in the main menu under the entry [Edit]-[Contact Change]-[Function Instruction Operand]. The procedure is analagous to that to modify I/O addresses. Only the type of addressing is as byte or word address

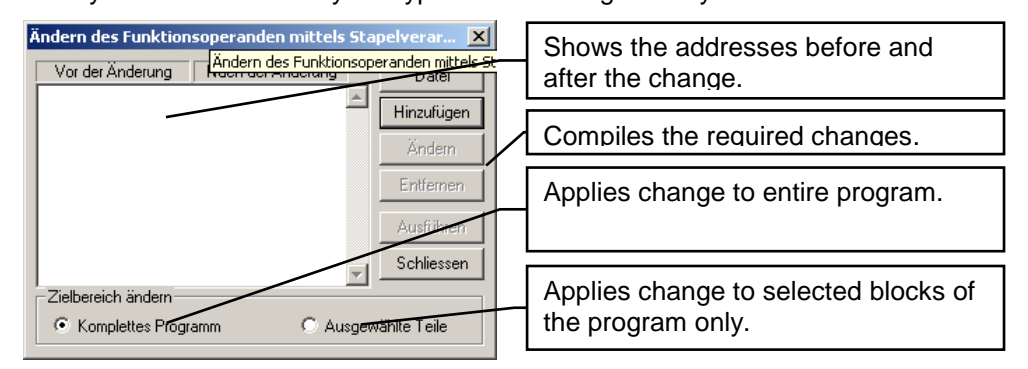

Figure 6-106 Change function operand dialogue

# NC/NO contact

This dialogue can be reached via [Edit]-[Contact Change]-[AB Contact] in the main menu. You can change an NC contact into an NO contact by entering a bit address with area specifier and vice versa. This function can only be used for individual contacts.

| Swap contact A and B     | Entry of the bit address                          |
|--------------------------|---------------------------------------------------|
| Target address : Execute |                                                   |
| Range Conserved Close    | Application to all or only selected contacts with |
|                          | the selected address.                             |

Figure 6-107 Swap contact A and B dialogue

#### 6.15.2 Changing numbering

If the numerical order has been altered by various processes (delete/insert) it is possible to restore ascending numbering through entry in the main menu [Edit]-[Renumbering]-[Function Instruction Serial No.] and [Edit]-[Renumbering]-[Edge Detection Address]. Please bear in mind that these functions cannot be reversed.

#### 6.15.3 Comparing programs

It is possible to compare two programs by selecting the menu point [Edit]-[Block Compare Program]. The comparison is always made block by block. The result of the comparison is shown by a tabular comparison of the individual blocks. The differences are marked by different colour symbols. The opened project is always the starting point. Double clicking on an entry or pressing the 'Block display' button moves you directly to the respective block in the ladder diagram.

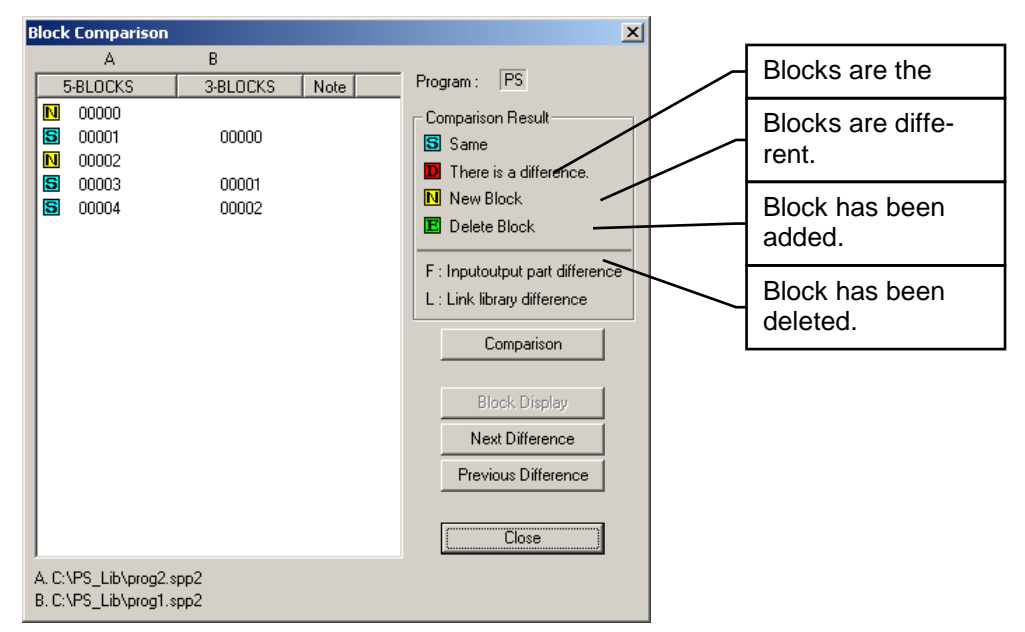

Figure 6-108 Program block comparison dialogue

# 6.16 Monitoring

For troubleshooting purposes and to study sequences of a user program you can monitor the current state of the inputs, outputs and registers during operation.

#### 6.16.1 Ladder diagram

With an open ladder diagram window you can start or stop the graphic observation in the main menu under [Monitor]-[Start CPU Monitor].

The inputs and outputs are shown in different colours depending on their logical state. The colours are freely adjustable in the dialogue [Adjust] (which can be reached by the main menu [Options]-[Adjust]) under the [Colours] rider.

In addition to the states of the contacts, the time which has currently passed is specified under the function 'timer'.

Depending on requirements the interrogation/updating time of the monitoring can be set in the dialogue [Configuration] (which can be reached by the main menu [Options]-[Configuration]) under the instructions rider in a range of 100ms to 5000ms.

### 6.16.2 Memory area

The memory area is monitored in its own dialogue which you can reach in the main menu under [Monitor]-[Register+I/O Address Monitor] or alternatively in the project window under the entry [DataFiles]-[Register]. You can compile the memory areas to be monitored randomly and save them for later use. An entry in this list will always consist of a WORD (16 BIT) and will contain a maximum of 16 entries (256 bits).

| Edit register a | nd I/O addres | s  |                 |        |                 | ×              |
|-----------------|---------------|----|-----------------|--------|-----------------|----------------|
| Area PS         | · (1)         |    | Device F        | •      | Display area    | 10W · 1FW      |
|                 | •             |    |                 | 2      |                 | 3              |
| Address         | FEDCBA98      | 76 | Hex             | Dec    | Oct             |                |
| PS-P10W         | 00000000      | 00 | 0000            | 00000  | 00              | Adress setting |
| PS-P11₩         | 00000000      | 00 | 0000 <b>(</b> C | 00000  | 00              | A-44(0)        |
| PS-P12W         | 00000000      | 00 | 0000            | 00000  | 00              | Add(Q)         |
| PS-P13W         | 00000000      | 00 | 0000            | 00000  | 00              |                |
| PS-P14W         | 00000000      | 00 | 0000            | 00000  | 00              | Change(W)      |
| PS-PI5W         | 000000000     | 00 | 0000            | 00000  | 00              |                |
| PS_P170         | 000000000     | 00 | 0000            | 00000  | 00              | Remove(E)      |
| PS-P18M         | 000000000     | 00 | 0000            | 000000 | 00              |                |
| PS-P190         | 000000000     | 00 | 0000            | 00000  | 00              | Clear(R)       |
| PS-P1AV         | 00000000      | 00 | 0000            | 00000  | 00              |                |
| PS-P1BW         | 00000000      | 00 | 0000            | 00000  | 00              |                |
| PS-P1CW         | 00000000      | 00 | 0000            | 00000  | 00              | Read(U)        |
| PS-P1DW         | 00000000      | 00 | 0000            | 00000  | 00              |                |
| PS-P1EW         | 00000000      | 00 | 0000            | 00000  | 00              | Save(V)        |
| PS-PIFW         | 000000000     | 00 | 0000            | 00000  | 00              |                |
|                 |               |    |                 | 4      | onitor start(S) | Close(ESC)     |

Figure 6-109 Monitor register dialogue

Selection of the memory area

PS = Memory of the PS program

- PN = Memory of the PN program
- Common = Common area of the PS/PN memory
- ② Selection of the memory type
- ③ Selection of the address area within the memory type
- ④ Start of monitoring
- S List of the addresses to be monitored

### Compilation

If you select a display area directly ③ a maximum of 16 entries is automatically compiled. You can alter this compilation randomly and save it on the fixed disk for

| later use.     | Add a new entry (only possible if fewer than 16 entries exist). |
|----------------|-----------------------------------------------------------------|
| Adress setting |                                                                 |
| Add(C)         |                                                                 |
|                | Edit a selected entry.                                          |
| Change(W)      |                                                                 |
| Bamaua(E)      | Remove a selected entry from the compilation.                   |
|                |                                                                 |
| Clear(R)       | Delete entire compilation.                                      |
|                |                                                                 |
| Read(0)        | Read saved compilation from the hard disk.                      |
|                |                                                                 |
| Save(V)        | Write compilation on hard disc.                                 |
|                |                                                                 |

Figure 6-110 Address selection in monitor register dialogue

### Adding/Changing

This dialogue can be reached via the "Add" button (fewer than 16 entries) or via the "Change" button (if an entry is selected). You have the possibility here to add one or several entries to the compilation.

|   | Eingangsadresse                                  | Selects the memory area (the 'EL' ar-<br>ea is not currently available). |
|---|--------------------------------------------------|--------------------------------------------------------------------------|
|   | Typ P Adresse (E) (W) OK                         | Selects memory type and address (number only).                           |
| 1 | Block Auswählen (R)                              |                                                                          |
|   | Nummer des Blockwertes (T) T mögliche werte 16 3 |                                                                          |

Figure 6-111 Add/change entry in the monitor (register) dialogue

If you select the box "Block Auswählen" ① as many WORD blocks as specified in ② will be added automatically starting from the entered address. The number of WORD blocks which can be automatically added is restricted to a maximum of 16 and is displayed in ③.

# 6.17 Documenting

Good documentation is a part of every program. PROTECT-PSCsw provides you with two different types of documentation. A simple one to be printed out as required and a detailed one for the finished program to be added to the plant documentation. Both types have the same content and differ only in their visual presentation (formatting).

A print-out in simple presentation can be selected via the menu [File]-[Print]. Select the option [File]-[Drawing Style Print], option for a print-out of a more detailed formatting.

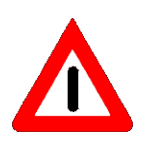

It is essential to print out the program completely for plant documentation to correctly complete program creation. The programmer must enter his name on the cover sheet of the documentation and confirm the correctness of the documentation/of the user program by his signature.

The documentation is subdivided into several areas which can be individually selected and printed out. Before printing out the final documentation you must enter the additional data necessary for documentation.

#### 6.17.1 Setting format

The defaults for the cover sheet and the requisite additional data for documentation are entered here. You can reach this input mask in the main menu under [File][ Drawing Style Print][Form setup]. In addition every dialogue has a button [Format] to select the print options by which you can similarly reach this input mask.

| Format setting               |                                         | × |
|------------------------------|-----------------------------------------|---|
| MAKER                        | :                                       |   |
| MACHINE NO.                  |                                         |   |
| MACHINE NAME                 | :                                       |   |
| DRAWING NO.                  | :                                       |   |
| DESIGN CHANGE NO             | 0. :                                    |   |
| 🗖 Put                        | SER.No. with drawing. START NO. : 00000 |   |
| STD.DRAWING NO.              | :                                       |   |
| DEVICE CODE                  | :                                       |   |
| CONTENTS                     | :                                       |   |
| PROGRAM NO.                  | :                                       |   |
| DRAWING FOR                  | :                                       |   |
| MESSRS.                      | :                                       |   |
| USER'S NO.                   | :                                       |   |
| REMARKS                      | :                                       |   |
| REMARKS1<br>(COPYRIGHTS)     | :                                       |   |
| PROGRAM NAME                 | :                                       |   |
| UPDATE<br>(YYYY/MM/DD)       |                                         |   |
| PSV<br>(Program Specified Va | :                                       |   |
|                              | OK                                      |   |

in the case of multi-line entry fields press the 'RE-TURN/ENTER' key while simultaneously pressing the 'SHIFT' key . The date is entered as fol-

In order to insert a line break

lows:

YYYY/MM/DD

whereby:

DD = day MM = month

YYYY = year

Figure 6-112 Format setting dialogue

## 6.17.2 Selecting printer

Before starting a print-out you should select a printer. You can reach the appropriate dialogue in the main menu under [File][Print setup...]. A selection dialogue usual in Windows will appear. Every dialogue also possesses a button to select the print options [Printer setting] with which you can similarly obtain the printer selection dialogue.

#### 6.17.3 Ladder diagram

Ladder diagrams of selected blocks can be printed out by selecting in the main menu [File][Print...] [Circuit Diagram List (Ladder)...].

| Circuit Diagram List                                                                                                    | Selects the pro-<br>gram to be printed                          |
|----------------------------------------------------------------------------------------------------|-----------------------------------------------------------------|
| Print Conditions<br>Print Conditions<br>P PS ○ PN<br>Content<br>✓ Contect comment 	Contact reference 	Label                                                           | Selects the infor-<br>mation to be print-<br>ed.                |
| Block comment     Coil comment     Coil reference     ContactList Page       Output range     00000     to     Terminal Block     00002       Start Page No.     0001 | Selects the blocks<br>of the ladder dia-<br>gram to be printed. |
| Cover setting Printer setting Print Classe                                                                                                    | Stipulates the start<br>of page numbering.<br>auf einmal        |

#### 6.17.4 Comment

Comments of selected memory areas can be printed out by selecting in the main menu [File][Print...][Comment List...].

| Address Comment List Program Name [C:\PS_Lib\prog1.spp2 Print conditions  | Selects the program to be print-<br>ed                                       |
|---------------------------------------------------------------------------|------------------------------------------------------------------------------|
| Program<br>○ All ○ PS ○ PN<br>Content<br>I Cover<br>I P I S □ S(Bit) □ EL | Selects whether a document is to be printed out with or without cover sheet. |
|                                                                           | Selects the desired memory areas.                                            |
|                                                                           | Selects/deselects all memory areas at once.                                  |
| Start Page No. 0001                                                       | Stipulates the start of page numbering.                                      |
| Cover setting Print Close                                                 |                                                                              |

Figure 6-114 Print Comment List dialogue

#### 6.17.5 **Contact table**

Contact tables of selected memory areas can be printed out by selecting in the main menu [File][Print...] [Contact Table List...].

| Contact Table List X Program Name C:\PS_Lib\prog1.spp2                                | Selects the program to be printed                                                  |
|---------------------------------------------------------------------------------------|------------------------------------------------------------------------------------|
| Print conditions Program  All C PS C PN  Content  Convert                             | Selects whether a document<br>is to be printed out with or<br>without cover sheet. |
| Image: P     S(Bit)     EL       Image: K     N(Bit)     EM       Image: V     D(Bit) | Selects the desired memory areas.                                                  |
|                                                                                       | Selects/deselects all memory areas at once.                                        |
| Start Page No.     0001       Cover setting     Print     Close                       | Stipulates the start of page numbering.                                            |

Figure 6-115 Print Contact Table List dialogue

#### 6.17.6 Use status

Used addresses of selected memory areas can be printed out by selecting in the main menu [File][Print...][Using Status List...].

L

| I/O Address Using Status List Program Name C:\PS_Lib\prog1.spp2 Print conditions Program                                        | × | Selects the program to be printed                    |
|----------------------------------------------------------------------------------------------------|---|------------------------------------------------------|
| Content<br>✓ Cover                                                                                                    |   | is to be printed out with or<br>without cover sheet. |
| ▼     ▼     S     S(Bit)     EL       ▼     K     ▼     N     N(Bit)     EM       ▼     ∨     ▼     D     D(Bit)*       ▼     T |   | Selects the desired memory areas                     |
|                                                                                                    |   | Selects/deselects all<br>memory areas at once        |
|                                                                                                    |   |                                                      |
| Start Page No.     0001       Cover setting     Printer setting   Print                                                         |   | Stipulates the start of page numbering.              |

Figure 6-116 Print Usin Status List dialogue

# 6.17.7 Parameters

A list of the parameter settings (hardware configuration) can be printed out by selecting in the main menu [File]-[Print...]-[Parameter List...].

| PC Parameter List                         | Selects whether a document<br>is to be printed out with or<br>without cover sheet. |
|-------------------------------------------|------------------------------------------------------------------------------------|
| Start page No. 0001                       | Stipulates the start of page numbering.                                            |
| Cover setting Printer setting Print Close |                                                                                    |

Figure 6-117 Print Parameter List dialogue

# 6.18 Program options

## 6.18.1 Presentation

The menu [Option]-[Customize] provides you with presentation options .

| Font |  |
|------|--|
|------|--|

| Customize                                        | 1 |                                                                                                    |
|--------------------------------------------------|---|----------------------------------------------------------------------------------------------------|
| Font Color View                                  |   |                                                                                                    |
| Ladder.FB.<br>General : Courier New Change       |   | Set font and font size of the lad-<br>der diagram here.                                                                      |
| Size : 9                                         |   |                                                                                                    |
| Contact Comment : Courier New Change<br>Size : 9 |   | Set font and size of the check window here.                                                                                  |
| Logic check                                      |   |                                                                                                    |
| Mnemonic List : Courier New                      |   |                                                                                                    |
| Size : J                                         |   | Activate these options if you do<br>not want a line break in the<br>comment (the text is cut off at<br>the end of the line). |
| OK Abbrechen                                     |   |                                                                                                    |

Figure 6-118 Font selection dialogue

# Colour

| Customize                                                                                              | × |                                                                                        |
|----------------------------------------------------------------------------------------------------|---|----------------------------------------------------------------------------------------|
| Font Color View                                                                                        |   | Use this button to set colour to the delivery state                                    |
| Ladder.FB.     Reset All     Background                                                                | 1 |                                                                                        |
| Diagram<br>Text<br><monitor> Active Symbol<br/><monitor> Error Symbol</monitor></monitor>              | + | Select the object to be changed.                                                       |
| KMonitor> Active Lext<br>Step/Block No<br>Comment<br>Duplicate Address<br>FB Library<br>FB In/Out Line |   | This window shows you the re-<br>sult of your settings.                                |
| Foreground Background                                                                                  |   | Press this button to reach the colour selection dialogue for foreground and background |

Figure 6-119 Colour settings dialogue

## View

| Font Color View Standard Toolbar Statusbar | Shows the 'edit' tool bar.<br>□ ☞ ■ ≵ ☜ ☜ 를 १ □ □ ₼ → ۹ |
|--------------------------------------------|---------------------------------------------------------|
|                                            | Shows the status bar.                                   |
| Ladder.FB.                                 | Shows the 'contacts' tool bar.                          |
| OK Abbrechen                               |                                                         |

Figure 6-120 View settings dialogue

# 6.18.2 Configuration

The menu [Option]-[Configuration] provides options to edit and create a program.

### File

| Configuration                                                                                                    |                                                                                                    |
|----------------------------------------------------------------------------------------------------|----------------------------------------------------------------------------------------------------|
| File       Operation       Define Shortcut key       Library         While project(program file) open         I/O Register file open at the same time. | Activate this option if the file<br>with the register data is to be<br>opened automatically when the<br>project is opened. |
| While project(program file) save                                                                                                    | Activate this option if the file<br>with the register data is to be<br>closed automatically when the<br>project is closed. |

Figure 6-121 File configuration dialogue

## Operations

| Configuration                                                                                     | ×   |
|---------------------------------------------------------------------------------------------------|-----|
| File Operation Define Shortcut key Library                                                        |     |
| Common-                                                                                           | - 1 |
| ①                                                                                                 |     |
| 🖉 🗖 While inserting symbol directly enable property                                               |     |
| Automatically close property after apply                                                          |     |
| 🕘 🗖 Comment 1st and 2nd are interlocked at the time of copy & paste at library edition.           |     |
| 6                                                                                                 |     |
| e <sup>rs</sup>                                                                                   |     |
| © ▼ Activate the safety error check function of safety program check.                             |     |
|                                                                                                   |     |
| 6 <sup>PN</sup>                                                                                   |     |
| $\bigcup$ $\Box$ Comment of function is also copied when Copy & Pasting                           |     |
| Address specified by the output type function is added to a duplication check.                    |     |
| 9 T Made the reference jump to the coil location applying to the MOV type function.               |     |
| ₩ 🗖 I/O address identification Non-Safety : A or B                                                |     |
| igupu igvee Warning is displayed when PN program does not execute at the time of program writing. |     |
| Manitar Circuit Disgram                                                                           |     |
| D Sampling time setting 500 ms                                                                    |     |
|                                                                                                   |     |
|                                                                                                   |     |
| UN ***/U/                                                                                         |     |

Figure 6-122 Operation configuration dialogue

| 1 | Activated:<br>Deactivated: | A new block is inserted at the cursor position and the existing<br>block is pushed downwards.<br>A new block is created beneath the block at the cursor position. |
|---|----------------------------|----------------------------------------------------------------------------------------------------|
| 2 | Activated:                 | The dialogue is automatically opened upon assignment of a contact from 'contacts' in the tool bar and remains open until it is manually closed.                   |
|   | Deactivated:               | The dialogue is not automatically opened when a contact from the 'contacts' in the tool bar is assigned.                                                          |
| 3 | Activated:<br>Deactivated: | The property dialogue is automatically closed after assignment.<br>The property dialogue remains open until it is manually closed.                                |

6

 $\bigcirc$ 

8

9

| ④ Activated:<br>Deactivate | When editing libraries, comment1 and comment2 are copied if<br>'copy and paste' is used.<br>ed: When editing libraries, comment1 and comment2 are not cop-<br>ied if 'copy and paste' is used |
|----------------------------|----------------------------------------------------------------------------------------------------|
| S Activated:               | Not available                                                                                                    |
| Deactivate                 | ed: Not available                                                                                                    |
| 6 Activated:               | A Logic check is done when LD Program Check is performed.                                                                                                    |
| Deactivate                 | ed: No Logic check is done when LD Program Check is performed                                                                                                    |
| ⑦ Activated:               | Function comments are copied if 'copy and paste' is used.                                                                                                    |
| Deactivate                 | ed: Function comments are not copied if 'copy and paste' is used.                                                                                                    |
| 8 Activated:<br>Deactivate | <ul><li>A check if the same address is used by multible functions for result is done.</li><li>d: No check if the same address is used by multible functions for result is done.</li></ul>     |
| ④ Activated:               | Perform a reference jump to the coil in MOV function types.                                                                                                    |
| Deactivate                 | d: Don't Perform a reference jump to the coil in MOV function types.                                                                                                    |
| Activated:                 | The prefix for I/O memory area is 'A/B'.                                                                                                    |
| Deactivate                 | ed: The prefix for I/O memory area is 'X/Y'.                                                                                                    |
| ① Activated:<br>Deactivate | <ul><li>When writing the program and a PN program will not be running the warning message will be displayed</li><li>He warning message will not be displayed</li></ul>                        |
| 12) The samp               | ling time for the CPU/register monitoring can be set in a range of                                                                                                    |

(12) ۶y y 100ms to 5000ms.

#### **Defining short-cut keys**

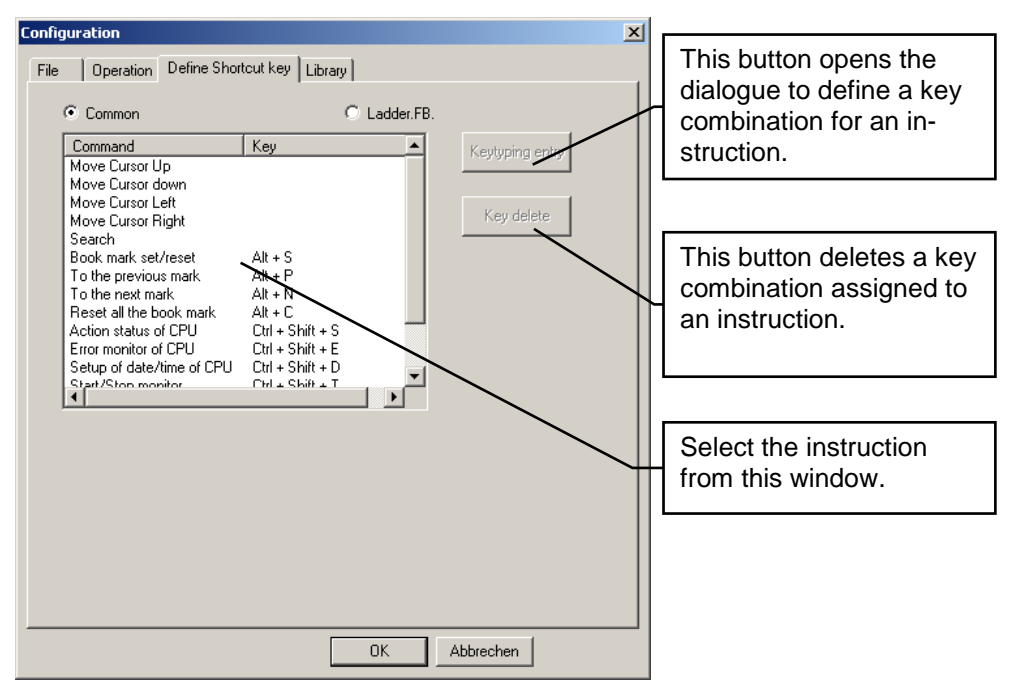

Figure 6-123 Definition of short cut keys dialogue

### Definition of keys

In order to define a new key combination, first select the instruction using the mouse and then press the 'Keytyping entry' button. You can then press any key/key combination in the following dialogue and assign the previously selected instruction by way of 'OK'.

| HotKey |                  | ×      |
|--------|------------------|--------|
|        |                  | OK     |
|        |                  | Cancel |
|        | Enter the Hotkey |        |
|        |                  |        |

Figure 6-124 Entering a short-cut key

## Deleting key

In order to delete an assigned key combination, first select the instruction using the mouse and then press the 'delete key' button.

# Library

| Configuration                                                           | × |
|-------------------------------------------------------------------------|---|
| File Operation Define Shortcut key Library                              |   |
| PC Library directory :                                                  |   |
| C:\PS_Lib                                                               |   |
| PN Library directory :                                                  |   |
| C:\PN_Lib 2                                                             |   |
| A program check is performed after change of a setup of a link library. |   |
|                                                                         |   |
| ✓ When starting PCwin-Safe√, the sentinel is detected.                  |   |
| When editing FB library, does checks.                                   |   |
|                                                                         |   |
|                                                                         |   |
|                                                                         |   |
|                                                                         |   |
|                                                                         |   |
|                                                                         |   |
|                                                                         |   |
|                                                                         |   |
| OK Abbrechen                                                            |   |

Figure 6-125 Configuration library dialogue

- Select PS library directory.
- ② Select PN library directory
- ③ Activate this option to have PROTECT-PSCsw perform a check on the program when library is linked.
- Activate the hardware dongle enquiry (without function).
- \*1 :  $\mathcal{D}$  and  $\mathcal{D}$  can not be set under the same directly

# 6.19 CPU initialisation

The CPU module can be set to the delivery state again using the PROTECT-PSCsw main menu dialogue [CPU]-[CPU initialization]. The password is identical with the password which has been used to activate the edit mode.

| CPU Initialization                     |                   | × |
|----------------------------------------|-------------------|---|
| Please enter a pass<br>initialize CPU. | word, in order to |   |
| Password                               |                   |   |
| ОК                                     | Cancel            |   |

Figure 6-126 CPU initialisation

An initialisation can be carried out if the switch of the CPU module has been set to 'W.E.' and the 'R.ST' button has been pressed.

# 6.20 Engineering Tool Version Maintenance (updating)

# 6.20.1 Present PROTECT-PSCsw Version Confirmation method

Please choose [version information] from a main menu of [Help]

| About PROTE | CT-PSCsw                                                  |                                                           |                             |   |
|-------------|-----------------------------------------------------------|-----------------------------------------------------------|-----------------------------|---|
| P<br>S<br>C | PROTECT-PSCsw                                             | /ersion 1.6 Rev 02 17/11/20<br>ersal GmbH <u>.</u> Co. KG | OK                          |   |
|             | JTEKT CORPORATION. Copyright(C) 2007-2015<br>Function:    |                                                           | Installed version<br>number | n |
|             | FB Library<br>Symbolic Programming<br>Drawing Style Print |                                                           | -                           |   |
|             | User Name<br>Organization<br>Serial Number                | **************************************                    |                             |   |
|             |                                                           |                                                           |                             |   |

Figure 6-127 "PROTECT-PSCsw" version number confirmation

# 6.20.2 The newest version confirmation method

For an update, please visit <u>https://www.schmersal.com</u> or contact <u>technical.sales@schmersal.com</u>.
# 7 Operation and maintenance

This chapter explains first start-up, maintenance and trouble shooting of the PRO-TECT-PSC.

| 7.1 | Delivery status 7-2 |                                     |     |  |  |  |
|-----|---------------------|-------------------------------------|-----|--|--|--|
| 7.2 | 2 Start-up          |                                     |     |  |  |  |
| 7.3 | Distu               | urbances/error messages             | 7-3 |  |  |  |
|     | 7.3.1               | Error categories                    | 7-3 |  |  |  |
|     | 7.3.2               | Error memory                        | 7-3 |  |  |  |
|     | 7.3.3               | Error messages/codes                | 7-5 |  |  |  |
| 7.4 | Main                | tenance                             | 7-8 |  |  |  |
|     | 7.4.1               | Changing the battery                | 7-8 |  |  |  |
|     | 7.4.2               | Defective fuses                     | 7-8 |  |  |  |
|     | 7.4.3               | Failure as a result of common cause | 7-8 |  |  |  |
| 7.5 | Serv                | ice                                 | 7-8 |  |  |  |

## 7.1 Delivery status

The CPU module is delivered in the following state:

- PIN Code "0000"
- No PS/PN program
- No parameters

The user must change the PIN code ("0001" .. "9999"). The new PIN code is stored in the flash of the CPU module.

# 7.2 Start-up

Before operating the controller for the first time it is advisable to incorporate a shutdown device (EMERGENCY-OFF [EMERGENCY-STOP] or similar) into the power supply.

If you have not already done so, first assemble the back-up battery as described in Chapter 4.2.4 before commissioning.

## Switching on

If you have installed a booster module, the following must be observed when switching on.

If the power supplies of the booster and power on module cannot be switched on at the same time, the following order must be observed:

- 1. Booster module
- 2. Power module

The reverse order may result in errors during system initialisation.

Take care about power supplies ON timing as follows.

- $T_{\text{on}}$  : Timing, after turn-ON power supply of POWER Module to turn-ON BOOSTER Module power supply
- $T_{\text{OFF/ON}}$  : Timing, after turn-OFF BOOSTER Module power supply to turn-ON POWER Module power supply

|                | Power ON                                           |                                  |                                 |                    |                   |                  |        | <b></b> |        |
|----------------|----------------------------------------------------|----------------------------------|---------------------------------|--------------------|-------------------|------------------|--------|---------|--------|
| POWER Module   | Power OFF                                          |                                  |                                 |                    |                   |                  |        |         |        |
|                | -1ms <t₀<br></t₀<br>                               | n<20s                            | <b>4</b>                        | T                  | off/on>5          | s                | •      | -       |        |
|                | Power ON                                           |                                  |                                 |                    |                   |                  |        | ı<br>F  |        |
| BOOSTER Module | If such timing is no<br>initializa ୩୪୬୧ ବେଟି USB ( | t observ<br>c <del>ommunic</del> | ved, ai<br><del>catio</del> n i | n error<br>may bec | may t<br>come dif | pe pi<br>ficult. | oduced | during  | system |

## 7.3 Disturbances/error messages

### 7.3.1 Error categories

The error messages are subdivided into 3 categories. The category of error can be recognised by the states of the special flags V01 to V03.

#### Alarms

Alarms are signalised by a set flag V03. They are shown in the display of the CPU module by the prefix "AL" before the error code. An alarm warning does not lead to a functional impairment of the PROTECT-PSC. Safe operation is guaranteed even with a permanent alarm. An alarm can only be recognised by the messages of the display or by query of flag V03.

### Slight errors

Slight errors are signalised by a set flag V02. They are shown in the display of the CPU module by the prefix "ER" before the error code. Their occurrence usually indicates incorrect settings, errors in the user program or errors in the cabling (e.g. cable break or short circuit to ground). The PROTECT-PSC moves to the safe state (all safe outputs are shut down). The user program continues to be executed (interrogation of the inputs, monitoring by PROTECT-PSCsw) without the possibility to enable the Outputs. Leave the safe state is only possible by Power OFF/ ON or be activating the Restart Button.

#### Serious errors

Serious errors are signalised by a set flag V01. They are shown in the display of the CPU module by the prefix "ER" before the error code. These errors are usually hardware errors. If an error of this kind occurs, the user program is immediately interrupted. The controller moves to the safe state. Leave the safe state is only possible by Power OFF/ ON or be activating the Restart Button

### 7.3.2 Error memory

When an error occurs, the error code, further additional information as well as the time of the error are stored in a special error memory. This memory can be read out using the PROTECT-PSCsw programming software.

### **Ring buffer**

The error memory is designed as a ring buffer. The last 8 errors are saved. If all 8 entries are used and if a further error then occurs, the oldest entry is overwritten. Existing entries are not deleted after the error has been eliminated. It is not possible to manually delete the error messages

If there is no back-up battery, all errors are deleted following a Power OFF.

## **Error entry**

An error entry takes up 10 memory spaces (20 Bytes). The entries are displayed hexadecimally in BCD code. A byte serves to represent a decimal number (0...9). The year figure specifies the decade. The day of the week is represented by the figures 0...6, Sunday to Saturday. Depending on error code you will find additional information on the errors which have occurred in S201 and S202. The PROTECT-PSCsw programming software provides the possibility to display error messages in plain text with information on their elimination in addition to viewing as a memory excerpt.

| Adress |         | Adress | Highbyte                               | Lowbyte                             |  |
|--------|---------|--------|----------------------------------------|-------------------------------------|--|
| S200   | Entry 1 | S200   | Error                                  | code                                |  |
| S20A   | Entry 2 | S201   | Additional information 2               | Additional informati-<br>on 1       |  |
| S214   | Entry 3 | S202   | Additional information 4               | Additional informati-<br>on 3       |  |
| S21E   | Entry 4 | S203   | Time occurred (seco                    | nds) = 0000 to 0600                 |  |
| S228   | Entry 5 | S204   | Time occurred (minutes) = 0000 to 0600 |                                     |  |
| S232   | Entry 6 | S205   | Time occurred (hour                    | ) = 0000 to 0203                    |  |
| S23C   | Entry 7 | S206   | Time occurred (day)                    | = 0001 to 0301                      |  |
| S246   | Entry 8 | S207   | Time occurred (mon                     | th)= 0001 to 0102                   |  |
|        |         | S208   | Time occurred (year)                   | ) = 0000 to 0909                    |  |
|        |         | S209   |                                        | Time occurred<br>(day of the week)) |  |

Table 7-1 Structure of the error memory

#### Example

#### Address FEDCBA98 76543210 HB LB

0200h 10100000 01001000 A0 48 => Processor A, error 048 00000001 00000000 01 00 => add. info 1 = 0, add. info 2 =1 0201h 10100000 00100010 00 22 => add. info 3 = 22, add. info 4 =0 0202h 0000000 00000100 00 04 => second 0203h = 4 00000011 00000110 03 06 => minute 0204h = 36 00000001 00000010 01 02 => hour 0205h = 12 0206h 00000001 0000000 01 00 => day = 10 00000001 0000000 01 00 => month 0207h = 10 0208h 00000000 00000011 00 03 => year = 03 0209h 00000000 00000011 00 03 => day of the week = 3 = Wednesday

On Wednesday 10.10.2003, at 12:36 and 4 seconds, processor A in Slot 1 detected an error in the input comparison at Address 0.

## 7.3.3 Error messages/codes

#### Overview

The following table provides an overview of the error codes and their meaning. Every error message can be generated both by processor A and by processor B. The prefix A/B indicates the processor from which the error message originates. An error message can be queried within the user program by means of special flags. A set flag shows an existing error. The categorisation of the error (how serious) is shown by the flag specified in the "stage" column. More information on error categorisation is provided in Chapter 7.3.1.

| Error<br>code | Spe-<br>cial-<br>flag | Stage | Meaning                                                                                                    |  |
|---------------|-----------------------|-------|----------------------------------------------------------------------------------------------------|--|
| A/B 013       | V0C1                  | V001  | Error 24 volt supply voltage                                                                                  |  |
| A/B 021       | V0C2                  | V001  | CRC error program memory                                                                                      |  |
| A/B 022       | V0F0                  | V003  | Voltage of the back-up battery too low.                                                                       |  |
| A/B 023       | V0C2                  | V001  | CRC error program parameter.                                                                                  |  |
| A/B 031       | V0C9                  | V001  | Execution time of the user program too long.                                                                  |  |
| A/B 032       | V0C0                  | V001  | Read error in the RAM memory.                                                                                 |  |
| A/B 035       | V0C0                  | V001  | System error in the CPU module.                                                                               |  |
| A/B 042       | V0C5                  | V001  | Parameter error input/output module.                                                                          |  |
| A/B 043       | V0E0                  | V002  | Hardware error input/output module.                                                                           |  |
| A/B 048       | V0C8                  | V001  | Configuration error input/output module                                                                       |  |
| A/B 071       | V0C9                  | V001  | Faulty statement in the user program                                                                          |  |
| A/B 0A3       | V0F5                  | V003  | Real time clock error.                                                                                        |  |
| A/B 0AB       | V0CA                  | V001  | Write error program memory (flash).                                                                           |  |
| A/B 0AC       | V0C0                  | V001  | Error in circuitry of battery monitoring.                                                                     |  |
| A/B 0AD       | V0C2                  | V001  | Data error                                                                                                    |  |
| A/B 0AE       | V0CB                  | V003  | Data error not detected                                                                                       |  |
| A/B 0AF       | V0F5                  | V003  | RTC not set                                                                                                   |  |
| A/B 0B0       | V0C0                  | V001  | Communication error between Processor A and B.                                                                |  |
| A/B 0B1       | V0C3                  | V001  | Transmission error back plane BUS.                                                                            |  |
| A/B 0B5       | V0C3                  | V001  | Error back plane BUS.                                                                                         |  |
| A/B 0FE       |                       |       | Error 24VDC supply                                                                                            |  |
| A/B 0FF       |                       |       | Although the error signal from an I/O module was detected, the I/O module which becomes error does not exist. |  |

Table 7-2 Brief description of error codes

| 7.3.1 / 7-3 |
|-------------|
|-------------|

## Reference

| Error    | Info       |              | Cod           | Description                                         |  |  |
|----------|------------|--------------|---------------|-----------------------------------------------------|--|--|
| A/B 013  | Error 24   | volt supply  | voltag        | e                                                   |  |  |
|          | 1          | Error        | 00            | Error in the power module                           |  |  |
|          |            |              | 01            | Error in the booster module                         |  |  |
|          | 2          | Error        | 00            | Power on : booster module with fewer than 10 mod-   |  |  |
|          | -          |              | 01            | Power on : no booster module with more than 9       |  |  |
|          |            |              | 02            | Operation : booster module with fewer than 10       |  |  |
|          |            |              | 03            | Operation : no booster module with over 9 modules   |  |  |
| A/B 021  | A CRC e    | rror has or  | curred        | in the internal program memory.                     |  |  |
| A/B 022  | Voltage c  | of the back  | -up bat       | terv is too low.                                    |  |  |
| A/B 023  | CRC erro   | or program   | param         | eter.                                               |  |  |
| A/B 031  | The maxi   | mum exec     | cution ti     | me of the user program has been exceeded.           |  |  |
| A/B 035  | A serious  | error has    | occurr        | curred in the PROTECT-PSC CPU                       |  |  |
|          | 1          | Error        | 00            | Hardware error or program error                     |  |  |
|          | -          |              | 01            | Error in time slice or event processing.            |  |  |
|          |            |              | 02            | Error in data comparison between MP-A and MP-B      |  |  |
| A/B 042  | A parame   | eter error h | nas occ       | urred in an input/output module                     |  |  |
| / 12 012 | 1          | Station      | $\rightarrow$ | Station number (00h)                                |  |  |
|          | 2          | Slot         | $\rightarrow$ | Slot number (00h0Fh; FFh = indeterminate)           |  |  |
|          | 3          | Error        | 01            | Faulty assignment of an input/output module         |  |  |
| A/B 043  | An error v | vas detec    | ted duri      | ing the self-diagnosis of an input/output module    |  |  |
| 7,0 045  | 1          | Station      |               | Station number (00h                                 |  |  |
|          | 2          | Slot         | $\rightarrow$ | Slot number (00h $0$ Eh: EEh = indeterminate)       |  |  |
|          | 3          | Error        | 11            | Error during testing of the RAM                     |  |  |
|          | Ũ          | 2.1.0.       | 12            | Error during testing of the ROM                     |  |  |
|          |            |              | 12            | Error during testing of the processor               |  |  |
|          |            |              | 14            | Error during testing of the 24V DC supply           |  |  |
|          |            |              | 15            | Error during testing of the shut-down relay         |  |  |
|          |            |              | 16            | Error management I OW                               |  |  |
|          |            |              | 21            | Input: error during test pulses                     |  |  |
|          |            |              | 22            | Input: input level different                        |  |  |
|          |            |              | 31            | Output: error during test pulses                    |  |  |
|          |            |              | 32            | Output: error during reading back                   |  |  |
|          |            |              | 33            | Output: error relay contact                         |  |  |
|          |            |              | 00            | Communication MP-A and MP B:                        |  |  |
|          |            |              | 41            | Error connection set-up                             |  |  |
|          |            |              | 40            | Communication MP-A and MP.B:                        |  |  |
|          |            |              | 42            | Error during transmission                           |  |  |
|          |            |              | 13            | Communication MP-A and MP.B:                        |  |  |
|          |            |              |               | Error telegram format                               |  |  |
|          |            |              | 44            | Communication MP-A and MP.B:                        |  |  |
|          |            |              |               | Error watchdog                                      |  |  |
|          |            |              | 45            | Communication MP-A and MP.B:                        |  |  |
|          |            |              |               | Comparison error of input data                      |  |  |
|          |            |              | 46            | Comparison error of the output data                 |  |  |
|          |            |              |               | Communication back plane BLIS:                      |  |  |
|          |            |              | 51            | Error connection set-up                             |  |  |
|          |            |              | = 0           | Communication back plane BUS                        |  |  |
|          |            |              | 52            | Error during transmission                           |  |  |
|          |            |              | E2            | Communication back plane BUS                        |  |  |
|          |            |              | ეკ            | Error telegram format                               |  |  |
|          |            |              | 51            | Communication back plane BUS                        |  |  |
|          |            |              | 54            | Error watchdog                                      |  |  |
|          |            |              | 61            | Parameter: format error of the input/output param-  |  |  |
|          |            |              | 62            | Parameter: data error of the input/output parameter |  |  |
|          |            |              | 71            | EEPROM: read error                                  |  |  |
|          |            |              | 72            | EEPROM: write error                                 |  |  |
|          | 4          | Chan-        | $\rightarrow$ | Faulty input/output channel (00h1Fh)                |  |  |

Table 7-3 Reference error messages 1/2

## Reference (continued 1)

| Error   | Info                                                                   | Туре                    | Cod           | Description                                   |  |  |  |
|---------|------------------------------------------------------------------------|-------------------------|---------------|-----------------------------------------------|--|--|--|
| code    |                                                                        |                         | е             | •                                             |  |  |  |
| A/B 048 | The mod                                                                | ule assem               | bly and       | and the Palametrierung do not agree           |  |  |  |
|         | 1                                                                      | Station                 | $\rightarrow$ | Station number (00h)                          |  |  |  |
|         | 2                                                                      | Slot                    | $\rightarrow$ | Slot number (00h0Fh; FFh = indeterminate)     |  |  |  |
|         | 3                                                                      | Data                    | $\rightarrow$ | Parameterised module ID                       |  |  |  |
|         | 4                                                                      | Data                    | $\rightarrow$ | Read out module ID                            |  |  |  |
| A/B 071 | The resu                                                               | t of an op              | eration       | is outside the permitted value range          |  |  |  |
|         | 1                                                                      |                         | L             | Program counter low byte                      |  |  |  |
|         | 2                                                                      | PC                      | Н             | Program counter high byte                     |  |  |  |
|         | 3                                                                      | Number                  | L             | Instruction number low byte                   |  |  |  |
|         | 4                                                                      | Number                  | Н             | Instruction number high byte                  |  |  |  |
| A/B 0A3 | An error h                                                             | has occurr              | ed in th      | e real time clock                             |  |  |  |
|         | 1                                                                      | Error                   | 01            | Write / read error                            |  |  |  |
| A/B     | A write er                                                             | ror has oc              | curred        | in the flash ROM memory                       |  |  |  |
| 0AB     | 1                                                                      | Error                   | 01            | Internal flash ROM                            |  |  |  |
|         |                                                                        |                         | 02            | External flash ROM                            |  |  |  |
|         | 2                                                                      | Error                   | 11            | Error during deletion                         |  |  |  |
|         |                                                                        |                         | 12            | Error during writing                          |  |  |  |
|         |                                                                        |                         | 13            | Error during comparison                       |  |  |  |
| A/B     | An error h                                                             | nas occurr              | ed in th      | e battery monitoring circuit                  |  |  |  |
| A/B     | Battery back-up data could not be restored                             |                         |               |                                               |  |  |  |
| A/B 0AE | Checking for A/B OAD errors by PROTECT-PSCsw not yet performed         |                         |               |                                               |  |  |  |
| A/B 0AF | RTC not set                                                            |                         |               |                                               |  |  |  |
| A/B 0B0 | A communication error has occurred between Processor A and Processor B |                         |               |                                               |  |  |  |
|         | 1                                                                      | Error 01 Time out error |               |                                               |  |  |  |
|         |                                                                        |                         | 10            | Error in serial communication                 |  |  |  |
|         |                                                                        |                         | 11            | Reception error                               |  |  |  |
|         |                                                                        |                         | 12            | Transmission error                            |  |  |  |
|         |                                                                        |                         | 20            | Invalid function call                         |  |  |  |
|         |                                                                        |                         | 30            | Faulty data received                          |  |  |  |
|         |                                                                        |                         | 32            | Transmission error                            |  |  |  |
|         |                                                                        |                         | FF            | Other error                                   |  |  |  |
| A/B 0B1 | A commu                                                                | nication e              | rror has      | occurred on the back plane BUS                |  |  |  |
|         | 1                                                                      | Error                   | 01            | Time out error                                |  |  |  |
|         |                                                                        |                         | 10            | Error in serial communication                 |  |  |  |
|         |                                                                        |                         | 11            | Reception error                               |  |  |  |
|         |                                                                        |                         | 12            | Transmission error                            |  |  |  |
|         |                                                                        |                         | 20            | Invalid function call                         |  |  |  |
|         |                                                                        |                         | 30            | Faulty data received                          |  |  |  |
|         |                                                                        |                         | 32            | Read-back error                               |  |  |  |
|         |                                                                        |                         | FF            | Other error                                   |  |  |  |
|         | 2                                                                      | Station                 | $\rightarrow$ | Station number (00)                           |  |  |  |
|         | 3                                                                      | Slot                    | $\rightarrow$ | Slot number (00h0Fh; FFh = indeterminate)     |  |  |  |
|         |                                                                        |                         | 7F            | Simultaneously 2 or several slots             |  |  |  |
|         | An error h                                                             | nas occurr              | ed in th      | e system initialisation                       |  |  |  |
| A/B 0B5 | 1                                                                      | Error                   | 01            | Initialisation of a module not completed      |  |  |  |
|         |                                                                        |                         | 02            | A module has produced an error message        |  |  |  |
| A/B 0FE | Error in th                                                            | ne 24VDC                | supply        |                                               |  |  |  |
|         | Although                                                               | the error i             |               | ion an 1/0 module was detected the 1/0 module |  |  |  |
| A/B 0FF | which becomes error does not exist.                                    |                         |               | not exist.                                    |  |  |  |

Table 7-4 Reference error messages 2/2

## 7.4 Maintenance

Assuming correct assembly and circuitry the maintenance work is restricted to the changing of the back-up battery (approx. every 5 years). The battery must be changed if the error code 022 or the special flag VF0 has not been deleted after more than a 4-hour charging period. If the error message continues after replacing the battery, an internal error of the CPU module exists. In this case please consult your supplier.

### 7.4.1 Changing the battery

### 7.4.2 Defective fuses

If the internal fuse of a module is destroyed due to faulty circuitry or a component defect, do not attempt under any circumstances to replace it yourself. Please consult your supplier to repair the module.

### 7.4.3 Failure as a result of common cause

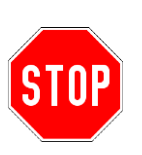

A failure as a result of common cause is to be given special consideration during installation, service and maintenance work. This is a failure which may be the result of one or several events causing the simultaneous failure of both channels of the PROTECT-PSC and thus may lead to a system failure. The channel separation must be maintained during all work to and with the PROTECT-PSC.

## 7.5 Service

In the case of defective modules or other problems please consult one of the following addresses:

### Europe

K.A. Schmersal GmbH & Co. KG Möddinghofe 30 42279 Wuppertal

## Asia

JTEKT CORPORATION 1-1 Asahimachi,Kariya-city, Aichi Pref 448-8652, JAPAN

# 8 Annex

| 8.1 | Technical data             |                                                       |     |  |  |  |
|-----|----------------------------|-------------------------------------------------------|-----|--|--|--|
|     | 8.1.1                      | General data (valid for all modules)                  | 8-2 |  |  |  |
|     | 8.1.2                      | Electromagnetic compatibility (valid for all modules) | 8-2 |  |  |  |
|     | 8.1.3                      | PROTECT-PSC CPU                                       | 8-3 |  |  |  |
|     | 8.1.4                      | PROTECT-PSC reaction time                             | 8-3 |  |  |  |
| 8.2 | Con                        | sidered standards                                     | 8-4 |  |  |  |
| 8.3 | EC 1                       | Type-Examination certificate                          | 8-5 |  |  |  |
| 8.4 | Declarations of conformity |                                                       |     |  |  |  |
| 8.5 | j Index 8                  |                                                       |     |  |  |  |

# 8.1 Technical data

## 8.1.1 General data (valid for all modules)

| Position                     | Description                                                                                                    |               |        |               |                     |  |
|------------------------------|----------------------------------------------------------------------------------------------------|---------------|--------|---------------|---------------------|--|
| Supply voltage               | 24V DC ±10 %                                                                                                    |               |        |               |                     |  |
| Power input                  | Current: max. 2 A                                                                                                    |               |        |               |                     |  |
| Wattage                      | max. 48W                                                                                                    |               |        |               |                     |  |
| Ambient temperature          | 0 – 55°C                                                                                                    |               |        |               |                     |  |
| Air humidity                 | 30 – 85% RH                                                                                                    | l (non-conder | nsing) |               |                     |  |
| Air pressure                 | 86 kPa bis 1                                                                                                    | 06 kPa        |        |               |                     |  |
| Ambient atmosphere           | No aggressiv                                                                                                    | /e gasses per | mitted |               |                     |  |
| Degree of pollution          | 2 to DIN EN                                                                                                    | 50178         |        |               |                     |  |
| Rated isolation volta-<br>ge | Protective class I (<50 V * $\sqrt{2}$ = 71 V)                                                                                                    |               |        |               |                     |  |
| Area of use                  | II : Average environmental and operational influences are to be<br>expected, the assembly side (e.g. electrical installation room)<br>protects the installation from strong influences (e.g. vibration-<br>dampened side of information of the switch cabinet). |               |        |               |                     |  |
| Installation site            | Metal switch cabinet protective class at least IP 54                                                                                                    |               |        |               |                     |  |
| Proof test                   | 20 years                                                                                                    |               |        |               |                     |  |
| Mode of operation            | High demand rate or continuous demand limited by the sy reaction time (high demand or continuous mode)                                                                                                    |               |        | by the system |                     |  |
|                              |                                                                                                    | Frequency     | Accel. | Amplitude     | Runs                |  |
| Oscillations                 | IEC 60068-<br>2-6                                                                                                    | 1057Hz        | -      | 0,35 mm       | 20 cycles           |  |
|                              | 2-0                                                                                                    | 57150H        | 5,0 g  | -             | (1 octa-<br>ve/min) |  |
| Shock impact                 | IEC 60068-2-29. (10g 1000 ±10 times, X,Y,Z Direction)                                                                                                    |               |        |               |                     |  |
| Voltage interruption         | Maximum 10ms at intervals of minimum 1 second                                                                                                    |               |        |               |                     |  |

Table 8-1 General technical data for all modules

## 8.1.2 Electromagnetic compatibility (valid for all modules)

The functional safety is guaranteed even in the case of higher interference levels (typical factor 2).

| Position                           | Norm        | Specification                                                                             |
|------------------------------------|-------------|-------------------------------------------------------------------------------------------|
| Discharge of static<br>electricity | IEC6100-4-2 | Contact discharge : ±6 kV<br>Air discharge : ±8 kV                                        |
| Electromagnetic HF field           | IEC6100-4-3 | Housing : 80 2000MHz / 10V/m                                                              |
| Fast transient                     | IEC6100-4-4 | Signal connections : ±1kV<br>Direct current inputs : ±1kV<br>Function ground : ±1kV       |
| Surge voltages                     | IEC6100-4-5 | Signal connections : ±1kV<br>Direct current inputs : ±1kV                                 |
| High frequency                     | IEC6100-4-6 | Signal connections :<br>Direct current inputs :<br>Function ground :<br>0.15 80MHz / 10 V |

Table 8-2 Electromagnetic compatibility

# 8.1.3 PROTECT-PSC CPU

| Position            | Description                                             |
|---------------------|---------------------------------------------------------|
| Supply voltage      | 24 Volt DC ± 10 %                                       |
| Power input         | 2.5A with fully equipped station (180mA CPU modul only) |
| Fusing              | internal fuse 3.2A                                      |
| Output voltage      | 24 VDC / max. 1A (in case of error!)                    |
| Dimensions / weight | 30×110×80 (W/H/D) / 230g                                |

| Position              | Description                                             |
|-----------------------|---------------------------------------------------------|
| Program system        | Stored user program                                     |
| Program execution     | Cyclical calculation                                    |
| Input/output control  | Register display                                        |
| Execution time        | 15ms                                                    |
| Basic commands        | PS:16 PN:16                                             |
| Timer commands        | PS:4 PN:4                                               |
| Function commands     | PS:7 PN:54                                              |
| Program memory        | 12K WORD (internal memory: 64kB)                        |
| Memory type           | CMOS-RAM, FLASH-ROM                                     |
| Back-up battery       | Rechargeable (Lithium Battery: life cycle max. 5 years) |
| External I/O channels | PS:240 PN:256                                           |
| Internal I/O channels | PS:1024 PN:1024                                         |
| Hold flags            | PS:768 PN:768                                           |
| Link flags            | PS:2048 PN:2048                                         |
| Edge-detection flags  | PS:512 PN:512                                           |
| Data register         | PS:512 Bytes PN:1024 Bytes                              |
| Value register        | PS:512 Bytes PN:2048 Bytes                              |
| Special register      | PS:2048 Bytes PN:2048 Bytes                             |
| Comment memory        | 64K Bytes                                               |
| Communication(PC3)    | SN-I/F                                                  |
| Display               | 4 digit 7 segment display                               |

Table 8-3 PROTECT-PSC CPU

## 8.1.4 PROTECT-PSC reaction time

| Output PROTECT-PSC      | System reaction time |
|-------------------------|----------------------|
| Mode 3                  |                      |
| Semi-conductor          | 22.6ms               |
| Relay                   | 37.6ms               |
| Transmission of EL data | 47,8ms               |

Table 8-4 System reaction timet

# 8.2 Considered standards

| standard           | Designation                                                                                                    |
|--------------------|----------------------------------------------------------------------------------------------------|
| IEC 61508; 1-7     | Functional safety of safety-related electrical, electronic, programmable, electronic systems                                                                     |
| ISO 13849-1:2008   | Safety of machines - safety related parts of control sys-<br>tems<br>Part 1: General design principles (ISO 13849-1:2000);<br>German version EN ISO 13849-1:2006 |
| ISO 13849-2:2003   | Safety machines - safety related parts of control systems<br>Part 2: Validation (ISO 13849-2:2003);<br>German version EN ISO 13849-2:2004                        |
| IEC 60204-1:2016   | Safety of machines – electrical equipment of machines<br>Part 1: General requirements (IEC 60204-<br>1:2005,modified); German version EN 60204-1:2006            |
| IEC 61000-2-5:1995 | Electromagnetic compatibility                                                                                                    |

Table 8-5 Considered standards

# 8.3 EC Type-Examination certificate

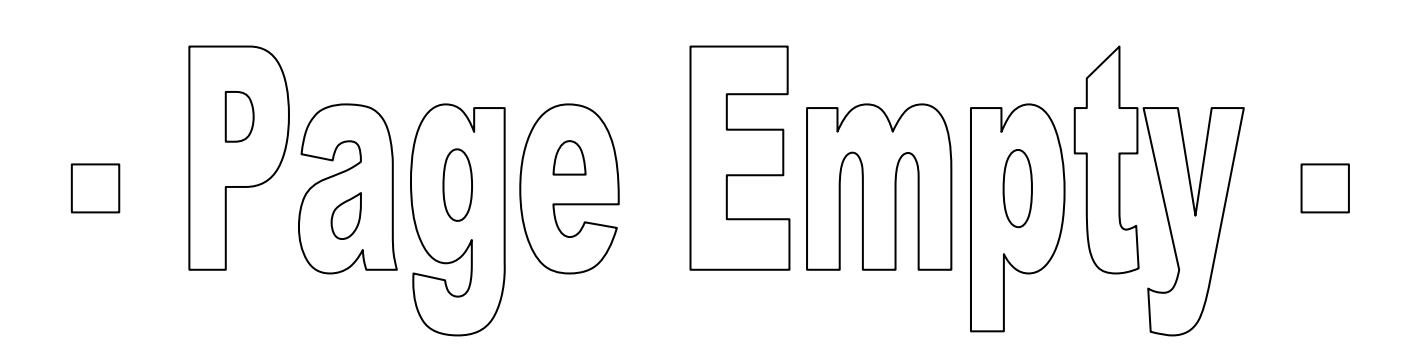

## 8.4 **Declarations of conformity** EU Declaration of conformity 🕱 SCHMERSAL Original K.A. Schmersal GmbH & Co. KG Möddinghofe 30 42279 Wuppertal Germany Internet: www.schmersal.com We hereby certify that the hereafter described components both in their basic design and construction conform to the applicable European Directives. PROTECT PSC Name of the component: See ordering code Type: Description of the component: The PROTECT-PSC is a modular and programmable safety control system. It is used for the controlling and monitoring of safety devices. Relevant Directives: Machinery Directive 2006/42/EC **EMC-Directive** 2014/30/EU **RoHS-Directive** 2011/65/EU Applied standards: DIN EN 61508-2/-3:2011, DIN EN ISO 13849-1:2016-06, DIN EN ISO 13849-2:2013-02 Institut für Arbeitsschutz der Notified body for the prototype test: Deutschen Gesetzlichen Unfallversicherung (IFA) Alte Heerstraße 111 53757 Sankt Augustin ID n°: 0121 EC-prototype test certificate: IFA 0901183 Person authorised for the compilation Oliver Wacker of the technical documentation: Möddinghofe 30 42279 Wuppertal Place and date of issue: Wuppertal, April 17, 2019 Annal

Authorised signature Philip Schmersal Managing Director

**E**CE

8.5 Index

\*

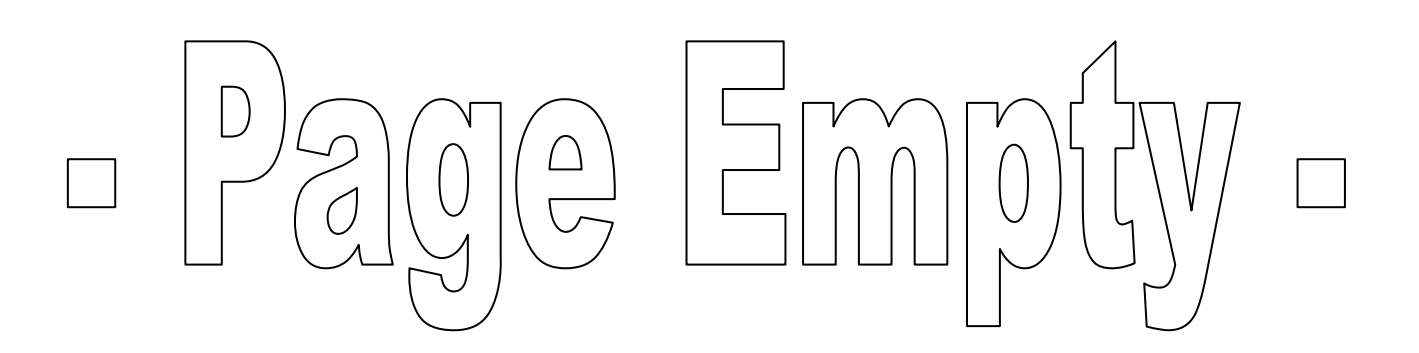